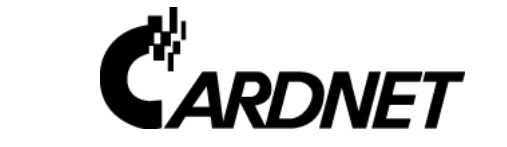

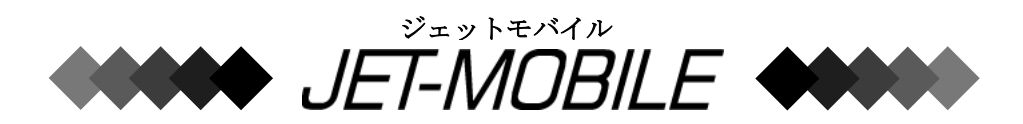

# 取扱説明書

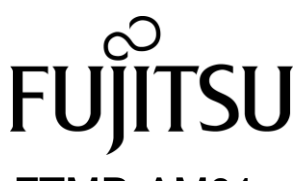

FTMP-AM01 FTMP-AA01

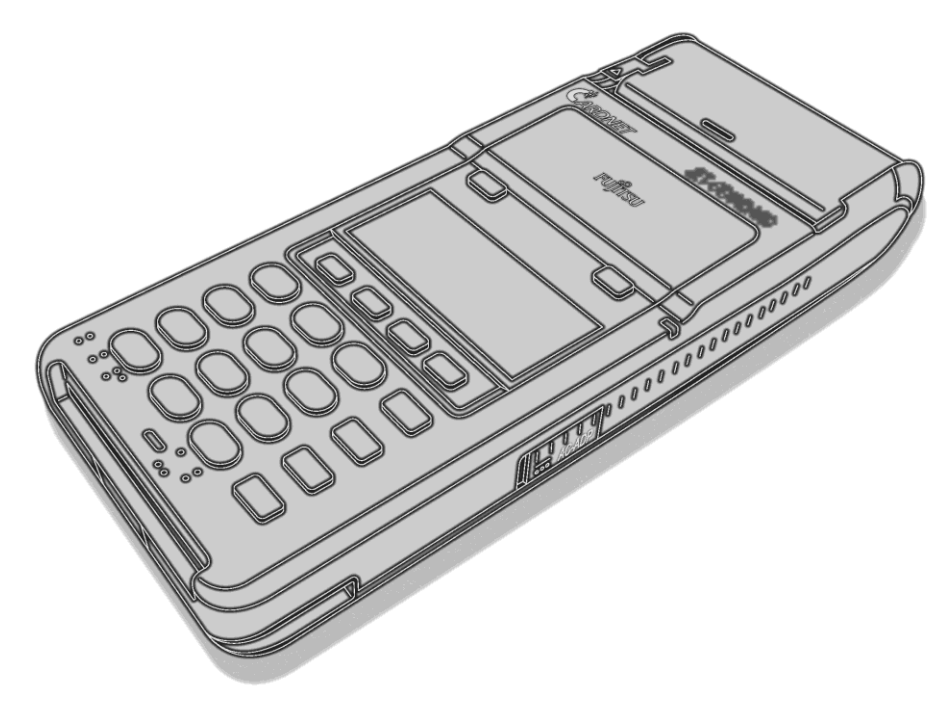

2011年7月

### ■ 安全にご使用いただくために

本書には、JET-MOBILE(以降"本端末"といいます)を正しく安全にご使用いただくための、重要な情報が記載されています。

本端末をご使用になる前には、本書を熟読してください。特に、本書に記載さ れている「安全上のご注意」をよくお読みになり、理解されたうえで、本端末 をご使用ください。

また、本書は、本端末の使用中いつでも参照できるよう、大切に保管しておい てください。

### ■ ごあいさつ

このたびは、JET-MOBILE(以降"本端末"といいます)をご導入いただき、誠 にありがとうございます。

本端末は、磁気クレジットカードや IC クレジットカード、およびデビットカ ードを使用した取引が無線で行える決済端末です。また、店舗での集計業務な ども行えます。

本書では、店舗の管理者の方や店員の方を対象に、本端末の日常の操作方法を 説明しています。

本端末をご使用になる前には、必ず本書をお読みください。

### ハイセイフティ用途への使用について

本端末は、一般事務用、パーソナル用、家庭用等の一般的用途を想定して設計・ 製造されているものであり、原子力核制御、航空機飛行制御、航空交通管制、大 量輸送運行制御、生命維持、兵器発射制御など、極めて高度な安全性が要求され、 仮に当該安全性が確保されない場合、直接生命・身体に対する重大な危険性を伴 う用途(以降"ハイセイフティ用途"といいます)に使用されるよう設計・製造 されたものではございません。お客様は、当該ハイセイフティ用途に要する安全 性を確保する措置を施すことなく、本端末を使用しないでください。ハイセイフ ティ用途に使用される場合には、担当営業までご相談ください。

### 輸出する際の注意事項について

本端末および本書を輸出または提供する場合には、外国為替及び外国貿易法及び 米国輸出管理関連法規等の規制をご確認のうえ、必要な手続きをおとりください。

### VCCI 適合基準について

この装置は、クラスB情報技術装置です。この装置は、家庭環境で使用すること を目的にしていますが、この装置がラジオやテレビジョン受信機に近接して使用 されると、受信障害を引き起こすことがあります。『取扱説明書』に従って、正 しい取り扱いをしてください。 VCCI-B

### 高調波電流規格について

本端末は、"高調波電流規格 JISC 61000-3-2 適合品"です。

### 電波法の規程について

本端末には、特定無線設備の技術基準適合証明等に関する規則第2条第1項11 号の3に規定される以下の設備が組み込まれております。 ・機器名称:FOMA UM02-F、工事設計認証番号:001XYAA1429

### 事業系の使用済製品の引取りとリサイクルについて <本端末の廃棄について>

- 本端末の所有権が事業主の場合には、使用済後に廃棄される製品は産業廃棄 物扱いとなり、廃棄する際にはマニフェスト伝票(廃棄物管理表)の発行が 必要となります。
- 製品所有者が当社に廃棄を依頼される場合には、当社と連携している物流会 社(産業廃棄物収集運搬許可業者)にて引取りを行います。 お問合せ/お申込み: (http://www.frontech.fujitsu.com/eco/)の富士通フロンテックリサイク
  - ルシステムをご参照ください。

### <パッテリー(リチウムイオン電池)の廃棄について>

- リチウムイオン電池は貴重な資源です。リサイクルにご協力ください。
- 使用済リチウムイオン電池を廃棄する場合には、充電式電池リサイクル協力 店に設置してあるリサイクル BOX に入れてください。
   詳細は、有限責任中間法人 JBRC のホームページをご参照ください。
   (http://www.ibrc.net/hp/contents/index.html)
- リチウムイオン電池を火中に投じると、破裂の恐れがあります。
   使用済リチウムイオン電池は、ビニールテープなどで絶縁処理をしてください。
- 当社は有限責任中間法人 JBRC に加盟し、リサイクルを実施しています。

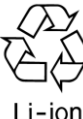

このマークは、リチウムイオン 電池のリサイクルマークです。

### <メモリ保護電池の廃棄について>

 使用済メモリ保護電池を廃棄する場合には、電池がショートしないようコネ クタ部をビニールテープなどで絶縁処理をしてから、地方自治体の条例また は規則に従って廃棄してください。

### ■ 本書の見方

本書で使用している記号には、次のような意味があります。

警告表示の意味

| 記号  | 意味                        |
|-----|---------------------------|
| ▲警告 | 人体の危険につながるような注意事項を示しています。 |
| ▲注意 | けがや損害につながるような注意事項を示しています。 |

### 図記号の意味

| 記号            | 意味                                                             |
|---------------|----------------------------------------------------------------|
| 一般的禁止         | 一般的な禁止事項を示しています。                                               |
| <b>没</b> 接触禁止 | 触れてはいけない、という意味です。触れると、感電ま<br>たはけがをする恐れがあります。                   |
| 分解禁止          | 分解したり改造したりしてはいけない、という意味です。<br>分解したり改造したりすると、感電や火災の恐れがあり<br>ます。 |
| 日前            | 必ず行っていただきたいことを示しています。                                          |
| プラグを抜け        | 感電などの危険性があるため、電源プラグをコンセント<br>から抜くことを示しています。                    |

本文中の記号の意味

| 記号    | 意味                                     |
|-------|----------------------------------------|
| ●*注意  | 注意していただきたいことを示しています。                   |
| Point | 参考にしていただきたいことや、知っておいてほしいこ<br>とを示しています。 |
| >参照>  | 参照先を示しています。                            |

### • 画面に表示される内容について

本書では、代表的な画面を例に、操作方法を説明しています。なお、画 面に表示される内容は、本端末の種類、カード会社とのご契約、本端末 の設定、使用するカードの種類などによって異なる場合があります。

### ■ 安全上のご注意

本端末を安全にご使用いただくためには、いくつかの注意事項があります。 本端末をご使用になる前には、必ず本書をお読みいただき、正しい取扱い方法 を守ってください。

### ▲警告

ここに記載された内容を守らないと、人体の危険につながる場合があります。 感電や火災など、人体の危険につながるような事故の原因となりますので、内 容をよくお読みいただき、正しくお取り扱いください。

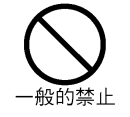

- 落とさない・強い衝撃を与えない
   本端末、バッテリー、およびACアダプタを落としたり、強い衝撃を与えたりしないでください。感電や火災の恐れがあります。
   本端末を落としたり、強い衝撃を与えたりした場合には、すぐに電源を切って、富士通決済端末サポートデスクにご連絡ください。
- 水をかけたり、ぬらしたりしない
   本端末に水をかけたり、水にぬらしたりしないでください。
   特に、屋外で使用する場合には、雨などで本端末をぬらさないように注意してください。感電や火災の恐れがあります。
- 加熱しない 本端末、バッテリー、およびACアダプタを加熱したり、火の中に投げ込んだりしないでください。また、車の中(特にダッシュボードなど、直射日光のあたるところ)や炎天下など、高温になる場所に放置しないでください。火災の恐れがあります。
- バッテリーの端子をショートさせない
   バッテリーの+とーの端子を、ネックレスなどの金属類で
   ショートさせないでください。感電や火災の恐れがあります。
- ACコードを傷つけない ACアダプタのACコードを傷つけたり、加工したり、重い ものを乗せたりしないでください。また、ACコードを布で くるんだ状態で使用しないでください。感電や火災の恐れ があります。
- AC コードを束ねない
   AC アダプタの AC コードを束ねないでください。発熱や火災の恐れがあります。
- コンセントを共用しない
   バッテリーを充電する際には、他の機器とコンセントを共用しないでください。火災の恐れがあります。

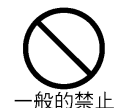

### 水や飲み物などの近くでは使用しない

本端末、バッテリー、および AC アダプタを、水や飲み物な どの近くでは使用しないでください。水や飲み物などがか かると、感電や火災の恐れがあります。 本端末に水や飲み物などがかかった場合には、すぐに電源 を切って、富士通決済端末サポートデスクにご連絡ください。

- 引火や爆発の恐れがある場所では使用しない プロパンガスやガソリンなどの引火性ガスが発生する場所 では使用しないでください。火災の恐れがあります。
- 電波の使用を禁止された場所では使用しない
   病院や飛行機内など、電波の使用を禁止された場所では使用しないでください。医療用電気機器などに影響を与える恐れがあります。
- 高精度な電子機器の近くでは使用しない
   高精度な制御や微弱な信号を取り扱う電子機器(補聴器、ペースメーカ、その他医療用電気機器、火災報知機、自動ドア、その他自動制御装置)の近くでは、本端末の電源を切ってください。電子機器が誤作動するなどの影響を与える恐れがあります。
   ペースメーカ、その他医療用電気機器をご使用される方は、当該の各医療用電気機器メーカまたは販売業者に、電波に

めれた手でコンセントに触らない
 バッテリーを充電する際には、ぬれた手でコンセントに触らないでください。感電の恐れがあります。

よる影響をご確認ください。

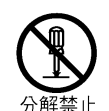

分解・改造・焼却しない
 本端末、バッテリー、および AC アダプタを、分解したり、
 改造したり、焼却したりしないでください。感電や火災の
 恐れがあります。

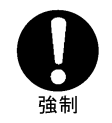

作業は電源を切ってから行う 紙づまりの除去などの作業は、電源を切ってから行ってく ださい。感電の恐れがあります。

 表示された電源電圧で使用する ACアダプタなどは、機器に表示されている電源電圧で使用 してください。感電や火災の恐れがあります。

 
 電源プラグを持って着脱する バッテリーを充電する際には、電源プラグを持って、AC コ ードを着脱してください。AC コードを引っ張ったりしない でください。感電や火災の恐れがあります。
  
 ・ 雷に注意する 屋外で使用中に雷が鳴りだした場合には、すぐに電源を切って、安全な場所に移動してください。感電の恐れがあります。

 ・ 煙・臭い・音に注意する 煙が出たり、変な臭いがしたり、変な音がしたりしたら、 すぐに電源を切って、バッテリーを本端末から外してくだ さい。バッテリーの充電中の場合には、すぐに電源を切り、 電源プラグを抜いて、バッテリーを本端末から外してくだ さい。感雷や火災の恐れがあります。

その後、富士通決済端末サポートデスクにご連絡ください。

### ▲注意

ここに記載された内容を守らないと、けがや損害につながる場合があります。 けがや損害につながるような事故の原因となりますので、内容をよくお読みい ただき、正しくお取り扱いください。

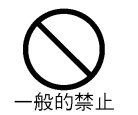

本書に記載のないことは行わない 本書に記載のないことは行わないでください。また、本書 で説明されていない本端末の箇所をいじらないでくださ い。万一、本端末内に登録されているデータが消失してし まっても、当社としては責任を負いかねますので、あらか じめご了承ください。

- 上に物を置かない・押さえつけない
   本端末の上に物を置いたり、押さえつけたりしないでください。本端末が破損する恐れがあります。
- 落とさない・衝撃を与えない
   本端末を落としたり、衝撃を与えたりしないでください。
   本端末には、精密センサが内蔵されています。衝撃によって精密センサが壊れてしまうと、本端末が正常に動作しなくなる恐れがあります。
- 後ろポケットなどに入れない
   本端末を持ち運ぶ際には、ズボンの後ろポケットなどに入れないでください。座ったときに、本端末が破損する恐れがあります。
- 勝手に廃棄しない
   本端末を勝手に廃棄しないでください。廃棄する場合には、
   設置の申込みをしたカード会社にご連絡ください。
- 勝手に修理しない
   本端末を勝手に修理しないでください。正常に動作しない
   場合には、富士通決済端末サポートデスクにご連絡ください。

- ・ 不良カードを使用しない 次のような不良カードは、使用しないでください。
   - セロテープなどが貼ってあるカード
   - 金属箔、金属板、導電体などの異物がついているカード
  - 折れたり、反ったり、曲がったりしているカード
  - 破れているカード
  - 磁気情報が壊れているカード
  - 磁気カードリーダにカード以外を通さない
     磁気カードリーダには、カードまたはクリーニングカード
     以外のものを通さないでください。特に、金属類は挿入しないでください。
  - ICカード挿入口にカード以外を挿入しない
     ICカード挿入口には、カードまたはクリーニングカード以外のものを挿入しないでください。特に、金属類は挿入しないでください。
  - 幼児や子供の触れるところに置かない

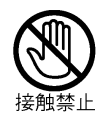

- 印字直後にはプリンタ部に触らない
   印字直後には、プリンタ部が高温になっている場合がある
   ため、プリンタ部に触らないでください。やけどの恐れが
   あります。
- プリンタ部のカッターに触らない プリンタ部には、ロール紙を切るためのカッターが付いて います。誤って手を切らないように注意してください。

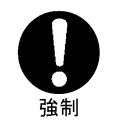

- **電源の投入・切断は手順どおりに行う** 電源を入れたり切ったりするときには、本書の手順どおり に行ってください。手順に従わないと、本端末が故障した り、本端末内のデータが壊れてしまう恐れがあります。
- ロール紙の交換に注意する
   ロール紙を交換する際には、プリンタ部に髪の毛などが巻き込まれないように注意してください。
- 液晶ディスプレイの破損に注意する 液晶ディスプレイ(画面)の内部の液には、刺激性の物質 が含まれています。液晶ディスプレイが破損して、液が流 れ出してしまった場合には、絶対に液を口に入れないでく ださい。誤って口に入れてしまった場合には、流水で15 分以上洗浄した後に、医師に相談してください。皮膚に付 着してしまった場合には、流水で15 分以上洗浄してください。。
- バッテリー・メモリ保護電池は専用品を使用する
   バッテリーおよびメモリ保護電池は、専用品を使用してく
   ださい。専用品以外を使用すると、本端末が故障する原因となります。

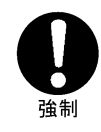

AC アダプタは専用品を使用する

AC アダプタは、専用品を使用してください。専用品以外を 使用すると、電圧や電流容量などの差異によって、本端末 が故障する原因となります。

### ■ 本端末の使用環境について

•

本端末は、無線を利用しています。本端末は、次のような場所や環境では使用できませんので、注意してください。

| 場所・環境        | 影響           | 対処方法          |
|--------------|--------------|---------------|
| FOMA サービスエリア | 電波が届きません。    | 電波状態の良い場所     |
| 圏外の場所        |              | に移動します。       |
| トンネル         | 電波が届きません。また  |               |
| 地下           | は、電波が弱くなります。 |               |
| エレベータ        |              |               |
| 高層ビル         | 複数の基地局と接続され、 | 低層階または内陸部     |
| 海岸沿い         | 基地局が特定できません。 | に移動します。       |
| 金属物の近く       | 電波が金属物に吸収され  | 本端末を金属物から     |
| (スチール机・      | てしまいます。      | 10cm 以上離します。  |
| スチール棚など)     |              |               |
| 複数台または       | 電波が干渉し合ってしま  | 機器間を、70cm 以上離 |
| 他の無線機器との同時使用 | います。         | します。          |

なお、電波状態が良い場合でも、使用中に電波状態の悪い場所へ移動したりす ると、通信が切れることがありますので、注意してください。

### ■ 本端末の使用上の注意について

- 低温下での使用について
   低温下では、本端末の運用時間が、常温下に比べて減少します。
   低温下で使用される場合には、早めに充電してください。
- 充電を知らせるメッセージが表示されたら、すみやかに充電を行ってく ださい。
- 高温下(40℃以上)の環境で、本端末を長時間手に持って使用されると、 低温火傷の原因となることがあります。十分に注意してください。

### ■ 本端末の使用場所・保管場所について

本端末を、次のような場所で使用したり、保管したりしないでください。感電、 火災、故障の原因となります。

- 静電気、ほこり、湿気の多い場所
- 温度 0~50℃(長期保管の場合は 0~20℃を推奨)、湿度 20~85%の範囲 を超える場所(サウナなど)
- 直射日光の当たる場所(車のダッシュボードなど)
- 火気の周辺、または熱気のこもる場所
- 薬品などの近く
- 冷暖房器具の近く
- 漏水、漏電の危険がある場所
- 強い磁界が発生する場所
- テレビ、ラジオ、コードレス電話機などの近く
- 補聴器、ペースメーカ、その他医療用電気機器の近く
- 火災報知機、自動ドア、その他自動制御装置などの近く

### ■ 本端末の長期保管方法について

本端末を長期保管する場合には、十分に充電されたバッテリーと、メモリ保護 電池が装着された状態で保管してください。また、メモリ保護電池の消耗を防 ぐために、1か月ごとにバッテリーを充電してください。バッテリーを充電し ないと、本端末内のデータが壊れてしまう場合があります。

### ■ 本端末の清掃について

本端末が汚れてしまった場合には、きれいな乾いた布で拭いてください。汚れ がひどい場合には、布に水または洗剤を含ませて、固く絞ってから汚れた部分 を拭いてください。

なお、本端末清掃の際には、ベンジンやシンナーなどの揮発性の有機溶剤や、 薬品科学ぞうきん、殺虫剤は使用しないでください。変形、変色、故障の原因 となります。

また、清掃用スプレー(可燃性物質を含むもの)も使用しないでください。 ご使用の清掃用スプレーが可燃性かどうかについては、清掃用スプレー現品を ご確認いただくか、または清掃用スプレーメーカにご確認ください。

### ■ 本端末の故障について

本端末が故障した場合には、富士通決済端末サポートデスクにご連絡ください。

### ■ 梱包箱の保管について

梱包箱は、廃棄せずに、大切に保管しておいてください。本端末の修理や設定 変更などを依頼する際に使用します。 ■ 目次

| 第     | 1章                                                  | はじめてご使用になるときに 1-1                                                                                                    |
|-------|-----------------------------------------------------|----------------------------------------------------------------------------------------------------|
|       | 1.1                                                 | 本端末の種類について 1-2                                                                                                    |
|       | 1.2                                                 | 各部の名称                                                                                                    |
|       | 1.3                                                 | 操作キーの使い方                                                                                                    |
|       | 1.4                                                 | カードの読取り方 1-8                                                                                                    |
|       | 1.4                                                 | <b>4.1</b> 磁気カードの読取り方                                                                                                    |
|       | 1.4                                                 | <b>1.2</b> IC カードの読取り方1-9                                                                                                    |
|       | 1.5                                                 | 電源を入れた後の画面の流れ                                                                                                    |
|       | 1.6                                                 | アンテナ表示とバッテリー表示の見方 1-12                                                                                                    |
|       | 1.7                                                 | タイマ機能について                                                                                                    |
|       | 1.8                                                 | 会員番号の非表示機能について 1-15                                                                                                    |
|       |                                                     |                                                                                                    |
| 第     | 2章                                                  | 本端末の取扱いについて 2-1                                                                                                    |
|       | 2.1                                                 | バッテリーの充電方法                                                                                                    |
|       | 2.2                                                 | 備品の交換方法                                                                                                    |
|       | 2.2                                                 | <b>2.1</b> バッテリーの交換方法······2-4                                                                                                    |
|       | 2.2                                                 | <b>2.2</b> メモリ保護電池の交換方法                                                                                                    |
|       | 2.2                                                 | <b>2.3</b> ロール紙のセット方法・交換方法                                                                                                    |
|       | 2.2                                                 | 2.4 ロール紙カバーの交換方法                                                                                                    |
|       | 2.2                                                 | 2.5 プラテンの交換方法 2-18                                                                                                    |
| 笋     | て音                                                  |                                                                                                    |
| Y)    |                                                     | 閏  5前の連作・閏  5後の連作                                                                                                    |
|       | <br>2 4                                             | 開占前の操作・閉占後の操作                                                                                                    |
|       | 3.1                                                 | <b>開占前の操作・閉占後の操作</b>                                                                                                    |
|       | 3.1<br>3.2                                          | <b>開占前の操作・閉占後の操作</b>                                                                                                    |
| <br>筆 | 3.1<br>3.2<br><u>4</u> 音                            | <b>開占前の操作・閉占後の操作</b>                                                                                                    |
| <br>第 | 3.1<br>3.2<br>4章                                    | 開占前の操作・閉占後の操作 3-1<br>開店前の操作 3-2<br>閉店後の操作 3-4 クレジットカードでの販売業務 4-1                                                                                                    |
| <br>第 | 3.1<br>3.2<br>4章<br>4.1                             | <b>開店前の操作・閉店後の操作</b>                                                                                                    |
|       | 3.1<br>3.2<br>4章<br>4.1<br>4.1                      | 第占前の操作・閉占後の操作                                                                                                    |
| <br>第 | 3.1<br>3.2<br>4章<br>4.1<br>4.1                      | 開占前の操作・閉占後の操作 3-1<br>開店前の操作 3-2<br>閉店後の操作 3-2 閉店後の操作 3-4 クレジットカードでの販売業務・ 4-1 クレジットカードでの販売業務を行う前に 4-2 1.1 クレジットカードでの取引の処理方法<br>(ギャザリング・オーソリ)について 4-2 1.2 暗証番号の入力について 4-3                                                       |
| <br>第 | 3.1<br>3.2<br>4章<br>4.1<br>4.1<br>4.1               | 第店前の操作・閉店後の操作 3-1<br>開店前の操作 3-2<br>閉店後の操作 3-2<br>閉店後の操作 3-4 クレジットカードでの販売業務を行う前に 4-1<br>クレジットカードでの販売業務を行う前に 4-2 1.1 クレジットカードでの取引の処理方法<br>(ギャザリング・オーソリ)について 4-2 1.2 暗証番号の入力について 4-3                                             |
| <br>第 | 3.1<br>3.2<br>4章<br>4.1<br>4.1<br>4.1<br>4.1        | 第店前の操作・閉店後の操作 3-1<br>開店前の操作 3-2<br>閉店後の操作 3-2<br>閉店後の操作 3-4 クレジットカードでの販売業務・ 4-1<br>クレジットカードでの販売業務を行う前に 4-2 1.1 クレジットカードでの取引の処理方法<br>(ギャザリング・オーソリ)について 4-2 1.2 暗証番号の入力について 4-3 1.3 サインについて 4-3 1.4 端末故障・センターダウン・センター休止時の対応 4-3 |
| <br>第 | 3.1<br>3.2<br>4章<br>4.1<br>4.1<br>4.1<br>4.1<br>4.1 | <ul> <li>開店前の操作・閉店後の操作</li></ul>                                                                                                    |

| 4.3 ク        | レジット売上                  |      |
|--------------|-------------------------|------|
| 4.3.1        | クレジット売上の開始操作            |      |
|              | (磁気クレジットカードの場合)         | 4-5  |
| 4.3.2        | クレジット売上の開始操作            |      |
|              | (IC クレジットカードの場合)        | 4-8  |
| 4.3.3        | 一括払い                    | 4-11 |
| 4.3.4        | ボーナス払い                  | 4-15 |
| 4.3.5        | 分割払い                    | 4-19 |
| 4.3.6        | ボーナス併用払い                | 4-23 |
| 4.3.7        | リボルビング払い                | 4-28 |
| 4.4 承        | 認後売上                    | 4-32 |
| 4.5 事        | 前承認                     |      |
| 4.5.1        | オーソリ予約                  | 4-36 |
| 4.5.2        | カードチェック(カードの有効/無効のチェック) | 4-40 |
| <b>4.6</b> ク | レジット取消返品                | 4-43 |
| 4.6.1        | クレジット売上・承認後売上の取消返品      | 4-43 |
| 4.6.2        | オーソリ予約取消・・・・・           | 4-49 |
| <b>4.7</b> 力 | ード情報・カード会社番号の手動入力       | 4-53 |
| 4.7.1        | マニュアル入力(カード情報の手動入力)     | 4-53 |
| 4.7.2        | 検索入力(カード情報の検索入力)        | 4-57 |
| 4.7.3        | KID 入力(カード会社番号の手動入力)    | 4-62 |

| 第5章 | デ    | ビットカードでの販売業務             | 5-1  |
|-----|------|--------------------------|------|
| 5.1 | デ    | ビットカードでの販売業務を行う前に        |      |
| 5   | .1.1 | デビットカードでの取引の処理方法について     | 5-2  |
| 5   | .1.2 | デビット上限金額について             | 5-2  |
| 5   | .1.3 | 暗証番号の入力について              | 5-2  |
| 5   | .1.4 | サインについて                  | 5-2  |
| 5   | .1.5 | 端末故障・センターダウン・センター休止時の対応・ | 5-2  |
| 5   | .1.6 | 売上票の送付について               | 5-3  |
| 5.2 | 販    | 売業務の開始操作                 | 5-4  |
| 5.3 | デ    | ビット売上                    | 5-5  |
| 5.4 | デ    | ビット取消                    |      |
| 5.5 | 残    | <b>高確認</b>               | 5-12 |

| 第   | 6章         | 店舗業務 6-1                        |
|-----|------------|---------------------------------|
|     | 6.1        | 集計業務                            |
|     | 6.1        | 1 集計業務の開始操作                     |
|     | 6.1        | .2 中間計の印字                       |
|     | 6.1        | .3 日計表の印字                       |
|     | 6.1        | -4 KID 一覧の印字6-7                 |
|     | 6.1        | .5 結果通知(未送信の取引データの送信)           |
|     | 6.2        | DLL(カード会社からの最新情報の受取り) 6-10      |
|     | 6.3        | オンラインテスト(センターとの通信の状態の確認) 6-12   |
|     | 6.4        | 練習モード(操作の練習)                    |
|     | 6.4        |                                 |
|     | 6.4        |                                 |
|     | 6.4        | <b>3</b> デビットカードでの販売業務の練習6-16   |
|     | 6.4        |                                 |
|     |            |                                 |
| 第   | 7章         | 設定業務                            |
| -10 | 71         |                                 |
|     | 7 2        |                                 |
|     | 7.2        |                                 |
|     | 7.3        |                                 |
|     | 7.4        | リモートメンナ(休可ビンターからの取利情報の受取り)・7-5  |
|     | 7.5        | (機器設定)(機器に関する情報の設定)             |
|     | 7.6        | 業務設定(業務に関する情報の設定) 7-13          |
|     | 7.7        | パスワードの設定・消去                     |
|     | 7.7        | <b>'.1</b> パスワードの設定7-17         |
|     | 7.7        | 7 <b>.2</b> パスワードの消去            |
|     | 7.8        | IC 設定                           |
|     |            | (IC クレジットカードでの取引に関する情報の設定) 7-20 |
|     |            |                                 |
| 第   | 8章         | こんな場合には8-1                      |
|     | 8.1        | カードが読み取れない場合には                  |
|     | 8.2        | にクレジットカードでの売上の際に                |
|     | 0.2        | わる様が暗証番号をごを知でない場合には             |
|     | 83         |                                 |
|     | 0.J<br>Q / |                                 |
|     | 0.4        |                                 |
|     | 6.5        |                                 |
|     | 8.6        |                                 |
|     | 8.7        | "システムファイル整理中"の画面について8-11        |

| 8.8          | メッセージガ表示された場合には 8-12               |
|--------------|------------------------------------|
| 8.8          | -1 本端末からのエラーメッセージ(エラーコード"M") 8-12  |
| 8.8          | <b>.2</b> IC クレジットカードでの取引のエラーメッセージ |
|              | (エラーコード"I")                        |
| 8.8          | 3.3 本端末からの確認メッセージ(エラーコードなし) 8-21   |
| 8.8          | 3.4 クレジットカードでの取引のエラーメッセージ          |
| _            | (エラーコード "G" "C" "E" "Z") 8-23      |
| 8.8          | 5.5 デビットカードでの取引のエラーメッセージ           |
|              | $(I \supset - \Box - F ~ G ~ C ~)$ |
| <b>第 0</b> 音 | /二                                 |
| ᇩ            |                                    |
| 9.1          | クレジット売上票                           |
| 9.2          | デビット売上票(口座引落確認書) 9-6               |
| 9.3          | 日計表                                |
| 9.4          | KID 一覧9-14                         |
|              |                                    |
| 付録A          | 商品区分コード                            |
|              |                                    |
| 竹銢 B         | 谷刀                                 |
| 付録 C         | 端末オプション品                           |
| 1.7 MV A     |                                    |

# 第1章 はじめてご使用になるときに

第1章 はじめてご使用になるときに

### **1.1** 本端末の種類について

ここでは、本端末の種類を説明します。 本端末には、使用できるカードの種類によって、次の2種類があります。

- クレジット/デビット両用機
   磁気クレジットカード、ICクレジットカード、およびデビットカードでの販売業務を行うことができます。
- クレジット専用機
   磁気クレジットカードおよび IC クレジットカードでの販売業務を行うことができます。

●\*注意 ICクレジットカードおよびデビットカードは、カード会社とのご契約によって、使用できない場合があります。

Point 本端末には、上記の種類のほかに、クレジットカードでの取引の処理方法によって、 次の2種類があります。 ・ギャザリング端末 ・オーソリ端末

ギャザリング端末およびオーソリ端末については、「4-2ページ クレジットカードでの取引の処理方法(ギャザリング・オーソリ)について」を参照してください。

●\*注意 本端末は、充電式バッテリーを使用しています。 本端末は、バッテリーをフルに充電してから使用してください。

. . . . .

## 1.2 各部の名称

ここでは、本端末の各部の名称を説明します。

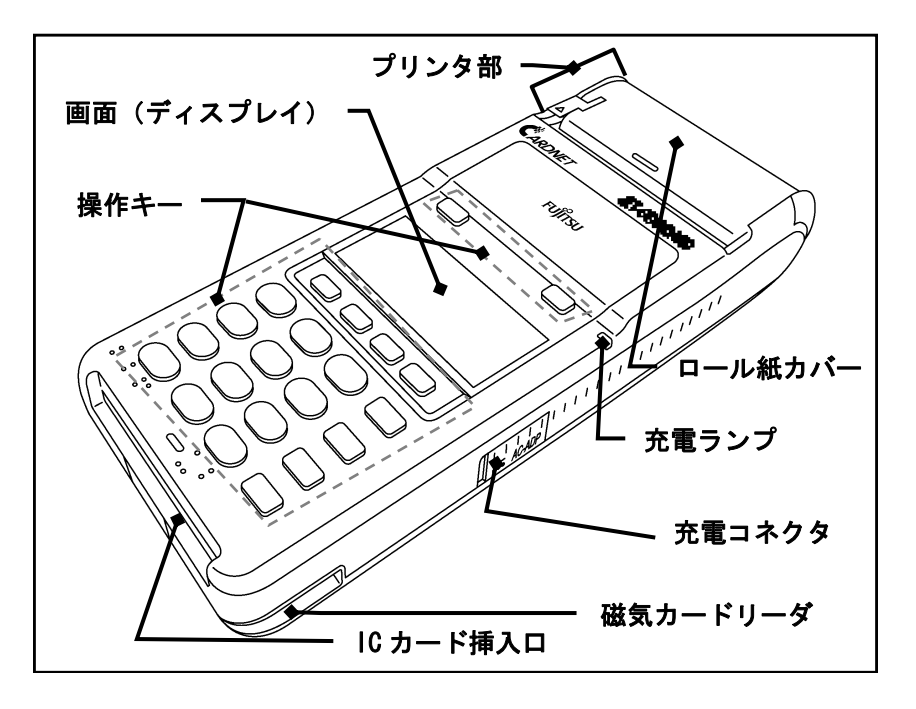

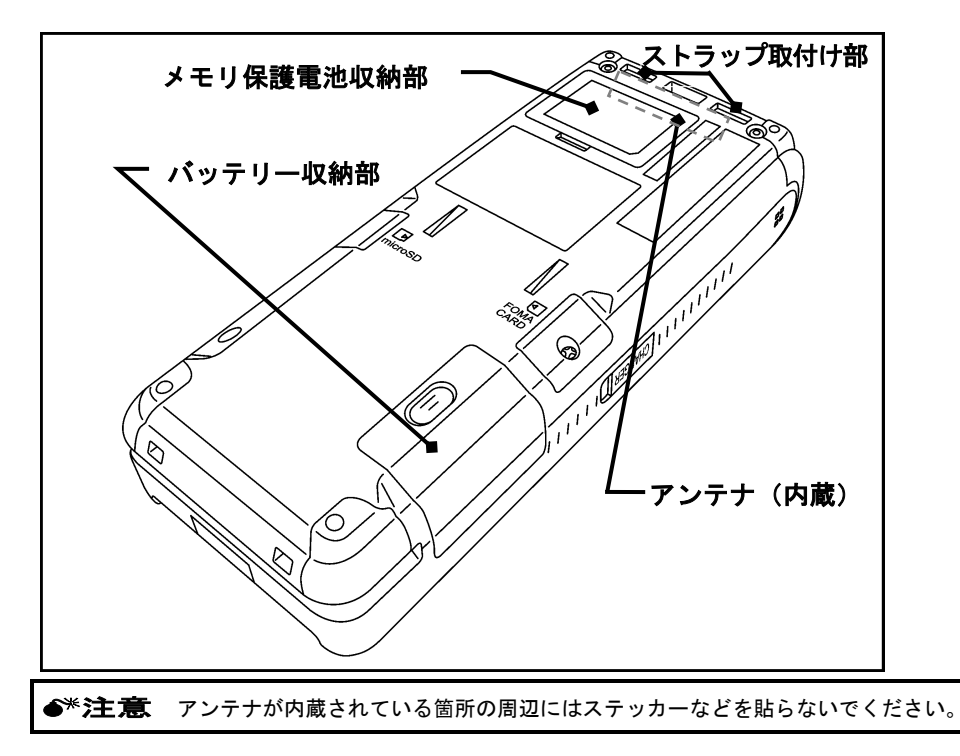

### 1.3 操作キーの使い方

ここでは、本端末の操作キーの使い方を説明します。

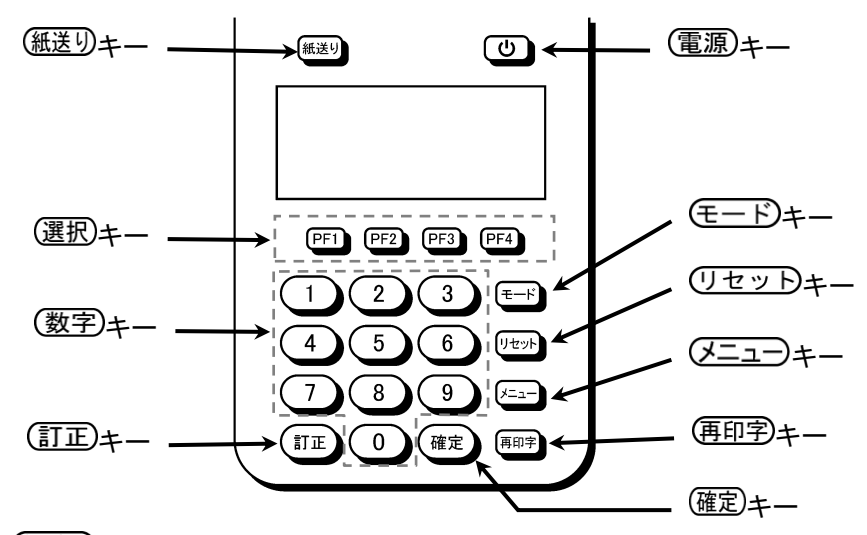

### 紙送りキー

ロール紙を自動的に紙送りするときに使用します。このキーを押してい る間、本端末はロール紙を少しずつ送り続けます。

・
 ・
 ・
 ・
 ・
 ・
 ・
 ・
 ・
 ・
 ・
 ・
 ・
 ・
 ・
 ・
 ・
 ・
 ・
 ・
 ・
 ・
 ・
 ・
 ・
 ・
 ・
 ・
 ・
 ・
 ・
 ・
 ・
 ・
 ・
 ・
 ・
 ・
 ・
 ・
 ・
 ・
 ・
 ・
 ・
 ・
 ・
 ・
 ・
 ・
 ・
 ・
 ・
 ・
 ・
 ・
 ・
 ・
 ・
 ・
 ・
 ・
 ・
 ・
 ・
 ・
 ・
 ・
 ・
 ・
 ・
 ・
 ・
 ・
 ・
 ・
 ・
 ・
 ・
 ・
 ・
 ・
 ・
 ・
 ・
 ・
 ・
 ・
 ・
 ・
 ・
 ・
 ・
 ・
 ・
 ・
 ・
 ・
 ・
 ・
 ・
 ・
 ・
 ・
 ・
 ・
 ・
 ・
 ・
 ・
 ・
 ・
 ・
 ・
 ・
 ・
 ・
 ・
 ・
 ・
 ・
 ・
 ・
 ・
 ・
 ・
 ・
 ・
 ・
 ・
 ・
 ・
 ・
 ・
 ・
 ・
 ・
 ・
 ・
 ・
 ・
 ・
 ・
 ・
 ・
 ・
 ・
 ・
 ・
 ・
 ・
 ・
 ・
 ・
 ・
 ・
 ・
 ・
 ・
 ・
 ・
 ・
 ・
 ・
 ・
 ・
 ・
 ・
 ・
 ・
 ・
 ・
 ・
 ・
 ・
 ・
 ・
 ・
 ・
 ・
 ・
 ・
 ・
 ・
 ・
 ・
 ・
 ・
 ・
 ・
 ・
 ・
 ・
 ・
 ・
 ・
 ・
 ・
 ・
 ・
 ・
 ・
 ・
 ・

電源を入れたり切ったりするときに使用します。電源を切るときは、2 秒以上押してください。

| Point | 本端末の電源を入れると、モード選択画面が表示されます。 |        |       |       |  |
|-------|-----------------------------|--------|-------|-------|--|
|       | ₽ĿĮ                         | 選択 : : | 選択下   | さい    |  |
|       | 業務                          | 集計     | 設定    | 練習    |  |
|       |                             |        |       |       |  |
|       | (PF1)                       | (PF2)  | (PF3) | (PF4) |  |

全療法 電源を入れた後の画面の流れについては、「1-10ページ 電源を入れた後の画面の流れ」を参照してください。

| Point | 本端末の電源が切れるのは、次の画面です。<br>・業務パスワード入力画面 |
|-------|--------------------------------------|
|       | <ul> <li>・モード選択画面</li> </ul>         |
|       | ・業務初期画面                              |
|       | (クレジット業務初期画面、デビット業務初期画面を含む)          |
|       | ・管理パスワード入力画面                         |
|       | ・集計初期画面                              |
|       | ・設定初期画面                              |
|       | ・練習初期画面                              |
|       | ・練習モードの次の画面                          |
|       | - 業務初期画面                             |
|       | (クレジット業務初期画面、デビット業務初期画面を含む)          |
|       | - 管理パスワード入力画面                        |
|       |                                      |
|       | なお、上記以外の画面では、ロックがかかり電源を切ることはできません。   |

**Point** 本端末の電源を切っても、本端末内のメモリバックアップ機能が働くため、本端末内電源回路の一部が活電された待機状態となっています。

• (選択)キー (PF1)から(PF4))

●F1から●F4の各キーは、画面の1番下の行に表示される項目に対応しています。表示される項目の中から1つを選択するときに使用します。
 ● (モード)キー

モード選択画面に戻すときに使用します。 本端末には、次の4つのモードがあります。

- 業務モード
   磁気クレジットカード、IC クレジットカード、およびデビットカー
   ドでの売上や取消返品などを行うモードです。
- 集計モード 中間計や日計表の印字などを行うモードです。
- 設定モード 本端末の設定値の確認や変更を行うモードです。
- 練習モード
   本端末の操作の練習を行うモードです。業務および集計の操作を練習できます。

| ≪モード選択画面≫  |       |       |       |  |  |  |
|------------|-------|-------|-------|--|--|--|
| モト選択:選択下さい |       |       |       |  |  |  |
| 業務         | 集計    | 設定    | 練習    |  |  |  |
|            |       |       |       |  |  |  |
| (PF1)      | (PF2) | (PF3) | (PF4) |  |  |  |

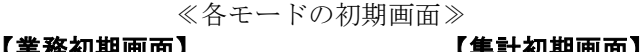

| 【未伤忉舟回回】 |       |       |       |
|----------|-------|-------|-------|
| 〈業務〉     |       | 選択下   | さい    |
| クレジ      | デビ    |       |       |
| ット       | ット    |       |       |
| (PF1)    | (PF2) | (PF3) | (PF4) |

| 【設定初期画面】 |  |
|----------|--|
|----------|--|

| <設定>  |       | 選択下さい |       |
|-------|-------|-------|-------|
| TID   | 保守    | リモート  |       |
| 確認    | TEL   | メンテ   | =>    |
| (PF1) | (PF2) | (PF3) | (PF4) |

| 〈集計   | $\rangle$ | 選択下   | さい    |
|-------|-----------|-------|-------|
| 中間    | 日計        | KID   | 結果    |
| 計     |           | 一覧    | 通知    |
| (PF1) | (PF2)     | (PF3) | (PF4) |

### 【練習初期画面】

| ₹-ŀ`  | 選択:   | 選択T   | 「さい   |
|-------|-------|-------|-------|
| 業務    | 集計    |       |       |
|       |       |       |       |
| (PF1) | (PF2) | (PF3) | (PF4) |

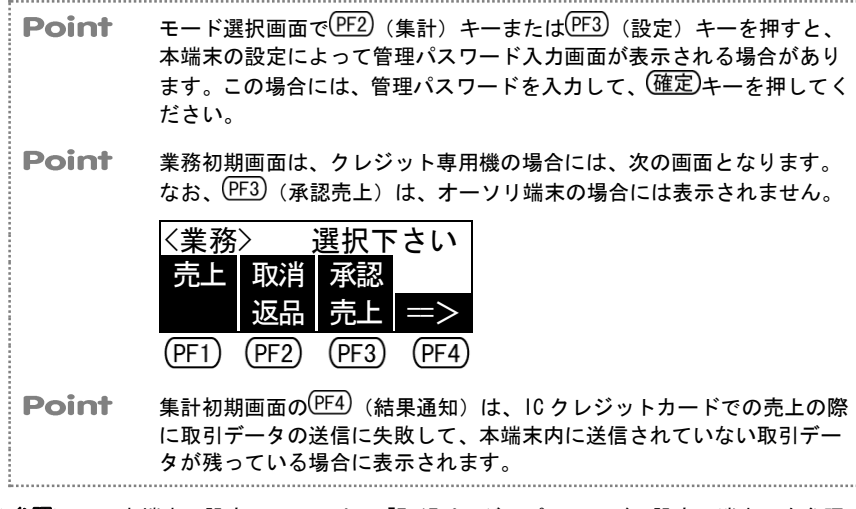

本端末の設定については、「7-17ページ パスワードの設定・消去」を参照 してください。

リセットキー

処理を中止するときに使用します。このキーを押すと、画面は操作中の 処理の初期画面に戻ります。

- (メニュー)キー 本端末ごとの装置固有の設定を行うときに使用します。
- (再印字)キー

売上票や日計表などの伝票を、印字し直すときに使用します。このキー を押すと、直前の取引の伝票を再印字することができます。

(訂正)キー

誤操作または誤入力をしたときに使用します。このキーを押すと、入力 した値が消去されて、直前の画面に戻ります。何も入力しないでこのキ ーを押すと、1つ前の画面に戻ります。

- (確定)キー
   1つの画面に対する入力を終了するときや、一連の操作(すべてのデータの入力)を完了するときに使用します。
- (数字)キー
   金額や商品コードなどの数字を入力するときに使用します。

## 1.4 カードの読取り方

ここでは、磁気カードおよび IC カードの読取り方を説明します。

### 1.4.1 磁気カードの読取り方

ここでは、磁気カードの読取り方を説明します。

磁気クレジットカードまたはデビットカードは、この方法で読み取ってください。

●\*注意 デビットカードは、カード会社とのご契約によって、使用できない場合があります。

- MAX/J T Z、 MAX/J T J J J L <u>L</u> U Z J J .
   磁気カード び気カード び気カード び気カードリーダ び気カードを右から左へ、すばやく通し てください。
- (1) 磁気カードを、磁気カードリーダに通します。

. . . . . . . . . .

### 1.4.2 IC カードの読取り方

ここでは、ICカードの読取り方を説明します。 ICクレジットカードは、この方法で読み取ってください。

●\*注意 IC クレジットカードは、カード会社とのご契約によって、使用できない場合があります。

(1) ICカードを、ICカード挿入口に挿入します。

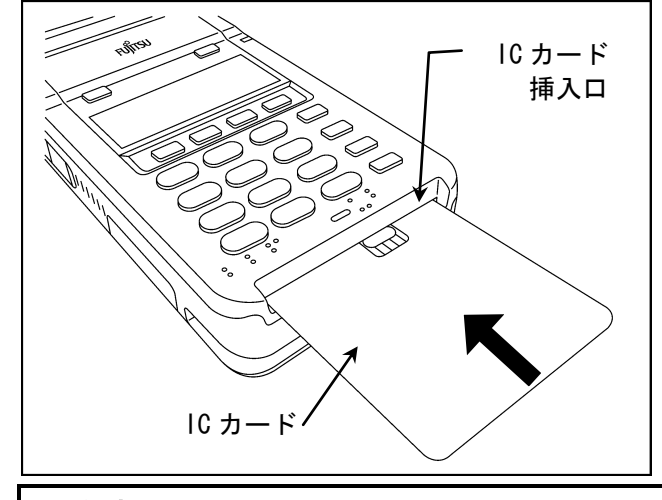

●\*注意 ICカードの表が上向きとなるようにして、軽く奥に突きあたるまで挿入 してください。

(2) "IC カードを抜いて下さい"とメッセージが表示されたら、IC カード を抜き取ります。

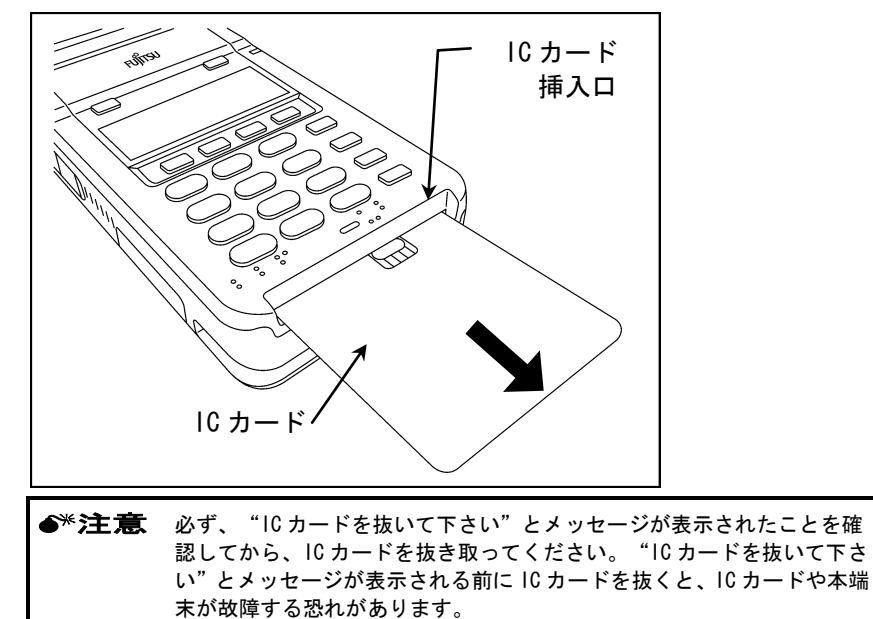

### **1.5 電**源を入れた後の画面の流れ

ここでは、本端末の電源を入れた後の画面の流れを説明します。 本端末の電源を入れると、次のような画面が順に表示されます。

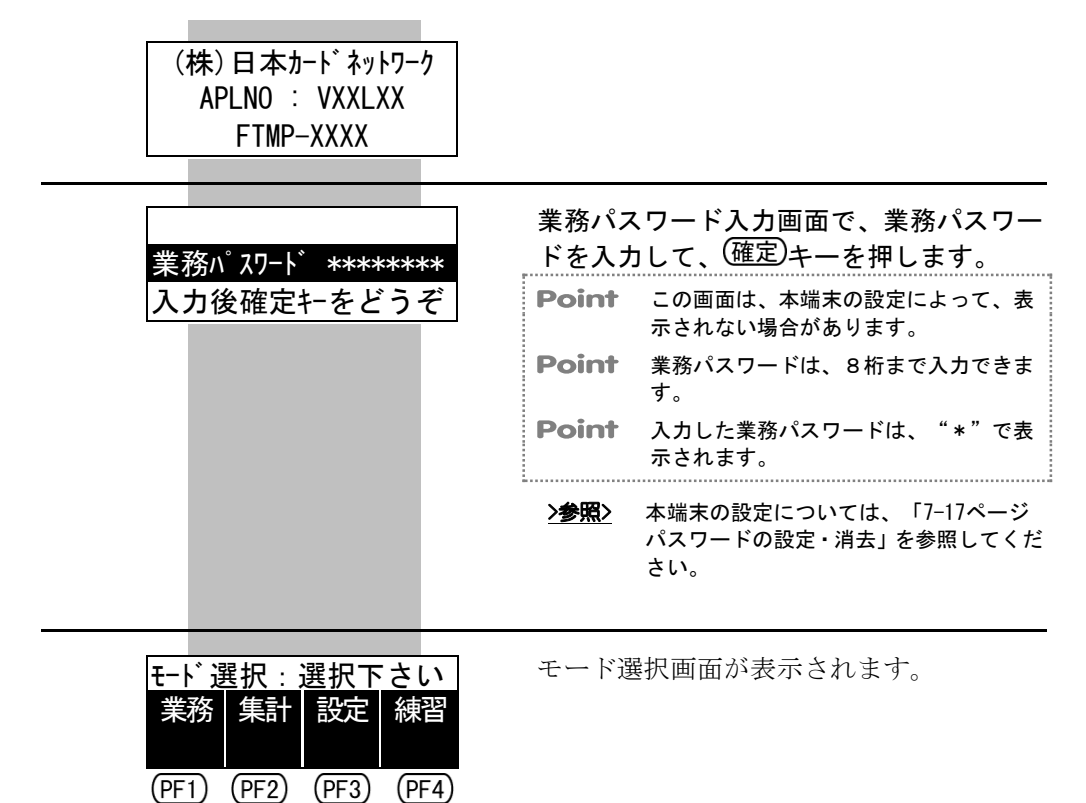

モード選択画面で各モードに対応する選択キーを押すと、各モードの最初の画 面が表示されます。これらの画面を"業務初期画面"、"集計初期画面"、"設定 初期画面"、"練習初期画面"といいます。

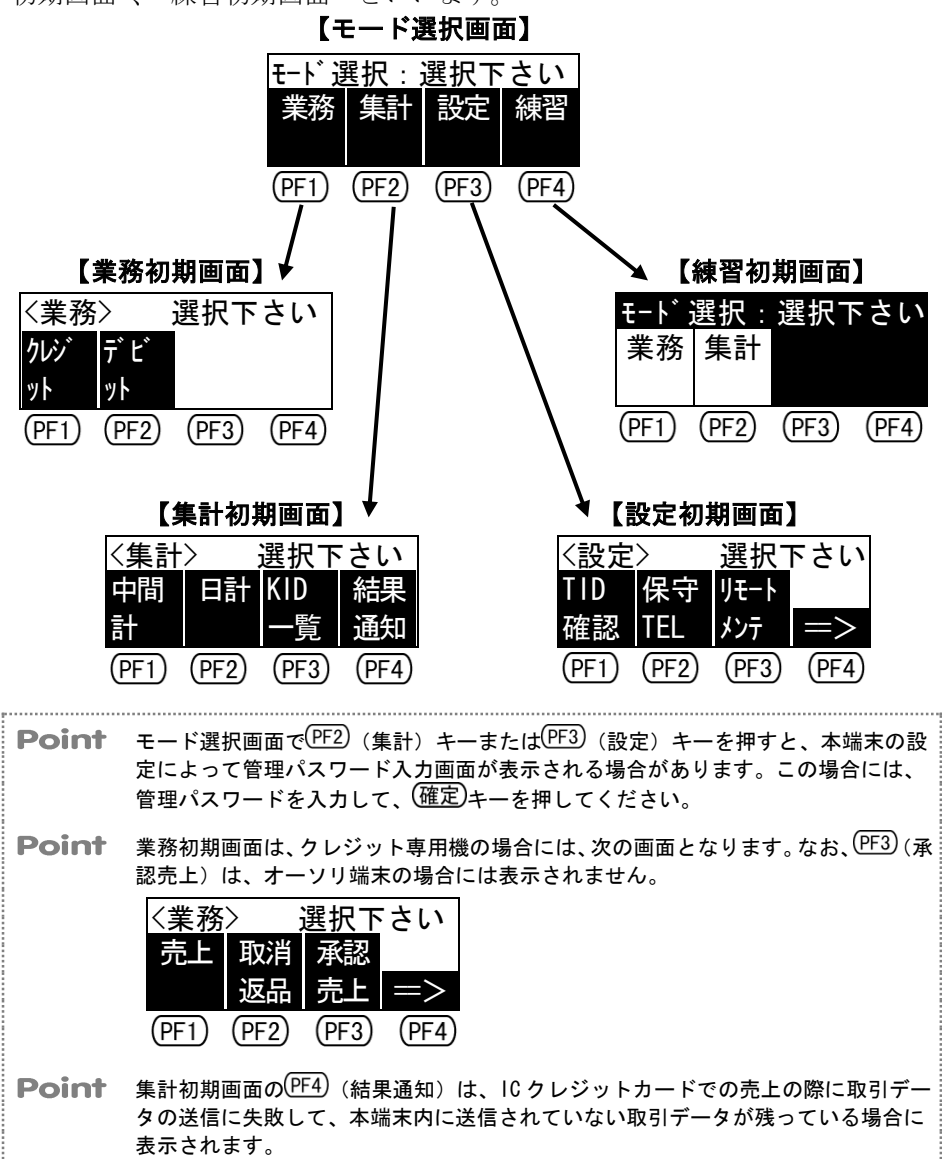

▶参照> 本端末の設定については、「7-17ページ パスワードの設定・消去」を参照してください。

### 1.6 アンテナ表示とバッテリー表示の見方

ここでは、本端末の画面の右上に表示されるアンテナ表示とバッテリー表示の 見方を説明します。

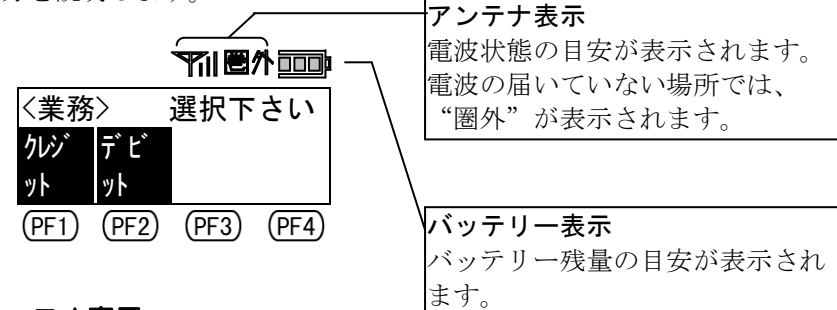

### ■ アンテナ表示

| アンテナ表示                 | アンテナ<br>本数   | 意味(電波状態の目安)                                                         |
|------------------------|--------------|---------------------------------------------------------------------|
|                        | 4本           | 電波状態が良好です。本端末での取引ができます。                                             |
| YI                     | 3本           | 電波状態がやや良好です。本端末での取引ができます。                                           |
| Y                      | 2本           | 電波状態が弱いです。本端末での取引はできません。<br>本端末の向きを変えて使用してみてください。それで                |
| Y                      | 1本           | も取引できない場合には、電波状態の良い場所に移動<br>して、本端末を使用してください。                        |
| 圈外                     |              | FOMA サービスエリア圏外です。本端末での取引はでき<br>ません。電波状態の良い場所に移動して、本端末を使<br>用してください。 |
| ●** <b>注意</b> アン<br>あり | テナ表示<br>ますのて | には目安です。電波状態が良好でも、本端末での取引ができない場合も<br><sup>5</sup> 、注意してください。         |

### ■ バッテリー表示

| バッテリー表示 | 意味(バッテリー残量の目安)             |
|---------|----------------------------|
|         | バッテリーが十分に残っています。本端末での取引ができ |
|         | ます。                        |
|         | バッテリーが若干少なくなっています。本端末での取引が |
|         | できます。                      |
|         | バッテリーが少なくなっています。本端末での取引はでき |
|         | ますが、早めにバッテリーを充電してください。     |
|         | バッテリーがほとんど残っていません。本端末での取引は |
|         | できません。すぐにバッテリーを充電してください。   |
|         |                            |

●\*注意 バッテリー表示は目安です。バッテリーが多少残っていても、本端末での取引ができない場合もありますので、注意してください。

### 1.7 タイマ機能について

ここでは、本端末のタイマ機能について説明します。

本端末には、次のようなタイマ機能があります。なお、それぞれのタイマの値は、本端末の機器設定で変更することができます。

本端末の機器設定については、「7-8ページ 機器設定(機器に関する情報の設定)」
 を参照してください。

■ 自動電源 0FF タイマ(初期設定値:5分)

操作の途中で一定時間何も操作しないと、本端末の電源が自動的に切れます。

Point 自動電源 0FF タイマが有効なのは、次の画面です。
 ・業務パスワード入力画面
 ・モード選択画面
 ・業務初期画面(クレジット業務初期画面、デビット業務初期画面を含む)
 ・管理パスワード入力画面
 ・集計初期画面
 ・設定初期画面
 ・練習初期画面
 ・練習初期画面
 ・練習モードの次の画面
 - 業務初期画面(クレジット業務初期画面、デビット業務初期画面を含む)
 - 管理パスワード入力画面
 - 集計初期画面

### ■ バックライト消灯タイマ(初期設定値:3分)

操作の途中で一定時間何も操作しないと、画面とキーのバックライトが自動的 に消えます。この場合、任意のキーを押すと、元に戻ります。

**Point** バックライト消灯タイマに "0分"を設定すると、バックライトは常についたまま となります。

Point バックライト消灯タイマは、通信中と印字中には無効となります。

### ■キー入力待ちタイマ(初期設定値:60秒)

操作の途中で一定時間何も入力しないと、次のメッセージが表示され、それ以 上操作ができなくなります。この場合には、 ・ して、最初から 操作し直してください。

MO4: 入力タイムアウト リセットキーを押して、 やり直して下さい

### ■ 暗証番号入力待ちタイマ(初期設定値:180秒)

暗証番号入力の途中で一定時間何も入力しないと、次のメッセージが表示され、 それ以上操作ができなくなります。この場合には、 **リセット**キーを押して、最 初から操作し直してください。

MO4: 入力タイムアウト リセットキーを押して、 やり直して下さい

### 1.8 会員番号の非表示機能について

ここでは、会員番号の非表示機能について説明します。

本端末には、伝票に印字されるカード番号、口座番号、および有効期限を非表 示にする会員番号の非表示機能があります。

会員番号の非表示機能とは、カード会社とのご契約によって、カード番号の一部、口座番号の一部、および有効期限を"X"で印字することです。

会員番号の非表示機能は、個人情報保護の観点から、個人情報の漏洩を防止すること、また、それに起因する不正使用の発生を防止することを目的として実施しています。

Point 会員番号の非表示機能の対象となるのは、次のカード番号、口座番号、および有効 期限です。

・クレジット売上票に印字されるカード番号および有効期限

・デビット売上票(口座引落確認書)に印字される口座番号

・中間計および日計表に印字されるカード番号および口座番号

- Point 会員番号の非表示機能は、端末ごとの設定となります。したがって、カード会社と のご契約によって会員番号を非表示とした端末では、その端末で行ったすべての取 引でカード番号の一部、口座番号の一部、および有効期限が"X"で印字されます。
- >参照> 会員番号非表示の場合の伝票印字例については、「9-2ページ クレジット売上票」、「9-6ページ デビット売上票(口座引落確認書)」、および「9-10ページ 日計表」を参照してください。
- ◆\*注意 クレジット取消返品を行う際に、取消、返品、またはオーソリ予約取消を行う売上 票において、会員番号が非表示(カード番号の一部、および有効期限が"X")と なっている場合で、お客様のクレジットカードがない場合には、マニュアル入力を 行うことができません。この場合には、検索入力を行うか、または該当するカード 会社にお問い合わせください。
- ●\*注意 会員番号の非表示機能についてのご質問などは、本端末の申し込みをされたカード 会社にお問い合わせください。
- >参照
   クレジット取消返品については、「4-43ページ クレジット取消返品」を参照してく
   ださい。
- >参照> マニュアル入力については、「4-53ページ マニュアル入力(カード情報の手動入力)」 を参照してください。
- 検索入力については、「4-57ページ 検索入力(カード情報の検索入力)」を参照してください。

# 第2章 本端末の取扱いについて

第2章 本端末の取扱いについて

# **2.1** バッテリーの充電方法

ここでは、バッテリーを充電する方法を説明します。

◆\*注意 本端末では、充電式バッテリーを使用しています。本端末を初めてご使用になる場合には、バッテリーをフルに充電するために、最低 2.5 時間の充電を行ってください。なお、バッテリーがフルに充電された状態で、本端末を長期保管した場合、約1.5 か月間、本端末内のデータが保護されます。

- ●\*注意 バッテリーの充電は、0~40℃の環境にて行ってください。
- (1) 本端末の電源を切ります。

●\*注意 必ず、本端末の電源を切ってから、バッテリーを充電してください。 本端末の電源を切らずに充電した場合には、フルに充電できないことがあります。

(2) AC アダプタと AC コードを接続します。

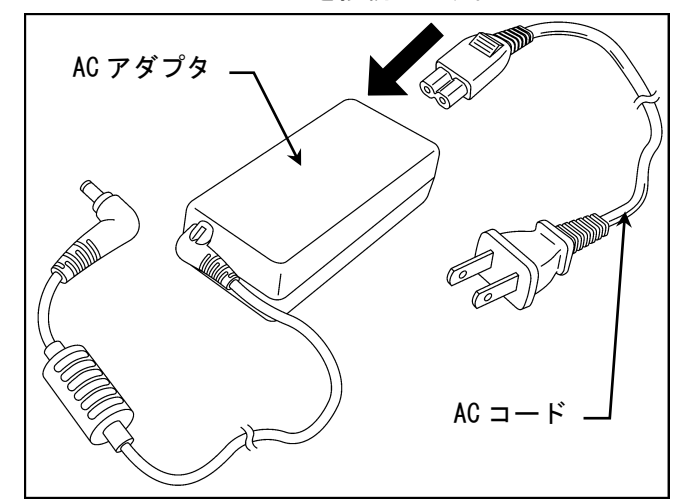

(3) 充電コネクタのゴムキャップを開けて、AC アダプタの DC プラグを接続 します。

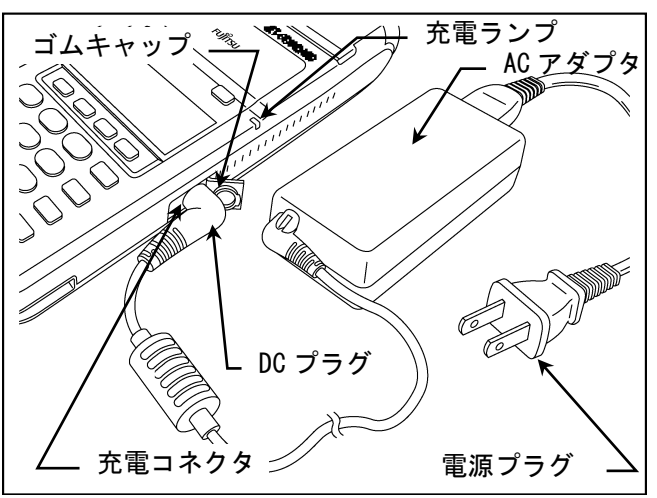

●\*注意 AC アダプタおよび AC コードは、専用品を使用してください。専用品以外を使用すると、電圧や電流容量などの差異によって、本端末が故障する原因となります。

(4) AC コードの電源プラグを、コンセントに接続します。

 Point 充電中は、本端末の充電ランプが緑色に点灯します。 充電が完了すると、充電ランプが消えます。
 Point バッテリーが空の状態から、約2.5時間で充電が完了します。
 ◆\*注意 充電を正常に行うために、充電が完了するまで、ACコードの電源プラグをコンセントから外さないでください。
 ◆\*注意 本端末の充電ランプが赤色に点灯した場合には、ただちに AC アダプタの DC プラグを充電コネクタから外し、バッテリーを本端末から外して、富 士通決済端末サポートデスクにご連絡ください。

(5) 充電ランプが消えて充電が完了したことを確認したら、ACコードの電源プラグをコンセントから外して、ACアダプタのDCプラグを充電コネクタから外します。

●\*注意 AC アダプタおよび AC コードは、保管しておいてください。

### 

### **2.2**備品の交換方法

ここでは、次の備品を交換する方法を説明します。

- バッテリー
- メモリ保護電池
- ロール紙
- ロール紙カバー
- プラテン

>**参照**> 備品のご注文については、「付-3ページ 端末オプション品」を参照してください。

### 2.2.1 バッテリーの交換方法

ここでは、バッテリーを交換する方法を説明します。

●\*注意 バッテリーの交換は、必ず残量のあるメモリ保護電池が本端末にセットされた状態 で行ってください。メモリ保護電池が外されたままバッテリーを交換すると、本端 末内のデータが壊れて、本端末が使用できなくなりますので、絶対に行わないでく ださい。

- ●\*注意 バッテリーを交換する前には、メモリ保護電池のアラームメッセージが表示されていないことを確認してください。メモリ保護電池のアラームメッセージが表示されている状態でバッテリーを取り出すと、本端末内のデータが消えてしまいます。なお、メモリ保護電池のアラームメッセージが表示されている場合には、メモリ保護電池を交換してから、バッテリーを交換してください。
- ●\*注意 バッテリーの交換は、本書に記載されている手順に従って行ってください。手順を 間違えると、本端末が故障したり、本端末内のデータが壊れる原因となります。
- ●\*注意 バッテリーを交換した後には、バッテリーを充電してから、本端末を使用してください。
- >参照> メモリ保護電池を交換する方法については、「2-8ページ メモリ保護電池の交換方法」を参照してください。
- - (1) 本端末の電源を切ります。

●\*注意 本端末の電源を切らないでバッテリーを取り出すと、本端末内のデータが 消えてしまう恐れがあります。
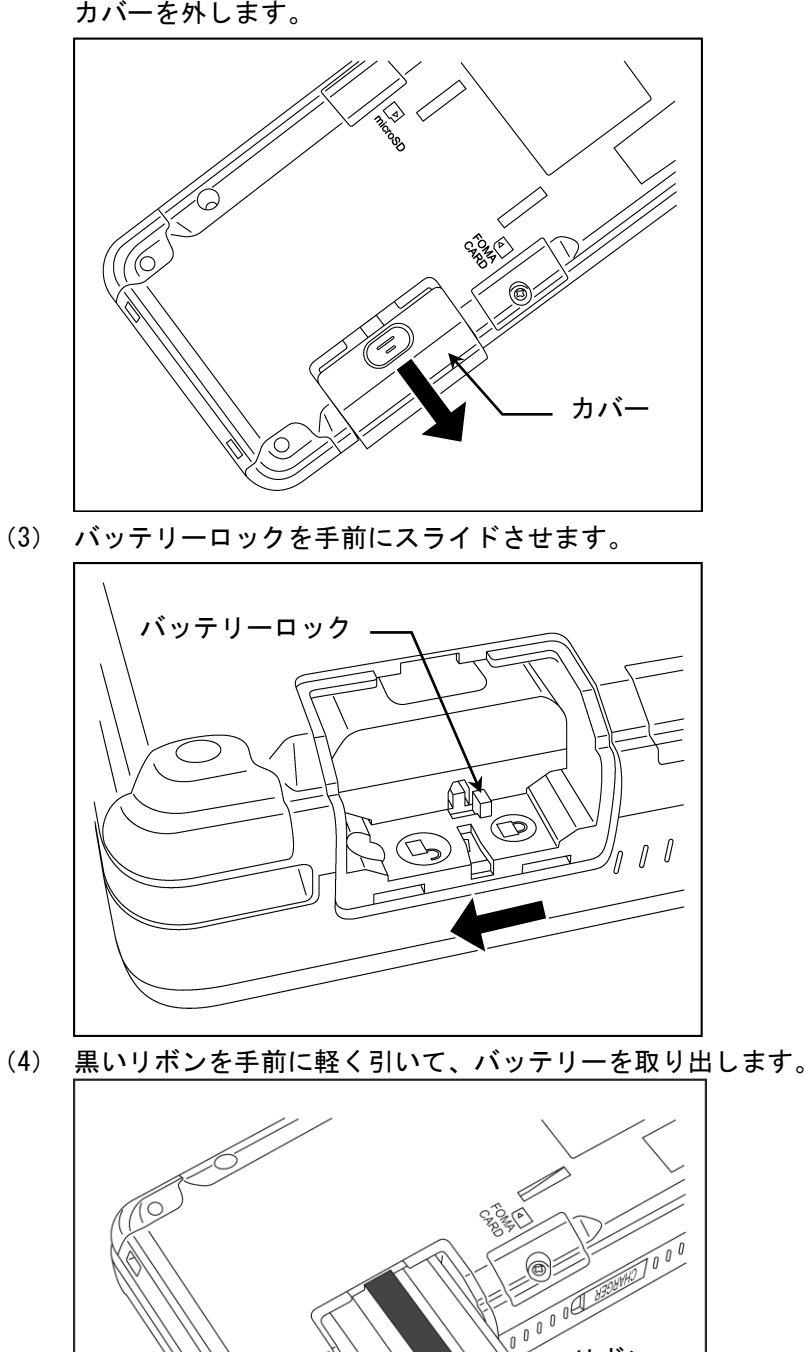

(2) バッテリー収納部のカバーを親指などで押しながら、右側にずらして、 カバーを外します。

2-5

 $\overline{C}$ 

バッテリー

リボン

(5) 新しいバッテリーの端子側に白い透明のプラスチックが付いている場合には、白い透明のプラスチックを取り外します。

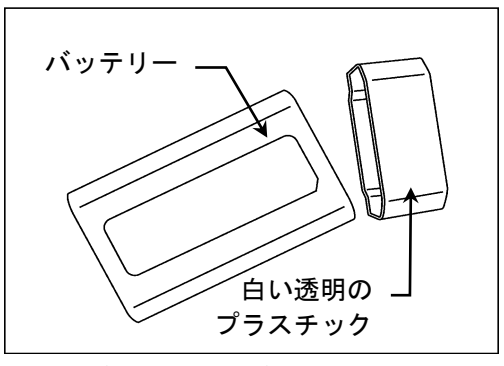

(6) 黒いリボンを上にあげ、バッテリーの端子を下側にして、端子側から バッテリーをバッテリー収納部に挿入します。

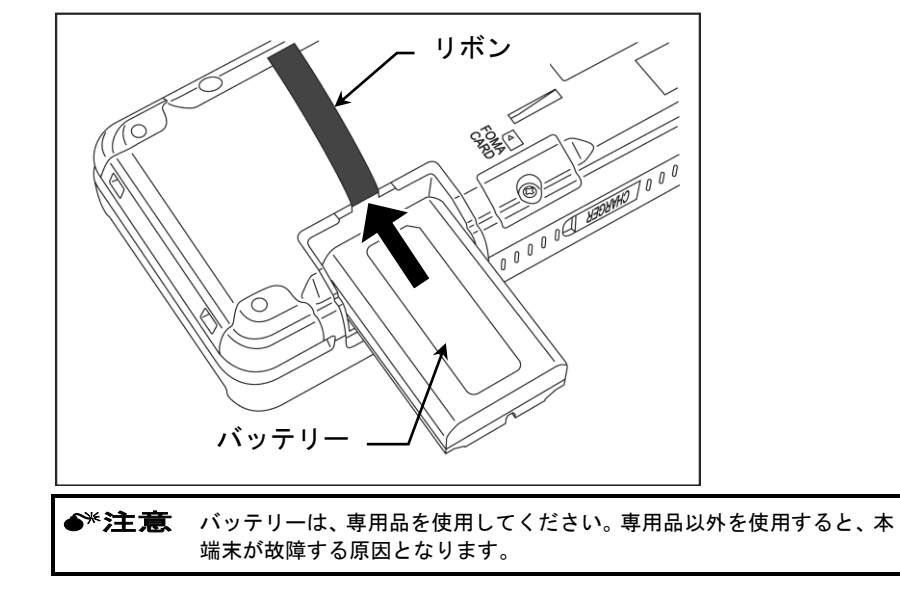

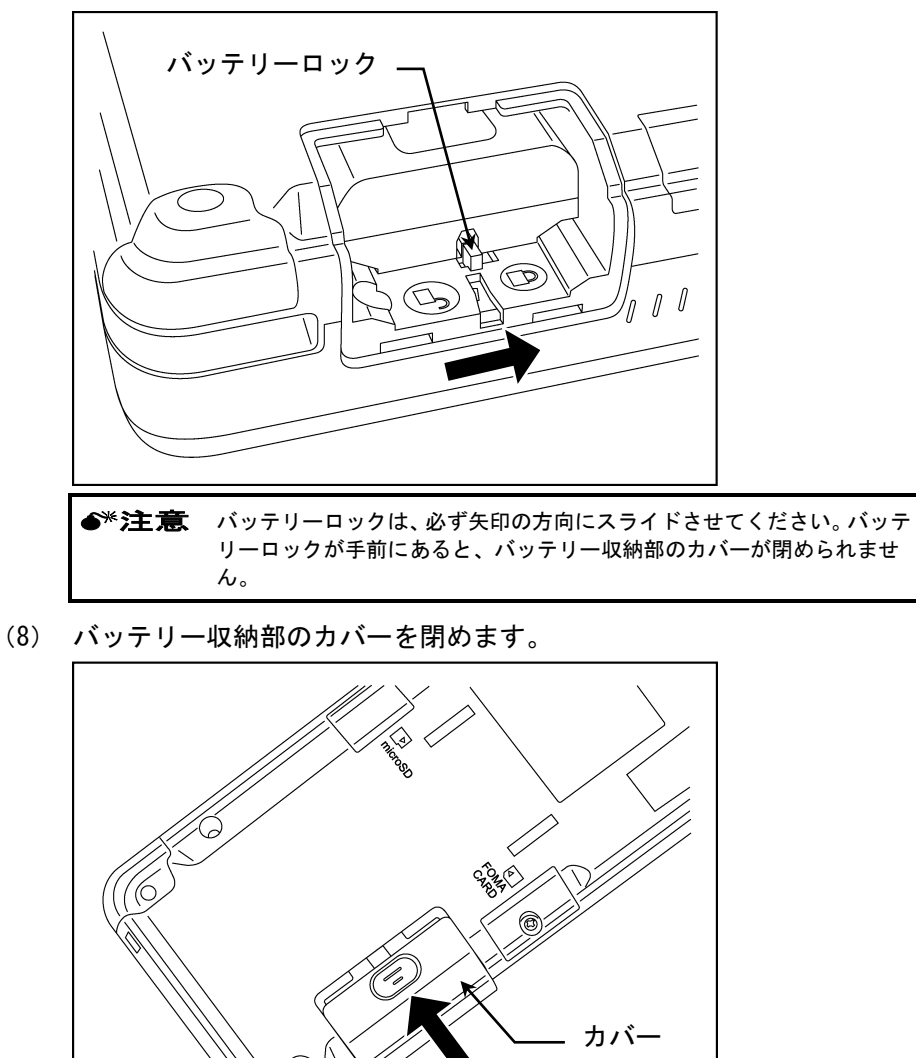

(7) バッテリーロックを矢印の方向にスライドさせます。

(9) 本端末の電源を入れます。

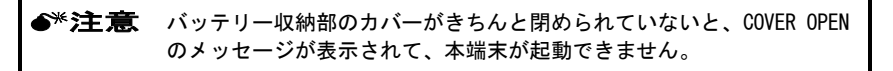

第2章 本端末の取扱いについて

#### 2.2.2 メモリ保護電池の交換方法

ここでは、メモリ保護電池を交換する方法を説明します。

Point メモリ保護電池とは、バッテリーの交換時やバッテリーが切れたときに、本端末内 のデータを保護するための電池のことです。

●\*注意 メモリ保護電池は、4年を目安に交換してください。

●\*注意 メモリ保護電池が切れると、"保護電池不足"のアラームメッセージが表示されます。そのまま放置すると、バッテリーの交換時やバッテリーが切れたときに、本端 末内のデータが壊れて、本端末が使用できなくなります。

●\*注意 メモリ保護電池の交換は、必ず充電されたパッテリーが本端末にセットされた状態 で行ってください。パッテリーが外されたままメモリ保護電池を交換すると、本端 末内のデータが壊れて、本端末が使用できなくなりますので、<u>絶対に行わないでく</u> ださい。

(1) 充電されたバッテリーが装着されていることを、バッテリーの残量表示で確認します。

バッテリーの残量表示については、「1-12ページ アンテナ表示とバッテリー表示の見方」を参照してください。

- (2) 本端末の電源を切ります。
- (3) メモリ保護電池収納部の溝に、マイナスドライバーなどを差し込んで、 カバーを外します。

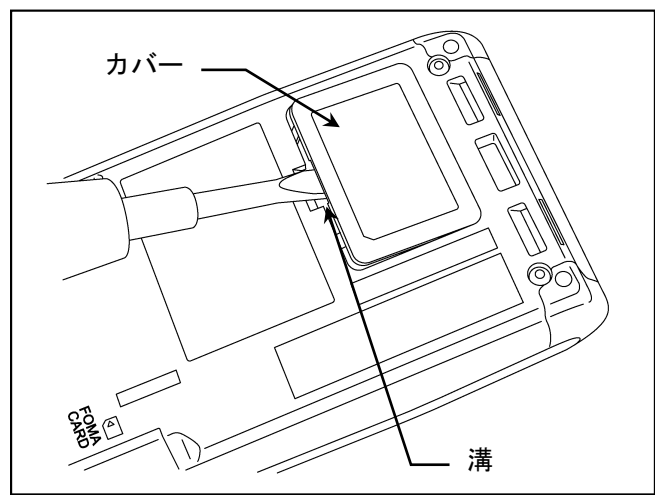

. . . . . . . .

(4) メモリ保護電池収納部からメモリ保護電池を取り出して、メモリ保護 電池のコネクタをソケットから引き抜きます。

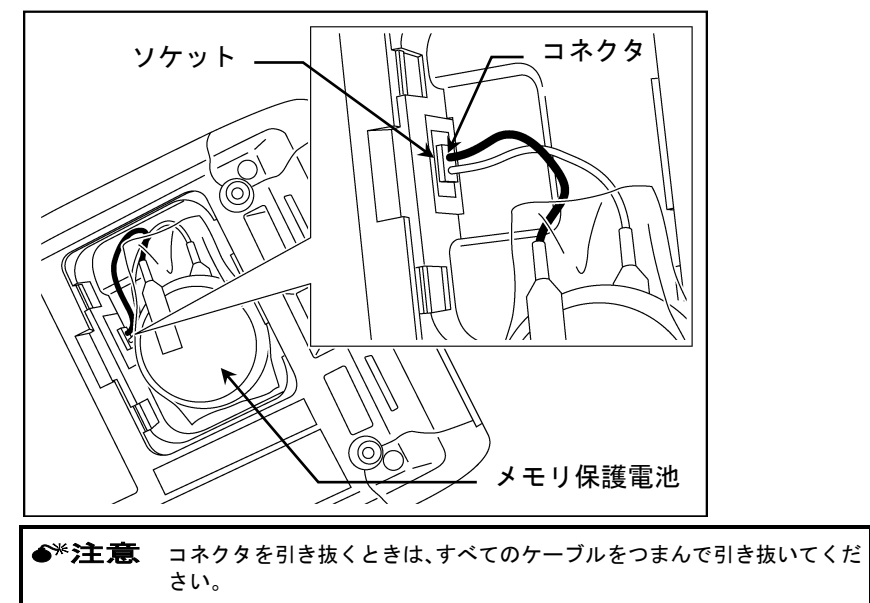

(5) 新しいメモリ保護電池の"+"マークのある方を下側にして、メモリ保護 電池のコネクタをソケットに接続します。

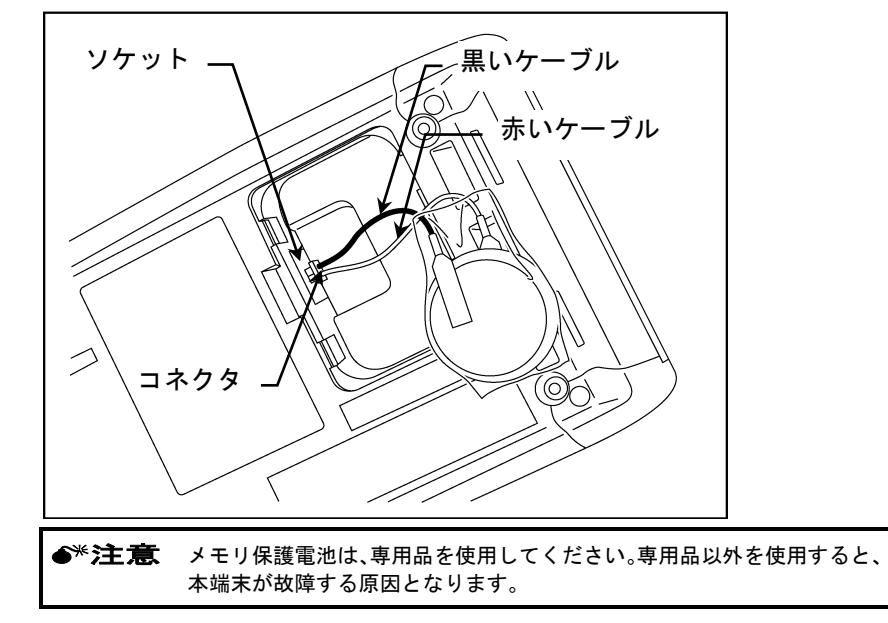

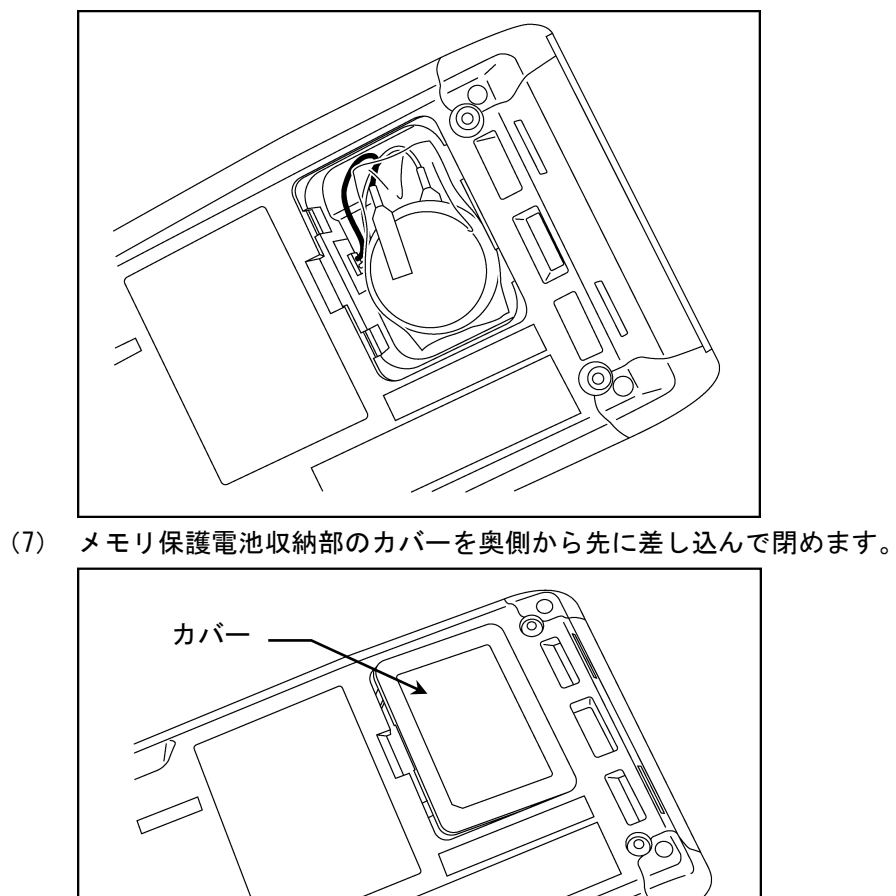

(6) メモリ保護電池をメモリ保護電池収納部に収納します。

. . . . . . .

(8) 本端末の電源を入れます。

. . . . . . . .

#### 2.2.3 ロール紙のセット方法・交換方法

ここでは、ロール紙をセットする方法、およびロール紙を交換する方法を説明 します。

#### ■ ロール紙のセット方法

- (2) ロール紙カバーの開閉レバーをさらに上にあげて、ロール紙カバーを 開けます。

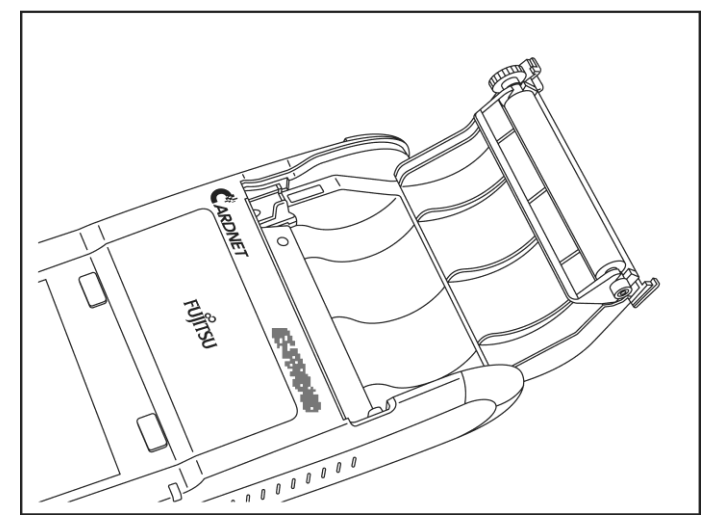

# (1) ロール紙カバーの開閉レバーを上にあげます。

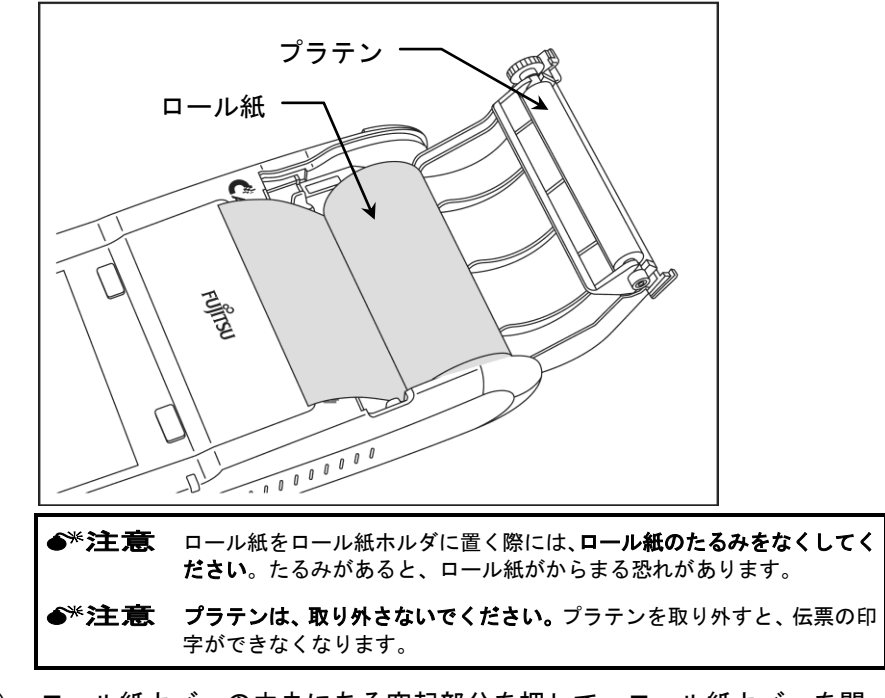

(3) ロール紙をロール紙ホルダにセットして、ロール紙の先端を少し引き 出しておきます。

(4) ロール紙カバーの中央にある突起部分を押して、ロール紙カバーを閉めます。

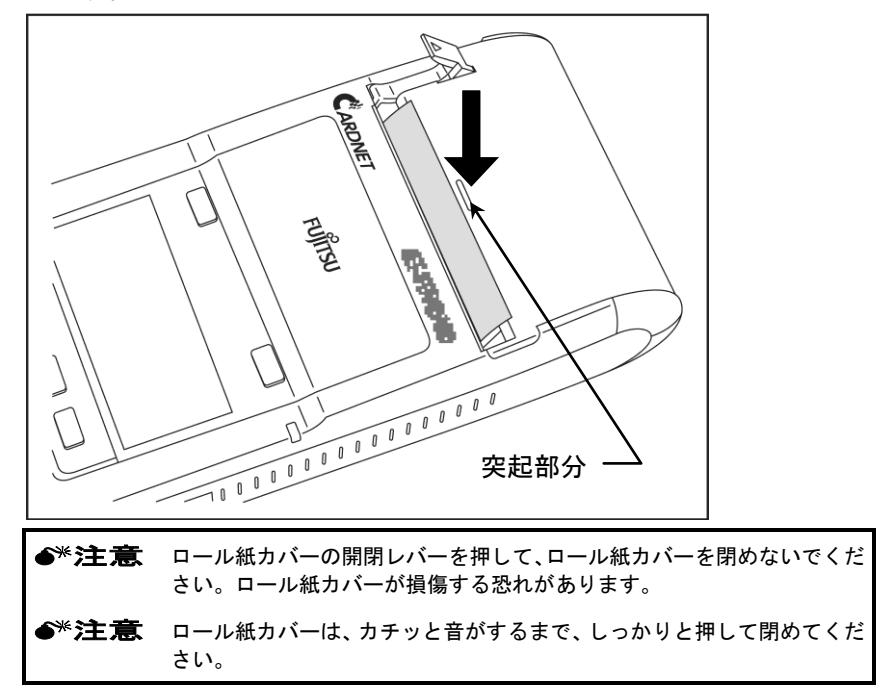

. . . . . . . . . . .

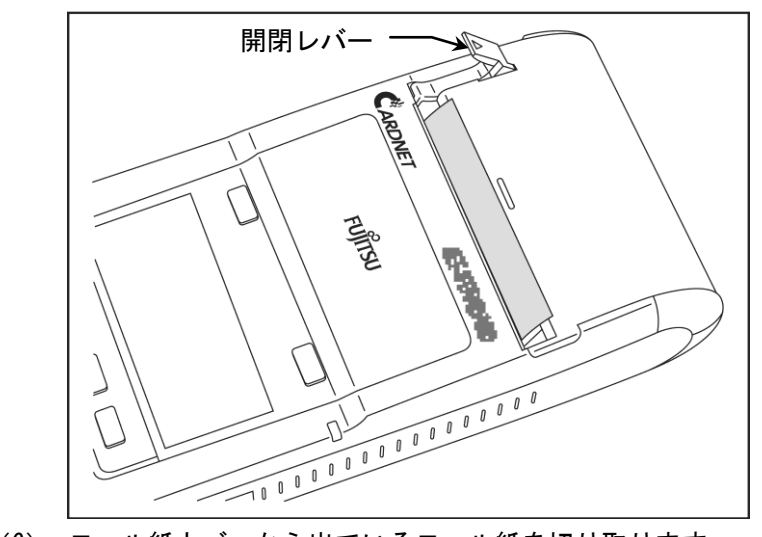

(5) ロール紙カバーの開閉レバーを下にさげます。

(6) ロール紙カバーから出ているロール紙を切り取ります。

●\*注意 印字中は、ロール紙の出口を、指などでふさがないでください。ロール紙の出口をふさいだまま印字すると、紙づまりの原因となります。

#### ■ ロール紙の交換方法

◆\*注意 ロール紙は、残りが約1メートルになると、両側に赤い帯が出てきます。赤い帯が 出てきたら、ロール紙を交換してください。残り少ないロール紙を使用すると、プ リンタ部の紙づまりの原因となります。

. . . . . . . . . . . .

(1) ロール紙カバーの開閉レバーを上にあげます。

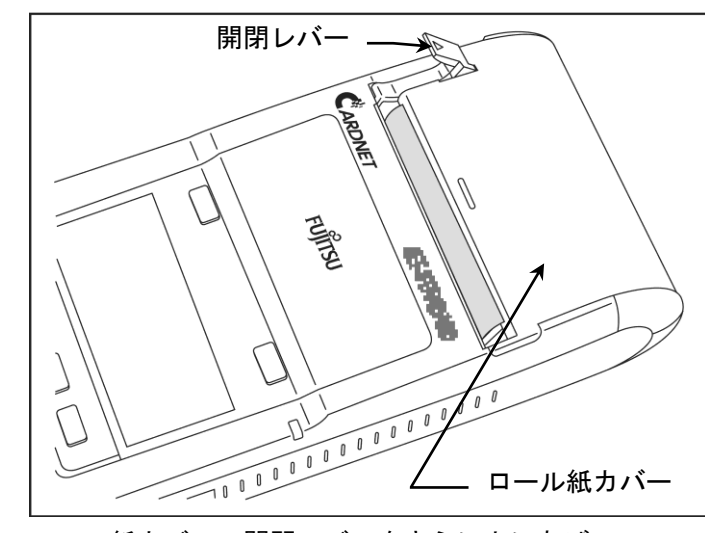

(2) ロール紙カバーの開閉レバーをさらに上にあげて、ロール紙カバーを 開けます。

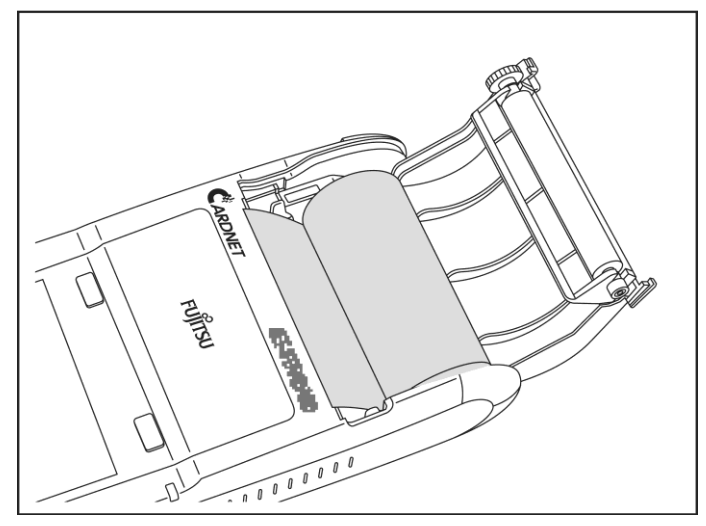

----

(3) ロール紙を取り出します。

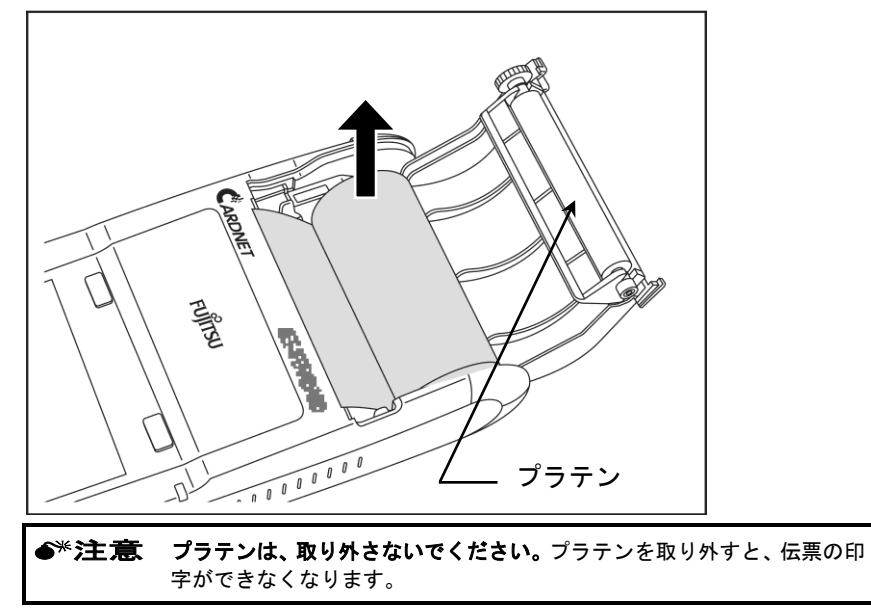

- (4) 新しいロール紙をセットします。
  - >参照> ロール紙をセットする方法については、「2-11ページ ロール紙のセット方法」を参照してください。

第2章 本端末の取扱いについて

#### 2.2.4 ロール紙カバーの交換方法

ここでは、ロール紙カバー(上側半透明部)を交換する方法を説明します。

(1) ロール紙カバーを開けて、ロール紙を取り出します。

(2) ロール紙カバーの中央をしっかりと持ち、さらに矢印の方向に引き下 げて、本端末から外します。

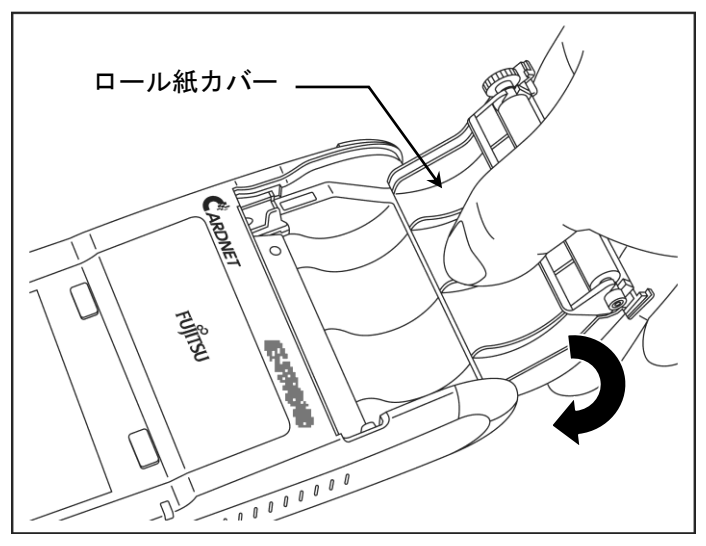

(3) 新しいロール紙カバーを手前側の軸から先に、本端末の軸穴に押し込んで、 本端末に取り付けます。

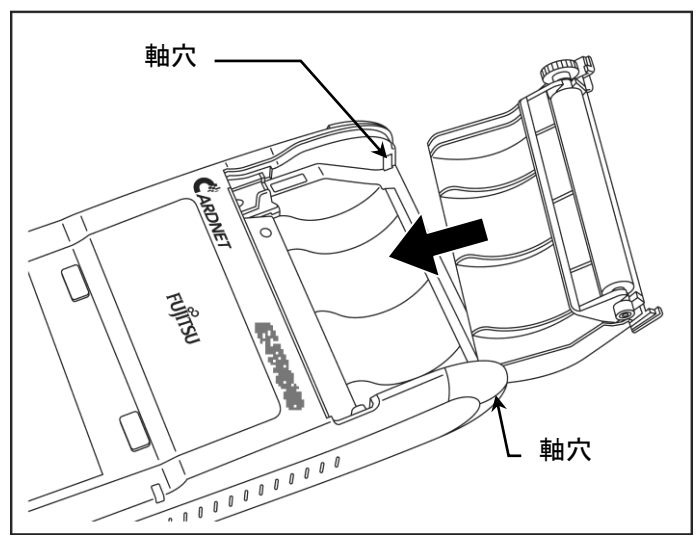

<sup>&</sup>gt;参照> ロール紙カバーを開けてロール紙を取り出す方法については、「2-14ページ ロール紙の交換方法」を参照してください。

●\*注意 ロール紙カバーは、しっかりと取り付けてください。ロール紙カバーが浮いた状態になっていると、ロール紙がすき間に挟まり、紙づまりの原因となります。

- (4) ロール紙をセットします。
  - >参照
    > ロール紙をセットする方法については、「2-11ページ ロール紙のセット方法」を参照してください。

第2章 本端末の取扱いについて

#### 2.2.5 プラテンの交換方法

ここでは、プラテンを交換する方法を説明します。

●\*注意 プラテンが曲がったり、ゴム部分が汚れたり、伝票にかすれや印字むらなどが発生したりした場合には、プラテンを交換してください。

- (1) ロール紙カバーを開けて、ロール紙を取り出します。
  - ▶参照> ロール紙カバーを開けてロール紙を取り出す方法については、「2-14ページ ロール紙の交換方法」を参照してください。
- (2) ロール紙カバーの両端をしっかりと持ち、プラテンの手前側からマイ ナスドライバーなどを差し込んで、プラテンをロール紙カバーから外 します。

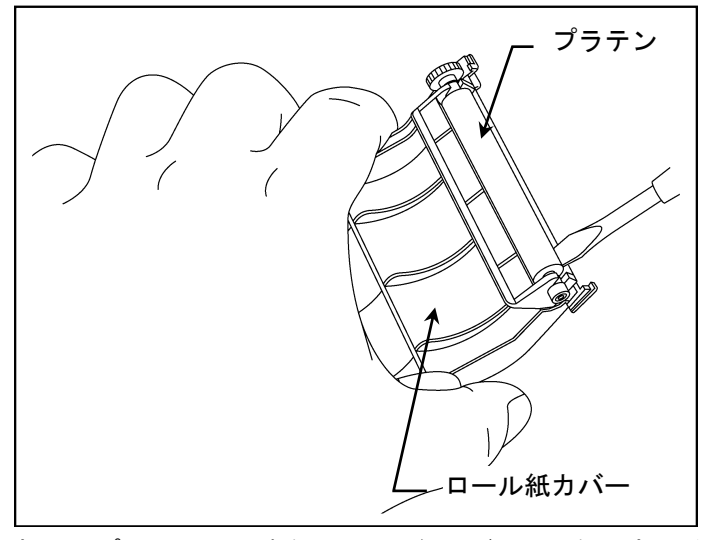

(3) 新しいプラテンの両端を、ロール紙カバーの両側にあるくぼみに合わ せて、矢印の方向に押し込みます。

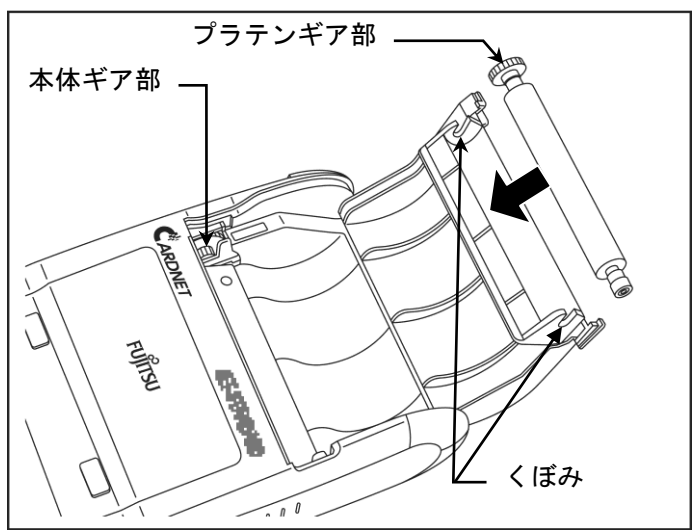

●\*注意 プラテンの向きに注意して、セットしてください。ロール紙カバーを閉めたときに、プラテンギア部と本体ギア部が重なるようにセットします。

- (4) ロール紙をセットします。
  - >参照> ロール紙をセットする方法については、「2-11ページ ロール紙のセット方法」を参照してください。

# ● 第3章 開店前の操作・閉店後の操作

#### **3.1** 開店前の操作

ここでは、開店前に行う操作を説明します。

- (1) 磁気カードリーダのクリーニングを、次の手順で行います。
  - ① クリーニングカードを、磁気カードリーダに通します。
  - ② クリーニングカードを裏返して、もう一度、磁気カードリーダに通します。
  - ③ 汚れがひどいときには、①と②の操作を、数回繰り返します。

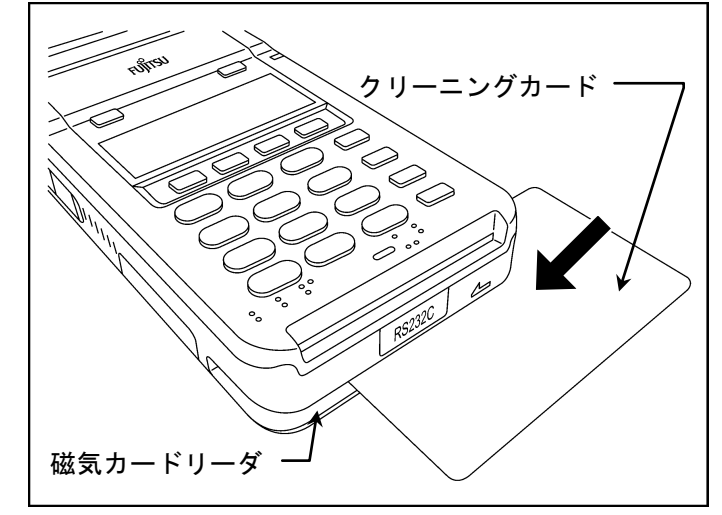

- (2) IC カード挿入口のクリーニングを、次の手順で行います。
  - クリーニングカードを、ICカード挿入口に挿入します。
  - ② クリーニングカードを抜き取ります。
  - ③ ①と②の操作を、数回繰り返します。

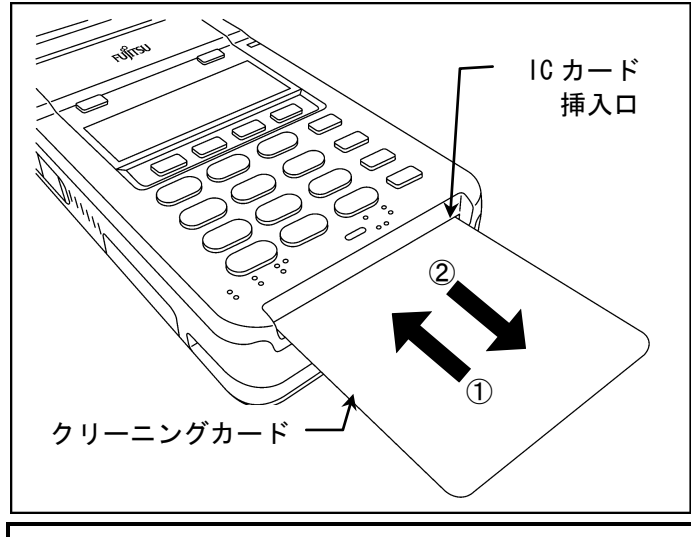

\*注意 誤動作を防止するため、ICカード挿入口のクリーニングは、本端末の電源を切った状態で行ってください。
 クリーニングカードのクリーニング面(ざらざらしている面)が上向きとなるようにして、軽く奥に突きあたるまで挿入してから抜き取ってください。

(3) 本端末の電源を入れて、モード選択画面を表示させます。

| モード選択:選択下さい |       |       |       |
|-------------|-------|-------|-------|
| 業務          | 集計    | 設定    | 練習    |
|             |       |       |       |
| (PF1)       | (PF2) | (PF3) | (PF4) |

<sup>&</sup>gt;参照> 電源を入れてからモード選択画面を表示させるまでの操作方法については、 「1-10ページ 電源を入れた後の画面の流れ」を参照してください。

#### **3.2** 閉店後の操作

ここでは、閉店後に行う操作を説明します。

(1) モード選択画面で、(PF2)(集計)キーを押して、日計表を印字します。

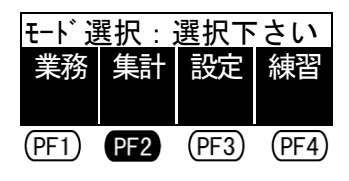

◆\*注意 1日の業務終了後には、必ず日計表を印字してください。日計表を印字すると、本端末内の取引カウンタと CARDNET センターの取引カウンタとが一致しているかどうかを確認することができます。

>**参照**> 日計表を印字する方法については、「6-4ページ 日計表の印字」を参照してください。

(2) 日計表にて、1日の取引の内容を確認します。

>参照> 日計表の見方については、「9-10ページ 日計表」を参照してください。

(3) 本端末の電源を切ります。

# ・ ・ 第4章 クレジットカードでの販売業務

第4章 クレジットカードでの販売業務

## 4.1 クレジットカードでの販売業務を行う前に

ここでは、クレジットカードでの販売業務を行う前に知っておいてほしいこと を説明します。

#### **4.1.1** クレジットカードでの取引の処理方法(ギャザリング・オーソリ) について

クレジットカードでの取引の処理方法には、次の2種類があります。

#### ■ ギャザリング

加盟店様での取引のつど、本端末から CARDNET センターを経由して各カード会 社へ、信用照会を行うとともに取引データも送信します。売上票を各カード会 社へ送付することによって請求処理を行うのではなく、本端末からの取引デー タの送信によって精算を行います。なお、この端末を、"ギャザリング端末" といいます。

**Point** ギャザリング端末の場合には、売上票の上側に、"(データギャザ専用)"と印字 されます。

Point 紙づまりなどで本端末から売上票が印字されていなくても、取引データの送信は完 了し、取引が成立している場合があります。 また、売上票は CARDNET 売上票保管センターまたはカード会社から特別な指定をさ れた場合は、指定先へ送付してください。

#### ■ オーソリ

加盟店様での取引のつど、本端末から CARDNET センターを経由して各カード会 社へ、信用照会のみを行います。(取引データは、各カード会社へは送信され ません。)通常、売上票を各カード会社へ送付することによって、請求処理を 行います。なお、この端末を、"オーソリ端末"といいます。

**Point** オーソリ端末の場合には、売上票の上側に、"(オーソリ専用)"と印字されます。

●\*注意 IC クレジットカードでの取引では、IC クレジットカードと本端末間で判定処理が 行われて、取引データを送信せずに取引が完了する場合があります。なお、この場 合には、取引完了後、売上票を印字してから、取引データが CARDNET センターを経 由してカード会社へ送信されますので、本端末の電源を切らないようにしてください。

#### 4.1.2 暗証番号の入力について

IC クレジットカードでの売上の際には、お客様に暗証番号を入力していただ く必要があります。お客様に本端末を渡して、暗証番号を入力していただいて ください。

#### 4.1.3 サインについて

IC クレジットカードでの売上以外の取引の場合には、必ずお客様からサイン をいただき、カード裏面のサインと照合してください。ただし、カード会社と のご契約によって、必ずしもサインをいただく必要のない場合もあります。こ の場合には、売上票のご署名欄に、"サインは省略させていただきます。"と印 字されます。

#### 4.1.4 端末故障・センターダウン・センター休止時の対応

本端末が故障した場合や、CARDNET センターがダウンまたは休止の場合には、 次の手順で対応してください。

- (1) クレジットカードの有効期限を確認します。
- (2) カード会社に連絡して、承認番号を取得します。(オーソリゼーション)
- (3) カード会社指定の伝票によって、インプリンターまたは手書き処理を 行います。
- (4) 本端末で印字された売上票とは別に集計して、該当するカード会社の 指示に従ってください。

#### 4.1.5 売上票の送付について

#### ■ ギャザリング端末の場合

1 枚目の売上票"カード会社用(売上票保管センタ用)"を、CARDNET 売上票 保管センターへ送付してください。

> 参照> 売上票の送付についての詳細は、『かんたんご利用ガイド』を参照してください。

#### ■ オーソリ端末の場合

1枚目の売上票"カード会社用"を、カード会社が指定する場所へ送付してください。

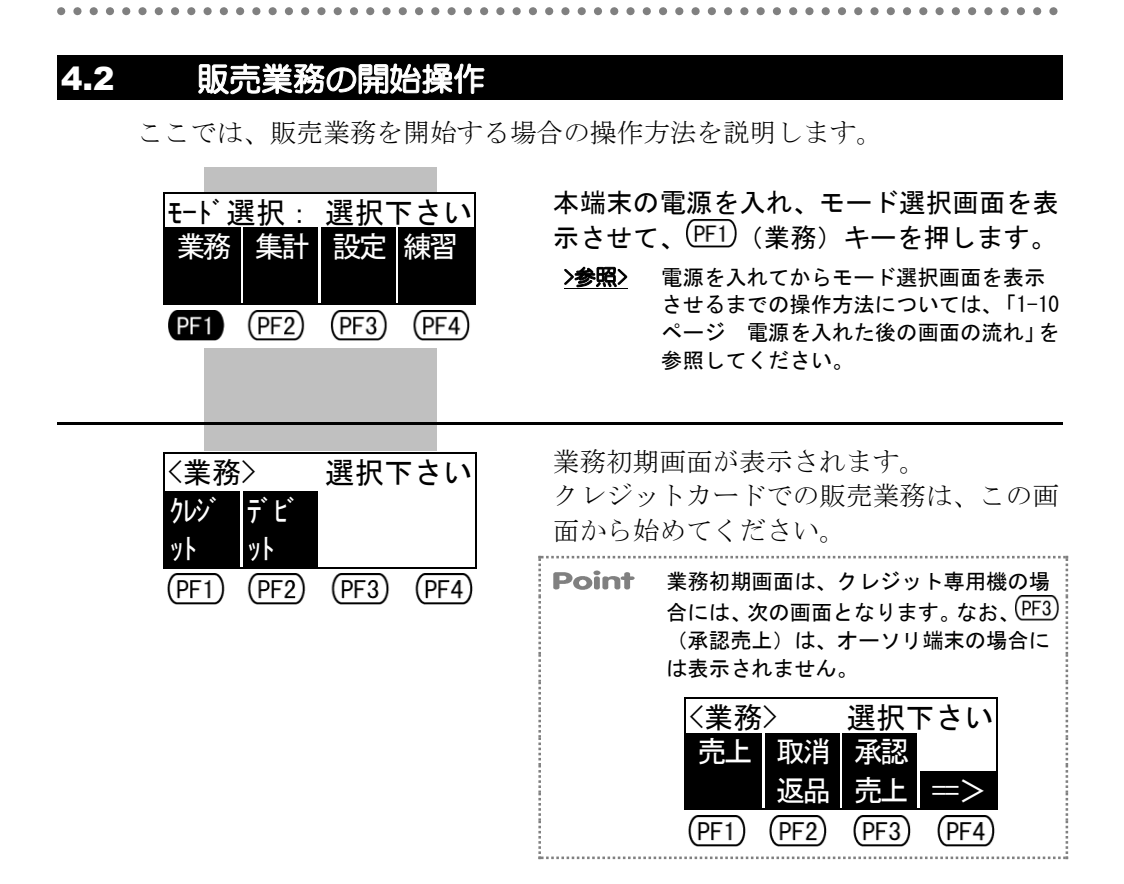

. . . . . . . . . . . .

# **4.3** クレジット売上

ここでは、お客様が磁気クレジットカードまたは IC クレジットカードで支払われる場合の操作方法を説明します。

クレジット売上では、次の5種類のうち、いずれかの方法で支払うことができ ます。

- 一括払い
- ボーナス払い
- 分割払い
- ボーナス併用払い
- リボルビング払い

Point 選択できる支払方法は、使用するクレジットカードによって異なります。

#### 4.3.1 クレジット売上の開始操作(磁気クレジットカードの場合)

ここでは、お客様が磁気クレジットカードで支払われる場合の、クレジット売 上の開始操作を説明します。

| <業務>選択下さい<br><u>りが</u> デビ                                                  | 業務初期画面で、PF1)(クレジット)キー<br>を押します。                                                                                                    |
|----------------------------------------------------------------------------|----------------------------------------------------------------------------------------------------|
| ット ット<br>PF1 (PF2) (PF3) (PF4)                                             | Point この画面は、クレジット専用機の場合に<br>は表示されません。                                                                                                    |
|                                                                            |                                                                                                    |
| <br><br><br><br><br><br><br><br><br><br><br><br><br>                       | クレジット業務初期画面で、 <sup>(FF1)</sup> (売上)<br>キーを押します。                                                                                                    |
| 返品         売上         三>           PF1         PF2         PF3         PF4 | <b>Point</b> (FF3) (承認売上) は、オーソリ端末の場<br>合には表示されません。                                                                                                    |
|                                                                            |                                                                                                    |
| 売上:<br>クレジットカードをどうぞ<br><u>マニュアル</u><br>(PF1) (PF2) (PF3) (PF4)             | お客様の磁気クレジットカードを、磁気カ<br>ードリーダに通します。<br>>参照> 磁気クレジットカードを磁気カードリー<br>ダに通す方法については、「1-8ページ 磁<br>気カードの読取り方」を参照してください。                                                      |
|                                                                            | Point ICクレジットカードを磁気カードリーダ<br>に通すと、次の画面が表示される場合が<br>あります。<br>IO2:サービスコート、Iラー<br>ICカート、リータ、IC<br>カート、を挿入して下さい<br>この場合には、ICクレジットカードを IC<br>カード挿入口に挿入して、取引を行って<br>ください。 |

4-5

#### 第4章 クレジットカードでの販売業務

|                                    | Point               | (PF4) (マニュアル) キーを押すと、カード<br>情報を手動で入力することができます。                                                           |
|------------------------------------|---------------------|----------------------------------------------------------------------------------------------------|
|                                    | <u>&gt;参照</u> >     | ICクレジットカードをICカード挿入口に<br>挿入して取引を行う方法については、<br>「4-8ページ クレジット売上の開始操作<br>(ICクレジットカードの場合)」を参照<br>してください。      |
|                                    | <u>&gt;参照</u> >     | カード情報を手動で入力する方法につい<br>ては、「4-53ページ マニュアル入力(カ<br>ード情報の手動入力)」を参照してくださ<br>い。                                 |
| セキュリティコート゛・・・ 1234                 | お客様の<br>リティニ<br>ます。 | )磁気クレジットカードのセキュ<br>コードを入力して、 <sup>(確定)</sup> キーを押し                                                       |
|                                    | Point               | セキュリティコードの入力画面は、カー<br>ド会社とのご契約によって、表示されな<br>い場合があります。                                                    |
|                                    | Point               | セキュリティコードは、4 桁まで入力で<br>きます。                                                                              |
|                                    | Point               | 次の場合には、そのまま(確定)キーを押し<br>てください。セキュリティコードの入力<br>をスキップできます。<br>・セキュリティコードが不明な場合<br>・セキュリティコードの入力を省略する<br>場合 |
|                                    | Point               | セキュリティコードについてご不明な場<br>合には、該当するカード会社にお問い合<br>わせください。                                                      |
|                                    |                     |                                                                                                    |
| セキュリティコート・・・・ 1234<br>エロュー・・・・ 100 | 商品コー<br>押します        | -ドを3桁で入力して、 <sup>(確定)</sup> キーを<br><sup>-</sup> 。                                                        |
| 問品↓=▶ • • • • 123                  | <u>&gt;参照&gt;</u>   | 商品コードについては、「付-1ページ 商<br>品区分コード」を参照してください。                                                                |
|                                    | Point               | 商品コードの入力画面は、使用する磁気<br>クレジットカードによって、表示されな<br>い場合があります。                                                    |
|                                    | Point               | 商品コードの入力を省略する場合には、<br>そのまま <sup>(確定)</sup> キーを押してください。<br>商品コードの入力をスキップできます。                             |
|                                    |                     |                                                                                                    |
|                                    |                     |                                                                                                    |
|                                    |                     |                                                                                                    |

| •••••                                  | • • • • • • • • • • • • • • • • • • • •                                            |
|----------------------------------------|------------------------------------------------------------------------------------|
| 商品コード・・・・ 123                          | 金額を入力して、(確定)キーを押します。                                                               |
| 金額 • • • ¥1, 234, 567                  | <b>Point</b> 金額は、7桁まで入力できます。                                                       |
| 金額・・・¥1,234,567<br>てのM V100 / FC       | その他の金額を入力して、 <sup>(確定)</sup> キーを押し<br>ます。                                          |
| ての他・・・+123,430                         | <b>Point</b> その他の金額の入力画面は、使用する磁<br>気クレジットカードによって、表示され<br>ない場合があります。                |
|                                        | Point その他の金額は、6桁まで入力できます。                                                          |
|                                        | <b>Point</b> その他の金額の入力を省略する場合に<br>は、そのまま(確定)キーを押してくださ<br>い。その他の金額の入力をスキップでき<br>ます。 |
| <br>支払方法 : 選択下さい<br>→ 試 → 試 → 試        | 支払方法選択画面で、お客様が希望された<br>支払方法に該当する選択キーを押します。                                         |
| 払い 払い 払い =><br>(PF1) (PF2) (PF3) (PF4) | Point         選択できる支払方法は、使用する磁気クレジットカードによって異なります。                                  |
|                                        | >参照> 以降の操作方法については、それぞれの支払方法に該当する次の項目を参照してください。                                     |
|                                        | <u>&gt;<b>参照&gt;</b></u> 「4−28ページ リボルビング払い」<br>「4−23ページ ボーナス併用払い」                  |
|                                        | <u>&gt;参照&gt;</u> 「4-19ページ 分割払い」                                                   |
|                                        | <u>&gt;参照&gt;</u> 「4-15ページ ボーナス払い」                                                 |
|                                        | >参照> 「4-11ページ 一括払い」                                                                |

\_\_\_\_

#### **4.3.2** クレジット売上の開始操作(IC クレジットカードの場合)

ここでは、お客様が IC クレジットカードで支払われる場合の、クレジット売 上の開始操作を説明します。

-

| <b>●*注意</b>                              | lC クレジットカードは、カ<br>ます。                    | ード会社との                        | )ご契約によって、使用できない場合があり                                                                                                    |
|------------------------------------------|------------------------------------------|-------------------------------|----------------------------------------------------------------------------------------------------|
| <業務><br>クレジ デ[<br>ット ット                  |                                          | 業務初期<br>を押しま<br>Point         | 画面で、PF1)(クレジット)キー<br>さす。<br>この画面は、クレジット専用機の場合に<br>は表示されません                                                                                                    |
| PFD (PF                                  | <u>(PF3)</u>                             |                               |                                                                                                    |
| <りレジットン<br>売上 取                          | > 選択下さい<br>消 承認                          | クレジッ<br>キーを押                  | ット業務初期画面で、 <sup>PF1</sup> (売上)<br><sup>3</sup> します。                                                                                                    |
| PF1 (PF                                  | 語 元上 — ><br>22 (PF3) (PF4)               | Point                         | (PF3)(承認売上)は、オーソリ端末の場<br>合には表示されません。                                                                                                    |
| 売上:<br>クレシ <sup>、</sup> ットカ-<br>(PF1)(PF | -ドをどうぞ<br><u>マニュアル</u><br>2) (PF3) (PF4) | お客様の<br>ド挿入口<br>> <b>参照</b> > | ) IC クレジットカードを、IC カー<br>Iに挿入します。<br>IC クレジットカードをIC カード挿入口に<br>挿入する方法については、「1-9ページ IC<br>カードの読取り方」を参照してください。                                                                                                    |
|                                          |                                          | Point                         | <ul> <li>ICクレジットカードをICカード挿入口に<br/>挿入すると、次の画面が表示される場合<br/>があります。</li> <li>IXX: X X X X X X<br/>リセットキーを押し磁気カート<br/>で処理して下さい</li> <li>IXX: X X X X X X<br/>ICカート を抜き磁気カート<br/>で処理して下さい</li> <li>Cの場合には、ICクレジットカードを磁<br/>気カードリーダに通して、取引を行って<br/>ください。</li> <li>(マニュアル) キーを押すと、カード</li> </ul> |
|                                          |                                          | <u>&gt;参照&gt;</u>             | 情報を手動で入力することができます。<br>ICクレジットカードを磁気カードリーダ<br>に通して取引を行う方法については、                                                                                                    |
|                                          |                                          |                               | 「4-5ページ クレジット売上の開始操作<br>(磁気クレジットカードの場合)」を参照<br>してください。                                                                                                    |
|                                          |                                          | 4-8                           |                                                                                                    |

4-8

. . . . . . . . . . .

>参照> カード情報を手動で入力する方法については、「4-53ページマニュアル入力(カード情報の手動入力)」を参照してください。

| ●*注意 | IC カード挿入口に挿入した IC クレジ |
|------|-----------------------|
|      | ットカードは、"IC カードを抜いて下   |
|      | さい"とメッセージが表示されるま      |
|      | で、抜き取らないでください。        |

商品コードを3桁で入力して、<sup>(確定)</sup>キーを 押します。

- >参照> 商品コードについては、「付-1ページ 商
  品区分コード」を参照してください。
- Point 商品コードの入力画面は、本端末の IC 設定によって、表示されない場合があります。
   Point 商品コードの入力を省略する場合には、
  - そのまま(<u>確定</u>)キーを押してください。 商品コードの入力をスキップできます。
- >参照>本端末の IC 設定については、「7-20ページ IC 設定(IC クレジットカードでの取引に 関する情報の設定)」を参照してください。

•••• 123

その他の金額を入力して、(確定)キーを押し

金額を入力して、確定キーを押します。

**Point** 金額は、7桁まで入力できます。

| 金額・・ | • | ¥1, 234, 567 |
|------|---|--------------|
| その他・ |   | • ¥123, 456  |
|      |   |              |

| Point | その他の金額の入力画面は、本端末の IC<br>設定によって、表示されない場合があり<br>ます。                                  |
|-------|------------------------------------------------------------------------------------|
| Point | その他の金額は、6桁まで入力できます。                                                                |
| Point | その他の金額の入力を省略する場合に<br>は、そのまま <sup>(確定)</sup> キーを押してくださ<br>い。その他の金額の入力をスキップでき<br>ます。 |
| >参照>  | 本端末の IC 設定については、「7-20ページ                                                           |

 予照
 「本端木の「じ設定については、「/-20ペーシ 「に設定(ICクレジットカードでの取引に 関する情報の設定)」を参照してください。

ます。

| 支払方法:選択下さい<br>一括 ボース 分割             | 支払方法<br>支払方法      | と選択画面で、お客様が希望された<br>とに該当する選択キーを押します。              |
|-------------------------------------|-------------------|---------------------------------------------------|
| 払い 払い 三><br>(PF1) (PF2) (PF3) (PF4) | Point             | 選択できる支払方法は、使用する IC クレ<br>ジットカードによって異なります。         |
|                                     | <u>&gt;参照</u> >   | 以降の操作方法については、それぞれの支<br>払方法に該当する次の項目を参照してく<br>ださい。 |
|                                     | <u>&gt;参照&gt;</u> | 「4-28ページ リボルビング払い」<br>「4-23ページ ボーナス併用払い」          |
|                                     | <u>&gt;参照&gt;</u> | 「4-19ページ 分割払い」                                    |
|                                     | <u>&gt;参照&gt;</u> | 「4-15ページ ボーナス払い」                                  |
|                                     | <u>&gt;参照&gt;</u> | 「4-11ページ 一括払い」                                    |

#### 4.3.3 一括払い

ここでは、お客様が一括払いで支払われる場合の操作方法を説明します。

《磁気クレジットカ<u>ード</u>の場合》 《IC クレシ<u>゙ットカ</u>ードの場合》

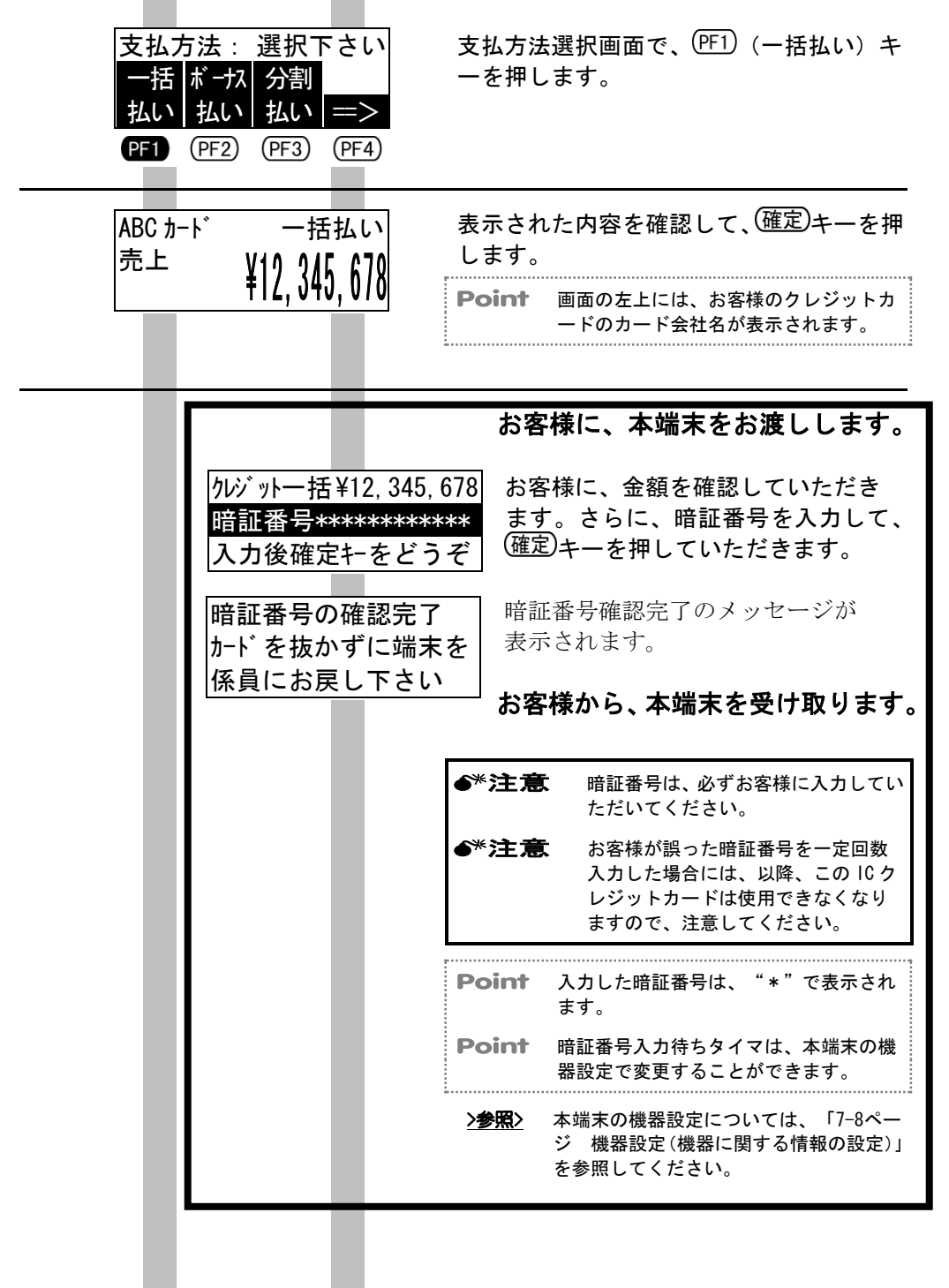

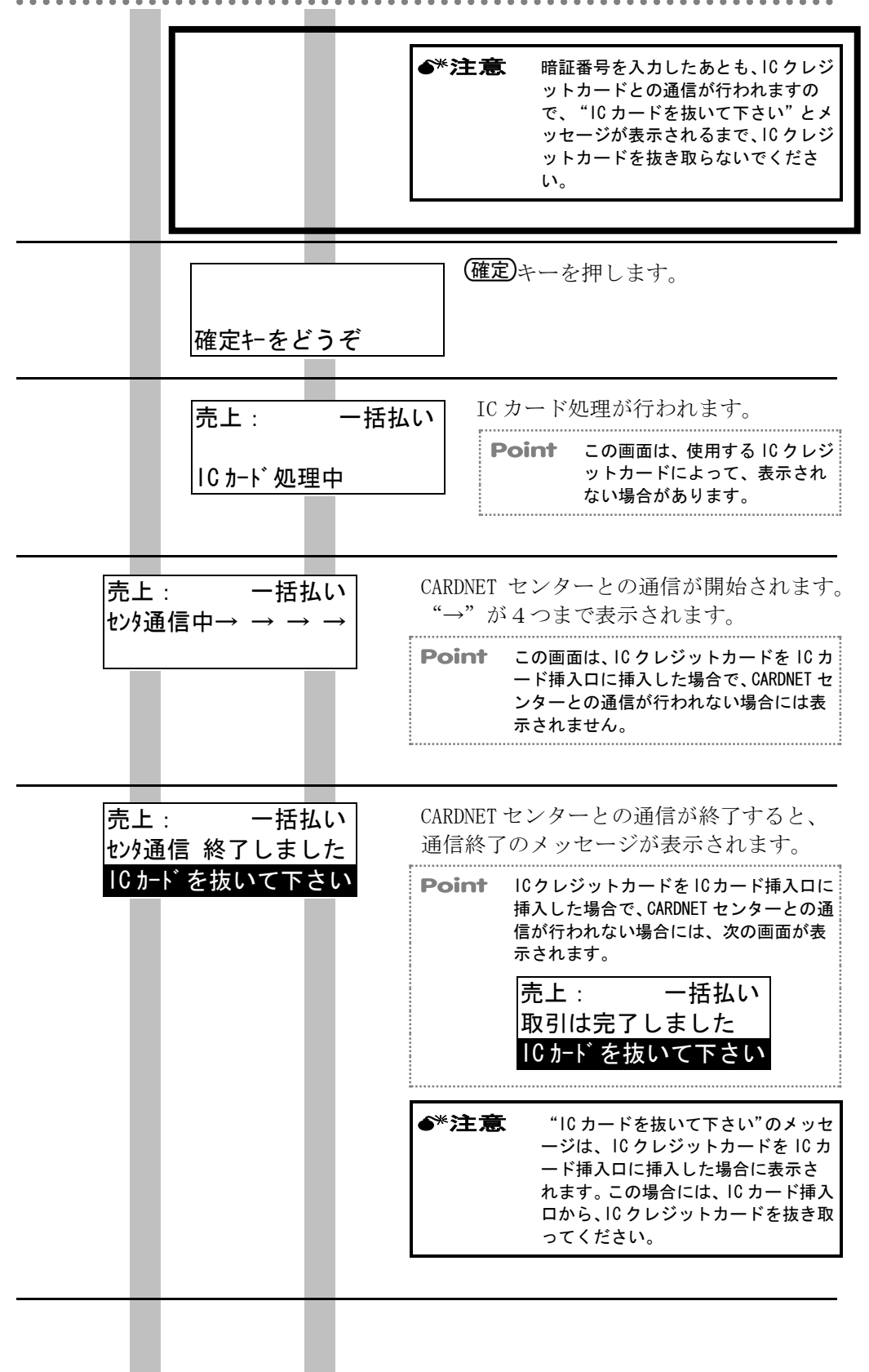

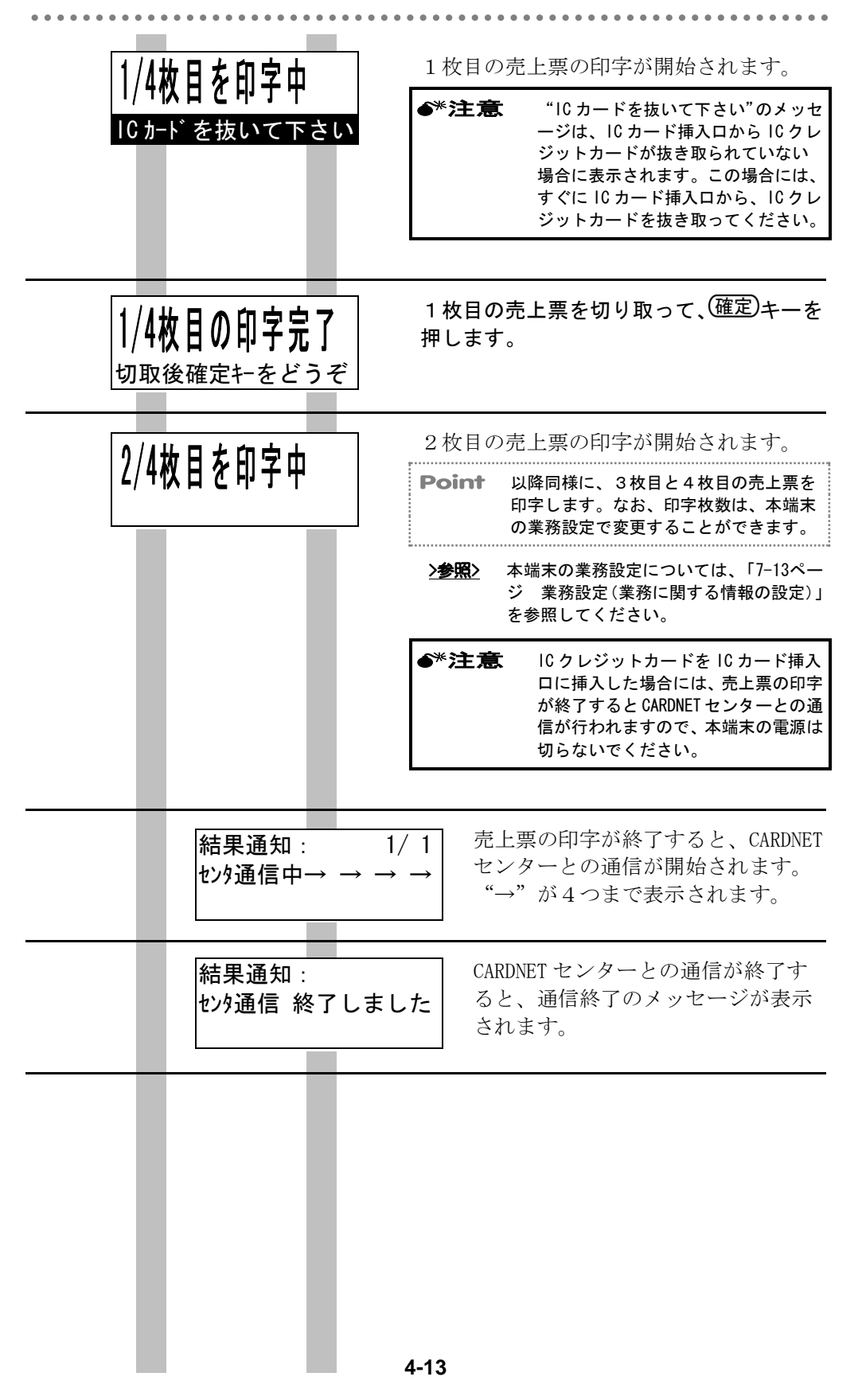

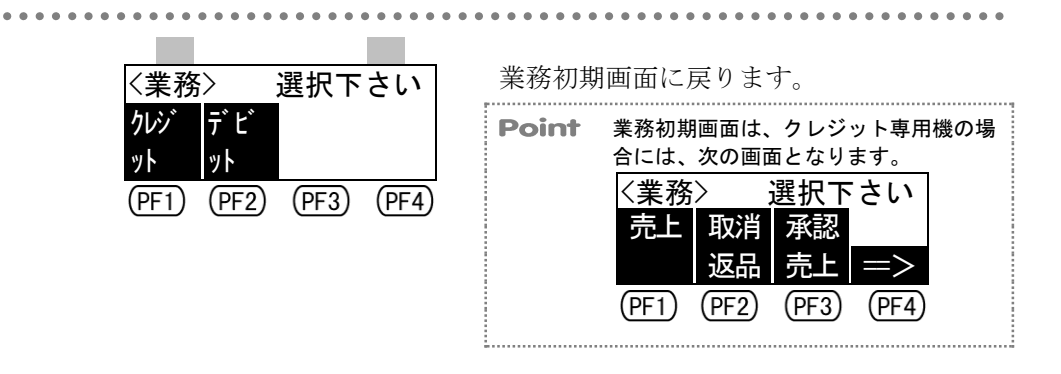

### **4.3.4** ボーナス払い

ここでは、お客様がボーナス払いで支払われる場合の操作方法を説明します。 .....

| Point | ボーナス払いには、使用するクレジットカードによって、次の3つのパターンがあ |
|-------|---------------------------------------|
|       | ります。メッセージに従って、操作してください。               |
|       | パターン1:"ボーナス払い"を選択するだけの方法              |
|       | パターン2:ボーナス回数を入力する方法                   |
|       | パターン3:ボーナス回数とボーナス月を入力する方法             |
|       |                                       |

<sup>●\*</sup>注意 ボーナス回数またはボーナス月がご不明な場合には、該当するカード会社にお問い 合わせください。

《磁気クレジット<u>カート</u>の場合》 《IC クレシ<u>゙ットカ</u>ードの場合》

| 支払方法:選択下さい<br>一括 ボース 分割<br>払い 払い 払い =><br>(PF1) (PF2) (PF3) (PF4) | 支払方法選択画面で、PF2)(ボーナス払い)<br>キーを押します。                                                         |
|-------------------------------------------------------------------|--------------------------------------------------------------------------------------------|
| 売上 : ボーナス払い<br>ボーナス回数・・・・6 回                                      | ボーナス回数を入力して、 <sup>(確定)</sup> キーを押し<br>ます。                                                  |
|                                                                   | <b>Point</b> ボーナス回数の入力画面は、使用するク<br>レジットカードによって、表示されない<br>場合があります。                          |
|                                                                   | Point ボーナス回数は、2桁まで入力できます。                                                                  |
| 売上: ボーナス払い<br>ポーナス月(1)・・・1月                                       | ボーナス回数分の、ボーナス月を入力しま<br>す。ボーナス月を入力するごとに、(確定)キ<br>ーを押してください。                                 |
|                                                                   | <b>Point</b> ボーナス月の入力画面は、使用するクレ<br>ジットカードによって、表示されない場<br>合があります。                           |
|                                                                   | <b>Point</b> ボーナス回数分のボーナス月を入力する<br>必要がない場合には、そのまま(確定)キー<br>を押してください。ボーナス月の入力を<br>スキップできます。 |
|                                                                   | ま示された内容を確認して (確定)キーを囲                                                                      |
| ABC カート ホ ーチス払い<br>売上 ¥10 9/6 670                                 | します。                                                                                       |
| <u>+12, 343, 070</u>                                              | <b>Point</b> 画面の左上には、お客様のクレジットカ<br>ードのカード会社名が表示されます。                                       |
|                                                                   | 4-15                                                                                       |

|     |                                                  | お客様に、本端末をお渡しします。                                                                                 |
|-----|--------------------------------------------------|--------------------------------------------------------------------------------------------------|
|     | ボーナス払い ¥12, 345,<br>暗証番号**********<br>入力後確定キーをどう | 678 お客様に、金額を確認していただき<br>ます。さらに、暗証番号を入力して、<br>ぞ (確定)キーを押していただきます。                                 |
|     | 暗証番号の確認完了<br>カードを抜かずに端末<br>係員にお戻し下さい             | 暗証番号確認完了のメッセージが<br>表示されます。                                                                       |
| - 1 |                                                  | ── お客棟から、本端末を受け取ります。                                                                             |
|     |                                                  | ●*注意 暗証番号は、必ずお客様に入力してい<br>ただいてください。                                                              |
|     |                                                  | ●*注意<br>お客様が誤った暗証番号を一定回数<br>入力した場合には、以降、このICク<br>レジットカードは使用できなくなり<br>ますので、注意してください。              |
|     |                                                  | <b>Point</b> 入力した暗証番号は、"*"で表示され<br>ます。                                                           |
|     |                                                  | Point 暗証番号入力待ちタイマは、本端末の機器設定で変更することができます。                                                         |
|     |                                                  | ▶参照> 本端末の機器設定については、「7-8ページ 機器設定(機器に関する情報の設定)」を参照してください。                                          |
|     |                                                  | ●*注意 暗証番号を入力したあとも、IC クレジットカードとの通信が行われますので、"IC カードを抜いて下さい"とメッセージが表示されるまで、IC クレジットカードを抜き取らないでください。 |
| _   |                                                  |                                                                                                  |
|     |                                                  | (確定)キーを押します。                                                                                     |
|     | 確定キをどうぞ                                          |                                                                                                  |
|     | 売上: ボーナス払                                        | IC カード処理が行われます。                                                                                  |
|     | IC カード処理中                                        | Point この画面は、使用する IC クレジ<br>ットカードによって、表示され<br>ない場合があります。                                          |
|     |                                                  |                                                                                                  |
|     |                                                  | 4-16                                                                                             |
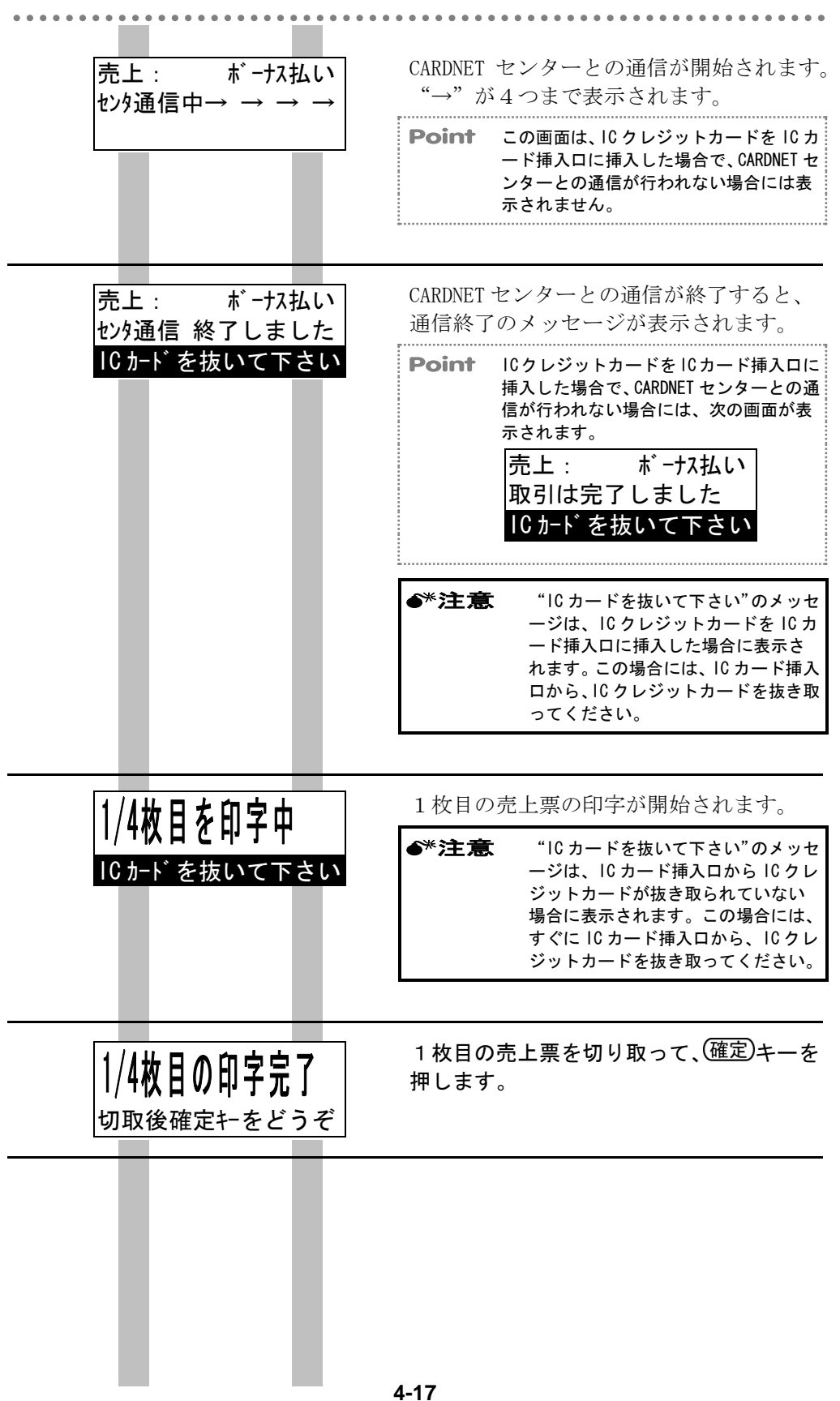

| り// 坂日た印字山                                     | 2枚目の売上票の印字が開始されます。                                                                                                    |
|------------------------------------------------|----------------------------------------------------------------------------------------------------|
| 2/41次日で中ナ中                                     | Point 以降同様に、3枚目と4枚目の売上票を<br>印字します。なお、印字枚数は、本端末<br>の業務設定で変更することができます。                                                                                                    |
|                                                | >参照> 本端末の業務設定については、「7-13ページ 業務設定(業務に関する情報の設定)」を参照してください。                                                                                                    |
|                                                | ●*注意 IC クレジットカードをIC カード挿入<br>ロに挿入した場合には、売上票の印字<br>が終了すると CARDNET センターとの通<br>信が行われますので、本端末の電源は<br>切らないでください。                                                                       |
|                                                |                                                                                                    |
| 結果通知:   1/<br>センタ通信中→ → →                      | <ul> <li>1 売上票の印字が終了すると、CARDNET</li> <li>→ センターとの通信が開始されます。</li> <li>"→"が4つまで表示されます。</li> </ul>                                                                                   |
| 結果通知:<br>センタ通信 終了しまし                           | CARDNET センターとの通信が終了す<br>ると、通信終了のメッセージが表示<br>されます。                                                                                                    |
| 〈業務〉 選択下さい                                     | 業務初期画面に戻ります。                                                                                                    |
| クレジ デ ビ<br>ット<br>ット<br>(PF1) (PF2) (PF3) (PF4) | Point       業務初期画面は、クレジット専用機の場合には、次の画面となります。         〈業務〉       選択下さい         売上       取消       承認         返品       売上       三>         (PF1)       (PF2)       (PF3)       (PF4) |

## 4.3.5 分割払い

ここでは、お客様が分割払いで支払われる場合の操作方法を説明します。

Point 分割払いには、使用するクレジットカードによって、次の2つのパターンがありま す。メッセージに従って、操作してください。 パターン1:支払開始月と分割回数を入力する方法 パターン2:支払開始月、分割回数、初回金額を入力する方法 

《磁気クレジット<u>カート</u>の場合》 《IC クレシ<u>゙ットカ</u>ードの場合》

| 支払方法:選択下さい<br>一括 ボース 分割<br>払い 払い 払い =><br>(PF1) (PF2) (PF3) (PF4) | 支払方法選択画面で、 <sup>(PF3)</sup> (分割払い)キ<br>ーを押します。                                                              |
|-------------------------------------------------------------------|----------------------------------------------------------------------------------------------------|
| 売上: 分割払い<br>支払開始月・・・12 月<br>分割回数・・・・ 回                            | 支払開始月を入力して、(確定)キーを押しま<br>す。<br><b>Point</b> 支払開始月の入力画面は、使用するクレ<br>ジットカードによって、表示されない場<br>合があります。             |
| 売上: 分割払い<br>支払開始月・・・12 月<br>分割回数・・・・12 回                          | 分割回数を入力して、 <sup>確定)</sup> キーを押します。<br>Point 分割回数は、2桁まで入力できます。                                               |
| 売上: 分割払い<br>分割回数・・・・12 回<br>初回金額・¥1, 234, 567                     | 初回金額を入力して、確定キーを押します。<br>Point 初回金額の入力画面は、使用するクレジ<br>ットカードによって、表示されない場合<br>があります。<br>Point 初回金額は、7桁まで入力できます。 |
| ABC カード 分割払い<br>売上 ¥12,345,678                                    | 表示された内容を確認して、(確定)キーを押<br>します。  Point 画面の左上には、お客様のクレジットカ<br>ードのカード会社名が表示されます。                                |

<sup>●\*</sup>注意 支払開始月、分割回数、または初回金額がご不明な場合には、該当するカード会社 にお問い合わせください。

|                          |                                  | お客                                                            | 様に、本端末をお渡しします。                                                                                                  |
|--------------------------|----------------------------------|---------------------------------------------------------------|----------------------------------------------------------------------------------------------------|
| 分割払い<br>暗証番号*<br>入力後確知   | ¥12, 345,<br>*********<br>ミキーをどう | 678 お客<br>*** ます<br>ぞ 確定                                      | 様に、金額を確認していただき<br>。さらに、暗証番号を入力して、<br>)キーを押していただきます。                                                             |
| 暗証番号の<br>カードを抜た<br>係員にお見 | )確認完了<br>かずに端末<br>ミし下さい          | ・<br>・<br>・<br>・<br>・<br>・<br>・<br>・<br>・<br>・<br>・<br>・<br>・ | 番号確認完了のメッセージが<br>されます。                                                                                          |
|                          |                                  | お客                                                            | 様から、本端末を受け取ります。                                                                                                 |
|                          |                                  | ●*注意                                                          | 暗証番号は、必ずお客様に入力してい<br>ただいてください。                                                                                  |
|                          | Ŀ                                | <i>●</i> *注意                                                  | お客様が誤った暗証番号を一定回数<br>入力した場合には、以降、この IC ク<br>レジットカードは使用できなくなり<br>ますので、注意してください。                                   |
|                          |                                  | Point                                                         | 入力した暗証番号は、"*"で表示され<br>ます。                                                                                       |
|                          |                                  | Point                                                         | 暗証番号入力待ちタイマは、本端末の機<br>器設定で変更することができます。                                                                          |
|                          |                                  | <u>&gt;参照&gt;</u>                                             | 本端末の機器設定については、「7-8ペー<br>ジ 機器設定(機器に関する情報の設定)」<br>を参照してください。                                                      |
|                          |                                  | <b>6</b> *注意                                                  | 暗証番号を入力したあとも、IC クレジ<br>ットカードとの通信が行われますの<br>で、"IC カードを抜いて下さい"とメ<br>ッセージが表示されるまで、IC クレジ<br>ットカードを抜き取らないでくださ<br>い。 |
|                          |                                  |                                                               |                                                                                                    |
|                          |                                  | (確)                                                           | <b>〕</b> キーを押します。                                                                                               |
| 確定キをど                    | うぞ                               |                                                               |                                                                                                    |
| 売上:                      | 分割払                              | IC :                                                          | カード処理が行われます。                                                                                                    |
| ┃                        | 皇中                               | P                                                             | oint この画面は、使用する IC クレジ<br>ットカードによって、表示され<br>ない場合があります。                                                          |
|                          |                                  | 4.00                                                          |                                                                                                    |
|                          |                                  | 4-20                                                          |                                                                                                    |

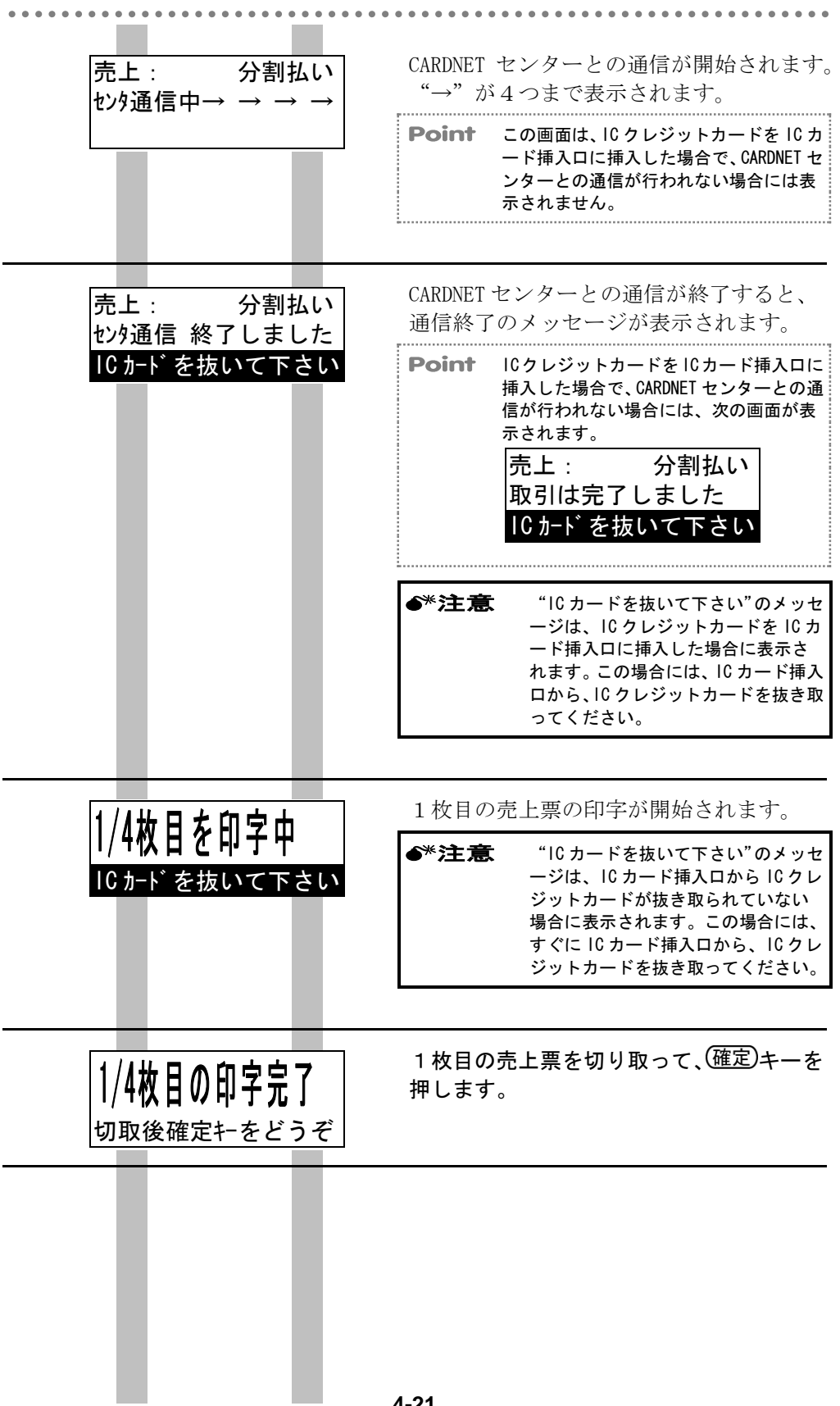

| 2/4枚日を印字中                                                    | 2枚目の売上票の印字が開始されます。                                                                                                    |
|--------------------------------------------------------------|----------------------------------------------------------------------------------------------------|
|                                                              | Point 以降同様に、3枚目と4枚目の売上票を<br>印字します。なお、印字枚数は、本端末<br>の業務設定で変更することができます。                                                                                               |
|                                                              | >参照> 本端末の業務設定については、「7-13ページ 業務設定(業務に関する情報の設定)」を参照してください。                                                                                                    |
|                                                              | ◆*注意 IC クレジットカードをIC カード挿入<br>ロに挿入した場合には、売上票の印字<br>が終了すると CARDNET センターとの通<br>信が行われますので、本端末の電源は<br>切らないでください。                                                        |
| 結果通知: 1/<br>センタ通信中→ → →                                      | <ul> <li>1 売上票の印字が終了すると、CARDNET</li> <li>→ センターとの通信が開始されます。</li> <li>"→"が4つまで表示されます。</li> </ul>                                                                    |
| 結果通知:<br>センタ通信 終了しまし                                         | CARDNET センターとの通信が終了す<br>ると、通信終了のメッセージが表示<br>されます。                                                                                                    |
| <業務>選択下さい<br>りが<br>デビ<br>ット<br>ット<br>(PF1) (PF2) (PF3) (PF4) | <ul> <li>業務初期画面に戻ります。</li> <li>Point 業務初期画面は、クレジット専用機の場合には、次の画面となります。</li> <li>〈業務〉 選択下さい<br/>売上 取消 承認<br/>返品 売上 =&gt;</li> <li>(PF1) (PF2) (PF3) (PF4)</li> </ul> |

4.3.6 ボーナス併用払い

ここでは、お客様がボーナス併用払いで支払われる場合の操作方法を説明しま す。

Point ボーナス併用払いには、使用するクレジットカードによって、次の2つのパターン があります。メッセージに従って、操作してください。 パターン1:支払開始月と分割回数を入力する方法 パターン2:支払開始月、分割回数、ボーナス回数、ボーナス月、ボーナス金額 を入力する方法 **----**

●\*注意 支払開始月、分割回数、ボーナス回数、ボーナス月、またはボーナス金額がご不明 な場合には、該当するカード会社にお問い合わせください。

《磁気クレジット<u>カート</u>の場合》 《IC クレシ<u>゙ットカ</u>ードの場合》

| 支払方法: 選択下さい<br>一括 ボース 分割<br>払い 払い 払い =><br>(PF1) (PF2) (PF3) (PF4) | 支払方法選択画面で、 <sup>(PF4)</sup> (==>) キーを押<br>します。                                                                                                    |
|--------------------------------------------------------------------|----------------------------------------------------------------------------------------------------|
| 支払方法 : 選択下さい<br>ボース Jボ<br>併用 払い =><br>PF1 (PF2) (PF3) (PF4)        | (FF1)(ボーナス併用)キーを押します。                                                                                                    |
| 売上: ボーナス併用<br>支払開始月・・・12 月<br>分割回数・・・・ 回                           | 支払開始月を入力して、(確定)キーを押しま<br>す。<br>Point 支払開始月の入力画面は、使用するクレ<br>ジットカードによって、表示されない場<br>合があります。                                                           |
| 売上: ボーナス併用<br>支払開始月・・・12 月<br>分割回数・・・・12 回                         | 分割回数を入力して、 <sup>(確定)</sup> キーを押します。<br>Point 分割回数は、2桁まで入力できます。                                                                                     |
| 売上 : ボーナス併用<br>分割回数・・・・12 回<br>ボーナス回数・・・・3 回                       | ボーナス回数を入力して、 <sup>(確定)</sup> キーを押し<br>ます。<br><b>Point</b> ボーナス回数の入力画面は、使用するク<br>レジットカードによって、表示されない<br>場合があります。<br><b>Point</b> ボーナス回数は、2桁まで入力できます。 |
|                                                                    | 4.22                                                                                                    |

4-23

| 売上: ボーナス併用<br><b>ボーナス月(1)・・・1月</b>                                                       | ボーナス回数分の、ボーナス月を入力しま<br>す。ボーナス月を入力するごとに、(確定)キ<br>ーを押してください。<br><b>Point</b> ボーナス月の入力画面は、使用するクレ<br>ジットカードによって、表示されない場<br>合があります。                                                                           |
|------------------------------------------------------------------------------------------|----------------------------------------------------------------------------------------------------|
| ボーナス月(1) 1 月<br>ポーナス金額 ¥100,000                                                          | ボーナス回数分の、ボーナス金額を入力し<br>ます。ボーナス金額を入力するごとに、<br>(確定)キーを押してください。                                                                                                    |
|                                                                                          | <ul> <li>Point ボーナス金額の入力画面は、使用するクレジットカードによって、表示されない場合があります。</li> <li>Point ボーナス金額は、7桁まで入力できます。</li> <li>Point ボーナス回数分のボーナス月とボーナス金額を入力する必要がない場合には、そのまま(確定)キーを押してください。ボーナス月とボーナス金額の入力をスキップできます。</li> </ul> |
| ABC カード ボーナス併用<br>売上 ¥12, 345, 678                                                       | 表示された内容を確認して、(確定)キーを押<br>します。<br>Point 画面の左上には、お客様のクレジットカ<br>ードのカード会社名が表示されます。                                                                                                    |
| ボ −ナス併用 ¥12, 345,<br>暗証番号*********<br>入力後確定キーをどう<br>暗証番号の確認完了<br>カードを抜かずに端末<br>係員にお戻し下さい | お客様に、本端末をお渡しします。 678<br>お客様に、金額を確認していただきます。さらに、暗証番号を入力して、<br>(確定)キーを押していただきます。 暗証番号確認完了のメッセージが表示されます。 お客様から、本端末を受け取ります。 *注意 暗証番号は、必ずお客様に入力していたださい                                                        |
|                                                                                          | <ul> <li>◆*注意 お客様が誤った暗証番号を一定回数 入力した場合には、以降、この IC クレジットカードは使用できなくなりますので、注意してください。</li> </ul>                                                                                                    |

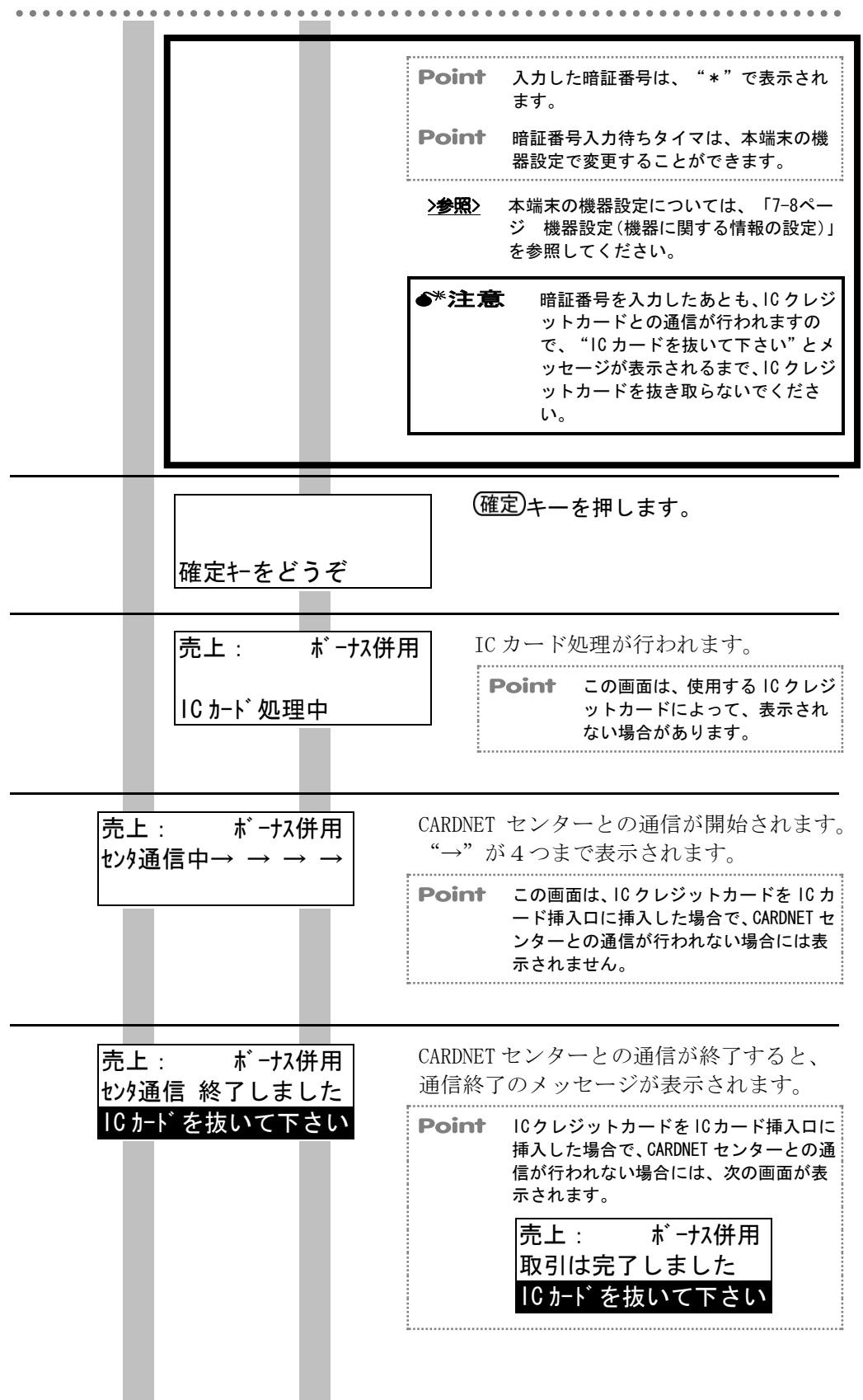

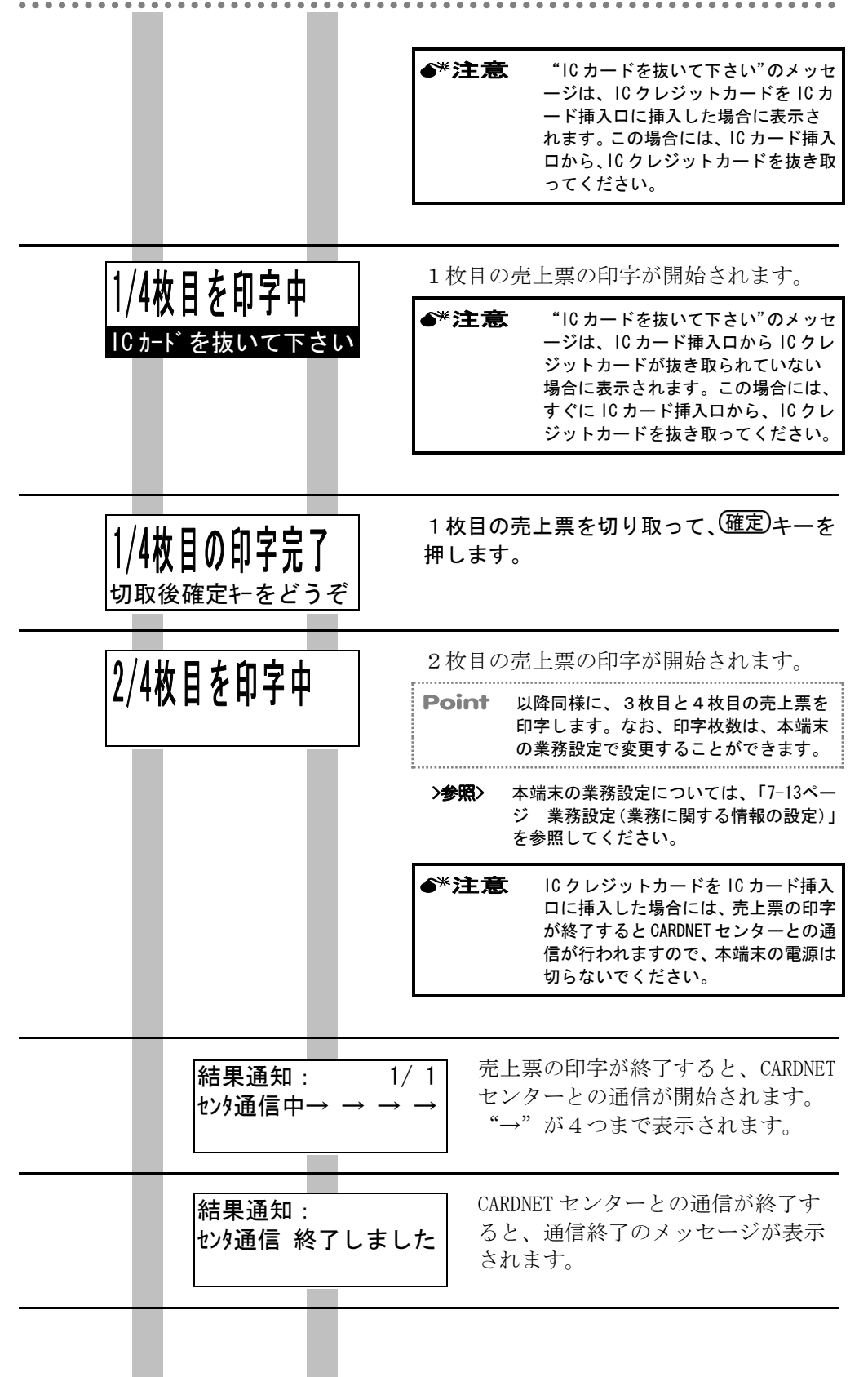

|                                                                      | 4.3 クレジット売上                                            |
|----------------------------------------------------------------------|--------------------------------------------------------|
| < <u>&lt;業務</u> > 選択下さい                                              | 業務初期画面に戻ります。                                           |
| カレジ     デビ       ット     ット       PF1     (PF2)       (PF3)     (PF4) | Point       業務初期画面は、クレジット専用機の場合には、次の画面となります。         < |

## **4.3.7** リボルビング払い

ここでは、お客様がリボルビング払いで支払われる場合の操作方法を説明しま す。

《磁気クレジットカードの場合》 《IC クレジットカードの場合》

| 支払方<br>一括<br>払い<br>(PF1)  | 法:選択下さい<br>ボース 分割<br>払い 払い =><br>(PF2) (PF3) (PF4)                             | 支払方法選<br>します。                                                                              | 選択画面で、 <sup>(₽F4)</sup> (==>) キーを押                                                                                                    |
|---------------------------|--------------------------------------------------------------------------------|--------------------------------------------------------------------------------------------|----------------------------------------------------------------------------------------------------|
| 支払方<br>ボーな<br>併用<br>(PF1) | 法:選択下さい<br>城<br>払い =><br>PF2 (PF3) (PF4)                                       | PF2)(リポ                                                                                    | 「払い)キーを押します。                                                                                                    |
| ABC カ−<br>売上              | ト゛ リボオムい<br>¥12, 345, 678                                                      | 表示された<br>します。<br><b>Point</b> 『                                                            | と内容を確認して、(確定)キーを押<br>画面の左上には、お客様のクレジットカ<br>- ドのカード会社名が表示されます。                                                                                                    |
|                           | 小 払い ¥12,34<br>暗証番号*********<br>入力後確定キーをど<br>暗証番号の確認完<br>カードを抜かずに端<br>係員にお戻し下さ | お客格<br>5,678<br>うぞ<br>うぞ<br>な<br>ご<br>す<br>た<br>い<br>お客格<br>を<br>い<br>お客格<br>を<br>い<br>お客格 | <ul> <li>様に、本端末をお渡しします。</li> <li>様に、金額を確認していただき<br/>さらに、暗証番号を入力して、</li> <li>キーを押していただきます。</li> <li>番号確認完了のメッセージが<br/>されます。</li> <li>後から、本端末を受け取ります。</li> <li>暗証番号は、必ずお客様に入力してい<br/>ただいてください。</li> <li>お客様が誤った暗証番号を一定回数<br/>入力した場合には、以降、このICク<br/>レジットカードは使用できなくなり<br/>ますので、注意してください。</li> </ul> |

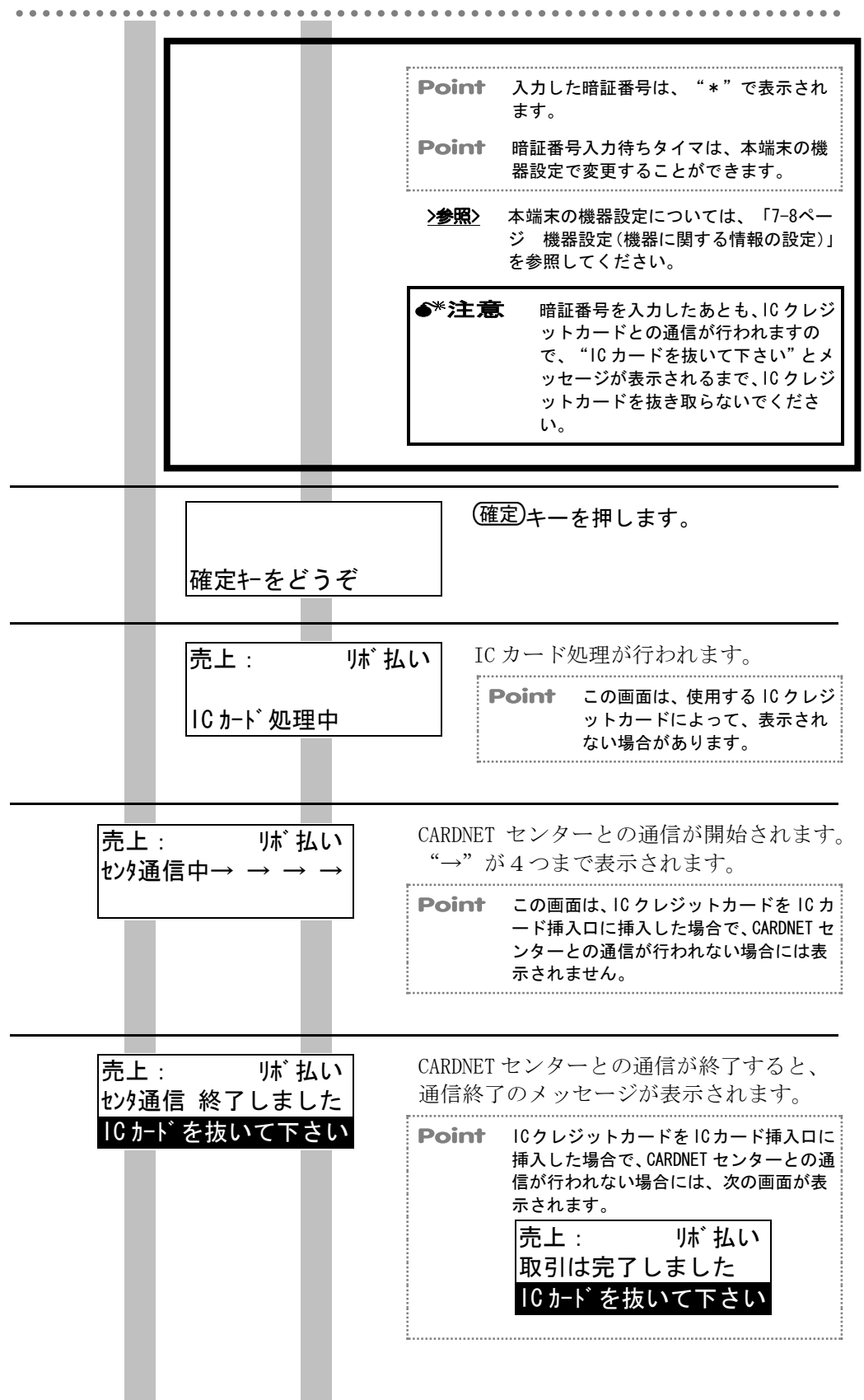

4-29

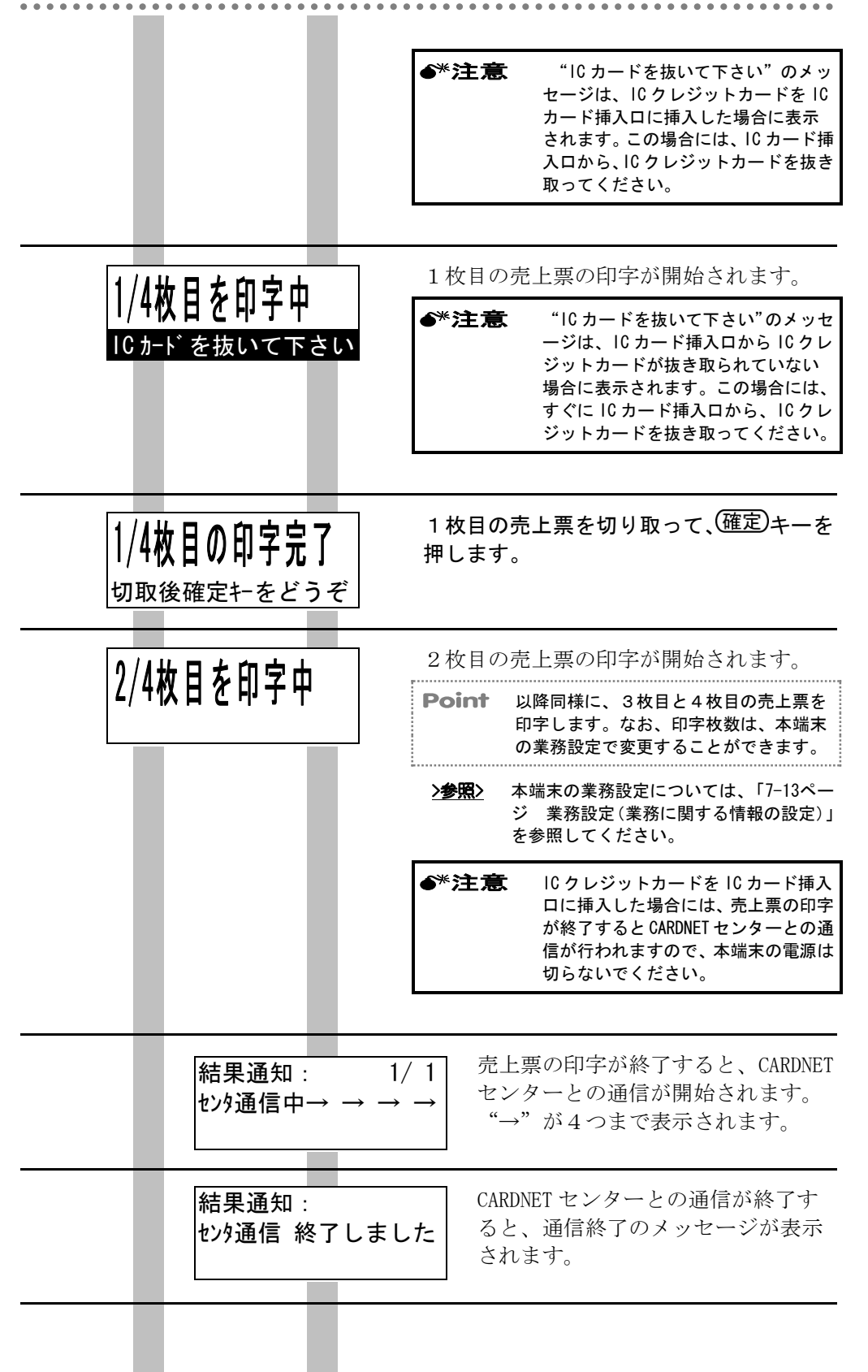

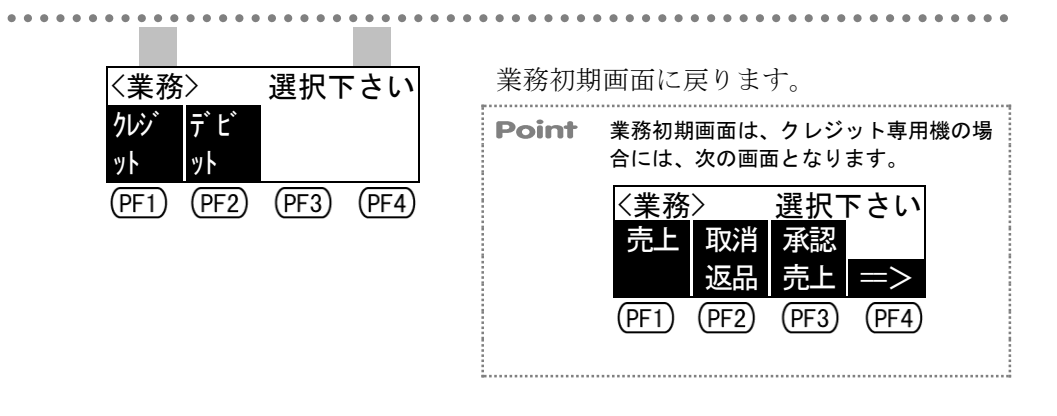

. . . . . . . . . . . . .

# 4.4 承認後売上

.

. . . . . . .

ここでは、承認後売上を行う場合の操作方法を説明します。 承認後売上では、あらかじめカード会社から取得しておいた承認番号を使用し て、クレジット売上を行うことができます。

| ●*注意                     | 承認後売上は、クレジ<br>に行ってください。                            | ジット売上を行った                           | が、取引が保留扱いとなってしまった場合                                                                            |
|--------------------------|----------------------------------------------------|-------------------------------------|------------------------------------------------------------------------------------------------|
| <b>●*注意</b>              | 承認後売上を行う前に<br>(6桁以内)を取得し<br>号を指示された場合に             | には、あらかじめ電<br>ノておいてください<br>には、再度カード会 | 話などでカード会社に連絡して、承認番号<br>。なお、カード会社から7桁以上の承認番<br>:社にお問い合わせください。                                   |
| <b>●</b> *注意             | 承認後売上は、オーソ<br>が表示されません。)                           | リ端末の場合には                            | 使用できません。(PF3)(承認売上)キー                                                                          |
| <業務><br>りレジ テ            | 選択下さい<br><sup>*</sup> Ľ                            | 業務初期<br>を押しま                        | 画面で、 <sup>(PF1)</sup> (クレジット)キー<br>:す。                                                         |
| ット ッ<br>PF1 (            | F2) (PF3) (PF4)                                    | Point                               | この画面は、クレジット専用機の場合に<br>は表示されません。                                                                |
| くりレジッ<br>売上<br>(PF1) (   | ト>選択下さい<br>取消<br>返品<br>売上<br>FF2<br>PF3<br>PF4     | クレジッ<br>上)キー                        | ット業務初期画面で、 <sup>(PF3)</sup> (承認売<br>-を押します。                                                    |
| 承認売.<br>クレジット<br>(PF1) ( | 上 :<br>カードをどうぞ<br><u>マニュアル</u><br>PF2) (PF3) (PF4) | お客様の<br>リーダに<br>> <b>参照</b> >       | )クレジットカードを、磁気カード<br>通します。<br>クレジットカードを磁気カードリーダに<br>通す方法については、「1-8ページ 磁気カ<br>ードの読取り方」を参照してください。 |
|                          |                                                    | Point                               | IC クレジットカードの場合には、IC カー<br>ド挿入口に挿入することもできます。<br>ただし、使用する IC クレジットカードに<br>よって、処理できない場合があります。     |
|                          |                                                    | Point                               | (PF4) (マニュアル) キーを押すと、カード<br>情報を手動で入力することができます。                                                 |
|                          |                                                    | >参照>                                | ICクレジットカードをICカード挿入口に<br>挿入する方法については、「1-9ページ IC<br>カードの読取り方」を参照してください。                          |
|                          |                                                    | <u>&gt;参照</u> >                     | カード情報を手動で入力する方法につい<br>ては、「4-53ページ マニュアル入力(カ<br>ード情報の手動入力)」を参照してくださ<br>い。                       |
|                          |                                                    |                                     |                                                                                                |

|                         | ●*注意 ICクレジットカードをICカードロに挿入した場合には、"ICカード抜いて下さい"とメッセージが表れるまで、ICクレジットカードを取らないでください。                          | 挿入<br>- ドを<br>表示さ |
|-------------------------|----------------------------------------------------------------------------------------------------|-------------------|
|                         |                                                                                                    |                   |
| セキュリティコート・・・ 1234       | お客様のクレジットカードのセキュリ<br>ィコードを入力して、(確定)キーを押し<br>す。                                                           | テ<br>ノま           |
|                         | Point セキュリティコードの入力画面は、<br>ド会社とのご契約によって、表示さい場合があります。なお、この画面<br>ICクレジットカードをICカード挿入<br>挿入した場合には表示されません。     | カー<br>れな<br>は、    |
|                         | <b>Point</b> セキュリティコードは、4桁まで入<br>きます。                                                                    | 力で                |
|                         | Point 次の場合には、そのまま(確定)キーを<br>てください。セキュリティコードの<br>をスキップできます。<br>・セキュリティコードが不明な場合<br>・セキュリティコードの入力を省略<br>場合 | :押し<br>入力<br>する   |
|                         | <b>Point</b> セキュリティコードについてご不明<br>合には、該当するカード会社にお問<br>わせください。                                             | な場<br>い合          |
|                         |                                                                                                    |                   |
| セキュリティコート゛・・・ 1234      | 承認番号を入力して、(確定)キーを押し                                                                                      | ます                |
| 承認番号 • 123456 🙀 👳       | <b>Point</b> 承認番号は、6桁まで入力できます                                                                            | •                 |
| (PF1) (PF2) (PF3) (PF4) | アOINT 承認番号に央文学が入っている場合<br>は、(PF4) (英字) キーを押して、英<br>を入力してください。                                            | に<br>文字           |
|                         |                                                                                                    |                   |

| • • • • • • • • • • • • • • • • • • • •                                                                                                    | • • • • • • • • • • • • • • • • • • • •                                                                                                |
|----------------------------------------------------------------------------------------------------|----------------------------------------------------------------------------------------------------|
|                                                                                                    |                                                                                                    |
| <ul> <li>Point (円4)(英字)キーを押すと、<br/>画面が表示されます。</li> <li>(F1)(←)キーまたは(PF2)<br/>英文字を選びます。</li> <li>(PF3)(選択)キーで、決定し<br/>間違って入力してしまった均<br/>(PF4)(削除)キーで削除しる<br/>英文字が入力できたら、(確2)<br/>押してください。</li> </ul> | 右のような<br>$(\rightarrow)$ キーで、<br>Lます。<br>ABCDEFGHIJ<br>承認番号・・・123DEF<br>$\leftarrow$ → 選択 削除<br>合には、<br>FF1 (PF2) (PF3) (PF4)<br>定)キーを |
| 承認番号・・・ 123456<br>商品コート・・・・ 123                                                                                                    | 商品コードを3桁で入力して、(確定)キーを<br>押します。<br><u>&gt;参照&gt;</u> 商品コードについては、「付-1ページ 商<br>品区分コード」を参照してください。                                          |
|                                                                                                    | <b>Point</b> 商品コードの入力画面は、使用するクレ<br>ジットカードによって、表示されない場<br>合があります。                                                                       |
|                                                                                                    | <b>Point</b> 商品コードの入力を省略する場合には、<br>そのまま(確定)キーを押してください。商<br>品コードの入力をスキップできます。                                                           |
| 商品コード・・・・ 123                                                                                                    | 金額を入力して、(確定)キーを押します。                                                                                                    |
| 金額 • • • ¥1, 234, 567                                                                                                    | <b>Point</b> 金額は、7桁まで入力できます。                                                                                                    |
| 金額・・・¥1,234,567<br>えへい・・×11,234,567                                                                                                    | その他の金額を入力して、 <sup>(確定)</sup> キーを押し<br>ます。                                                                                              |
| ての他・・・#125,430<br>                                                                                                    | <b>Point</b> その他の金額の入力画面は、使用するク<br>レジットカードによって、表示されない<br>場合があります。                                                                      |
|                                                                                                    | <b>Point</b> その他の金額は、6桁まで入力できます。                                                                                                    |

Point その他の金額の入力を省略する場合に は、そのまま(確定)キーを押してくださ い。その他の金額の入力をスキップでき ます。

| 支払方法:選択下さい<br>一括 ボース 分割                | 支払方法<br>支払方法      | 、選択画面で、お客様が希望された<br>まに該当する選択キーを押します。                                                                                                    |
|----------------------------------------|-------------------|----------------------------------------------------------------------------------------------------|
| 払い 払い 払い =><br>(PF1) (PF2) (PF3) (PF4) | Point             | 選択できる支払方法は、使用するクレジ<br>ットカードによって異なります。                                                                                                    |
|                                        | Point             | 以降の操作方法は、お客様が磁気クレジ<br>ットカードで支払われる場合の、クレジ<br>ット売上の操作と同じです。ただし、10<br>クレジットカードを10カード挿入口に挿<br>入した場合には、通信終了後、売上票の<br>印字が開始されると "10カードを抜いて<br>下さい"とメッセージが表示されますの<br>で、10カード挿入口から10クレジットカ<br>ードを抜き取ってください。 |
|                                        | <u>&gt;参照&gt;</u> | 以降の操作方法については、それぞれの支<br>払方法に該当する次の項目を参照してく<br>ださい。                                                                                                    |
|                                        | <u>&gt;参照&gt;</u> | 「4-28ページ リボルビング払い」<br>「4-23ページ ボーナス併用払い」                                                                                                    |
|                                        | <u>&gt;参照&gt;</u> | 「4-19ページ 分割払い」                                                                                                    |
|                                        | <u>&gt;参照&gt;</u> | 「4-15ページ ボーナス払い」                                                                                                    |
|                                        | <u>&gt;参照&gt;</u> | 「4-11ページ 一括払い」                                                                                                    |

. . . . . . . . . . . . . . . . . .

## 4.5 事前承認

. . . . . .

ここでは、オーソリ予約やカードチェックを行う場合の操作方法を説明します。

## 4.5.1 オーソリ予約

ここでは、オーソリ予約を行う場合の操作方法を説明します。 オーソリ予約では、お客様のクレジットカードで、入力した金額分の取引がで きるかを確認して、その金額を予約することができます。

◆\*注意 オーソリ予約は、カード会社とのご契約によって、使用できない場合があります。 (ご契約がない場合には、(PF1)(オーソリ予約)キーが表示されません。)

| <業務>選択下さい                                                                          | 業務初期画面で、 <sup>(PE1)</sup> (クレジット)キー<br>を押します。                                                    |
|------------------------------------------------------------------------------------|--------------------------------------------------------------------------------------------------|
| ット ット<br>PF1 (PF2) (PF3) (PF4)                                                     | Point この画面は、クレジット専用機の場合に<br>は表示されません。                                                            |
|                                                                                    |                                                                                                  |
| 〈クレジット〉 選択下さい   売上 取消 承認                                                           | クレジット業務初期画面で、 <sup>(PF4)</sup> (==>)キ<br>ーを押します。                                                 |
| 返品         売上         三>           (PF1)         (PF2)         (PF3)         (PF4) | <b>Point</b> (F3) (承認売上)は、オーソリ端末の場合には表示されません。                                                    |
|                                                                                    |                                                                                                  |
| <pre></pre> < 選択下さい事前 DLL おって <p< th=""><th>(<u>PF1</u>)(事前承認)キーを押します。</th></p<>   | ( <u>PF1</u> )(事前承認)キーを押します。                                                                     |
| PF1 (PF2) (PF3) (PF4)                                                              |                                                                                                  |
| 事前承認: 選択下さい<br>オーツリ カート<br>予約 チェック                                                 | (PF1)(オーソリ予約)キーを押します。                                                                            |
| PF1 (PF2) (PF3) (PF4)                                                              |                                                                                                  |
| オーソリ予約:<br>クレジットカードをどうぞ                                                            | お客様のクレジットカードを、磁気カード<br>リーダに通します。                                                                 |
| <del>۲</del> =171/<br>(PF1) (PF2) (PF3) (PF4)                                      | >参照> クレジットカードを磁気カードリーダに<br>通す方法については、「1-8ページ 磁気カ<br>ードの読取り方」を参照してください。                           |
|                                                                                    | Point IC クレジットカードの場合には、IC カー<br>ド挿入口に挿入することもできます。<br>ただし、使用する IC クレジットカードに<br>よって、処理できない場合があります。 |
|                                                                                    | 4-36                                                                                             |

|                                      | Point             | (PF4) (マニュアル) キーを押すと、カード<br>情報を手動で入力することができます。                                                             |
|--------------------------------------|-------------------|----------------------------------------------------------------------------------------------------|
|                                      | <u>&gt;参照&gt;</u> | lCクレジットカードをlCカード挿入口に<br>挿入する方法については、「1-9ページ lC<br>カードの読取り方」を参照してください。                                      |
|                                      | <u>&gt;参照&gt;</u> | カード情報を手動で入力する方法につい<br>ては、「4-53ページ マニュアル入力(カ<br>ード情報の手動入力)」を参照してくださ<br>い。                                   |
|                                      | <b>●</b> *注意      | IC クレジットカードを IC カード挿入<br>ロに挿入した場合には、"IC カードを<br>抜いて下さい"とメッセージが表示さ<br>れるまで、IC クレジットカードを抜き<br>取らないでください。     |
|                                      |                   |                                                                                                    |
|                                      | お客様の<br>ィコード      | )クレジットカードのセキュリテ<br>「を入力して、 <sup>(確定)</sup> キーを押します。                                                        |
| 2719773-1 • • • 1234                 | Point             | セキュリティコードの入力画面は、カー<br>ド会社とのご契約によって、表示されな<br>い場合があります。なお、この画面は、<br>ICクレジットカードをICカード挿入口に<br>挿入した場合には表示されません。 |
|                                      | Point             | セキュリティコードは、4桁まで入力で<br>きます。                                                                                 |
|                                      | Point             | 次の場合には、そのまま(確定)キーを押し<br>てください。セキュリティコードの入力<br>をスキップできます。<br>・セキュリティコードが不明な場合<br>・セキュリティコードの入力を省略する<br>場合   |
|                                      | Point             | セキュリティコードについてご不明な場<br>合には、該当するカード会社にお問い合<br>わせください。                                                        |
| セキュリティコート・・・・ 1234<br>エロュート・・・・ 1204 | 商品コー<br>押します      | -ドを3桁で入力して、 <sup>(確定)</sup> キーを<br>-。                                                                      |
| 問品→-ト・・・・ 123                        | <u>&gt;参照&gt;</u> | 商品コードについては、「付-1ページ 商<br>品区分コード」を参照してください。                                                                  |
|                                      | Point             | 商品コードの入力画面は、使用するクレ<br>ジットカードによって、表示されない場<br>合があります。                                                        |
|                                      |                   |                                                                                                    |

. . . . . . . . . . . . . . .

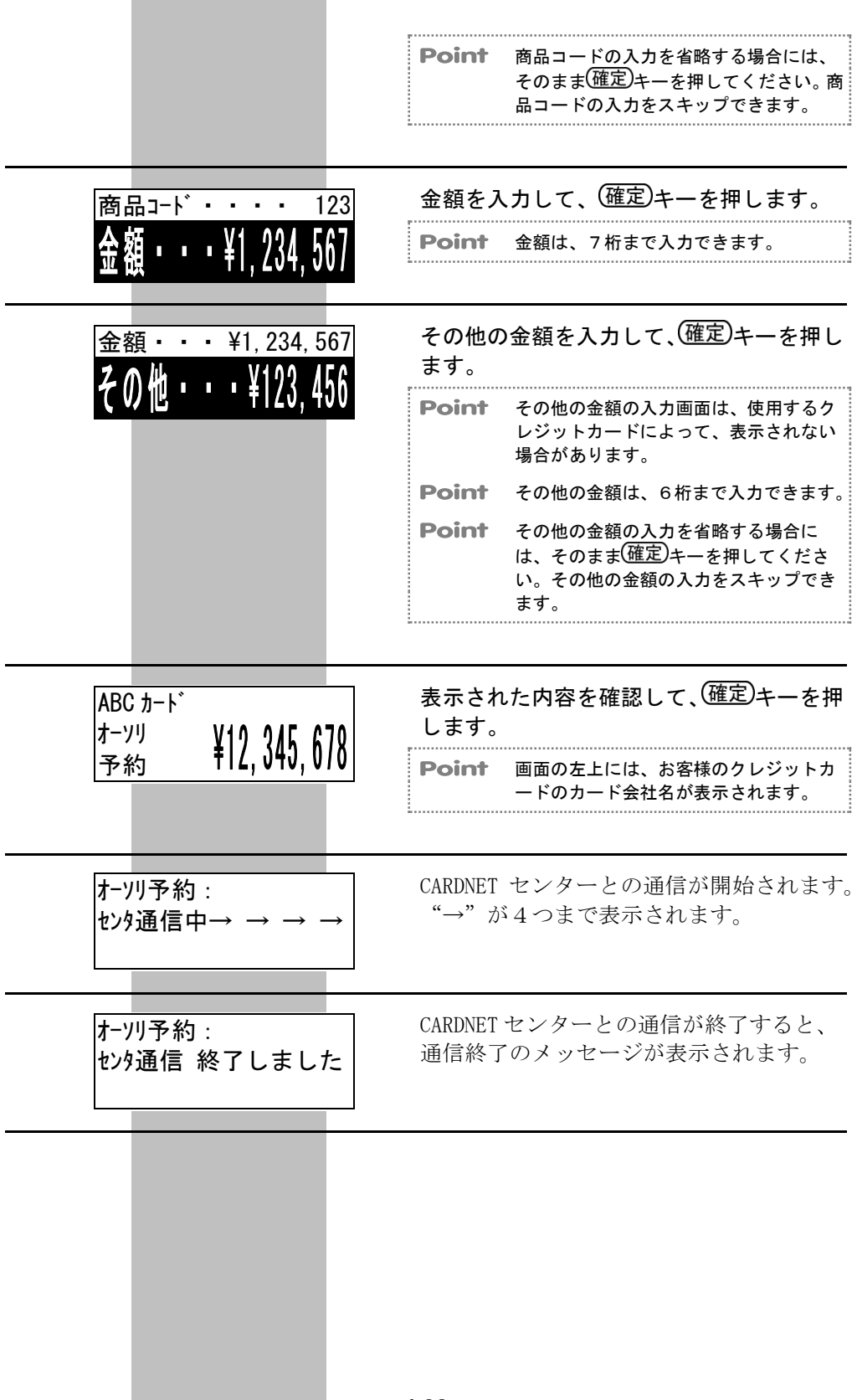

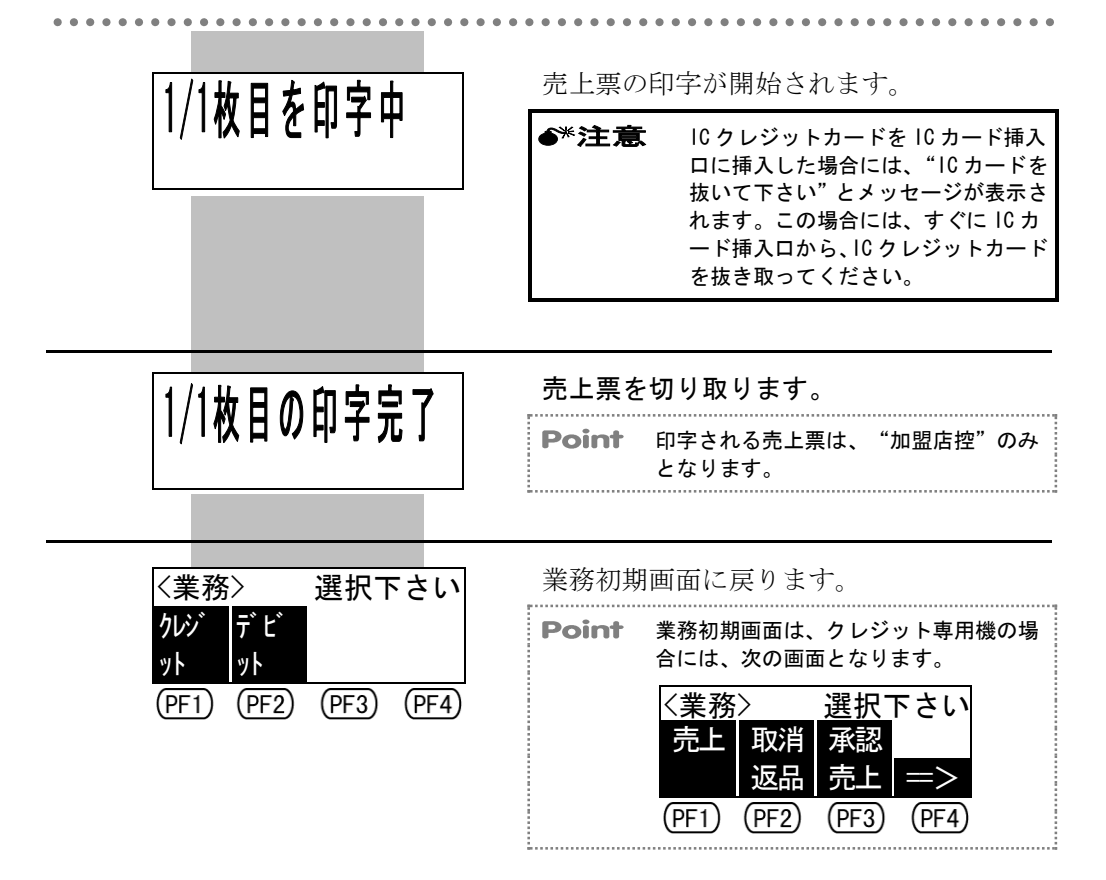

.

. . . . .

## 4.5.2 カードチェック(カードの有効/無効のチェック)

ここでは、カードチェックを行う場合の操作方法を説明します。 カードチェックでは、お客様のクレジットカードがご使用いただけるかどうか をチェックすることができます。

●\*注意 カードチェックは、カード会社とのご契約によって、使用できない場合があります。 (ご契約がない場合には、(PF2)(カードチェック)キーが表示されません。)

| <業務>選択下さい<br>クレジ<br>ット<br>PF1 (PF2) (PF3) (PF4)                                            | 業務初期画面で、 <sup>(PF1)</sup> (クレジット)キー<br>を押します。<br><b>Point</b> この画面は、クレジット専用機の場合に<br>は表示されません。                                                            |
|--------------------------------------------------------------------------------------------|----------------------------------------------------------------------------------------------------|
| <br><br><br><br><br>売上<br>取消<br>承認<br>返品<br>一売上<br>一三><br><br><br><br><br><br><br><br><br> | クレジット業務初期画面で、 <sup>(PF4)</sup> (==>) キ<br>ーを押します。<br><b>Point</b> (PF3) (承認売上) は、オーソリ端末の場<br>合には表示されません。                                                 |
| <br><br><br>事前 DLL<br>おうイ<br>承認<br><br>PF1 (PF2) (PF3) (PF4)                               | ( <u>PF1</u> )(事前承認)キーを押します。                                                                                                    |
| 事前承認:選択下さい<br><u>オーツ</u> カード<br>予約 チェック<br>(PF1) PF2 (PF3) (PF4)                           | (PF2)(カードチェック)キーを押します。                                                                                                    |
| カート゛チェック:<br>クレシ゛ットカート゛をどうぞ<br>マニュアル<br>(PF1) (PF2) (PF3) (PF4)                            | お客様のクレジットカードを、磁気カード<br>リーダに通します。<br><u>&gt;参照&gt;</u> クレジットカードを磁気カードリーダに<br>通す方法については、「1-8ページ 磁気カ<br>ードの読取り方」を参照してください。                                  |
|                                                                                            | Point         IC クレジットカードの場合には、IC カード挿入口に挿入することもできます。ただし、使用する IC クレジットカードによって、処理できない場合があります。           Point         (マニュアル)キーを押すと、カード情報を手動で入力することができます。 |
|                                                                                            |                                                                                                    |

| • • • • • • • • • • • • • • • • • • • • | •••••             | • • • • • • • • • • • • • • • • • • • •                                                                               |
|-----------------------------------------|-------------------|----------------------------------------------------------------------------------------------------|
|                                         | <u>&gt;参照&gt;</u> | Cクレジットカードを  Cカード挿入口に<br>挿入する方法については、「1-9ページ  C<br>カードの読取り方」を参照してください。                                                 |
|                                         | <u>&gt;参照&gt;</u> | カード情報を手動で入力する方法につい<br>ては、「4-53ページ マニュアル入力(カ<br>ード情報の手動入力)」を参照してくださ<br>い。                                              |
|                                         | <b>●</b> *注意      | IC クレジットカードを IC カード挿入<br>ロに挿入した場合には、"IC カードを<br>抜いて下さい"とメッセージが表示さ<br>れるまで、IC クレジットカードを抜き<br>取らないでください。                |
|                                         |                   |                                                                                                    |
| .<br>                                   | お客様の<br>ィコート      | )クレジットカードのセキュリテ<br>、を入力して、(確定)キーを押します。                                                                                |
| 2419713-1                               | Point             | セキュリティコードの入力画面は、カー<br>ド会社とのご契約によって、表示されな<br>い場合があります。なお、この画面は、<br>ICクレジットカードをICカード挿入口に<br>挿入した場合には表示されません。            |
|                                         | Point             | セキュリティコードは、4 桁まで入力で<br>きます。                                                                                           |
|                                         | Point             | 次の場合には、そのまま <sup>(確定)</sup> キーを押し<br>てください。セキュリティコードの入力<br>をスキップできます。<br>・セキュリティコードが不明な場合<br>・セキュリティコードの入力を省略する<br>場合 |
|                                         | Point             | セキュリティコードについてご不明な場<br>合には、該当するカード会社にお問い合<br>わせください。                                                                   |
|                                         |                   |                                                                                                    |
| カート゛チェック :                              | 表示され<br>します。      | ιた内容を確認して、 <sup>(確定)</sup> キ−を押                                                                                       |
| 確定キーをどうぞ                                | Point             | 画面の左上には、お客様のクレジットカ<br>ードのカード会社名が表示されます。                                                                               |
| カードチェック :<br>センタ通信中→ → → →              | CARDNET<br>"→" カ  | センターとの通信が開始されます。<br><sup>34</sup> つまで表示されます。                                                                          |
|                                         |                   |                                                                                                    |

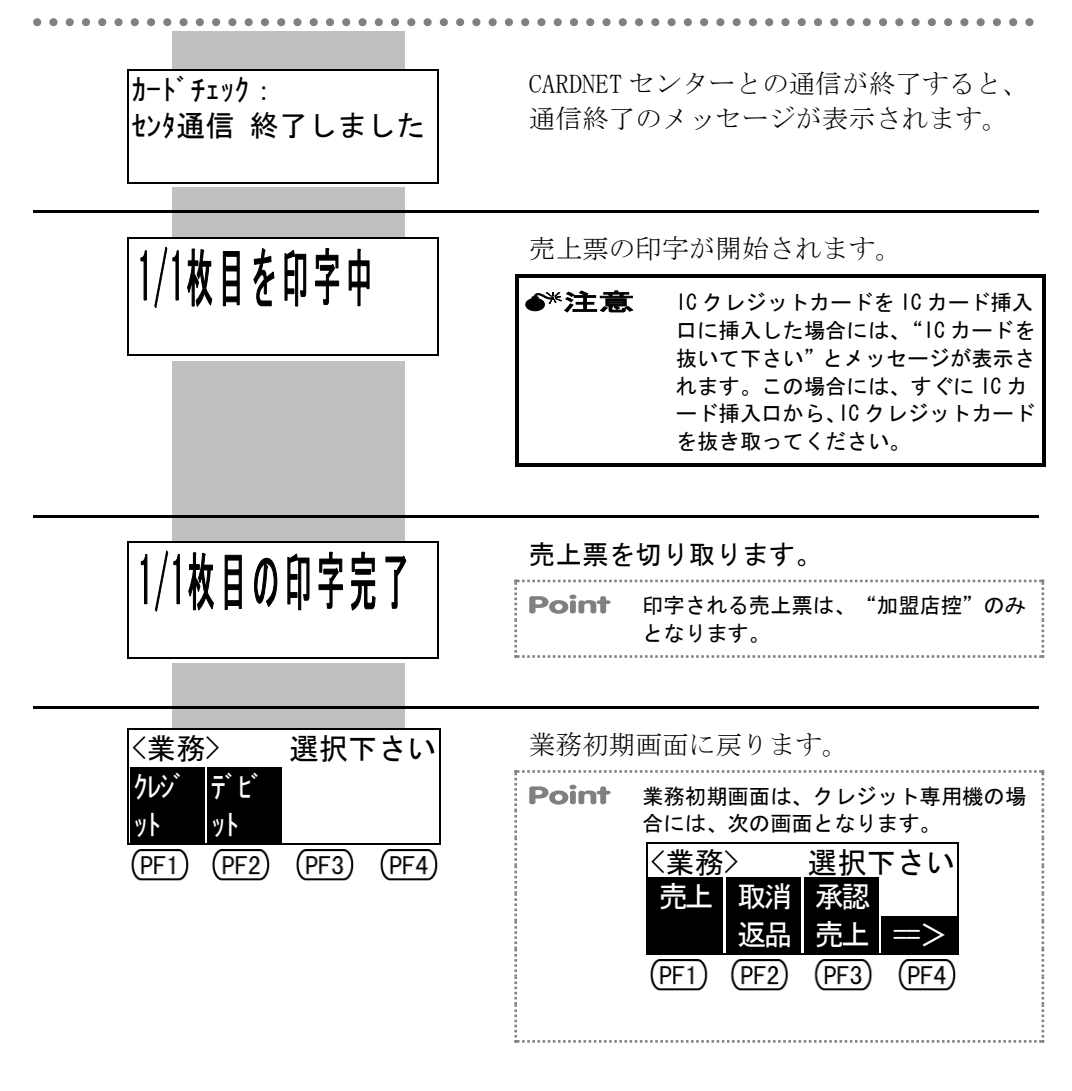

. . . . . . . . . .

## 4.6 クレジット取消返品

ここでは、クレジット売上や承認後売上の取消返品や、オーソリ予約取消を行う場合の操作方法を説明します。

### 4.6.1 クレジット売上・承認後売上の取消返品

ここでは、クレジット売上や承認後売上で完了した取引を、取消または返品す る場合の操作方法を説明します。

| <b>●*注意</b> | クレジットカードでの取引では、取消と返品を次のように使い分けてください。<br>・取消 : <u>当日分の売上を取り消す</u> 場合に使用します。<br>・返品 : <u>当日より前の売上を取り消す</u> 場合に使用します。                                    |
|-------------|----------------------------------------------------------------------------------------------------|
| <b>●*注意</b> | 返品を行う場合には、先に該当するカード会社にご確認ください。                                                                                                    |
| ∳*注意        | 取消または返品を行う売上票を見ながら操作してください。                                                                                                    |
| <b>●*注意</b> | 取消または返品を行う売上票において、会員番号が非表示(カード番号の一部、お<br>よび有効期限が"X")となっている場合で、お客様のクレジットカードがない場<br>合には、マニュアル入力を行うことができません。この場合には、検索入力を行う<br>か、または該当するカード会社にお問い合わせください。 |
| <b>●*注意</b> | 承認後売上の取消返品は、オーソリ端末の場合には使用できません。(PF2)(承認<br>取消)キーが表示されません。)                                                                                            |

- →参照〉 会員番号の非表示については、「1-15ページ 会員番号の非表示機能について」を参照してください。
- >参照> マニュアル入力については、「4-53ページ マニュアル入力(カード情報の手動入力)」 を参照してください。
- 検索入力については、「4-57ページ 検索入力(カード情報の検索入力)」を参照してください。

| <業務><br>クレジ デビ                            | 選択下さい       | 業務初期画面で、 <sup>(PF1)</sup> (クレジット)キー<br>を押します。 |
|-------------------------------------------|-------------|-----------------------------------------------|
| ット         ット           PF1         (PF2) | (PF3) (PF4) | <b>Point</b> この画面は、クレジット専用機の場合に<br>は表示されません。  |

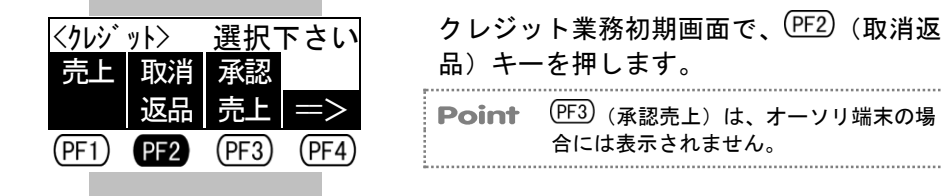

| 取消返品:選択下さ<br>売上 承認 ホーツ<br>取消 取消 取消 ==><br>(PF1) (PF2) (PF3) (PF | <ul> <li>取消返品を行いたい取引に該当する選択<br/>キーを押します。</li> <li>(PF1)(売上取消):クレジット売上で完了<br/>した取引を、取消また<br/>は返品します。</li> <li>(PF2)(承認取消):承認後売上で完了した<br/>取引を、取消または返<br/>品します。</li> <li>(PF3)(オーソリ取消):オーソリ予約で完了し<br/>た取引を取消します。</li> <li>シ資源&gt;オーソリ取消の操作方法については、<br/>「4-49ページ オーソリ予約取消」を参照<br/>してください。</li> </ul> |
|-----------------------------------------------------------------|----------------------------------------------------------------------------------------------------|
| 売上取消:<br>クレジットカードをどうぞ<br>検索 マニュ<br>(PF1) (PF2) (PF3) (PF        | お客様のクレジットカードを、磁気カード<br>リーダに通します。                                                                                                    |
|                                                                 | <b>Point</b> 画面の左上には、前の画面で選択した取<br>引が表示されます。                                                                                                    |
|                                                                 | <b>Point</b> (PF3)(検索)は、会員番号の非表示機能<br>が設定されていない場合には表示されま<br>せん。                                                                                                    |
|                                                                 | <b>Point</b> IC クレジットカードの場合には、IC カー<br>ド挿入口に挿入することもできます。<br>ただし、使用する IC クレジットカードに<br>よって、処理できない場合があります。                                                                                                    |
|                                                                 | Point (PF4) (マニュアル) キーを押すと、カード<br>情報を手動で入力することができます。                                                                                                    |
|                                                                 | Point (PF3)(検索)キーを押すと、カード情報<br>を検索して入力することができます。                                                                                                    |
|                                                                 | >参照> 会員番号の非表示機能については、「1-15<br>ページ 会員番号の非表示機能について」<br>を参照してください。                                                                                                    |
|                                                                 | >参照> ICクレジットカードをICカード挿入口に<br>挿入する方法については、「1-9ページ IC<br>カードの読取り方」を参照してください。                                                                                                    |
|                                                                 | >参照> カード情報を手動で入力する方法については、「4-53ページ マニュアル入力(カード情報の手動入力)」を参照してください。                                                                                                    |
|                                                                 | >参照> カード情報を検索して入力する方法については、「4-57ページ 検索入力(カード情報の検索入力)」を参照してください。                                                                                                    |

|                                                     | ●*注意 ICクレジットカードをICカード<br>ロに挿入した場合には、"ICカー<br>抜いて下さい"とメッセージが表<br>れるまで、ICクレジットカードを<br>取らないでください。              |
|-----------------------------------------------------|----------------------------------------------------------------------------------------------------|
| セキュリティコード・・・1234                                    | お客様のクレジットカードのセキュリラィコードを入力して、確定キーを押しま                                                                        |
|                                                     | POINT セキュリティコートの人力画面は、2<br>ド会社とのご契約によって、表示され<br>い場合があります。なお、この画面は<br>ICクレジットカードをICカード挿入<br>挿入した場合には表示されません。 |
|                                                     | Point セキュリティコードは、4桁まで入力<br>きます。                                                                             |
|                                                     | Point 次の場合には、そのまま(確定)キーを<br>てください。セキュリティコードのス<br>をスキップできます。<br>・セキュリティコードが不明な場合<br>・セキュリティコードの入力を省略す<br>場合  |
|                                                     | <b>Point</b> セキュリティコードについてご不明な<br>合には、該当するカード会社にお問し<br>わせください。                                              |
| セキュリティコード・・・ 1234<br>伝票番号・・・ 12345                  | 売上票に印字されている伝票番号を5枚<br>で入力して、 <sup>(確定)</sup> キーを押します。                                                       |
| 伝票番号・・・ 12345<br><b>エロ</b> ー <sup>(*</sup> ・・・・ 199 | 売上票に印字されている商品区分を3構<br>で入力して、 <sup>(確定)</sup> キーを押します。                                                       |
| 间面 1-1 。 。 。 123                                    | >参照> 商品コードについては、「付-1ページ<br>品区分コード」を参照してください。                                                                |
|                                                     | <b>Point</b> 商品コードの入力画面は、使用するク<br>ジットカードによって、表示されなし<br>合があります。                                              |
|                                                     | <b>Point</b> 商品コードの入力を省略する場合には<br>そのまま(確定)キーを押してください<br>品コードの入力をスキップできます。                                   |
|                                                     |                                                                                                    |
|                                                     |                                                                                                    |

\_\_\_\_\_

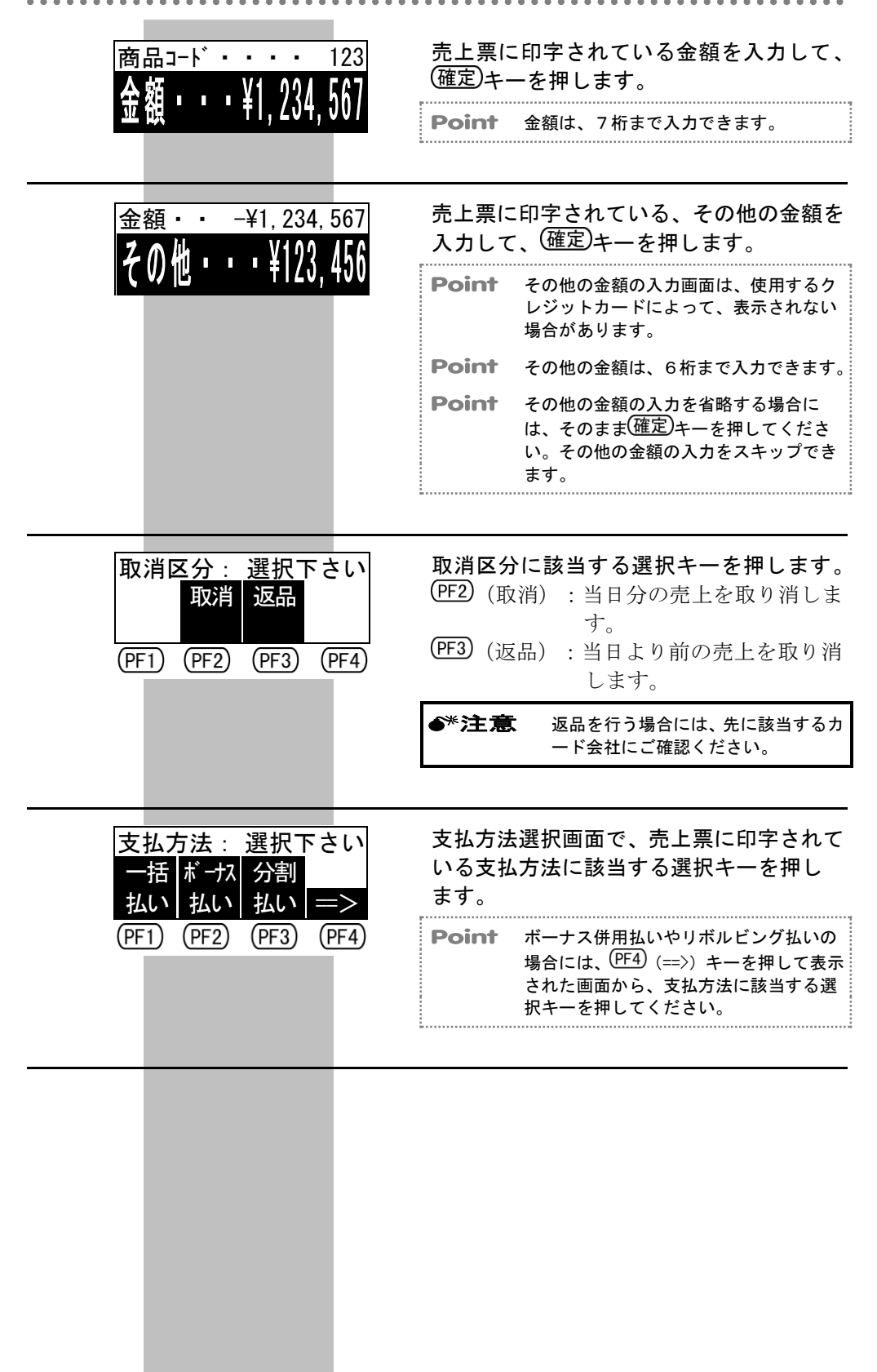

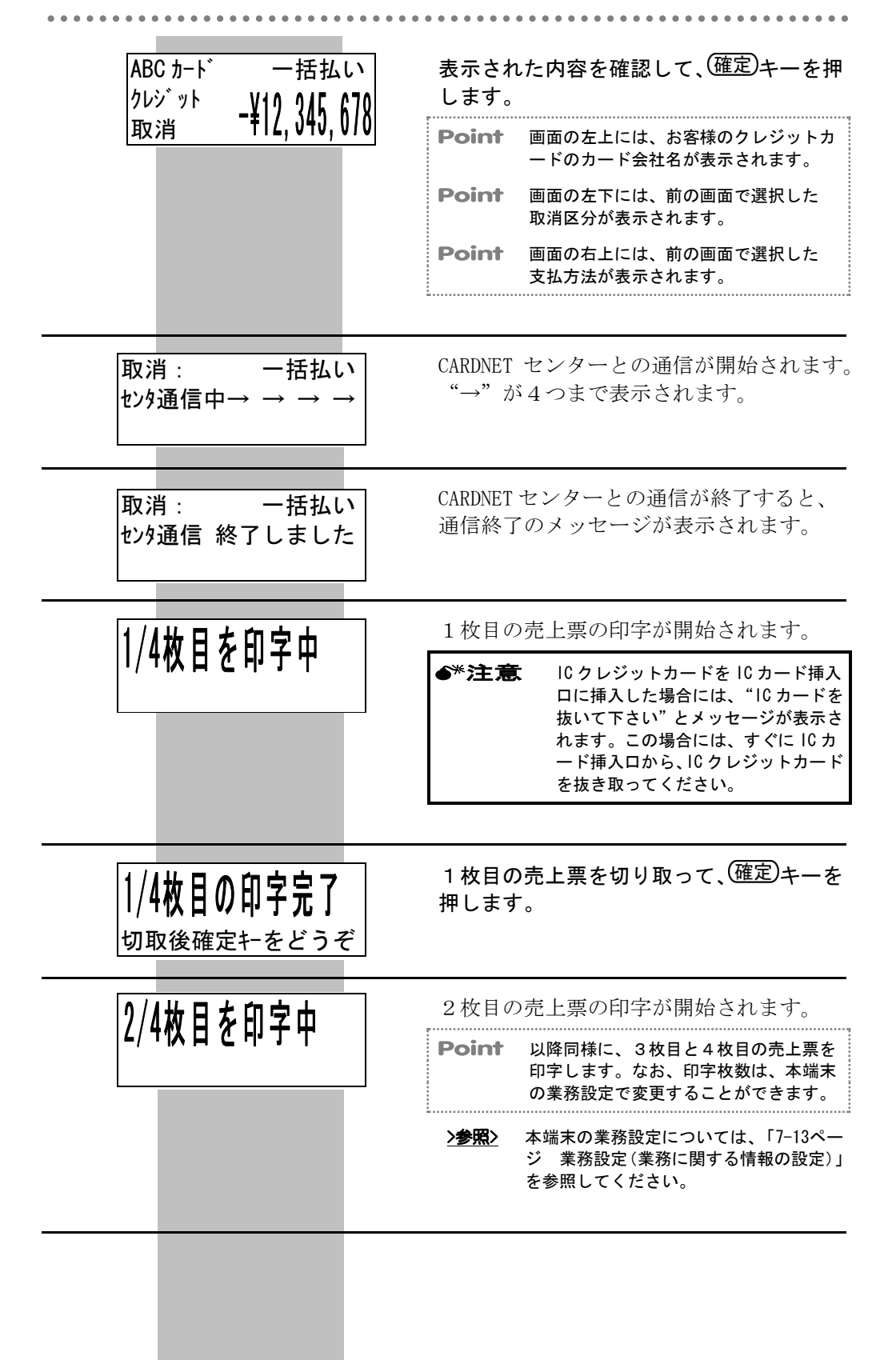

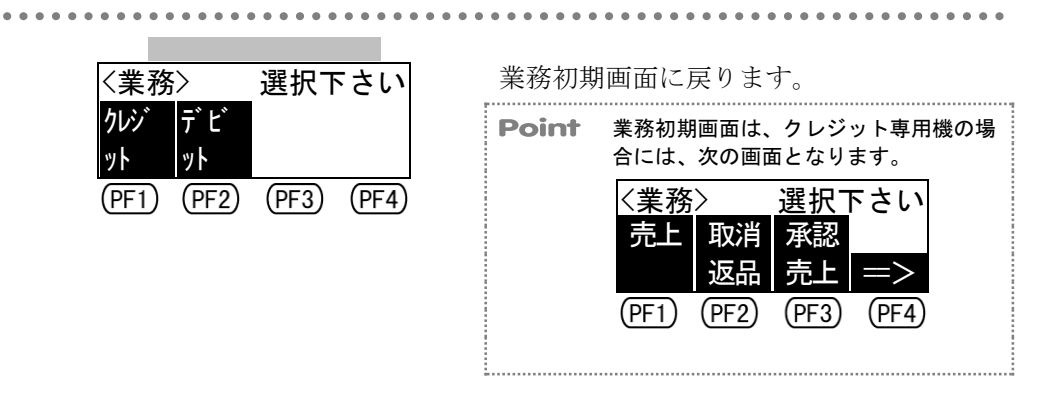

### 4.6.2 オーソリ予約取消

(PF1) (PF2) **PF3** (PF4)

ここでは、オーソリ予約で完了した取引を取り消す場合の操作方法を説明しま す。

●\*注意 オーソリ予約取消を行う売上票を見ながら操作してください。

- ●\*注意 オーソリ予約取消を行う売上票において、会員番号が非表示(カード番号の一部、および有効期限が"X")となっている場合で、お客様のクレジットカードがない場合には、マニュアル入力を行うことができません。この場合には、検索入力を行うか、または該当するカード会社にお問い合わせください。
- ●\*注意 オーソリ予約取消は、カード会社とのご契約によって、使用できない場合があります。(ご契約がない場合には、(PF3)(オーソリ取消)キーが表示されません。)
- →参照〉 会員番号の非表示については、「1-15ページ 会員番号の非表示機能について」を参照してください。
- >参照> マニュアル入力については、「4-53ページ マニュアル入力(カード情報の手動入力)」 を参照してください。
- 検索入力については、「4-57ページ 検索入力(カード情報の検索入力)」を参照してください。

| <業務>選択下さい<br>クレジ デビ<br>ット ット<br>PF1 (PF2) (PF3) (PF4)                                  | 業務初期画面で、PF1)(クレジット)キー<br>を押します。<br>Point この画面は、クレジット専用機の場合に<br>は表示されません。                                         |
|----------------------------------------------------------------------------------------|----------------------------------------------------------------------------------------------------|
| <pre></pre> < /> < /> < /> < /> < /> < /> < /> < /> < /> < /> < /> < /> < /> < /> < /> | クレジット業務初期画面で、 <sup>PF2</sup> (取消返<br>品)キーを押します。<br><b>Point</b> <sup>(PF3)</sup> (承認売上)は、オーソリ端末の場<br>合には表示されません。 |
| 取消返品: 選択下さい<br>売上 承認<br>取消 取消 取消 =>                                                    | (PF3)(オーソリ取消)キーを押します。                                                                                            |

| オーツ取消:                                         | お客様の                         | Dクレジットカードを、磁気カード<br>− 通します                                                                             |
|------------------------------------------------|------------------------------|----------------------------------------------------------------------------------------------------|
| 100 9FM-F をとうそ<br>検索 マ<br>(PF1) (PF2) (PF3) (F | <b>□7// &gt;参照</b> ><br>□F4) | クレジットカードを磁気カードリーダに<br>通す方法については、「1-8ページ 磁気カ<br>ードの読取り方」を参照してください。                                      |
|                                                | Point                        | (PF3)(検索)は、会員番号の非表示機能<br>が設定されていない場合には表示されま<br>せん。                                                     |
|                                                | Point                        | IC クレジットカードの場合には、IC カー<br>ド挿入口に挿入することもできます。<br>ただし、使用する IC クレジットカードに<br>よって、処理できない場合があります。             |
|                                                | Point                        | (PF4) (マニュアル) キーを押すと、カード<br>情報を手動で入力することができます。                                                         |
|                                                | Point                        | (PF3)(検索)キーを押すと、カード情報<br>を検索して入力することができます。                                                             |
|                                                | >参照>                         | 会員番号の非表示機能については、「1-15<br>ページ 会員番号の非表示機能について」<br>を参照してください。                                             |
|                                                | <u>&gt;参照</u> >              | lCクレジットカードを lCカード挿入口に<br>挿入する方法については、「1-9ページ lC<br>カードの読取り方」を参照してください。                                 |
|                                                | シ参照≥                         | カード情報を手動で入力する方法につい<br>ては、「4-53ページ マニュアル入力(カ<br>ード情報の手動入力)」を参照してくださ<br>い。                               |
|                                                | > <b>参照</b> >                | カード情報を検索して入力する方法につ<br>いては、「4-57ページ 検索入力 (カード<br>情報の検索入力) 」を参照してください。                                   |
|                                                | <b>●</b> *注意                 | IC クレジットカードを IC カード挿入<br>ロに挿入した場合には、"IC カードを<br>抜いて下さい"とメッセージが表示さ<br>れるまで、IC クレジットカードを抜き<br>取らないでください。 |
|                                                |                              |                                                                                                    |
| <br>  +{  =/ =  <sup>*</sup> 1'                | お客様の<br>121 ィコート             | Dクレジットカードのセキュリテ<br>ドを入力して、 <sup>(確定)</sup> キーを押します。                                                    |
|                                                | 0 <sup>11</sup> Point        | セキュリティコードの入力画面は、カー<br>ド会社とのご契約によって、表示されな<br>い場合があります。なお、この画面は、<br>ICクレジットカードをICカード挿入口に                 |

Point セキュリティコードは、4桁まで入力で きます。

挿入した場合には表示されません。

|                                                                  | Point         次の場合には、そのまま(確定)キーを押し<br>てください。セキュリティコードの入力<br>をスキップできます。           ・セキュリティコードが不明な場合           ・セキュリティコードの入力を省略する<br>場合           Point           セキュリティコードについてご不明な場<br>合には、該当するカード会社にお問い合         |
|------------------------------------------------------------------|----------------------------------------------------------------------------------------------------|
| <sup>セキュリティコート、</sup> ・・・ 1234<br>伝票番号・・・ 12345                  | わせください。<br>売上票に印字されている伝票番号を5桁<br>で入力して、(確定)キーを押します。                                                                                                    |
| 伝票番号・・・ 12345<br>商品コード・・・・ 123                                   | <ul> <li>売上票に印字されている商品区分を3桁で入力して、(確定)キーを押します。</li> <li>&gt;参照&gt; 商品コードについては、「付-1ページ 商品区分コード」を参照してください。</li> <li>Point 商品コードの入力画面は、使用するクレジットカードによって、表示されない場合があります。</li> <li>Point 商品コードの入力を省略する場合には、</li> </ul> |
| 商品⊐-ト`・・・・ 123<br><b>余額 -  -                                </b> | そのまま(確定)キーを押してください。商<br>品コードの入力をスキップできます。<br>た上票に印字されている金額を入力して、<br>(確定)キーを押します。                                                                                                    |
| 金額・・ -¥1,234,567<br>その他・・・¥123,456                               | Point       金額は、7桁まで入力できます。         売上票に印字されている、その他の金額を       入力して、(確定)キーを押します。         Point       その他の金額の入力画面は、使用するク                                                                                          |
|                                                                  | レシットカードによって、表示されない<br>場合があります。<br>Point その他の金額は、6桁まで入力できます。<br>Point その他の金額の入力を省略する場合に<br>は、そのまま(確定)キーを押してくださ<br>い。その他の金額の入力をスキップでき<br>ます。                                                                      |
|                                                                  |                                                                                                    |

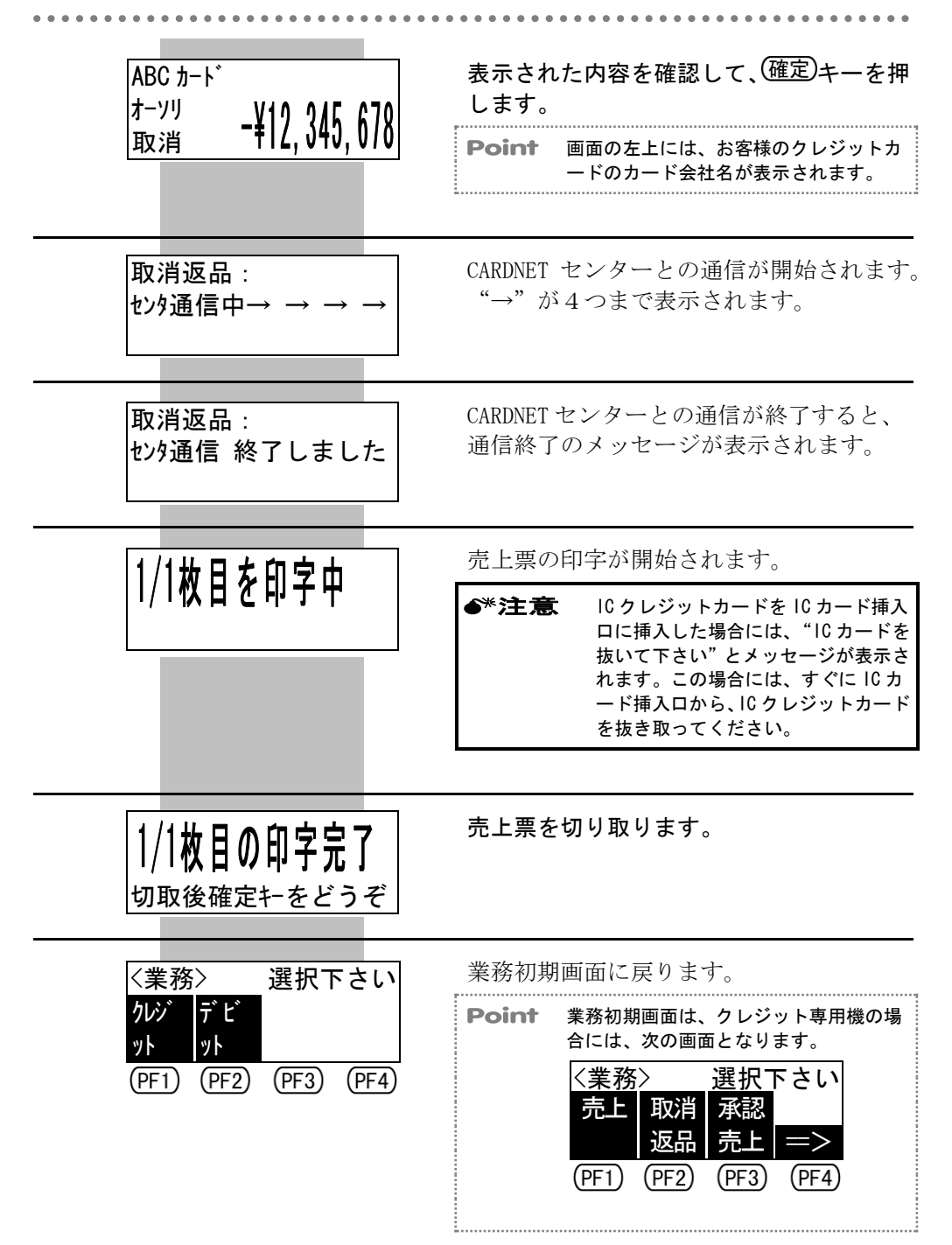
### カード情報・カード会社番号の手動入力 4.7

ここでは、カード情報やカード会社番号を手動で入力する場合の操作方法を説 明します。

### マニュアル入力(カード情報の手動入力) 4.7.1

ここでは、お客様のクレジットカードのカード情報を手動で入力する場合の操 作方法を説明します。

- ●\*注意 マニュアル入力は、クレジットカードでの取引の際に、お客様のクレジットカード の情報が読み取れなかった場合や、お客様のクレジットカードがない場合に行って ください。
- ●\*注意 マニュアル入力は、使用するクレジットカードによって、使用できない場合があり ます。マニュアル入力ができない場合には、該当するカード会社にお問い合わせく ださい。
- ●\*注意 クレジット取消返品を行う際に、取消、返品、またはオーソリ予約取消を行う売上 票において、会員番号が非表示(カード番号の一部、および有効期限が"X")と なっている場合で、お客様のクレジットカードがない場合には、マニュアル入力を 行うことができません。この場合には、検索入力を行うか、または該当するカード 会社にお問い合わせください。
- 会員番号の非表示については、「1-15ページ 会員番号の非表示機能について」を参 >参照> 照してください。
- クレジット取消返品については、「4-43ページ クレジット取消返品」を参照してく >参照> ださい。
- 検索入力については、「4-57ページ 検索入力(カード情報の検索入力)」を参照し >参照> てください。
- Point マニュアル入力では、カード会社番号(KID)を入力します。カード会社番号(KID) が分からない場合には、あらかじめKID一覧を印字して、確認しておいてください。
- KID 一覧を印字する方法については、「6-7ページ KID 一覧の印字」を参照してくだ >参照> さい。

| く業務<br>かぶ | 業務> 選択下さい<br>が <mark>デビ</mark> |       | 「さい   | 業務初期画面で、 <sup>PF1</sup> (クレジット)キ-<br>を押します。 |  |
|-----------|--------------------------------|-------|-------|---------------------------------------------|--|
| ット        | ット                             |       |       | <b>Point</b> この画面は、クレジット専用機の場合に             |  |
| PF1       | (PF2)                          | (PF3) | (PF4) | は表示されません。                                   |  |
|           |                                |       |       |                                             |  |

| くクレシ゛ | ット>   | 選択٦   | 「さい   |
|-------|-------|-------|-------|
| 売上    | 取消    | 承認    |       |
|       | 返品    | 売上    | =>    |
| (PF1) | (PF2) | (PF3) | (PF4) |

クレジット業務初期画面で、業務区分に該 当する選択キーを押します。

Point 事前承認(オーソリ予約・カードチェッ ク)の場合には、(PF4) (==>) キーを押し て表示された画面から<sup>PF1</sup>(事前承認) キーを押し、さらに表示された画面から 業務区分に該当する選択キーを押してく ださい。

4-53

|                                                       | Point         (PF3) (承認売上)は、オーソリ端末の場合には表示されません。           Point         (PF2) (取消返品)キーを押すと、さらに対象業務を選択する画面が表示されます。対象業務を選択すると、次の画面に移ります。                        |
|-------------------------------------------------------|----------------------------------------------------------------------------------------------------|
| 売上 :<br>クレジットカードをどうぞ<br>マニュアル<br>(PF1)(PF2)(PF3)(PF4) | <ul> <li>(マニュアル) キーを押します。</li> <li>Point 画面の左上には、前の画面で選択した業務区分が表示されます。</li> </ul>                                                                             |
| カード会社番号をどうぞ<br>【  】 ー ー ー ー ー ー 123                   | カード会社番号(KID)を3桁で入力して、<br>(確定)キーを押します。                                                                                                    |
| <sup>カード</sup> 番号をどうぞ<br>1234567890123456789          | カード番号を入力して、 <sup>(確定)</sup> キーを押しま<br>す。<br><b>Point</b> カード番号は、19 桁まで入力できます。                                                                                 |
| 1234567890123456789<br>有効期限(YYWW)・1212                | 有効期限を入力して、(確定)キーを押します。<br>Point 有効期限は、年と月を4桁で入力します。                                                                                                    |
| 有効期限(YYMM)・1212<br>セキュリティコート <sup>*</sup> ・・・1234     | お客様のクレジットカードのセキュリテ<br>ィコードを入力して、(確定)キーを押します。<br><b>Point</b> セキュリティコードの入力画面は、カー<br>ド会社とのご契約によって、表示されな<br>い場合があります。<br><b>Point</b> セキュリティコードは、4桁まで入力で<br>きます。 |
|                                                       | Point       次の場合には、そのまま(雌定)キーを押してください。セキュリティコードの入力をスキップできます。         ・セキュリティコードが不明な場合         ・セキュリティコードの入力を省略する場合         Point       セキュリティコードについてご不明な場場    |
|                                                       | 合には、該当するカード会社にお問い合わせください。                                                                                                    |

Point 以降の操作は、承認後売上と承認後売上の取消返品の場合を除き、クレジットカードの情報が読み取れた場合の操作と同じです。

Point 承認後売上と承認後売上の取消返品の場合には、続けて、利用日の入力画面が表示 されます。

 承認後売上と承認後売上の取消返品以外の、以降の操作方法については、それぞれの 業務に該当する次の項目を参照してください。

- ・クレジット売上 「4-5ページ クレジット売上」
  ・オーソリ予約 「4-36ページ オーソリ予約」
  ・カードチェック 「4-40ページ カードチェック(カードの有効/無効のチェック)」
  ・クレジット売上の取消返品 「4-43ページ クレジット売上・承認後売上の取消返品」
  ・オーソリ予約取消 「4-49ページ オーソリ予約取消」
- >参照> 承認後売上と承認後売上の取消返品の、以降の操作方法については、次の「■承認後売上の場合」および「■承認後売上の取消返品の場合」を参照してください。

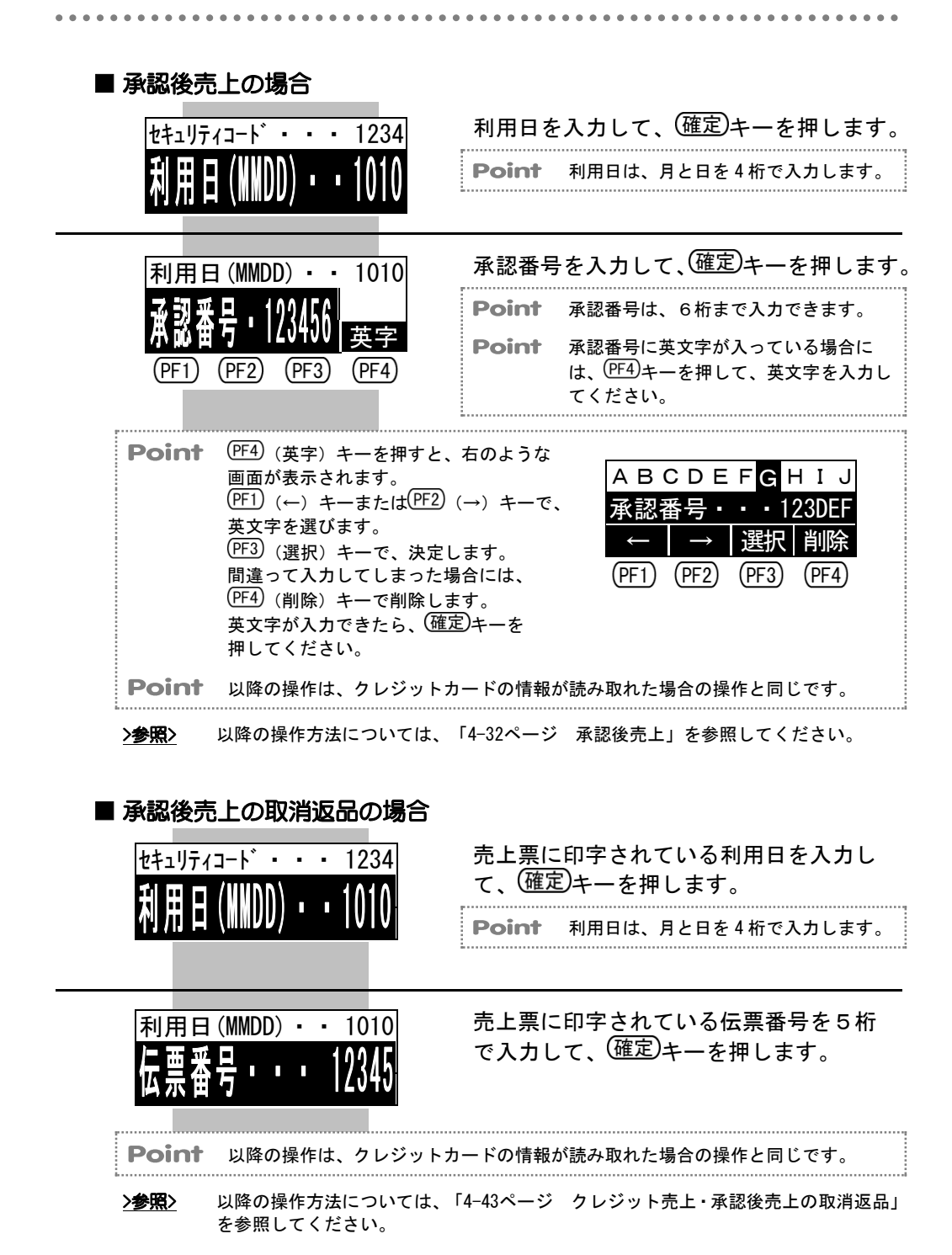

### 4.7.2 検索入力(カード情報の検索入力)

ここでは、お客様のクレジットカードのカード情報を検索して入力する場合の 操作方法を説明します。

- ◆\*注意 検索入力は、クレジット取消返品を行う際に、取消、返品、またはオーソリ予約取 消を行う売上票において、会員番号が非表示(カード番号の一部、および有効期限 が "X")となっている場合で、お客様のクレジットカードがない場合に行ってく ださい。
- ◆\*注意 検索入力は、実際にクレジット売上またはオーソリ予約を実施した端末にて行って ください。他の端末で検索入力を行っても、該当の取引は検索できません。
- →参照
  >
  会員番号の非表示については、「1-15ページ 会員番号の非表示機能について」を参照してください。
- ▶ クレジット取消返品については、「4-43ページ クレジット取消返品」を参照してください。

| <業務>選択下さい                      | 業務初期画面で、 <sup>PF1</sup> (クレジット)キー<br>を押します。  |
|--------------------------------|----------------------------------------------|
| ット ット<br>PF1 (PF2) (PF3) (PF4) | <b>Point</b> この画面は、クレジット専用機の場合に<br>は表示されません。 |
|                                |                                              |

| 〈クレジット〉 選択下さい 売上 取消 承認 返品 売上 => (PF1) PF2 (PF3) (PF4)             | クレジット業務初期画面で、 <sup>PF2</sup> (取消返<br>品)キーを押します。<br><b>Point</b> (F3) (承認売上)は、オーソリ端末の場<br>合には表示されません。                                                                                           |
|-------------------------------------------------------------------|----------------------------------------------------------------------------------------------------|
| 取消返品:選択下さい<br>売上 承認 オーバ<br>取消 取消 取消 =><br>(PF1) (PF2) (PF3) (PF4) | <ul> <li>取消返品を行いたい取引に該当する選択<br/>キーを押します。</li> <li>(PF1)(売上取消): クレジット売上で完了<br/>した取引を、取消また<br/>は返品します。</li> <li>(PF2)(承認取消): 承認後売上で完了した<br/>取引を、取消または返<br/>品します。</li> <li>(T-ソリ予約で完了し</li> </ul> |

### 第4章 クレジットカードでの販売業務

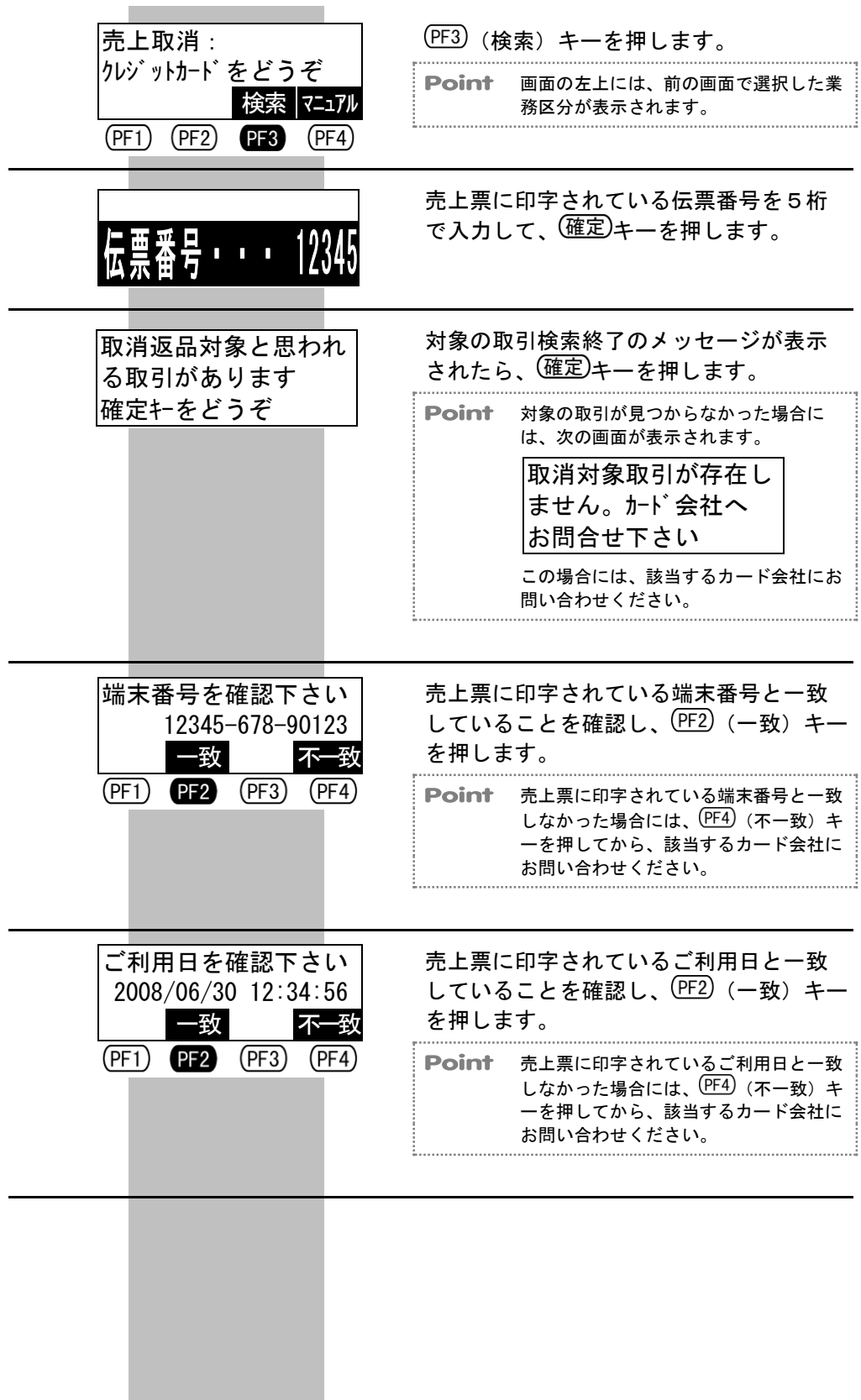

| カート <sup>*</sup> 番号を確認下さい<br>1234567890123XXX<br><u>一致</u><br>(PF1 (PF2) (PF3) (PF4) | 売上票に<br>致してい<br>ーを押し<br>Point | に印字されているカード番号と一<br>いることを確認し、(PF2)(一致)キ<br>います。<br>売上票に印字されているカード番号と一<br>致しなかった場合には、(PF4)(不一致)<br>キーを押してから、該当するカード会社<br>にお問い合わせください。 |
|--------------------------------------------------------------------------------------|-------------------------------|----------------------------------------------------------------------------------------------------|
| 合計金額を確認下さい<br>¥12,345,678<br>一致 不一致                                                  | 売上票に<br>している<br>を押しま          | ロ字されている合計金額と一致<br>うことを確認し、 <sup>(PF2)</sup> (一致)キー<br>ます。                                                                           |
| (PF1) (PF2) (PF3) (PF4)                                                              | Point                         | 売上票に印字されている合計金額と一致<br>しなかった場合には、(PF4)(不一致)キ<br>ーを押してから、該当するカード会社に<br>お問い合わせください。                                                    |
|                                                                                      | お客様の<br>ィコード                  | <br>)クレジットカードのセキュリテ<br>、を入力して、(確定)キーを押します。                                                                                          |
| 241774377 * * * 1234                                                                 | Point                         | セキュリティコードの入力画面は、カー<br>ド会社とのご契約によって、表示されな<br>い場合があります。                                                                               |
|                                                                                      | Point                         | セキュリティコードは、4 桁まで入力で<br>きます。                                                                                                    |
|                                                                                      | Point                         | 次の場合には、そのまま(確定)キーを押し<br>てください。セキュリティコードの入力<br>をスキップできます。<br>・セキュリティコードが不明な場合<br>・セキュリティコードの入力を省略する<br>場合                            |
|                                                                                      | Point                         | セキュリティコードについてご不明な場<br>合には、該当するカード会社にお問い合<br>わせください。                                                                                 |
|                                                                                      |                               |                                                                                                    |

| <sup>セキュリティコート<sup>*</sup> · · · 1234<br/>商品コート<sup>*</sup> · · · 123</sup> | <ul> <li>売上票に印字されている商品区分を3桁で入力して、(確定)キーを押します。</li> <li>▶</li> <li>▶</li> <li>▶</li> <li>● 商品コードについては、「付-1ページ商品区分コード」を参照してください。</li> <li>Point 商品コードの入力画面は、使用するクレジットカードによって、表示されない場合があります。</li> <li>Point 商品コードの入力を省略する場合には、そのまま(確定)キーを押してください。商品コードの入力をスキップできます。</li> </ul> |
|-----------------------------------------------------------------------------|----------------------------------------------------------------------------------------------------|
| 取消区分:選択下さい<br>取消 返品<br>(PF1) (PF2) (PF3) (PF4)                              | <ul> <li>取消区分に該当する選択キーを押します。</li> <li>(PF2)(取消):当日分の売上を取り消します。</li> <li>(PF3)(返品):当日より前の売上を取り消します。</li> <li>Point これらの画面は、クレジット売上・承認後売上の取消返品の場合に表示されます。なお、オーソリ予約取消の場合には、これらの画面は表示されません。</li> </ul>                                                                          |
| 支払方法:選択下さい<br>一括 ボース 分割<br>払い 払い 払い =><br>(PF1) (PF2) (PF3) (PF4)           | <ul> <li>◆*注意 返品を行う場合には、先に該当するカ<br/>ード会社にご確認ください。</li> <li>支払方法選択画面で、売上票に印字されている支払方法に該当する選択キーを押します。</li> <li>Point ボーナス併用払いやリボルビング払いの場合には、(PF4)(==&gt;)キーを押して表示された画面から、支払方法に該当する選択キーを押してください。</li> </ul>                                                                    |

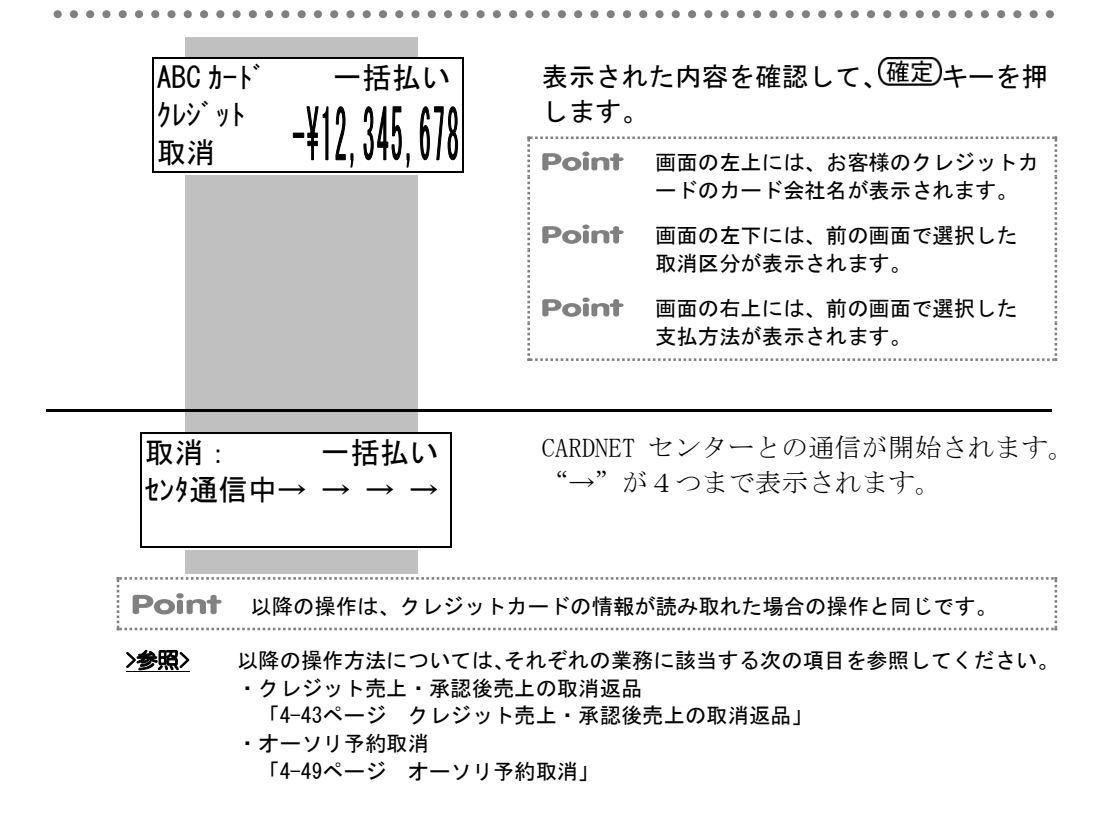

### **4.7.3** KID 入力(カード会社番号の手動入力)

ここでは、カード会社番号(KID)を手動で入力する場合の操作方法を説明します。

●\*注意 KID 入力は、磁気クレジットカードを磁気カードリーダに通したり、IC クレジット カードを IC カード挿入口に挿入したりしても、本端末内に登録されていないカー ド会社のカードで、本端末で自動的にカード会社を選択できずに、次の画面が表示 された場合に行ってください。

**Point** KID 入力では、カード会社番号(KID)を入力します。カード会社番号(KID)が分か らない場合には、あらかじめ KID 一覧を印字して、確認しておいてください。

▶ KID 一覧を印字する方法については、「6-7ページ KID 一覧の印字」を参照してください。

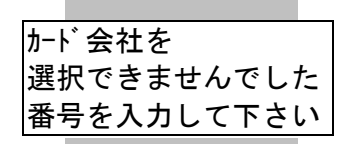

お客様のクレジットカードの、カード会社 の選択が本端末で自動的にできない場合 には、この画面が表示されます。

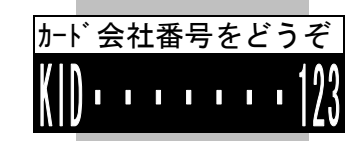

カード会社番号(KID)を3桁でを入力して、(確定)キーを押します。

**Point** 以降の操作は、クレジットカードの情報が読み取れた場合の操作と同じです。

>参照> 以降の操作方法については、それぞれの業務に該当する次の項目を参照してください。 ・クレジット売上 「4-5ページ クレジット売上」

- ・承認後売上
- 「4-32ページ 承認後売上」
- ・オーソリ予約
  - 「4-36ページ オーソリ予約」
- ・カードチェック
- 「4-40ページ カードチェック(カードの有効/無効のチェック)」
- ・クレジット売上・承認後売上の取消返品
  - 「4-43ページ クレジット売上・承認後売上の取消返品」
- ・オーソリ予約取消
  - 「4-49ページ オーソリ予約取消」

# 第5章 デビットカードでの販売業務

### 5.1 デビットカードでの販売業務を行う前に

ここでは、デビットカードでの販売業務を行う前に知っておいてほしいことを 説明します。

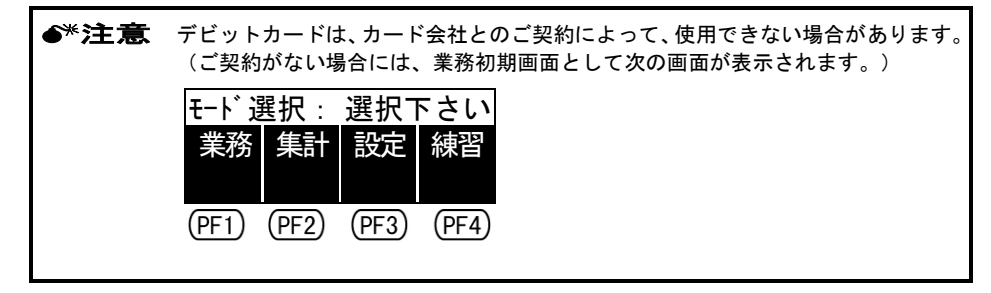

### 5.1.1 デビットカードでの取引の処理方法について

デビットカードでの取引では、加盟店様での取引のつど、本端末から CARDNET センターを経由して各金融機関へ、信用照会を行うとともに取引データも送信 します。

### 5.1.2 デビット上限金額について

デビットカードでの取引の際に、デビット上限金額を超える金額を入力すると、 次の画面が表示されます。

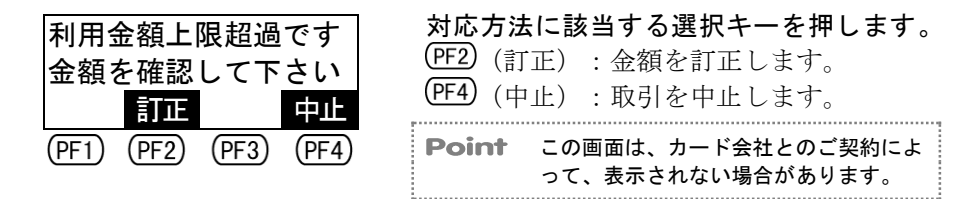

### 5.1.3 暗証番号の入力について

デビットカードでの取引の際には、お客様に暗証番号を入力していただく必要 があります。お客様に本端末をお渡しして、暗証番号を入力していただいてく ださい。

### 5.1.4 サインについて

デビットカードでの取引の際には、売上票に、お客様からサインをいただく必要はありません。

### 5.1.5 端末故障・センターダウン・センター休止時の対応

本端末が故障した場合や、CARDNET センターがダウンまたは休止の場合には、 デビットカードでの取引は行えません。

### 5.1.6 売上票の送付について

2枚目の売上票"保管センタ用"を、CARDNET 売上票保管センターへ送付して ください。

Point デビットでは、売上票のことを"口座引落確認書"といいます。

> 参照> 売上票の送付についての詳細は、『かんたんご利用ガイド』を参照してください。

. . . . . . . . . . . . . . . .

〈業務〉

クレジ

ット

ŦĽ

(PF1) (PF2) (PF3)

ット

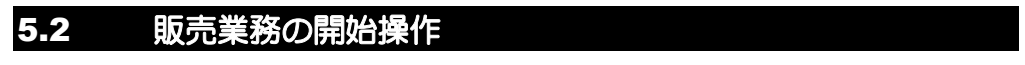

ここでは、販売業務を開始する場合の操作方法を説明します。

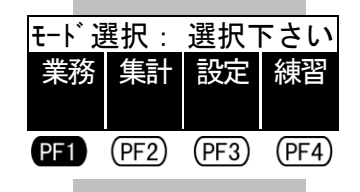

. . . . . .

選択下さい

(PF4)

| 本端末の              | 電源を入れ、モード選択画面を表    |
|-------------------|--------------------|
| 示させて              | 、PF1)(業務)キーを押します。  |
| <u>&gt;参照&gt;</u> | 電源を入れてからモード選択画面を表示 |

させるまでの操作方法については、「1-10 ページ 電源を入れた後の画面の流れ」を 参照してください。

業務初期画面が表示されます。 デビットカードでの販売業務は、この画面 から始めてください。

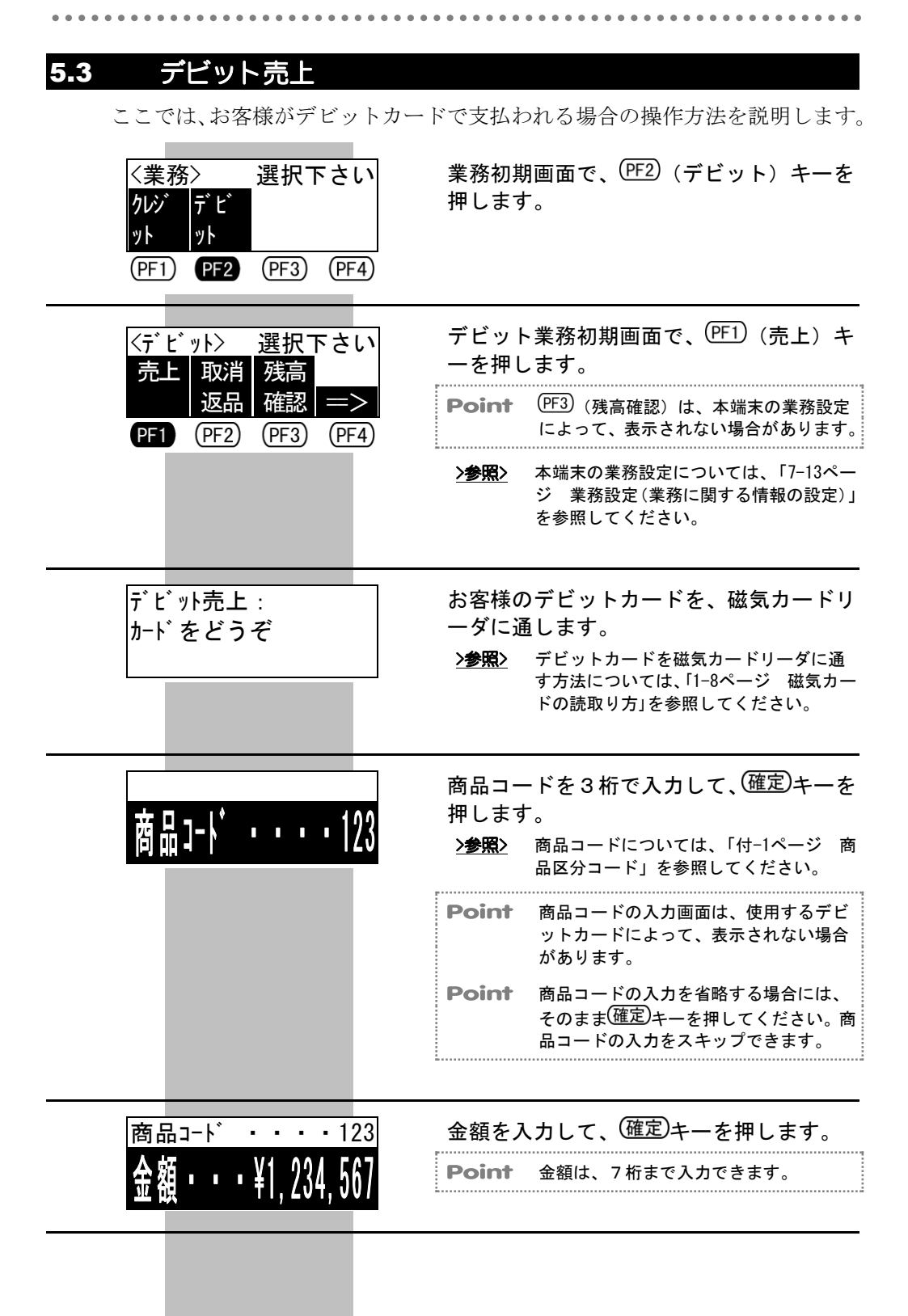

| 金額・・・¥1,234,567<br>その他・・¥123,456                                                    | <ul> <li>その他の金額を入力して、(確定)キーを押します。</li> <li>Point その他の金額の入力画面は、使用するデビットカードによって、表示されない場合があります。</li> <li>Point その他の金額は、6桁まで入力できます。</li> <li>Point その他の金額の入力を省略する場合には、そのまま(確定)キーを押してください。その他の金額の入力をスキップできます。</li> </ul> |
|-------------------------------------------------------------------------------------|----------------------------------------------------------------------------------------------------|
| A デ ビット<br>デ ビット ¥12, 345, 678<br>売上 ¥12, 345, 678                                  | 表示された内容を確認して、(確定)キーを押<br>します。<br><b>Point</b> 画面の左上には、お客様のデビットカー<br>ドのデビット名称が表示されます。                                                                                                    |
| デビット売上¥12,345,678<br>暗証番号**********<br>入力後確定キーをどうぞ<br>暗証番号の確認完了<br>端末を係員に<br>お戻し下さい | お客様に、本端末をお渡しします。<br>お客様に、金額を確認していただきます。<br>さらに、暗証番号を入力して、(確定)キーを<br>押していただきます。<br>暗証番号確認完了のメッセージが表示され<br>ます。<br>お客様から、本端末を受け取ります。                                                                                   |
|                                                                                     | <ul> <li>◆*注意 暗証番号は、必ずお客様に入力していただいてください。</li> <li>Point 入力した暗証番号は、"*"で表示されます。</li> <li>Point 暗証番号入力待ちタイマは、本端末の機器設定で変更することができます。</li> <li>&gt;塗照&gt; 本端末の機器設定については、「7-8ページ機器設定(機器に関する情報の設定)」を参照してください。</li> </ul>    |
|                                                                                     | (確定)キーを押します。                                                                                                    |

確定キーをどうぞ

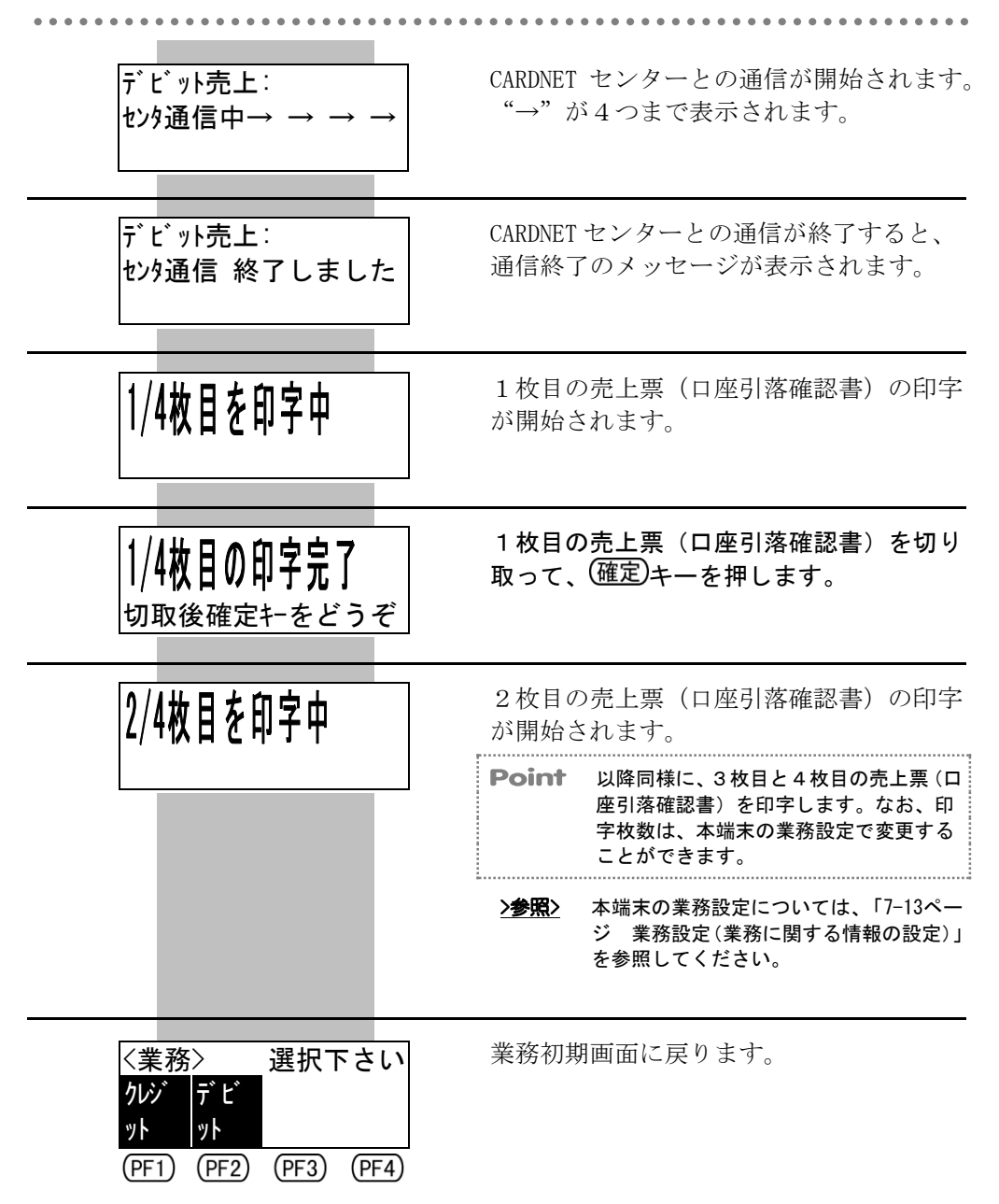

第5章 デビットカードでの販売業務

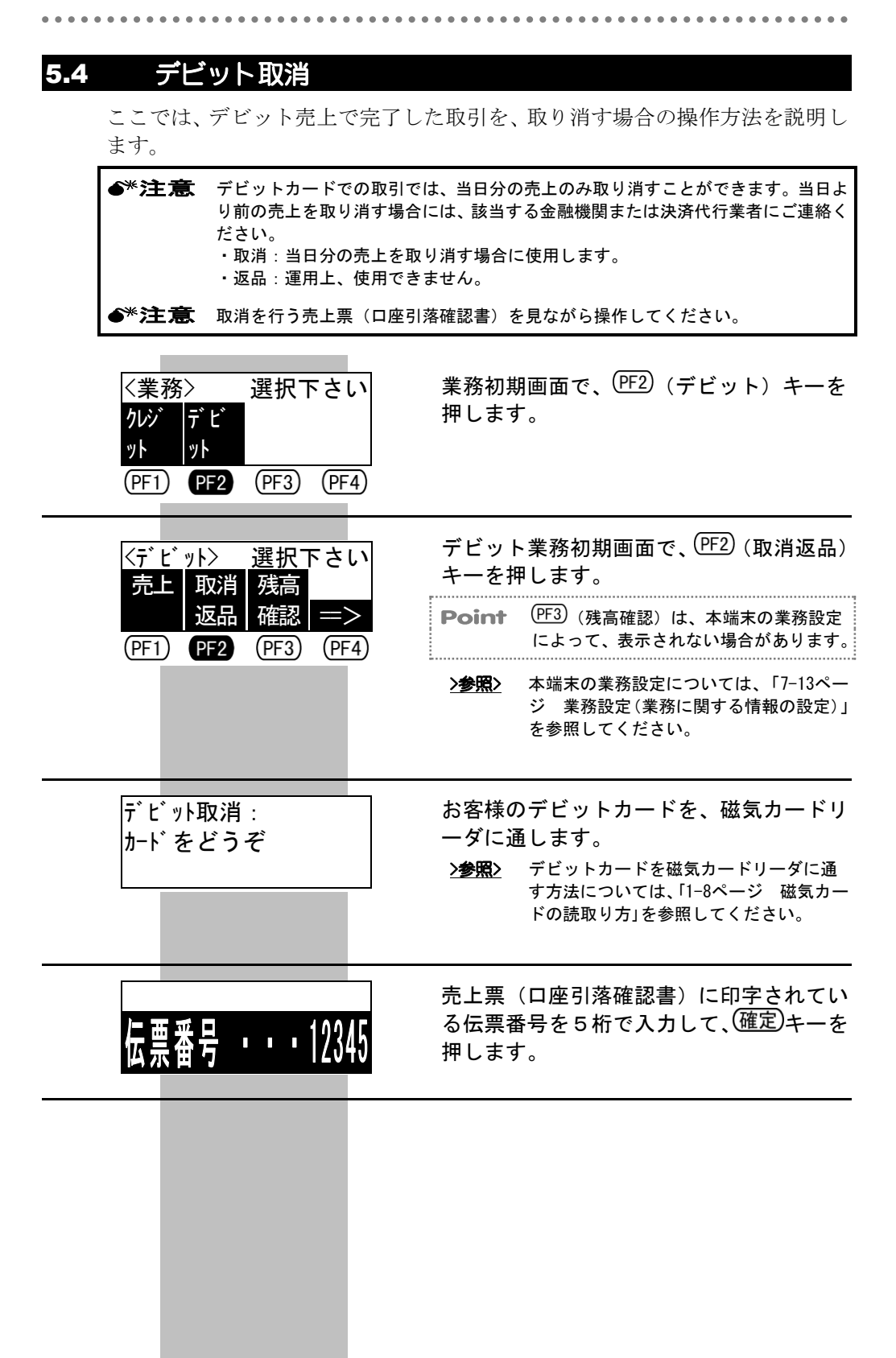

| 伝票番号 ・・・12345<br><b>商品ュード ・・・・123</b>     | <ul> <li>売上票(口座引落確認書)に印字されている商品区分を3桁で入力して、(確定)キーを押します。</li> <li>&gt;参照&gt; 商品コードについては、「付-1ページ商品区分コード」を参照してください。</li> <li>Point 商品コードの入力画面は、使用するデビットカードによって、表示されない場合があります。</li> <li>Point 商品コードの入力を省略する場合には、そのます(確定)キーを押してください。商品コードの入力をスキップできます。</li> </ul> |
|-------------------------------------------|----------------------------------------------------------------------------------------------------|
| 商品⊐-ト゛・・・・123<br><b>金額・・・¥1, 234, 567</b> | 売上票(口座引落確認書)に印字されてい<br>る金額を入力して、 <sup>(確定)</sup> キーを押します。<br><b>Point</b> 金額は、7桁まで入力できます。                                                                                                    |
| 金額・・ -¥1, 234, 567<br>その他・・・¥123, 456     | <ul> <li>売上票(口座引落確認書)に印字されている、その他の金額を入力して、(確定)キーを押します。</li> <li>Point その他の金額の入力画面は、使用するデビットカードによって、表示されない場合があります。</li> <li>Point その他の金額は、6桁まで入力できます。</li> <li>Point その他の金額の入力を省略する場合には、そのまま(確定)キーを押してくださ</li> </ul>                                         |
| A デビット<br>デビット<br>取消返品 -¥12, 345, 678     | い。その他の金額の入力をスキップでき<br>ます。<br>表示された内容を確認して、(確定)キーを押<br>します。<br><b>Point</b> 画面の左上には、お客様のデビットカー<br>ドのデビット名称が表示されます。                                                                                                    |
|                                           |                                                                                                    |

. . . . . . . . . . . . .

|                                                                    | お客様に、本端末をお渡しします。                                                        |
|--------------------------------------------------------------------|-------------------------------------------------------------------------|
| デビット取消−12, 345, 678<br>暗証番 <del>号************</del><br>入力後確定キーをどうぞ | お客様に、金額を確認していただきます。<br>さらに、暗証番号を入力して、 <sup>(確定)</sup> キーを<br>押していただきます。 |
| 暗証番号の確認完了<br>端末を係員に                                                | 暗証番号確認完了のメッセージが表示され<br>ます。                                              |
| お戻し下さい                                                             | お客様から、本端末を受け取ります。                                                       |
|                                                                    | ●*注意 暗証番号は、必ずお客様に入力してい<br>ただいてください。                                     |
|                                                                    | <b>Point</b> この画面は、カード会社とのご契約によって、表示されない場合があります。                        |
|                                                                    | <b>Point</b> 入力した暗証番号は、 " * " で表示され<br>ます。                              |
|                                                                    | Point 暗証番号入力待ちタイマは、本端末の機<br>器設定で変更することができます。                            |
|                                                                    | >参照> 本端末の機器設定については、「7-8ページ 機器設定(機器に関する情報の設定)」を参照してください。                 |
|                                                                    |                                                                         |
| 取消区分 : 選択下さい                                                       | (PF2) (取消) キーを押します。                                                     |
| 取消 返品<br>(PF1) PF2 (PF3) (PF4)                                     | ●*注意 デビットカードでの取引では、運用<br>上、"返品"は使用できません。<br>必ず、(PF2)(取消)キーを押してくだ<br>さい。 |

確定キーをどうぞ

デビット取消: センタ通信中→ → → − CARDNET センターとの通信が開始されます。 "→"が4つまで表示されます。

確定キーを押します。

デビット取消: センタ通信 終了しました CARDNET センターとの通信が終了すると、 通信終了のメッセージが表示されます。

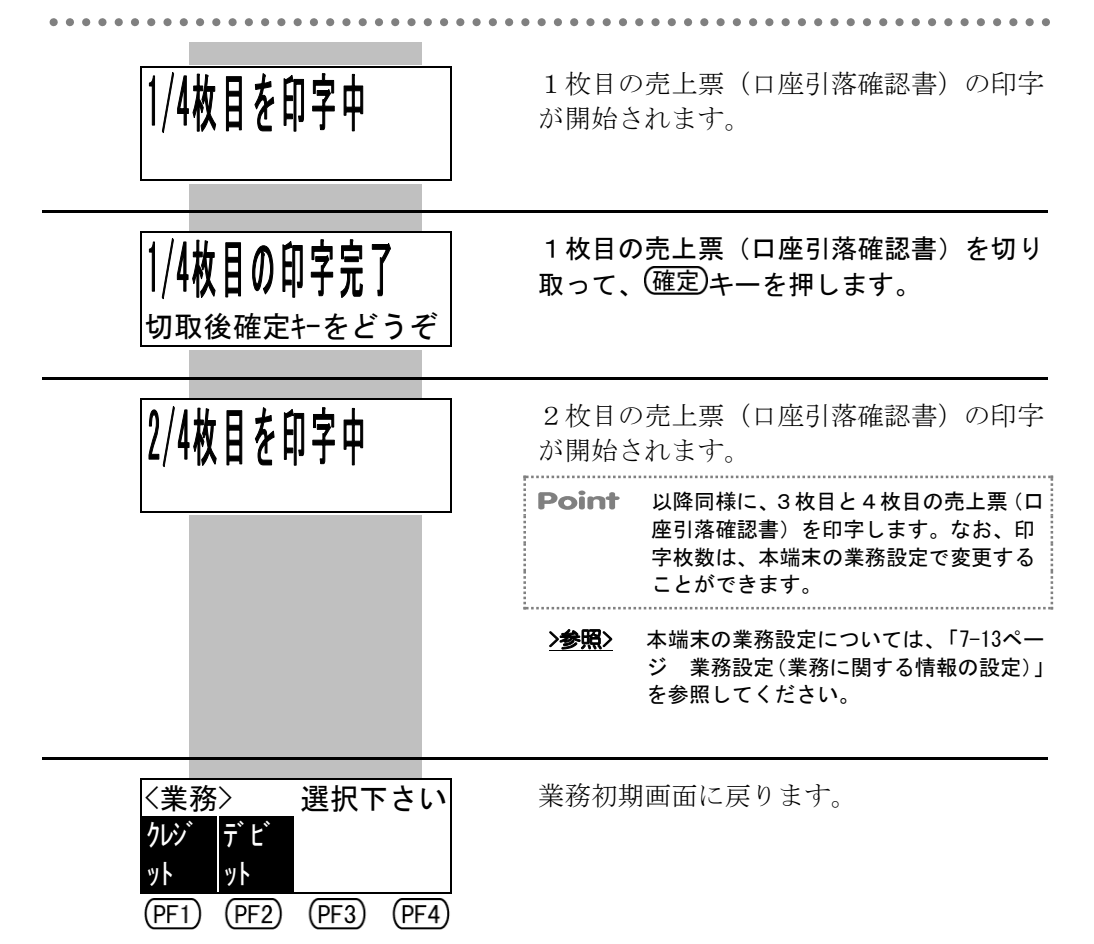

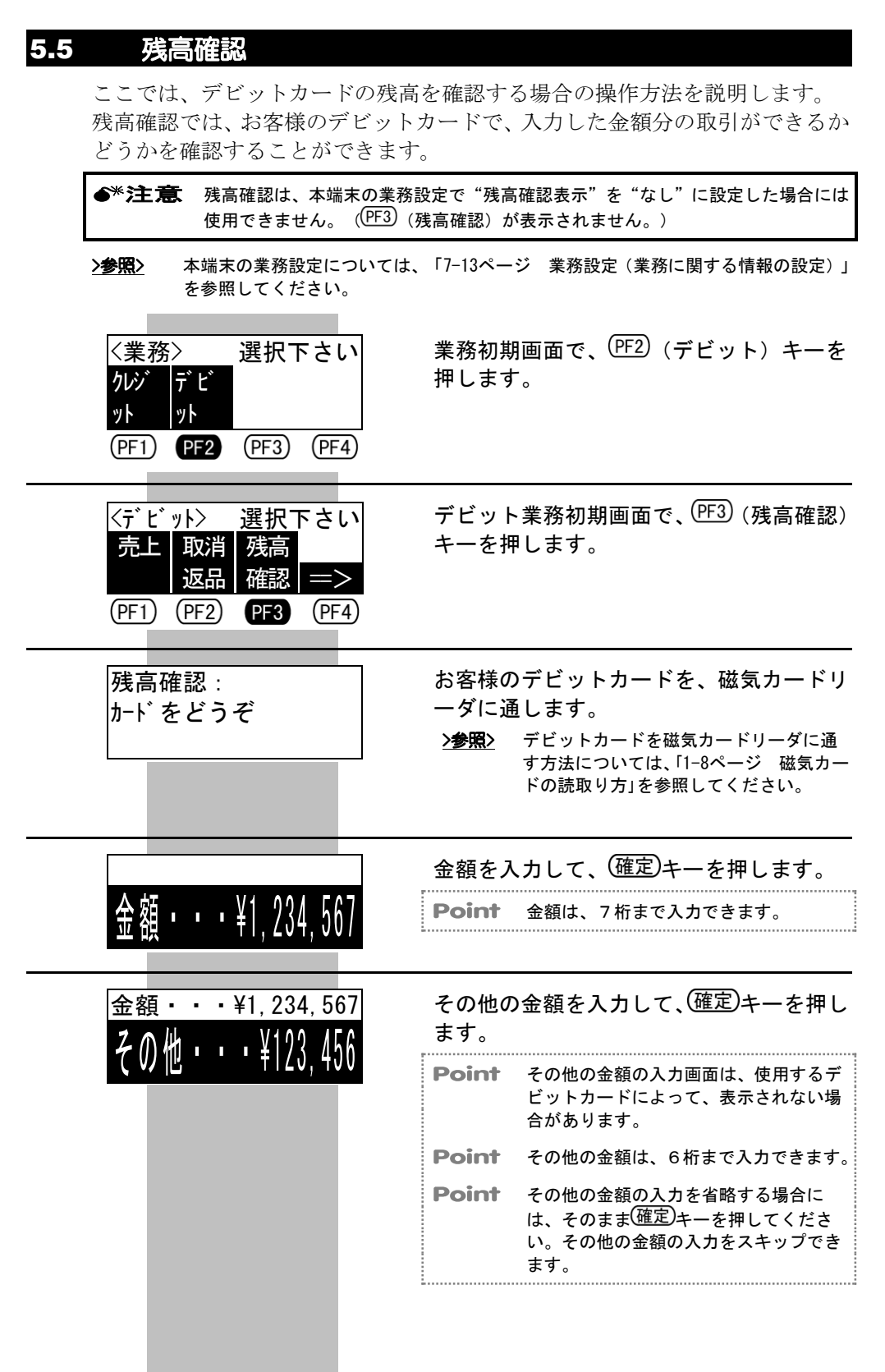

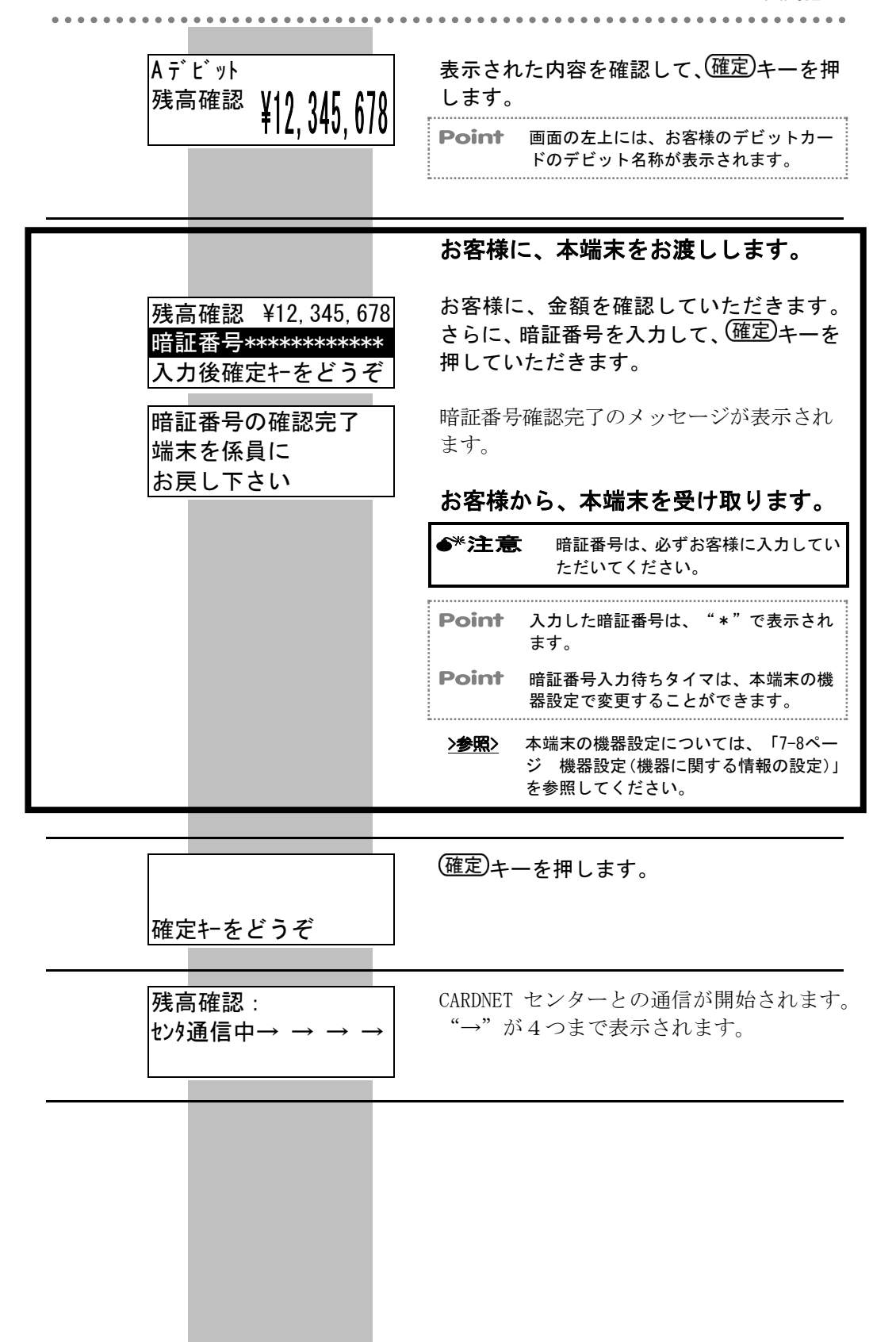

### 第5章 デビットカードでの販売業務

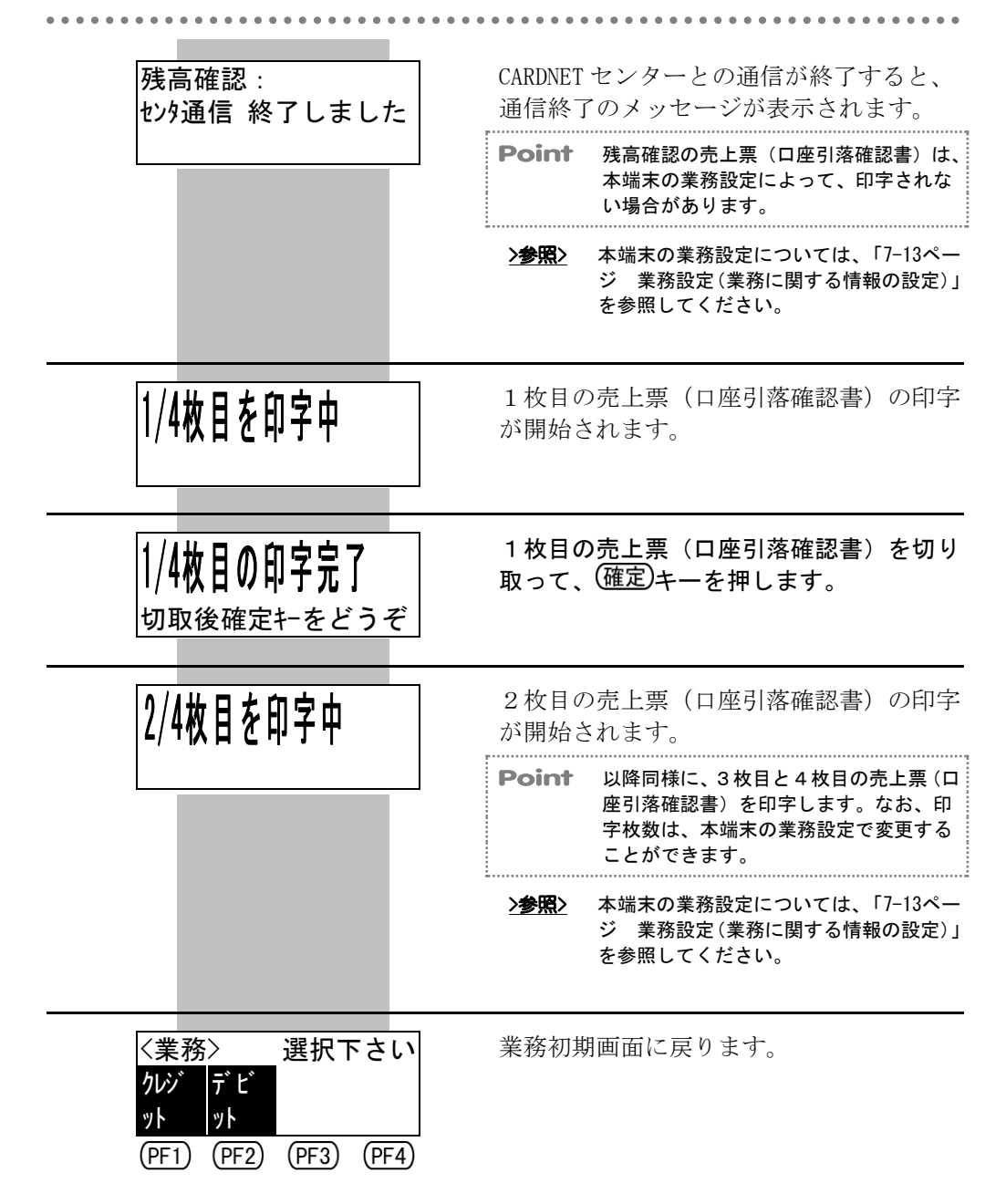

### ● ● 第6章 店舗業務

### 6.1 集計業務

ここでは、中間計を印字する方法、日計表を印字する方法、KID 一覧を印字する方法、および未送信の取引データを送信する方法を説明します。

### 6.1.1 集計業務の開始操作

ここでは、集計業務を開始する場合の操作方法を説明します。

| モート 選択: 選択下さい |     |       |       |  |  |
|---------------|-----|-------|-------|--|--|
| 業務            | 集計  | 設定    | 練習    |  |  |
|               |     |       |       |  |  |
| (PF1)         | PF2 | (PF3) | (PF4) |  |  |

本端末の電源を入れ、モード選択画面を表示させて、(PF2)(集計)キーを押します。 >参照> 電源を入れてからモード選択画面を表示 させるまでの操作方法については、「1-10 ページ 電源を入れた後の画面の流れ」を 参照してください。

. . . . . . . . . . . . .

| 管理パスワード ********<br>入力後確定キーをどうぞ | 管理パス<br>ドを入力    | 、ワード入力画面で、管理パスワー<br>コして、 <sup>(確定)</sup> キーを押します。  |
|---------------------------------|-----------------|----------------------------------------------------|
|                                 | Point           | この画面は、本端末の設定によって、表<br>示されない場合があります。                |
|                                 | Point           | 管理パスワードは、8桁まで入力できま<br>す。                           |
|                                 | Point           | 入力した管理パスワードは、"*"で表示<br>されます。                       |
|                                 | <u>&gt;参照</u> > | 本端末の設定については、「7–17ページ<br>パスワードの設定・消去」を参照してくだ<br>さい。 |
|                                 | 集計初期            | 画面が表示されます。                                         |

| く集計   | >     | 選択    | Fさい   |
|-------|-------|-------|-------|
| 中間    | 日計    | KID   | 結果    |
| 計     |       | 一覧    | 通知    |
| (PF1) | (PF2) | (PF3) | (PF4) |

| 集計初期画面が表示されます。<br>集計業務は、この画面から始めてください。                                                          |
|-------------------------------------------------------------------------------------------------|
| Point (結果通知)は、ICクレジットカー<br>ドでの売上の際に取引データの送信に失<br>敗して、本端末内に送信されていない取<br>引データが残っている場合に表示されま<br>す。 |

. . . . . .

### 6.1.2 中間計の印字

ここでは、中間計を印字する場合の操作方法を説明します。 中間計の印字では、1日の途中で、現在までの取引の内容を印字することがで きます。

**Point** 日計表を印字したあと、取引が1件も成立していない場合に、中間計を印字しようとすると、"集計データはありません"とメッセージが表示されます。

日計表の印字については、「6-4ページ 日計表の印字」を参照してください。 >参照> 集計初期画面で、(PF1)(中間計)キーを押 〈集計〉 選択下さい します。 中間 日計 KID 結果 -暫 通知 計 (PF4)(結果通知)は、IC クレジットカー Point ドでの売上の際に取引データの送信に失 PF1 (PF2) (PF3) (PF4) 敗して、本端末内に送信されていない取 引データが残っている場合に表示されま す。 確定キーを押します。 中間計: 確定キーをどうぞ

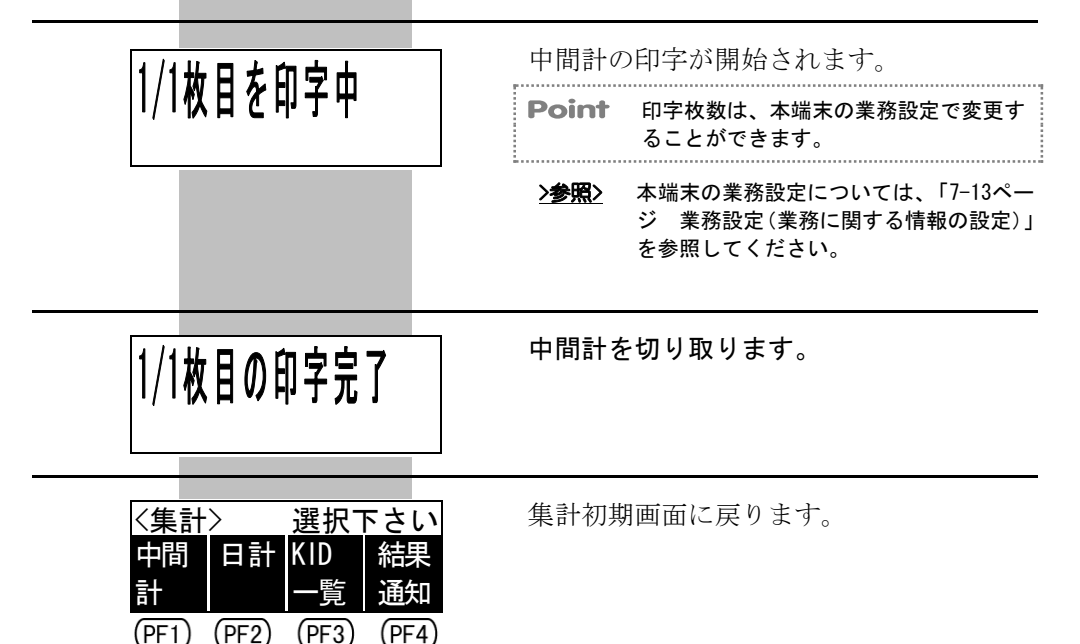

第6章 店舗業務

### 

### **6.1.3** 日計表の印字

ここでは、日計表を印字する場合の操作方法を説明します。 日計表の印字では、1日のクレジットカードでの取引およびデビットカードで の取引の内容、および集計結果を印字することができます。また、本端末内の 取引カウンタと CARDNET センターの取引カウンタとが一致しているかどうか を確認することもできます。

- ●\*注意 本端末には、当日の取引データがすべて蓄積されています。1日の業務終了後には、 必ず日計表を印字して、日計表に印字された取引の内容を確認してください。 なお、日計表を印字すると、本端末内に蓄積されていた取引データは消去されます。
- ●\*注意 "モードキーを押して日計をして下さい"とメッセージが表示された場合には、 (モード)キーを押してモード選択画面に戻って、できるだけ早く日計表を印字してく ださい。
  - なお、このメッセージは、次のいずれかの場合に表示されます。
  - ・本端末内に蓄積されている取引データが 390 件を超えた場合
     (本端末には、400 件分の取引データを蓄積することができます。)
  - ・3日間、日計表が印字されていない場合

ただし、このメッセージが表示された場合でも、(リセット)キーを押すとそのまま取 引を続けることができますが、取引が終わるたびにこのメッセージが表示されま す。さらに、そのまま日計表を印字せずに、本端末内に400件分の取引データが蓄 積されてしまうと、このメッセージが表示されたまま取引ができなくなってしまい ます。

- ●\*注意 日計表の印字に失敗した場合には、すぐに再印字を行ってください。
- ●\*注意 日計表印字中にロール紙がなくなってしまった場合には、新しいロール紙と交換してください。日計表を最初から印字し直すことができます。
- ●\*注意 日計表に "NG"と印字された場合には、必ず、CARDNET サービスデスクにご連絡ください。このとき、各取引の内容の先頭に "\*"が印字されている場合がありますので、あわせてご連絡ください。

**Point** 日計表を印字したあと、取引が1件も成立していない場合に、日計表を印字しようとすると、"集計データはありません"とメッセージが表示されます。

- 第二、 再印字する方法については、「8-10ページ 伝票の印字に失敗した場合には(再印字)」
   を参照してください。
- >参照> ロール紙を交換する方法については、「2-11ページ ロール紙のセット方法・交換方法」を参照してください。
- >参照> 日計表の見方については、「9-10ページ 日計表」を参照してください。

| <集計> 選択下さい                         | 集計初期画面で、 <sup>(PF2)</sup> (日計)キーを押し                                                                     |
|------------------------------------|----------------------------------------------------------------------------------------------------|
| 中間 日計 KID 結果                       | ます。                                                                                                    |
| 計 一覧 通知<br>(PF1) (PF2) (PF3) (PF4) | Point (FF4) (結果通知) は、IC クレジットカー<br>ドでの売上の際に取引データの送信に失<br>敗して、本端末内に送信されていない取<br>引データが残っている場合に表示されま<br>す。 |

6-4

6.1 集計業務

| 日計・ |    | - |
|-----|----|---|
|     | 日計 | : |

確定キをどうぞ

確定キーを押します。

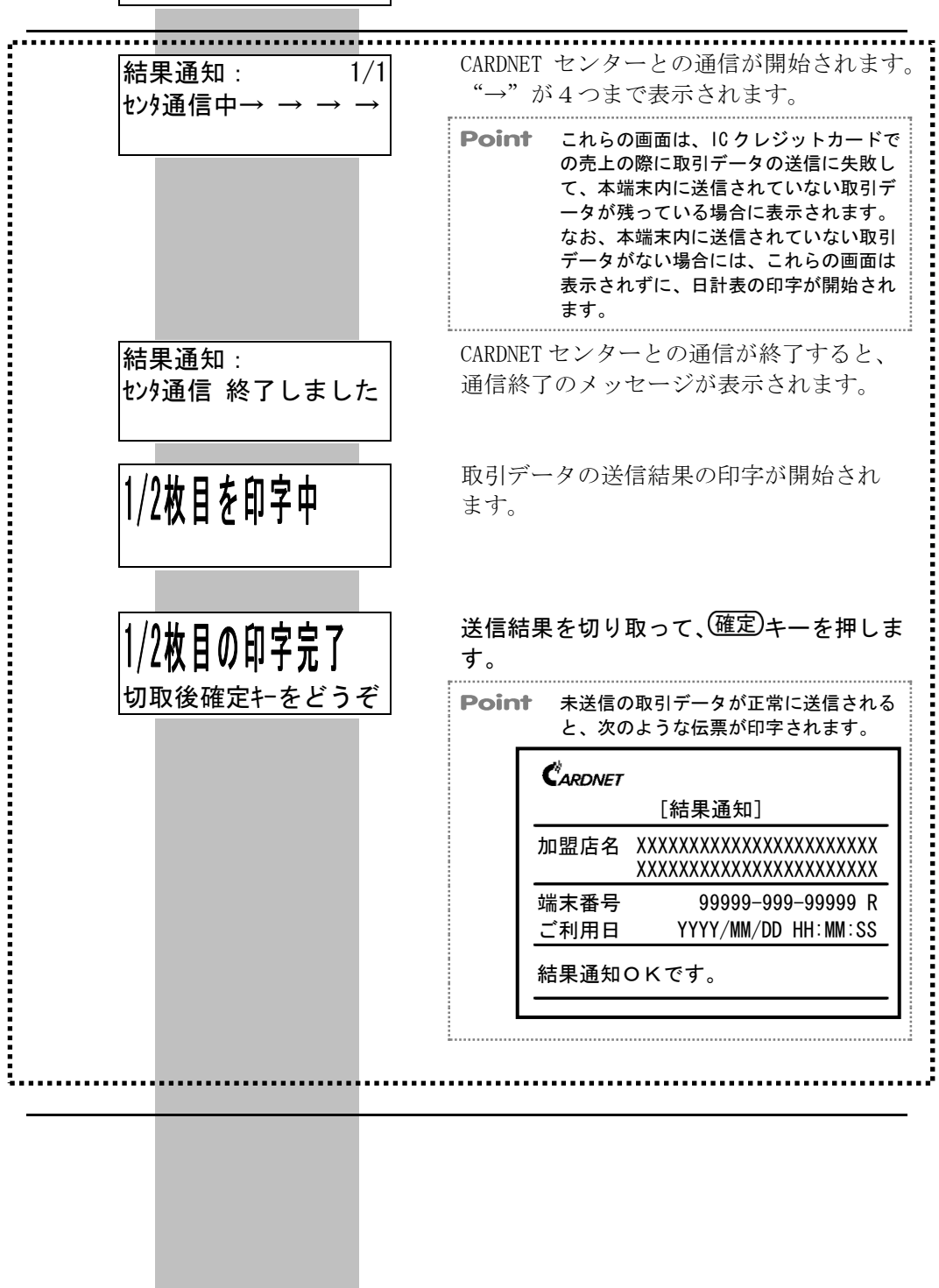

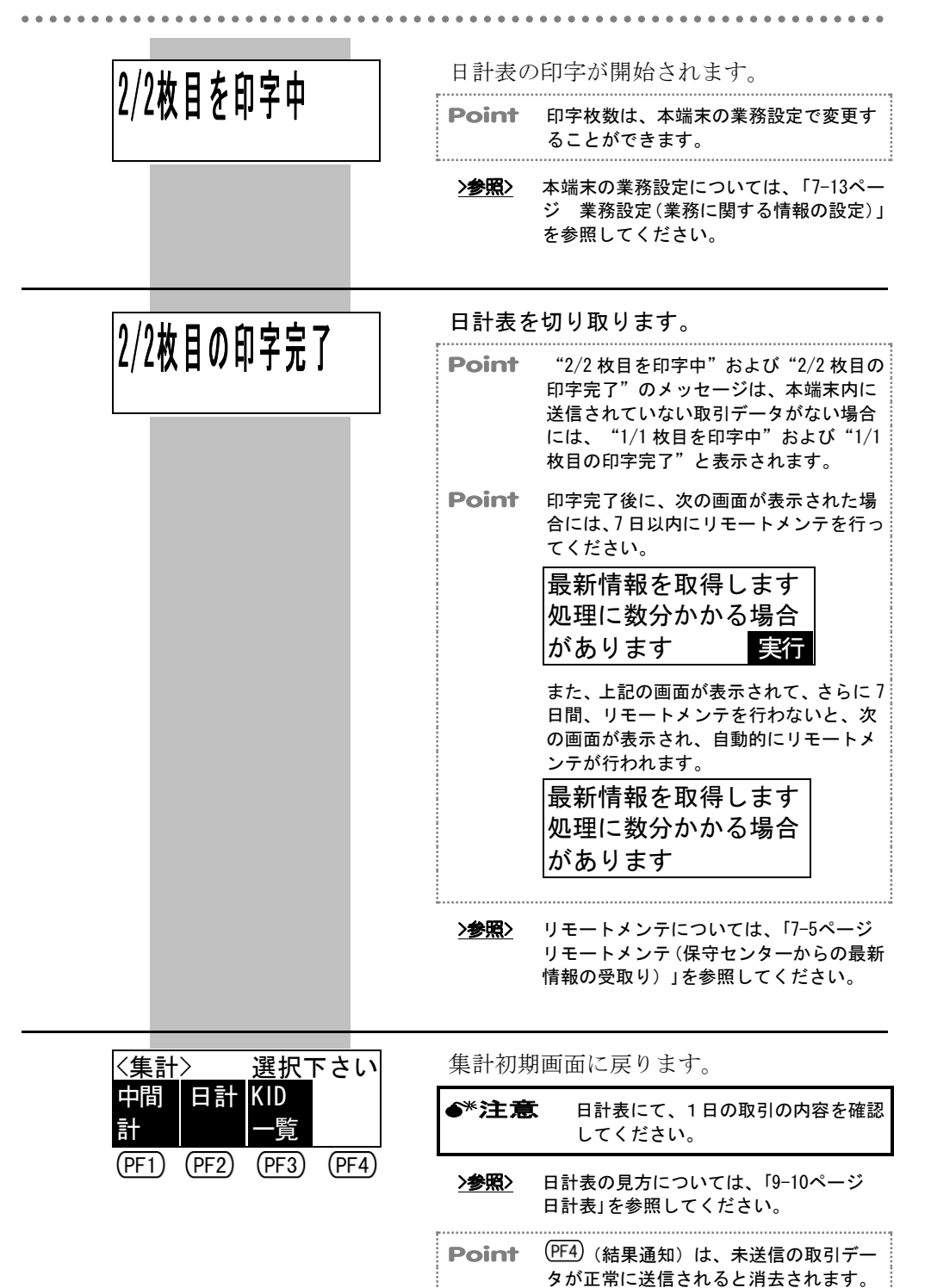

### 6.1.4 KID 一覧の印字

ここでは、KID(カード会社番号およびデビット名称番号)の一覧を印字する 場合の操作方法を説明します。

KID 一覧の印字では、本端末で使用できるカードの、カード会社名およびデビット名称の一覧を KID 順に印字することができます。

●\*注意 KID 一覧に、使用するカードのカード会社名またはデビット名称がない場合には、 該当するカード会社または金融機関にご連絡ください。

>参照> KID 一覧の見方については、「9-14ページ KID 一覧」を参照してください。

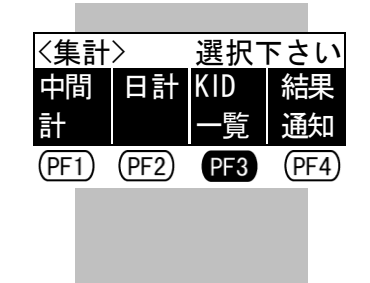

集計初期画面で、(<u>PF3</u>)(KID 一覧) キーを 押します。

Point (PF4) (結果通知) は、ICクレジットカー ドでの売上の際に取引データの送信に失 敗して、本端末内に送信されていない取 引データが残っている場合に表示されま す。

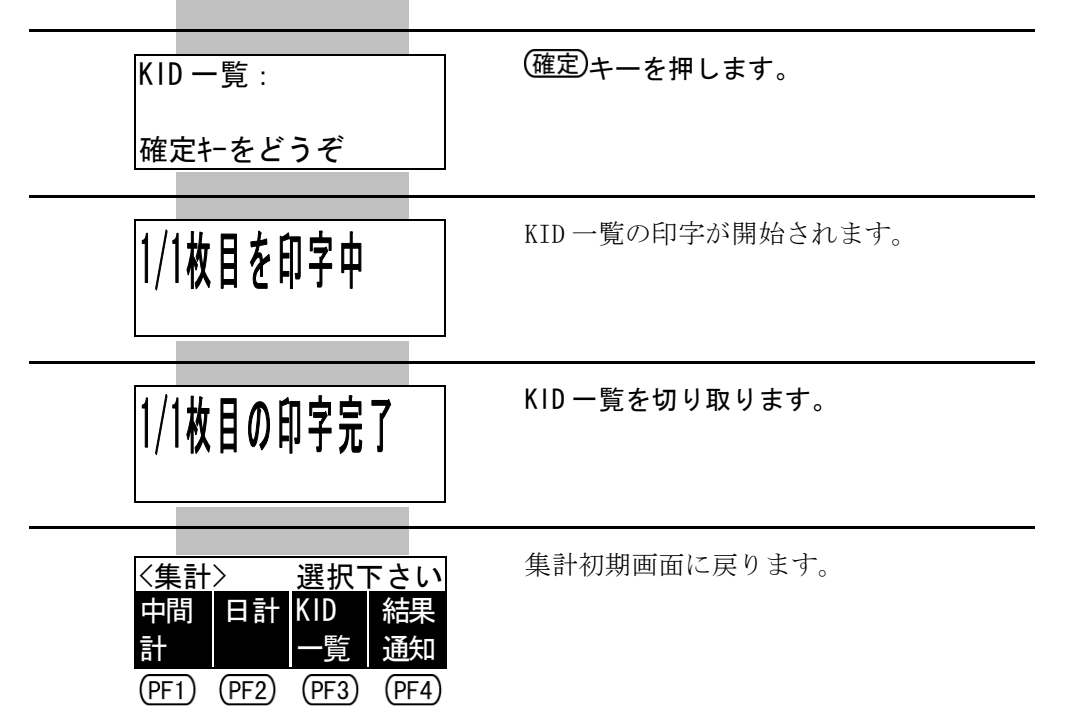

г

### 

### 6.1.5 結果通知(未送信の取引データの送信)

ここでは、未送信の取引データを送信する場合の操作方法を説明します。 結果通知では、本端末内に残っている送信されていない取引データを、CARDNET センターへ送信することができます。

| ●*注意 結果通知は、ICクレジット<br>端末内に送信されていない<br>末内に送信されていない取<br>表示されません。) | E意 結果通知は、ICクレジットカードでの売上の際に取引データの送信に失敗して、本端末内に送信されていない取引データが残っている場合に行ってください。(本端末内に送信されていない取引データが残っていない場合には、(PF4)(結果通知)が表示されません。) |  |
|-----------------------------------------------------------------|----------------------------------------------------------------------------------------------------|--|
| ◆*注意 結果通知は、電波状態の良行われます。                                         | い場所で行ってください。CARDNET センターとの通信が                                                                                                   |  |
| 〈集計〉 選択下さい<br>中間 日計 KID 結果<br>計 PF1 PF2 PF3 PF4                 | 集計初期画面で、 <sup>PF4</sup> (結果通知)キーを<br>押します。                                                                                      |  |
| 結果通知:                                                           | (確定)キーを押します。                                                                                                    |  |
| 確定キをどうぞ                                                         |                                                                                                    |  |
| 結果通知 : 1/1<br>センタ通信中→ → → →                                     | CARDNET センターとの通信が開始されます。<br>"→"が4つまで表示されます。                                                                                     |  |
| 結果通知 :<br>センタ通信 終了しました                                          | CARDNET センターとの通信が終了すると、<br>通信終了のメッセージが表示されます。                                                                                   |  |
| 1/1枚目を印字中                                                       | 取引データの送信結果の印字が開始され<br>ます。                                                                                                    |  |
| 1/1枚目の印字完了                                                      | 送信結果を切り取ります。                                                                                                    |  |
|                                                                 |                                                                                                    |  |
|                                                                 |                                                                                                    |  |

| く集計   | $\rangle$ | 選択    | 下さい   |
|-------|-----------|-------|-------|
| 中間    | 日計        | KID   |       |
| 計     |           | 一覧    |       |
| (PF1) | (PF2)     | (PF3) | (PF4) |

. . . . . .

集計初期画面に戻ります。

| Point 未送信の取引データが正常に送信されると、次のような伝票が印字されます。                            |                                                    |  |  |  |
|----------------------------------------------------------------------|----------------------------------------------------|--|--|--|
|                                                                      |                                                    |  |  |  |
|                                                                      | [結果通知]                                             |  |  |  |
| 加盟店名 XXXXXXXXXXXXXXXXXXXXXXXXXXXXXXXXXXXX                            |                                                    |  |  |  |
|                                                                      | 端末番号 99999-999-99999 R<br>ご利用日 YYYY/MM/DD HH:MM:SS |  |  |  |
| 結果通知OKです。<br>                                                        |                                                    |  |  |  |
| <b>Point</b> ( <u>PF4</u> ) ( 結果通知) は、未送信の取引デー<br>タが正常に送信されると消去されます。 |                                                    |  |  |  |

### 6.2 DLL(カード会社からの最新情報の受取り)

ここでは、カード会社からの最新情報を受け取る場合の操作方法を説明します。 DLL では、本端末で使用できるカードのカード会社の情報に変更が生じた場合 や、売上票に印字される加盟店名などに変更が生じた場合の、カード会社から の最新情報を、本端末内に受け取ることができます。

●\*注意 DLLは、カード会社、CARDNETサービスデスク、または富士通決済端末サポートデ スクからの要請があったときに行ってください。

| <業務>選択下さい<br>クレジ <mark>テ</mark> ゙ビ                | 業務初期画面で、 <sup>(PF1)</sup> (クレジット)キー<br>を押します。                                                                           |
|---------------------------------------------------|----------------------------------------------------------------------------------------------------|
| ット ット<br>PF1 (PF2) (PF3) (PF4)                    | <b>Point</b> この画面は、クレジット専用機の場合に<br>は表示されません。                                                                            |
|                                                   | <b>Point</b> 業務初期画面で <sup>(PF2)</sup> (デビット)キーを<br>押し、デビット業務初期画面で <sup>(PF4)</sup> (==>)<br>キーを押しても、DLL を行うことができま<br>す。 |
| 〈クレジット〉 選択下さい 売上 取消 承認                            | クレジット業務初期画面で、 <sup>(PF4)</sup> (==>) キ<br>ーを押します。                                                                       |
| 返品 売上 =><br>(PF1) (PF2) (PF3) (PF4)               | <b>Point</b> (PF3) (承認売上) は、オーソリ端末の場合には表示されません。                                                                         |
| <クレジット> 選択下さい                                     | (PF2)(DLL)キーを押します。                                                                                                    |
| 事前 DLL わうイ<br>承認 ンテスト =><br>(PF1) PF2 (PF3) (PF4) | Point (PF1)(事前承認)は、カード会社とのご<br>契約によって、表示されない場合があり<br>ます。                                                                |
| DLL :                                             | (確定)キーを押します。                                                                                                    |
| 確定キーをどうぞ                                          |                                                                                                    |
| DLL :<br>センタ通信中→ → →                              | CARDNET センターとの通信が開始されます。<br>"→"が4つまで表示されます。                                                                             |
|                                                   |                                                                                                    |

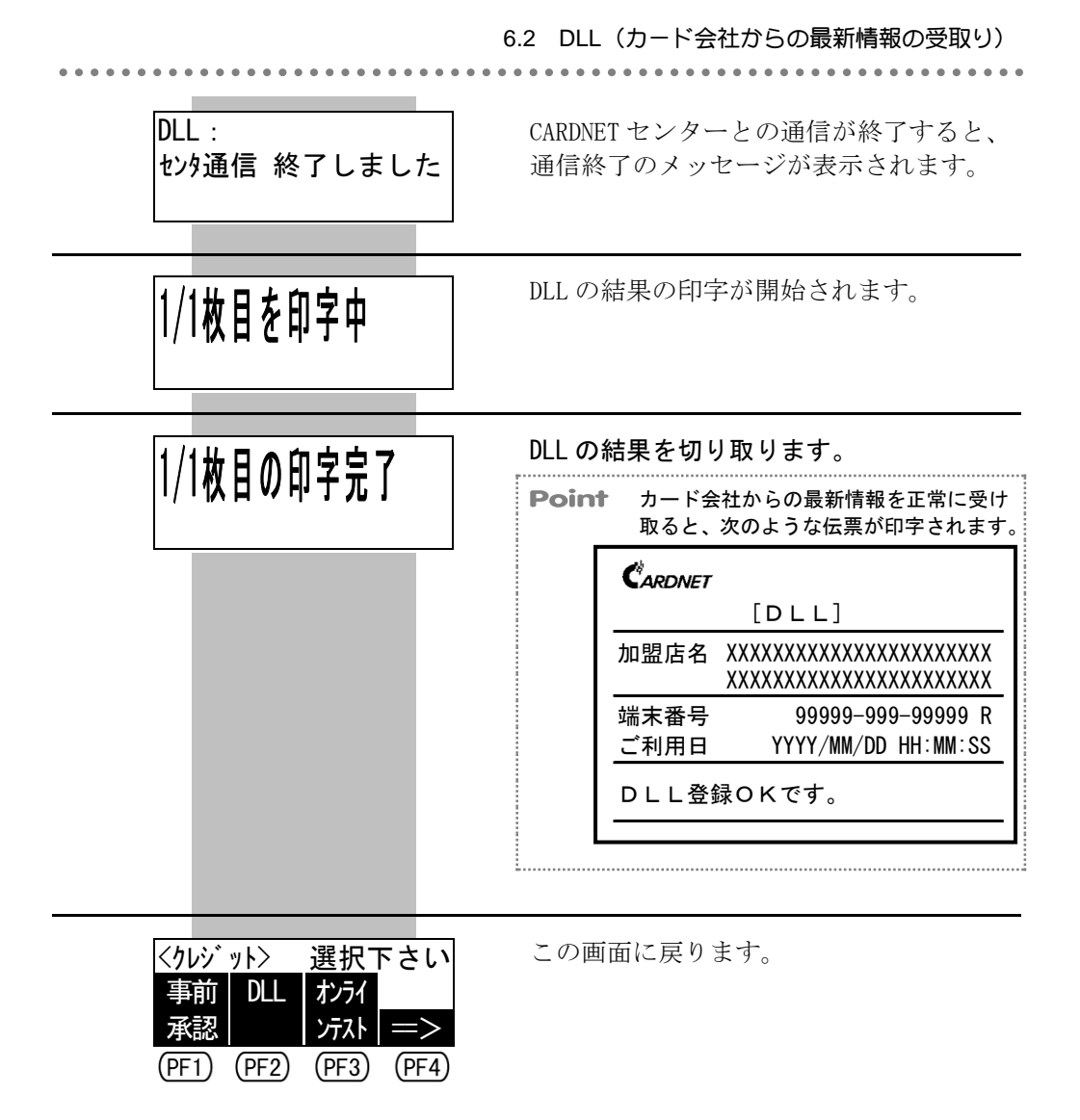

| 6.3 | オンラインテスト(セン                                                           | ンターとの通信の状態の確認)                                                                                                    |  |  |
|-----|-----------------------------------------------------------------------|----------------------------------------------------------------------------------------------------|--|--|
|     | ここでは、CARDNET センターとの                                                   | 通信の状態を確認する場合の操作方法を説明                                                                                                    |  |  |
|     | します。<br>オンラインテストでは、本端末と<br>がないかを確認することができま                            | します。<br>オンラインテストでは、本端末と CARDNET センターとのオンライン通信に問題<br>がないかを確認することができます。                                                       |  |  |
|     | ●*注意 オンラインテストは、CARD<br>ださい。                                           | NET サービスデスクからの要請があったときに行ってく                                                                                                 |  |  |
|     | <業務>選択下さい                                                             | 業務初期画面で、 <sup>(PF1)</sup> (クレジット)キー<br>を押します。                                                                               |  |  |
|     | ット ット<br>PE1 (PE2) (PE3) (PE4)                                        | Point この画面は、クレジット専用機の場合に<br>は表示されません                                                                                        |  |  |
|     |                                                                       | <b>Point</b> 業務初期画面で <sup>(PF2)</sup> (デビット)キーを<br>押し、デビット業務初期画面で <sup>(PF4)</sup> (==>)<br>キーを押しても、オンラインテストを行<br>うことができます。 |  |  |
|     |                                                                       |                                                                                                    |  |  |
|     | <pre></pre>                                                           | クレジット業務初期画面で、(PF4)(==>)キ<br>ーを押します。                                                                                         |  |  |
|     | 返品 売上 =><br>(PF1) (PF2) (PF3) (PF4)                                   | <b>Point</b> (FF3) (承認売上) は、オーソリ端末の場<br>合には表示されません。                                                                         |  |  |
|     |                                                                       |                                                                                                    |  |  |
|     | 〈クレジット〉 選択下さい<br>事前 DLL オンライ<br>承認 ンテスト =><br>(PF1) (PF2) (PF3) (PF4) | Point (FI) (事前承認) は、カード会社とのご<br>契約によって、表示されない場合があり<br>ます。                                                                   |  |  |
|     |                                                                       |                                                                                                    |  |  |
|     | オンラインテスト:                                                             | (確定)キーを押します。                                                                                                    |  |  |
|     | 確定キーをどうぞ                                                              |                                                                                                    |  |  |
|     | オンラインテスト :<br>センタ通信中→ → → →                                           | CARDNET センターとの通信が開始されます。<br>"→"が4つまで表示されます。                                                                                 |  |  |
|     |                                                                       |                                                                                                    |  |  |
|     |                                                                       |                                                                                                    |  |  |
|     |                                                                       |                                                                                                    |  |  |
|     |                                                                       | 6-12                                                                                                    |  |  |
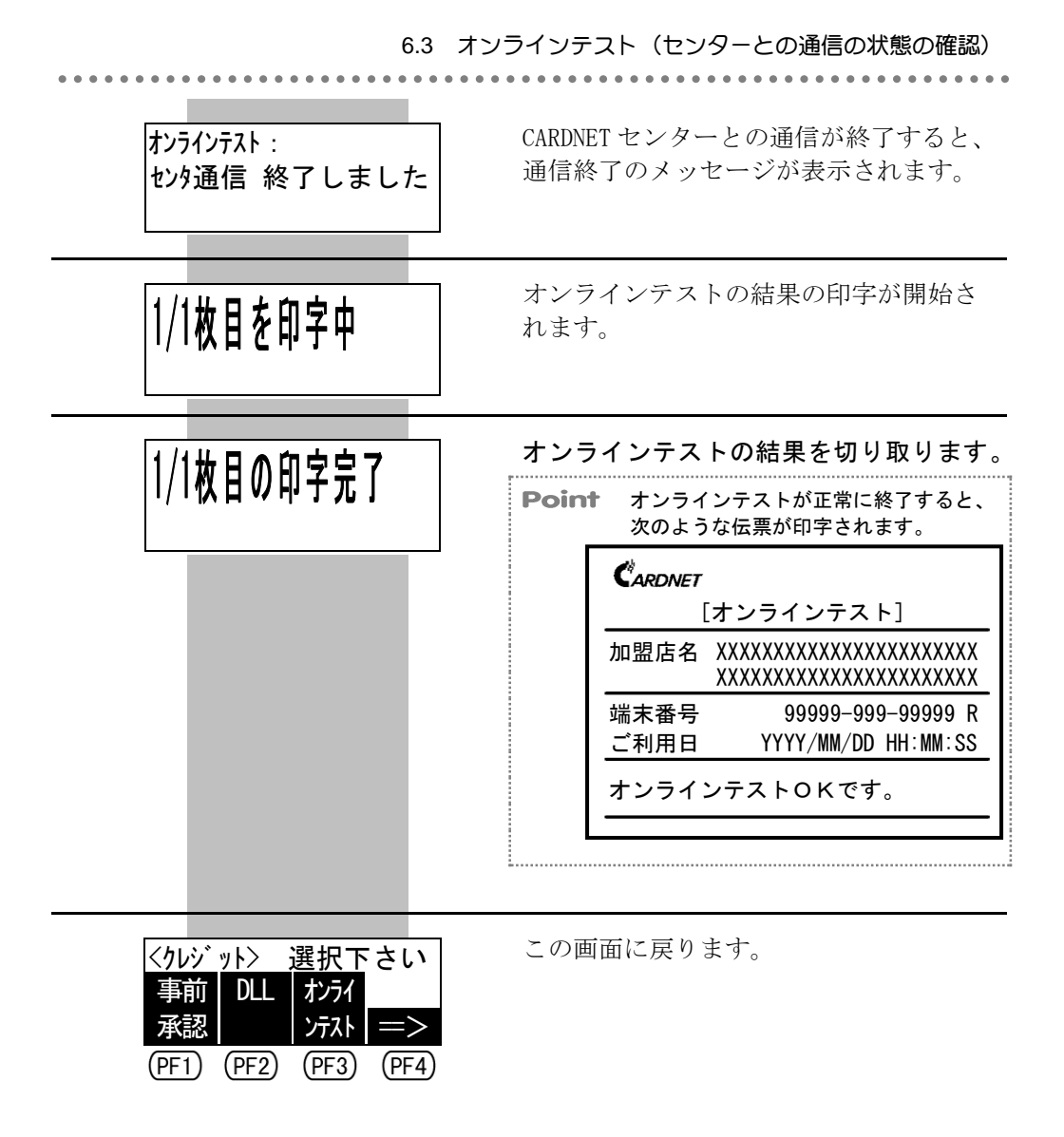

## 6.4 練習モード(操作の練習)

ここでは、本端末の操作を練習する場合の操作方法を説明します。 練習モードでは、本端末の操作に慣れていない方のために、本端末の操作を練 習していただくことができます。

●\*注意 練習モードは、本来の業務ではありません。売上票には、ダミーのデータが印字されます。ダミーの売上票は、実際に取引を行った売上票に混じらないように、破棄してください。

Point 練習モードで使用できるカードは、本端末に登録されているカードのみです。ただし、IC クレジットカードでの取引の操作を練習する場合には、本端末に登録されていないカードや、IC チップのないカードも使用することができます。

## 6.4.1 練習モードの開始操作

ここでは、練習モードを開始する場合の操作方法を説明します。

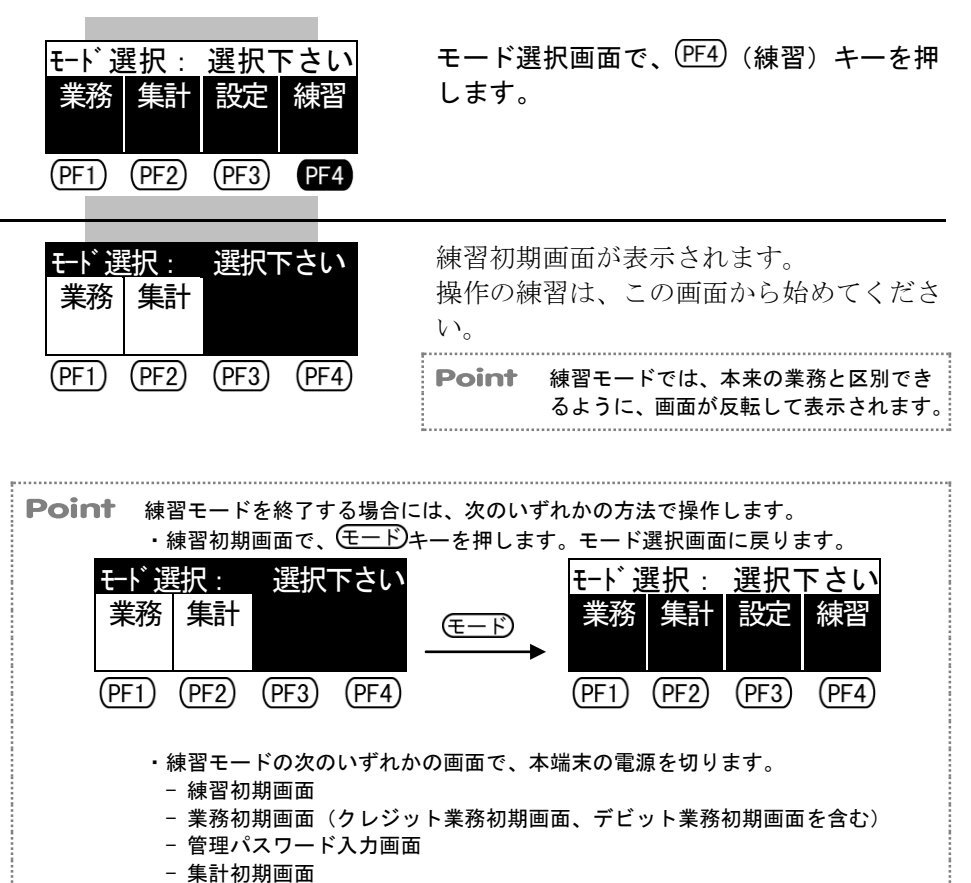

6.4.2 クレジットカードでの販売業務の練習

ここでは、クレジットカードでの販売業務を練習する場合の操作方法を説明し ます。

| <del>モト、選択: 選択下さい<br/>業務集計<br/>PF1 (PF2) (PF3) (PF4)</del> | 練習初期画面で、 <sup>(PF1)</sup> (業務)キーを押し<br>ます。                                                                                                    |
|------------------------------------------------------------|----------------------------------------------------------------------------------------------------|
| <業務>選択下さい<br>クレジ デビ<br>ット ット<br>PF1 (PF2) (PF3) (PF4)      | 業務初期画面で、PF1)(クレジット)キー<br>を押します。<br>Point この画面は、クレジット専用機の場合に<br>は表示されません。                                                                         |
| <りレジット> 選択下さい 売上 取消 承認                                     | クレジット業務初期画面で、練習したい業<br>務区分に該当する選択キーを押します。                                                                                                    |
|                                                            | <b>Point</b> (承認売上)は、オーソリ端末の場<br>合には表示されません。                                                                                                    |
|                                                            | Point 以降の操作は、本来の業務と同じです。                                                                                                    |
|                                                            | ▶参照> 以降の操作方法については、それぞれの業務に該当する次の項目を参照してください。                                                                                                    |
|                                                            | >参照> 「6-10ページ DLL (カード会社からの最<br>新情報の受取り)」<br>「6-12ページ オンラインテスト(センタ<br>ーとの通信の状態の確認)」<br>「4-36ページ オーソリ予約」<br>「4-40ページ カードチェック(カードの<br>有効/無効のチェック)」 |
|                                                            | <b>&gt;参照&gt;</b> 「4-32ページ 承認後売上」                                                                                                    |
|                                                            | <u>▶参照</u> 〉  「4-43ページ クレジット売上・承認後売<br>上の取消返品」<br>「4-49ページ オーソリ予約取消」                                                                             |
|                                                            | <u>&gt;参照&gt;</u> 「4-5ページ クレジット売上」                                                                                                    |

## 6.4.3 デビットカードでの販売業務の練習

ここでは、デビットカードでの販売業務を練習する場合の操作方法を説明しま す。

| モード選択: 選択下さい<br>業務 集計<br>PF1 (PF2) (PF3) (PF4)                        | 練習初期画面で、 <sup>(PF1)</sup> (業務)キーを押し<br>ます。                                 |
|-----------------------------------------------------------------------|----------------------------------------------------------------------------|
| <業務>選択下さい<br>クレジ デビ<br>ット ット<br>(PF1) PF2 (PF3) (PF4)                 | 業務初期画面で、 <sup>PF2</sup> (デビット)キーを<br>押します。                                 |
| 〈デビット〉 選択下さい 売上 取消 残高                                                 | デビット業務初期画面で、練習したい業務<br>区分に該当する選択キーを押します。                                   |
| 次日     次日       返品     確認       (PF1)     (PF2)       (PF3)     (PF4) | <b>Point</b> (明3) (残高確認)は、本端末の業務設定<br>によって、表示されない場合があります。                  |
|                                                                       | <b>Point</b> 以降の操作は、本来の業務と同じです。                                            |
|                                                                       | >参照> 本端末の業務設定については、「7-13ページ 業務設定(業務に関する情報の設定)」を参照してください。                   |
|                                                                       | > <b>参照&gt;</b> 以降の操作方法については、それぞれの業務に該当する次の項目を参照してください。                    |
|                                                                       | >参照> 「6-10ページ DLL(カード会社からの最新情報の受取り)」<br>「6-12ページ オンラインテスト(センターとの通信の状態の確認)」 |
|                                                                       | <b>&gt;参照&gt;</b> 「5-12ページ 残高確認」                                           |
|                                                                       |                                                                            |
|                                                                       |                                                                            |
| •                                                                     |                                                                            |

## 6.4.4 集計業務の練習

ここでは、集計業務を練習する場合の操作方法を説明します。

| モト <sup>*</sup> 選択:選択下さい<br>業務集計<br>(PF1) <b>PF2</b> (PF3) (PF4) | 練習初其<br>ます。       | <sub>周画面で、(PF2)</sub> (集計)キーを押し                    |
|------------------------------------------------------------------|-------------------|----------------------------------------------------|
| 管理パスワード *******                                                  | 管理パス<br>ドを入力      | ペワード入力画面で、管理パスワー<br>コして、(確定)キーを押します。               |
| 人刀伐唯正十をとうて                                                       | Point             | この画面は、本端末の設定によって、表<br>示されない場合があります。                |
|                                                                  | Point             | 管理パスワードは、8桁まで入力できま<br>す。                           |
|                                                                  | Point             | 入力した管理パスワードは、"*"で表示<br>されます。                       |
|                                                                  | <u>&gt;参照</u> >   | 本端末の設定については、「7-17ページ<br>パスワードの設定・消去」を参照してくだ<br>さい。 |
| <集計> 選択下さい<br>中間 日計 KID                                          | 集計初其<br>当する選      | 月画面で、練習したい業務区分に該<br>選択キーを押します。                     |
| 計 一覧<br>(PF1) (PF2) (PF3) (PF4)                                  | Point             | (PF4)(結果通知)は、練習モードの場合<br>には表示されません。                |
|                                                                  | Point             | 以降の操作は、本来の業務と同じです。                                 |
|                                                                  | <u>&gt;参照</u> >   | 以降の操作方法については、それぞれの業<br>務に該当する次の項目を参照してくださ<br>い。    |
|                                                                  | <u>&gt;参照&gt;</u> | 「6-7ページ KID 一覧の印字」                                 |
|                                                                  | <u>&gt;参照&gt;</u> | 「6-4ページ 日計表の印字」                                    |
|                                                                  | >参照>              | 「6-3ページ 中間計の印字」                                    |

## ● ● 第7章 設定業務

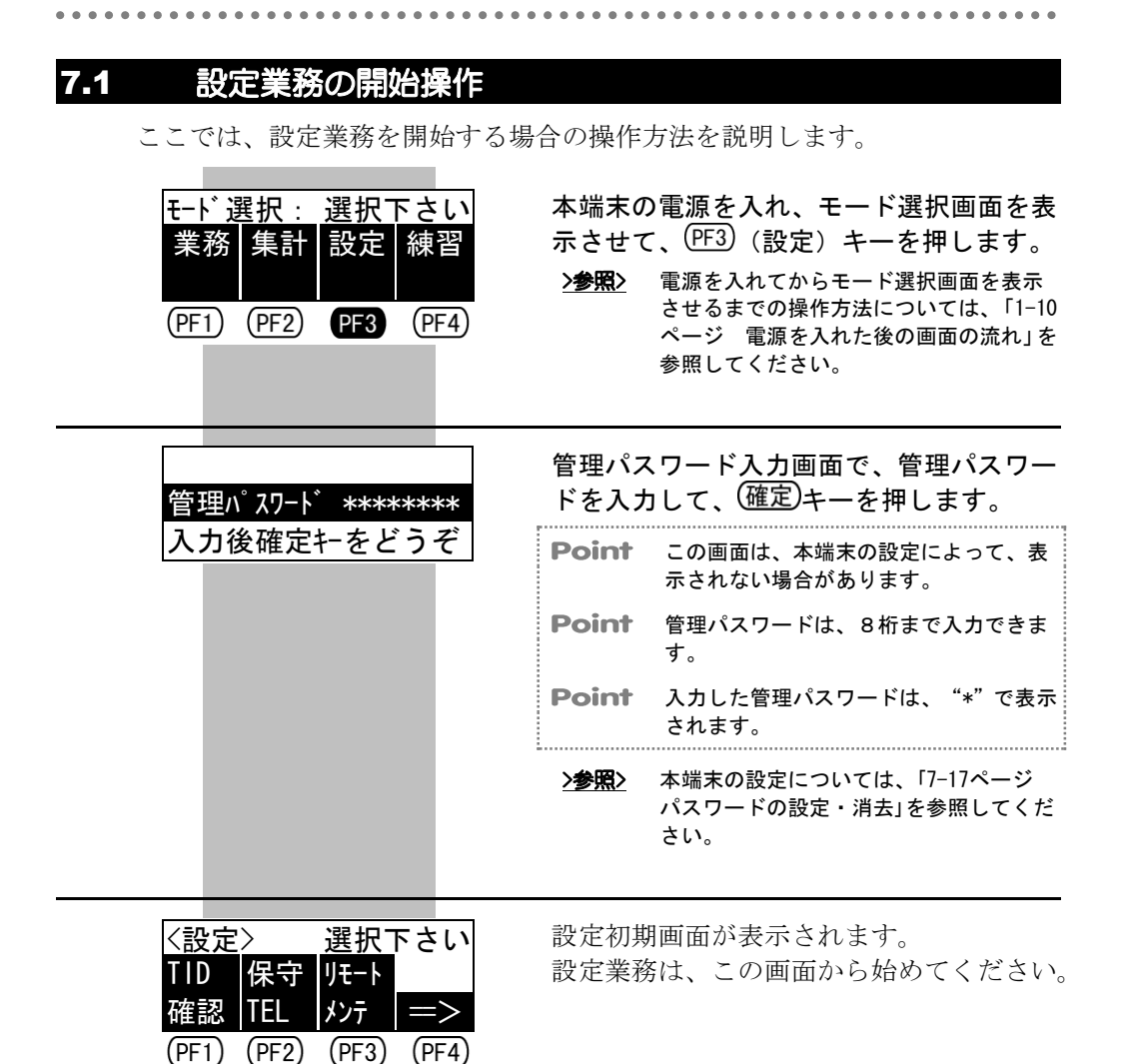

## 7.2 TID 確認(端末識別番号の確認)

ここでは、本端末の端末識別番号(TID)を確認する場合の操作方法を説明します。

| <設定>選択下さい<br>TID 保守 Uモート<br>確認 TEL パンテ =><br>PF1 (PF2) (PF3) (PF4)  | 設定初期画面で、 <sup>(PF1)</sup> (TID 確認)キーを<br>押します。 |
|---------------------------------------------------------------------|------------------------------------------------|
| 端末識別番号:<br>12345-678-90123<br>確認後確定キをどうぞ                            | 端末識別番号(TID)確認して、 <sup>(確定)</sup> キー<br>を押します。  |
| <設定>選択下さい<br>TID 保守 リモート<br>確認 TEL パテ =><br>(PF1) (PF2) (PF3) (PF4) | 設定初期画面に戻ります。                                   |

| 7.3 | 保守 TEL(保守連絡先                                                       | 電話番号の確認)                           |
|-----|--------------------------------------------------------------------|------------------------------------|
|     | ここでは、保守会社の連絡先電話                                                    | 舌番号を確認する場合の操作方法を説明します。             |
|     | ●*注意 本端末に異常が発生した:                                                  | 場合には、保守会社にご連絡ください。                 |
|     | <設定>選択下さい<br>TID 保守 Uモート<br>確認 TEL メンテ ═><br>(PF1) PF2 (PF3) (PF4) | 設定初期画面で、(PF2)(保守 TEL)キーを<br>押します。  |
|     | 保守連絡先電話番号:<br>12345678901234<br>確認後確定 <del>に</del> をどうぞ            | 保守会社の連絡先電話番号を確認して、<br>(確定)キーを押します。 |
|     | <設定>選択下さい   TID 保守 リモート   確認 TEL メンテ =>   (PF1) (PF2) (PF3) (PF4)  | 設定初期画面に戻ります。                       |

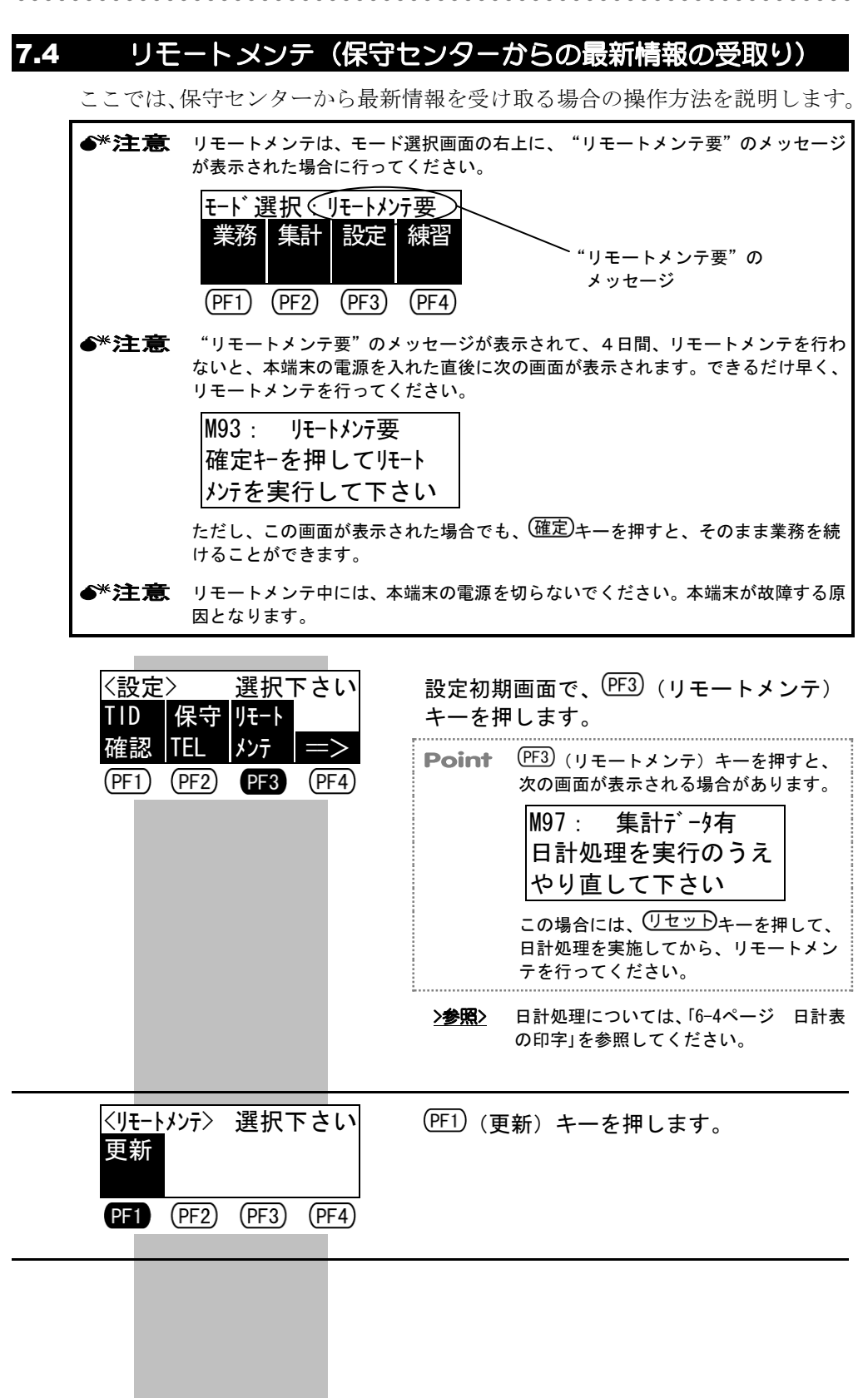

| 電波状態のよい場所で<br>充電器と接続されてい<br>る事を確認下さい <mark>確認</mark><br>(PF1) (PF2) (PF3) <b>PF4</b> | 電波状態の良い場所に移動し、充電器を接<br>続して、PF4)(確認)キーを押します。<br><b>Point</b> リモートメンテを中止する場合には、<br>(リセットキーを押してください。 |
|--------------------------------------------------------------------------------------|---------------------------------------------------------------------------------------------------|
| リモートメンテ :<br>センタ通信中→<br>しばらくお待ち下さい                                                   | 保守センターとの接続が開始されます。                                                                                |
| リモートメンテ :<br>センタ通信中→ →<br>しばらくお待ち下さい                                                 | 保守センターとの通信が開始されます。                                                                                |
| リモートメンテ :<br>センタ通信中→ → →<br>しばらくお待ち下さい                                               | 保守センターと通信中です。                                                                                     |
| リモートメンテ: XX/XX<br>センタ通信中→ → →<br>しばらくお待ち下さい                                          | ファイルの更新が開始されます。                                                                                   |
| リモートメンテ :<br>センタ通信中→ → →<br>しばらくお待ち下さい                                               | ファイルの更新中です。                                                                                       |
| リモートメンテ :<br>センタ通信中→ → → →                                                           |                                                                                                   |
| リモートメンテ :<br>センタ通信 終了しました                                                            | リモートメンテが終了すると、通信終了の<br>メッセージが表示されます。                                                              |
| (株)日本カードネットワーク<br>APLNO : VXXLXX<br>FTMP-XXXX                                        | リモートメンテが終了すると、自動的に本<br>端末が再起動されます。                                                                |
|                                                                                      |                                                                                                   |

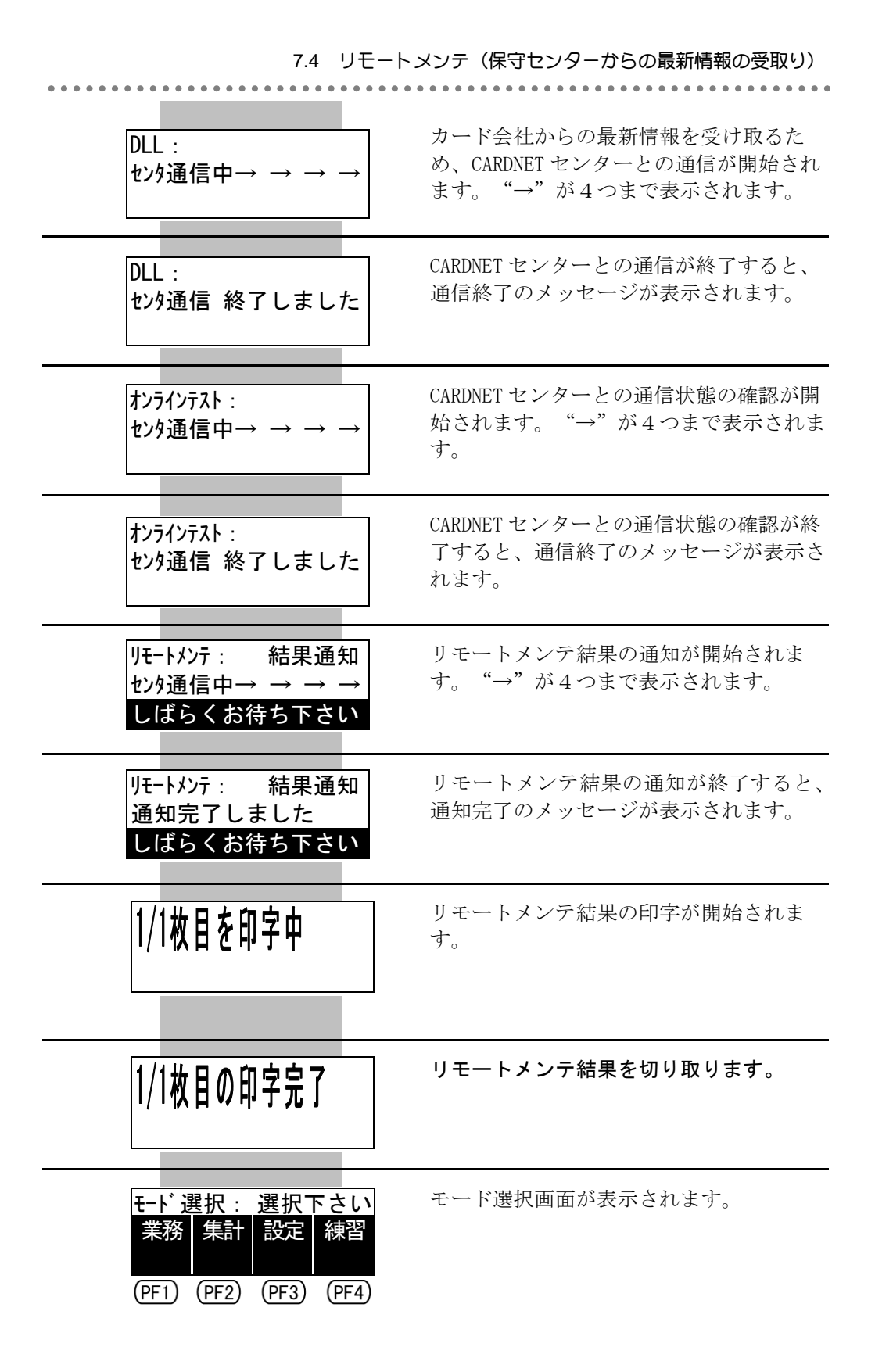

. . . . . . . . . . . . . . . . . .

## 7.5 機器設定(機器に関する情報の設定)

. . . . . . . . .

ここでは、機器に関する情報を設定する場合の操作方法を説明します。 機器設定では、次の項目を設定することができます。

| 機器設定項目       | 内容                        |
|--------------|---------------------------|
| キー押下音        | キーを押したときに、押下音を鳴らすかどうか     |
|              | を設定します。                   |
| キー音量         | キーを押したときの押下音を、大きい音で鳴ら     |
|              | すか、小さい音で鳴らすかを設定します。       |
| オペレータ喚起      | CARDNET センターでエラーカードと判断された |
|              | ときに、それを知らせる方法を設定します。      |
| 通信終了オペレータ喚起  | 通信が終了したときに、ブザーを鳴らすかどう     |
|              | かを設定します。                  |
| ローカルメッセージ    | 売上票のご案内欄に印字するメッセージを設定     |
|              | します。                      |
| 自動電源 OFF     | 操作の途中で一定時間何も操作しなかった場合     |
|              | に、本端末の電源を自動的に切るかどうかを設     |
|              | 定します。                     |
| 自動電源 0FF タイマ | 操作の途中で一定時間何も操作しなかった場合     |
|              | の、本端末の電源を自動的に切るタイマを設定     |
|              | します。                      |
| 電源 ON バックライト | 本端末の電源を入れたときに、画面とキーのバ     |
|              | ックライトをつけるかどうかを設定します。      |
| バックライト消灯タイマ  | 操作の途中で一定時間何も操作しなかった場合     |
|              | の、画面とキーのバックライトを自動的に消す     |
|              | タイマを設定します。                |
| 画面コントラスト     | 画面のコントラスト(明るさ)を設定します。     |
| キー入力待ちタイマ    | 操作の途中で一定時間何も入力しなかった場合     |
|              | のタイマを設定します。               |
| 暗証番号入力待ちタイマ  | 暗証番号入力の途中で一定時間何も入力しなか     |
|              | った場合のタイマを設定します。           |
|              |                           |

>参照
 自動電源 0FF タイマ、バックライト消灯タイマ、キー入力待ちタイマ、暗証番号入力 待ちタイマについての詳細は、「1-13ページ タイマ機能について」を参照してください。

**Point** 設定を変更しない項目については、そのまま(確定)キーを押してください。画面をス キップできます。この場合、設定値は元のままとなります。

| <設定>選択下さい<br>TID 保守 リモート<br>確認 TEL パンテ =><br>(PF1) (PF2) (PF3) (PF4) | 設定初期画面で、 <sup>(PF4)</sup> (==>) キーを押しま<br>す。                                                                                                    |
|----------------------------------------------------------------------|----------------------------------------------------------------------------------------------------|
| <設定>選択下さい<br>機器 業務 パス<br>設定 設定 ワート =><br>PF1 (PF2) (PF3) (PF4)       | (PF1) (機器設定) キーを押します。                                                                                                    |
| <機器> キー押下音:7リ<br>あり なし<br>(PF1) (PF2) (PF3) (PF4)                    | キーを押したときに、押下音を鳴らすかど<br>うかを設定します。該当する選択キーを押<br>してください。<br>(PF1)(あり):押下音を鳴らします。<br>(PF2)(なし):押下音を鳴らしません。                                                                            |
| キー音量:大<br>大小<br>(PF1) (PF2) (PF3) (PF4)                              | キーを押したときの押下音を、大きい音で<br>鳴らすか、小さい音で鳴らすかを設定しま<br>す。該当する選択キーを押してください。<br>(PF1)(大):大きい音で鳴らします。<br>(PF2)(小):小さい音で鳴らします。                                                                 |
| 木 <sup>°</sup> レ−タ喚起:点滅<br><u>点滅 音 なし</u><br>(PF1) (PF2) (PF3) (PF4) | <ul> <li>CARDNET センターでエラーカードと判断されたときに、それを知らせる方法を設定します。該当する選択キーを押してください。</li> <li>(PF1)(点滅):表示の点滅で知らせます。</li> <li>(PF2)(音):ブザー音と表示の点滅で知らせます。</li> <li>(PF3)(なし):知らせません。</li> </ul> |
| 通信終了喚起:7リ<br>あり なし<br>(PF1) (PF2) (PF3) (PF4)                        | 通信が終了したときに、ブザーを鳴らすか<br>どうかを設定します。該当する選択キーを<br>押してください。<br>(PF1)(あり):ブザーを鳴らします。<br>(PF2)(なし):ブザーを鳴らしません。                                                                           |
|                                                                      |                                                                                                    |

| ローカルメッセージ : 他<br><u>店舗 医療 他</u> なし<br>(PF1) (PF2) (PF3) (PF4)                | <ul> <li>売上票のご案内欄に印字するメッセージを設定します。該当する選択キーを押してください。</li> <li>(PF1)(店舗) :店舗のメッセージを印字します。</li> <li>(PF2)(医療) :医療のメッセージを印字します。</li> <li>(PF3)(他) :他のメッセージを印字します。</li> <li>(PF4)(なし) :メッセージを印字しません。</li> </ul>          |
|------------------------------------------------------------------------------|----------------------------------------------------------------------------------------------------|
| Point 店舗、医療、他のメッセー<br>【店舗のメッセージ】<br>ご利用ありがとうございました。<br>またのご来店を<br>お待ちしております。 | ジは、次のとおりです。<br>【医療のメッセージ】 【他のメッセージ】<br><sup>事に。</sup><br>を付けてお帰りください。                                                                                                    |
| 自動電源 OFF : 7リ<br>あり なし<br>(PF1) (PF2) (PF3) (PF4)                            | 操作の途中で一定時間何も操作しなかった場合に、本端末の電源を自動的に切るか<br>どうかを設定します。該当する選択キーを<br>押してください。<br>(PF1(あり):電源を自動的に切ります。<br>(PF2(なし):電源を自動的に切りません。                                                                                         |
| 自動電源 0FF タイマ<br>05 分                                                         | 操作の途中で一定時間何も操作しなかっ<br>た場合の、本端末の電源を自動的に切るタ<br>イマを設定します。タイマの値を分単位で<br>入力して、(確定)キーを押してください。<br><b>Point</b> この画面は、"自動電源 OFF"で"なし"<br>を選択した場合には表示されません。<br><b>Point</b> タイマには、バッテリーの消耗を防ぐた<br>め、あまり大きな値は設定しないでくだ<br>さい。 |
|                                                                              | - 10                                                                                                    |

|                                                   | 7.5 機器設定(機器に関する情報の設定)                                                                                                    |
|---------------------------------------------------|----------------------------------------------------------------------------------------------------|
| 電源 ON ライト:ON<br>ON OFF<br>(PF1) (PF2) (PF3) (PF4) | 本端末の電源を入れたときに、画面とキー<br>のバックライトをつけるかどうかを設定<br>します。該当する選択キーを押してくださ<br>い。<br>PF1 (ON) :バックライトをつけます。<br>PF2 (OFF) :バックライトをつけません。                                        |
| ライト消灯タイマ<br>03 分                                  | 操作の途中で一定時間何も操作しなかっ<br>た場合の、画面とキーのバックライトを自<br>動的に消すタイマを設定します。タイマの<br>値を分単位で入力して、 <sup>(確定)</sup> キーを押して<br>ください。                                                     |
|                                                   | <ul> <li>Point タイマには、バッテリーの消耗を防ぐため、あまり大きな値は設定しないでください。</li> <li>Point タイマに "00 分"を設定すると、バックライトは常についたままとなります。</li> </ul>                                             |
| 画面コントラスト:標準<br>明 標準 暗<br>(PF1) (PF2) (PF3) (PF4)  | <ul> <li>画面のコントラスト(明るさ)を設定します。該当する選択キーを押してください。</li> <li>(PF1)(明) : コントラストを明るくします。</li> <li>(PF2)(標準) : コントラストを標準にします。</li> <li>(PF3)(暗) : コントラストを暗くします。</li> </ul> |
| キー入力タイマ<br>060 秒                                  | 操作の途中で一定時間何も入力しなかっ<br>た場合のタイマを設定します。タイマの値<br>を 10 秒単位で入力して、(確定)キーを押し<br>てください。<br><b>Point</b> たとえば、"60 秒"と設定したい場合に<br>は、"6"と入力します。                                 |
| 暗証入力タイマ<br>180 秒                                  | 暗証番号入力の途中で一定時間何も入力<br>しなかった場合のタイマを設定します。<br>タイマの値を 10 秒単位で入力して、(確定)<br>キーを押してください。<br><b>Point</b> たとえば、"180 秒"と設定したい場合に<br>は、"18"と入力します。                           |

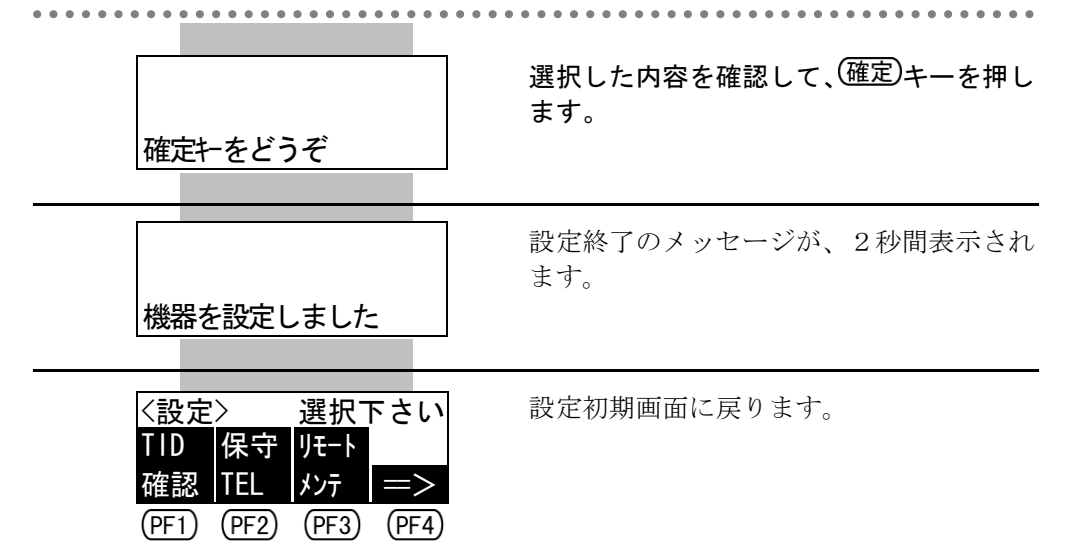

.....

## 7.6 業務設定(業務に関する情報の設定)

. . . . . . . . .

ここでは、業務に関する情報を設定する場合の操作方法を説明します。 業務設定では、次の項目を設定することができます。

| 業務設定項目      | 内容                        |
|-------------|---------------------------|
| クレジットレシート枚数 | クレジットカードでの取引の、売上票の印字枚     |
|             | 数を、3枚にするか4枚にするかを設定します。    |
| デビットレシート枚数  | デビットカードでの取引の、売上票(口座引落     |
|             | 確認書)の印字枚数を、3枚にするか4枚にす     |
|             | るかを設定します。                 |
| 集計レシート枚数    | 中間計および日計表の印字枚数を、1枚にする     |
|             | か2枚にするかを設定します。            |
| エラー時レシート枚数  | エラーが発生したときの伝票の印字枚数を、1     |
|             | 枚にするか、または"クレジットレシート枚数"    |
|             | および"デビットレシート枚数"での設定と同     |
|             | じ枚数にするかを設定します。            |
| 残高確認表示      | デビットカードでの販売業務において、残高確     |
|             | 認を行うか行わないかを設定します。         |
| 残高確認印字      | デビットカードでの販売業務の、残高確認の際     |
|             | に、売上票(口座引落確認書)を印字するかし     |
|             | ないかを設定します。                |
| ロゴ印字        | 売上票に、CARDNET のロゴを印字するかしない |
|             | かを設定します。                  |
| 支払詳細データ印字   | クレジットカードでの取引の売上票に、支払詳     |
|             | 細データ(開始月やボーナス月などの支払方法     |
|             | の詳細)を印字するかしないかを設定します。     |
| 日計タイムスタンプ   | データ集計サービスをご利用の場合、CARDNET  |
|             | センターへ送信する集計データの中に日計タイ     |
|             | ムスタンプ(端末が日計を実施した日時)を反     |
|             | 映するかどうかを設定します。            |

Point 設定を変更しない項目については、そのまま(確定)キーを押してください。画面をスキップできます。この場合、設定値は元のままとなります。

.....

| < <p> 〈設定〉 選択下さい<br/>TID 保守 リモート<br/>確認 TEL メンテ =&gt;<br/>(PF1) (PF2) (PF3) (PF4)</p> | 設定初期画面で、 <sup>(PF4)</sup> (==>)キーを押しま<br>す。                                                                                                    |
|---------------------------------------------------------------------------------------|----------------------------------------------------------------------------------------------------|
| 〈設定〉選択下さい 機器業務パス 設定 設定 ワート =>   (PF1) PF2 (PF3) (PF4)                                 | (PF2)(業務設定)キーを押します。                                                                                                    |
| <業務>クレジットレシート:3枚<br><u>3枚 4枚</u><br>(PF1)(PF2)(PF3)(PF4)                              | クレジットカードでの取引の、売上票の印<br>字枚数を、3枚にするか4枚にするかを設<br>定します。該当する選択キーを押してくだ<br>さい。<br>(PF3)(3枚):印字枚数を3枚にします。<br>(PF4)(4枚):印字枚数を4枚にします。                                                                                                    |
| デビットレシート:3枚<br><u>2枚 3枚 4枚</u><br>(PF1 (PF2) (PF3) (PF4)                              | <ul> <li>デビットカードでの取引の、売上票(口座<br/>引落確認書)の印字枚数を、3枚にするか<br/>4枚にするかを設定します。該当する選択<br/>キーを押してください。</li> <li>(3枚):印字枚数を3枚にします。</li> <li>(4枚):印字枚数を4枚にします。</li> <li>Point この画面は、クレジット専用機の場合に<br/>は表示されません。</li> <li>Point 運用上、"デビットレシート枚数"には、<br/>"2枚"を設定しないでください。</li> </ul> |
| 集計レシート:1枚<br>1枚 2枚<br>(PF1) (PF2) (PF3) (PF4)                                         | 中間計および日計表の印字枚数を、1枚に<br>するか2枚にするかを設定します。該当す<br>る選択キーを押してください。<br>(PF1)(1枚):印字枚数を1枚にします。<br>(PF2)(2枚):印字枚数を2枚にします。                                                                                                    |
|                                                                                       |                                                                                                    |

| エラーレシート:1枚<br>1枚 ALL<br>(PF1 (PF2) (PF3) (PF4) | エラーが発生したときの伝票の印字枚数<br>を、1枚にするか、または"クレジットレ<br>シート枚数"および"デビットレシート枚<br>数"での設定と同じ枚数にするかを設定し<br>ます。該当する選択キーを押してください。<br>(PF1)(1枚):印字枚数を1枚にします。<br>(PF2)(ALL):印字枚数を、"クレジット<br>レシート枚数"および"デ<br>ビットレシート枚数"での<br>設定と同じ枚数にします。                                                                   |
|------------------------------------------------|----------------------------------------------------------------------------------------------------|
| 残高確認表示: ナシ<br>あり なし<br>(PF1) (PF2) (PF3) (PF4) | デビットカードでの販売業務において、残<br>高確認を行うか行わないかを設定します。<br>該当する選択キーを押してください。<br>(PF1)(あり):残高確認を行います。<br>(PF2)(なし):残高確認を行いません。<br>Point この画面は、クレジット専用機の場合に<br>は表示されません。                                                                                                    |
| 残高確認印字: 7リ<br>あり なし<br>(PF1 (PF2) (PF3) (PF4)  | <ul> <li>デビットカードでの販売業務の、残高確認の際に、売上票(口座引落確認書)を印字するかしないかを設定します。該当する選択キーを押してください。</li> <li>(Pf1)(あり):売上票(口座引落確認書)<br/>を印字します。</li> <li>(Pf2)(なし):売上票(口座引落確認書)<br/>を印字しません。</li> <li>Point この画面は、クレジット専用機の場合には表示されません。</li> <li>Point この画面は、"残高確認表示"で"なし"<br/>を選択した場合には表示されません。</li> </ul> |
| ロゴ 印字:7リ<br>あり なし<br>(PF1) (PF2) (PF3) (PF4)   | 売上票に、CARDNET のロゴを印字するかし<br>ないかを設定します。該当する選択キーを<br>押してください。<br>(PF1)(あり): CARDNET のロゴを印字します。<br>(PF2)(なし): CARDNET のロゴを印字しませ<br>ん。                                                                                                    |
|                                                |                                                                                                    |

| 支払詳細印字: ナシ<br>あり なし<br>(PF1) (PF2) (PF3) (PF4)                                                                                                    | クレジットカードでの取引の売上票に、支<br>払詳細データ(開始月やボーナス月などの<br>支払方法の詳細)を印字するかしないかを<br>設定します。該当する選択キーを押してく<br>ださい。<br>(PFD(あり):支払詳細データを印字します。<br>(PF2)(なし):支払詳細データを印字しませ<br>ん。                                             |
|----------------------------------------------------------------------------------------------------|----------------------------------------------------------------------------------------------------|
| 日計タイムスタンフ <sup>°</sup> :7リ<br>あり なし<br>(PF1) (PF2) (PF3) (PF4)                                                                                                   | <ul> <li>データ集計サービスをご利用の場合、</li> <li>CARDNET センターへ送信する集計データの</li> <li>中に日計タイムスタンプ(端末が日計を実施した日時)を反映するかどうかを設定します。該当する選択キーを押してください。</li> <li>(かり):日計タイムスタンプを反映します。</li> <li>(かり):日計タイムスタンプを反映します。</li> </ul> |
| 確定キをどうぞ                                                                                                    | 選択した内容を確認して、 <sup>(確定)</sup> キーを押し<br>ます。                                                                                                    |
| 業務を設定しました                                                                                                    | 設定終了のメッセージが、2秒間表示され<br>ます。                                                                                                    |
| <br><br><br><br><br><br><br><br><br><br><br><br><br><br><br><br><br><br><br><br><br><br><br><br><br><br><br><br><br><br><br><br><br><br><br><br><br><br><br><br> | 設定初期画面に戻ります。                                                                                                    |

. . . . . . . . . . . .

## 7.7 パスワードの設定・消去

ここでは、パスワードを設定または消去する場合の操作方法を説明します。

## 7.7.1 パスワードの設定

ここでは、パスワードを設定する場合の操作方法を説明します。 パスワードの設定では、次の2種類のパスワードによって、本端末の操作を制 限することができます。

- 業務パスワード
   本端末の使用を制限するためのパスワードです。
- 管理パスワード 集計業務および設定業務の使用を制限するためのパスワードです。

●\*注意 パスワードを忘れてしまった場合には、本端末を管理されている方にお問い合わせ ください。

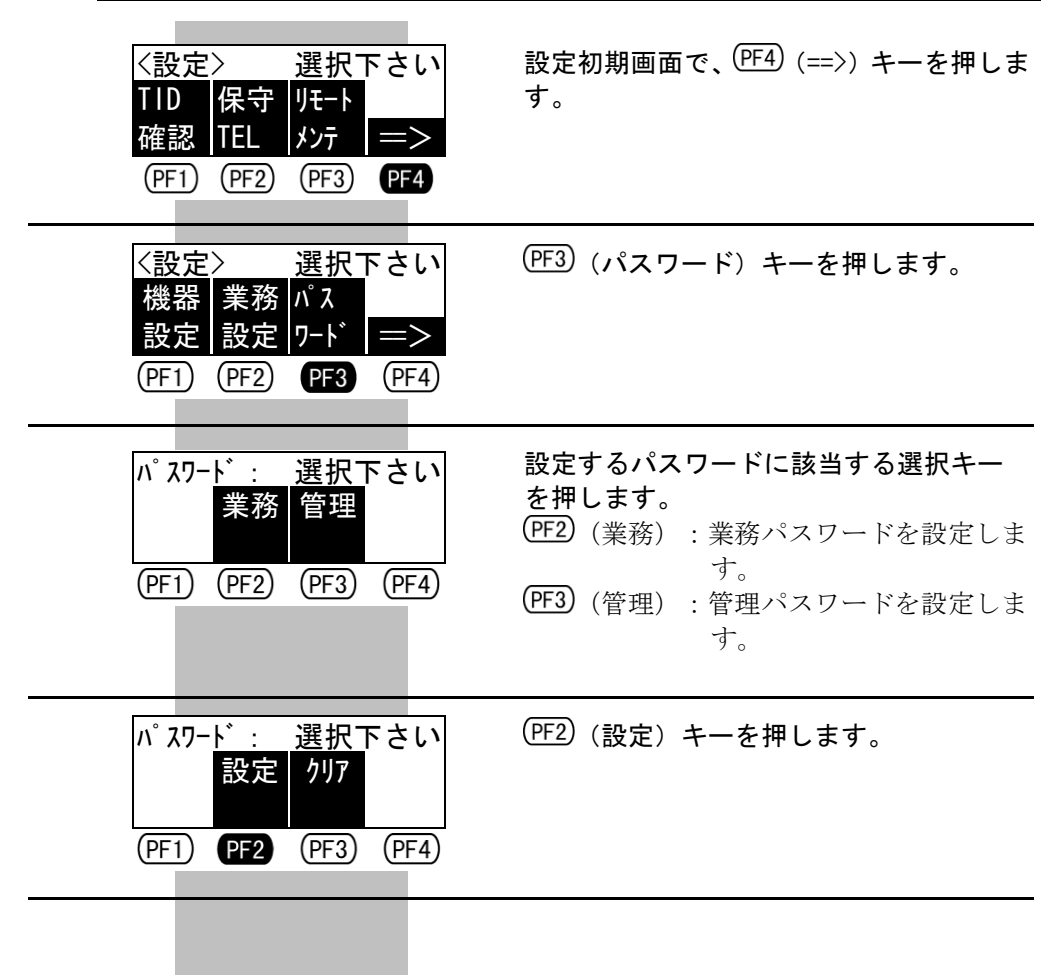

| 新しい業務パスワードを<br>入力して下さい<br>*****              | パスワードを入力して、(確定)キーを押しま<br>す。<br>Point 管理パスワードを設定する場合には、<br>"新しい管理パスワードを入力して下さ<br>い"と表示されます。<br>Point パスワードは、8桁まで入力できます。<br>Point 入力したパスワードは、"*"で表示さ<br>れます。 |
|----------------------------------------------|----------------------------------------------------------------------------------------------------|
| 新しい業務パスワードを<br>再度入力して下さい<br>*>>>>>>          | 確認のため、もう一度パスワードを入力し<br>て、(確定)キーを押します。<br><b>Point</b> 管理パスワードを設定する場合には、<br>"新しい管理パスワードを再度入力して<br>下さい"と表示されます。                                              |
| 業務パスワード<br>設定しました                            | 設定終了のメッセージが、2秒間表示され<br>ます。                                                                                                    |
| <設定> 選択下さい<br>TID 保守 リモート<br>確認  TEL メンテ  => | 設定初期画面に戻ります。                                                                                                    |

(PF1) (PF2) (PF3) (PF4)

## 7.7.2 パスワードの消去

ここでは、パスワードを消去する場合の操作方法を説明します。

| <設定>選択下さい<br>TID 保守 リモート<br>確認 TEL メンテ =><br>(PF1) (PF2) (PF3) (PF4)                                                                                              | 設定初期画面で、 <sup>(PF4)</sup> (==>)キーを押しま<br>す。                                                                      |
|----------------------------------------------------------------------------------------------------|----------------------------------------------------------------------------------------------------|
| <設定>選択下さい<br>機器 業務 パス<br>設定 設定 ワート =><br>(PF1) (PF2) (PF3) (PF4)                                                                                                  | (PF3) (パスワード) キーを押します。                                                                                           |
| パ <sup>*</sup> スワード: 選択下さい<br>業務 管理<br>(PF1) (PF2) (PF3) (PF4)                                                                                                    | <ul> <li>消去するパスワードに該当する選択キーを押します。</li> <li>(PF2)(業務):業務パスワードを消去します。</li> <li>(PF3)(管理):管理パスワードを消去します。</li> </ul> |
| パスワード: 選択下さい<br>設定 クリア<br>(PF1) (PF2) (PF3) (PF4)                                                                                                    | (PF3)(クリア)キーを押します。                                                                                               |
| 業務パスワード<br>クリアしました                                                                                                    | 消去終了のメッセージが、2秒間表示され<br>ます。                                                                                       |
| <<br><br><br><br><br><br><br><br><br><br><br><br><br><br><br><br><br><br><br><br><br><br><br><br><br><br><br><br><br><br><br><br><br><br><br><br><br><br><br><br> | 設定初期画面に戻ります。                                                                                                    |

## 7.8 IC 設定(IC クレジットカードでの取引に関する情報の設定)

ここでは、ICクレジットカードでの取引に関する情報を設定する場合の操作 方法を説明します。

IC 設定では、次の項目を設定することができます。

| IC 設定項目 | 内容                      |
|---------|-------------------------|
| 商品コード入力 | IC クレジットカードでの取引の際に、商品コー |
|         | ドを入力するかどうかを設定します。       |
| その他入力   | IC クレジットカードでの取引の際に、その他の |
|         | 金額を入力するかどうかを設定します。      |

●\*注意 IC設定は、カード会社とのご契約によって、使用できない場合があります。 (ご契約がない場合には、PF2)(IC設定)キーが表示されません。)

**Point** 設定を変更しない項目については、そのまま(確定)キーを押してください。画面をス キップできます。この場合、設定値は元のままとなります。

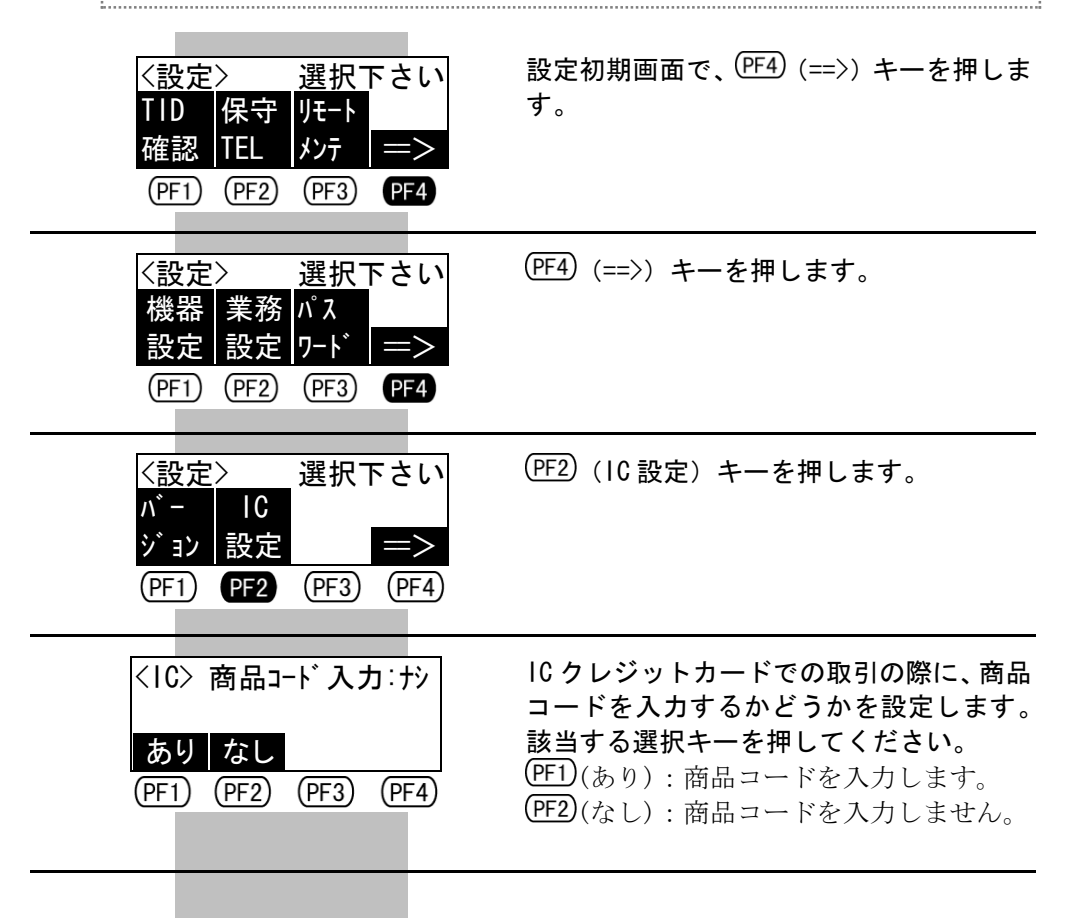

7.8 IC 設定(IC クレジットカードでの取引に関する情報の設定)

| その他入力: ナシ<br>あり なし<br>(PF1 (PF2) (PF3) (PF4)                           | IC クレジットカードでの取引の際に、その<br>他の金額を入力するかどうかを設定しま<br>す。該当する選択キーを押してください。<br>(PF1)(あり) :その他の金額を入力します。<br>(PF2)(なし) :その他の金額を入力しません。 |
|------------------------------------------------------------------------|----------------------------------------------------------------------------------------------------|
| 確定キをどうぞ                                                                | 選択した内容を確認して、 <sup>(確定)</sup> キーを押し<br>ます。                                                                                   |
| 10を設定しました                                                              | 設定終了のメッセージが、2秒間表示され<br>ます。                                                                                                  |
| く設定> 選択下さい<br>TID 保守 リモート<br>確認 TEL パンテ ==><br>(PF1) (PF2) (PF3) (PF4) | 設定初期画面に戻ります。                                                                                                    |

# 第8章 こんな場合には

## 8.1 カードが読み取れない場合には

ここでは、カードが読み取れない場合の対処方法を説明します。

### ■ カードが読み取れない場合には

磁気カードが読み取れない場合
 磁気クレジットカードおよびデビットカードの磁気ストライプが読み取れない場合には、磁気カードリーダのクリーニングを行ってから、再度カードを読み取ってください。

>参照
>
磁気カードリーダをクリーニングする方法については、「3-2ページ 開店前の操作」を参照してください。

- IC カードが読み取れない場合
   IC クレジットカードの IC チップが読み取れない場合には、IC カード挿入口のクリーニングを行ってから、再度カードを読み取ってください。
  - >参照
    IC カード挿入口をクリーニングする方法については、「3-2ページ 開店前の 操作」を参照してください。

 ◆\*注意 カードにキズや汚れがあり読み取れない場合や、カードに磁気ストライプやICチップがない場合には、次のように対処してください。
 ・クレジットカードの場合 該当するカード会社に連絡して、指示に従ってください。
 ・デビットカードの場合 本端末での取引はできません。

## ■ クレジットカードのカード会社を選択できなかった場合には

磁気クレジットカードを磁気カードリーダに通したり、IC クレジットカード を IC カード挿入口に挿入したりしても、本端末内に登録されていないカード 会社のカードで、本端末で自動的にカード会社を選択できなかった場合には、 次の画面が表示されます。

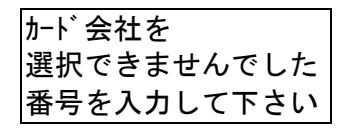

この場合には、カード会社番号(KID)を入力することによって、取引が可能 となる場合があります。

▶参照> カード会社番号(KID)を入力して取引を行う方法については、「4-62ページ KID入 カ(カード会社番号の手動入力)」を参照してください。

. . . . . . . . . . . . . . . . . . .

## ■ IC クレジットカードを IC カード挿入口に挿入すると

IC クレジットカードを IC カード挿入口に挿入すると、次の画面が表示される 場合があります。

 IXX: X X X X X X
 IXX: X X X X X X X

 リセットキーを押し磁気カード
 IC カードを抜き磁気カード

 で処理して下さい
 で処理して下さい

この場合には、ICクレジットカードを磁気カードリーダに通して、取引を行ってください。

>参照> IC クレジットカードを磁気カードリーダに通して取引を行う方法については、「4-5 ページ クレジット売上の開始操作(磁気クレジットカードの場合)」を参照してく ださい。

## ■ IC クレジットカードを磁気カードリーダに通すと

IC クレジットカードを磁気カードリーダに通すと、次の画面が表示される場合があります。

102: サービスコードエラー 1C カードリーダに カードを挿入して下さい

この場合には、IC クレジットカードを IC カード挿入口に挿入して、取引を行ってください。

>参照> IC クレジットカードを IC カード挿入口に挿入して取引を行う方法については、「4-8 ページ クレジット売上の開始操作(IC クレジットカードの場合)」を参照してください。

## 8.2 IC クレジットカードでの売上の際に、お客様が暗証番号をご 存知でない場合には

ここでは、IC クレジットカードでの売上の際に、お客様が暗証番号をご存知 でない場合の、暗証番号の入力をスキップする方法を説明します。

- ●\*注意 暗証番号入力のスキップは、ICクレジットカードでの売上の際に、お客様が暗証番号をご存知でない場合のみ行ってください。なお、原則として、ICクレジットカードでの売上の際には、お客様に暗証番号を入力していただいてください。
- ●\*注意 暗証番号の入力をスキップした場合には、売上票に、お客様からサインをいただき、 カード裏面のサインと照合してください。
- ●\*注意 暗証番号入力のスキップは、カード会社とのご契約や使用するカードによって、使用できない場合があります。なお、暗証番号の入力をスキップできない場合には、該当するカード会社にお問い合わせください。

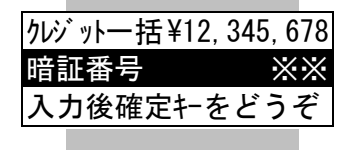

暗証番号の入力画面の右側に、"※※"と 表示されていることを確認します。

Point 暗証番号の入力画面の右側に"※※"と 表示されている場合には、暗証番号の入 カをスキップできることを示していま す。

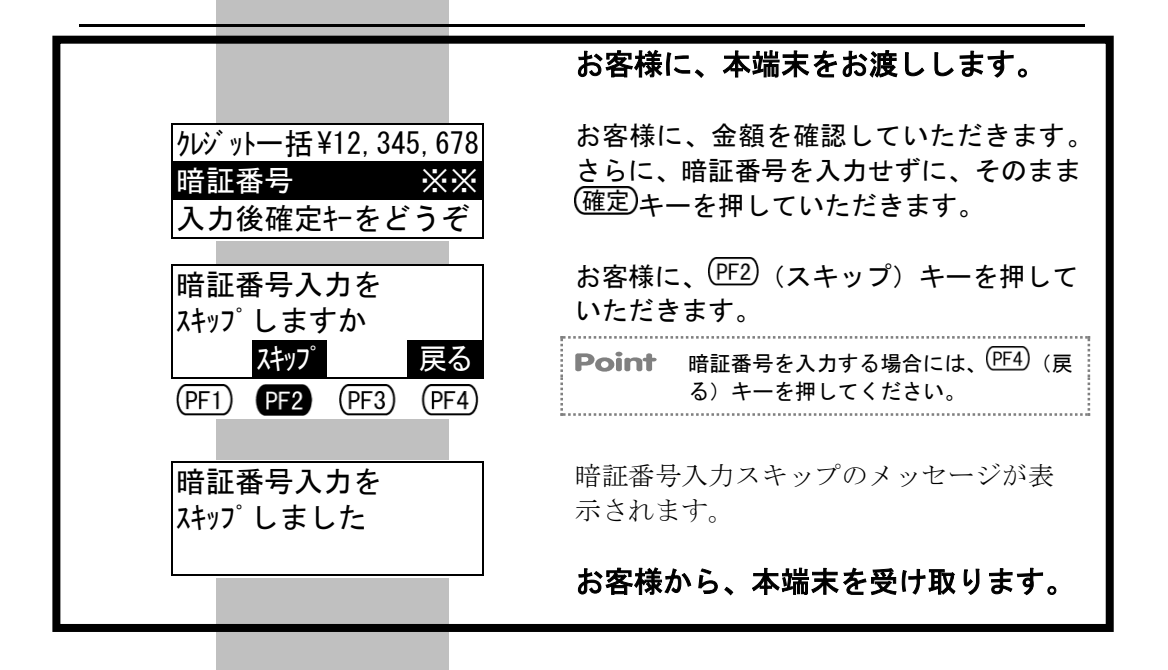

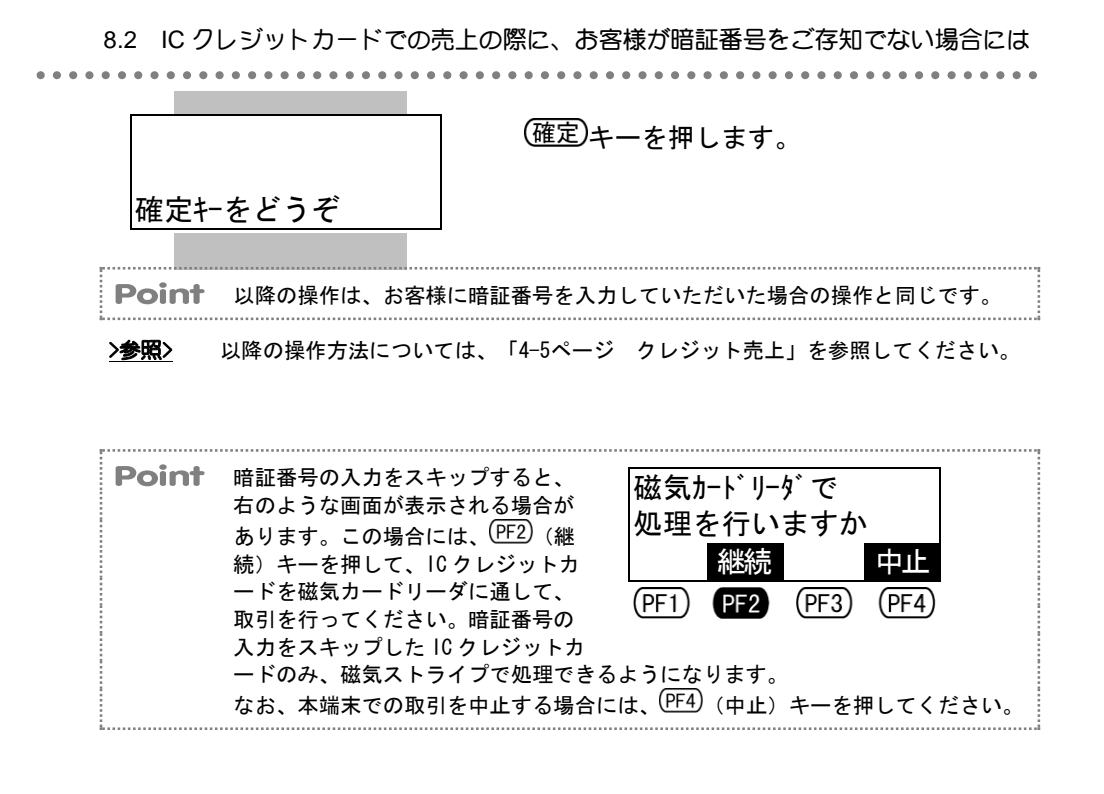

## 8.3 通信エラーが発生した場合には

ここでは、通信エラーが発生した場合の対処方法を説明します。 本端末は、無線(FOMA)を利用しています。 トンネルや地下などの電波の届かない場所や、FOMAサービスエリア圏外では、

. . . . . . . . . . . . .

本端末は使用できません。

通信エラーが発生した場合には、画面右上にあるアンテナ表示を確認しながら、 電波状態の良い場所に移動してください。

>参照> アンテナ表示については、「1-12ページ アンテナ表示とバッテリー表示の見方」を参照してください。

| <b>●</b> *注意 | 右のような通信エラーの画面が表示<br>された場合には、障害取消に失敗し                                  | M71: 通信エラー XXXX |
|--------------|-----------------------------------------------------------------------|-----------------|
|              | たことを示しています。この場合に<br>は、上記の対処方法ではなく、障害<br>取消に失敗した場合のリカバリ操作<br>を行ってください。 | リセットキーをどうぞ      |

>参照> 障害取消のリカバリ操作については、「8-7ページ 障害取消に失敗した場合には(障害取消のリカバリ操作)」を参照してください。

. . . .

. . . . . . . . . . .

## 8.4 障害取消に失敗した場合には(障害取消のリカバリ操作)

ここでは、障害取消に失敗した場合の対処方法を説明します。

| <b>●*注意</b> | 障害取消は、売上などの取引データを CARDNET センターへ送信中に、通信エラーが<br>発生し取引データの送受信に失敗した場合、二重売上などを防止するために行われ<br>ます。<br>なお、障害取消に失敗した場合には、次の画面が表示されますので、障害取消のリ<br>カバリ操作を行ってください。 |
|-------------|----------------------------------------------------------------------------------------------------|
| Point       | 障害取消とは、送受信に失敗した取引データを自動的に取り消す機能のことです。<br>(二重売上などを防止するために行われます。)                                                                                       |
|             | <障害取消に成功した場合><br>送受信に失敗した取引データを自動的に取り消し、障害取消に成功した場合には、<br>再度、取引をやり直す必要があるため、次の画面が表示されます。                                                              |
|             | M13: 通信エラー XXXX<br>リセットキーを押して                                                                                                    |
|             | やり直して下さい                                                                                                    |
|             | <障害取消に失敗した場合><br>障害取消中に、再度、通信エラーなどが発生して、障害取消に失敗した場合には、<br>次の画面が表示されます。                                                                                |
|             | M71: 通信エラー XXXX                                                                                                    |
|             | <u>リセットキーをとっそ</u><br>この場合には、 <sup>(リセット)</sup> キーを押して、再度、障害取消のリカバリ操作を行ってく<br>ださい。                                                                     |
|             |                                                                                                    |
| M71:        | 通信ェラー XXXX (リセット)キーを押します。                                                                                                    |
| リセットキー      | をどうぞ         Uセット         キーを押すと、伝票に "通信エ           ラー COM XXXX 障害取消を実行してください。"と印字されます。                                                               |

M72: 障害取消エラ-電波状態のよい場所で 確定キをどうぞ 電波状態の良い場所に移動して、(確定)キー を押します。

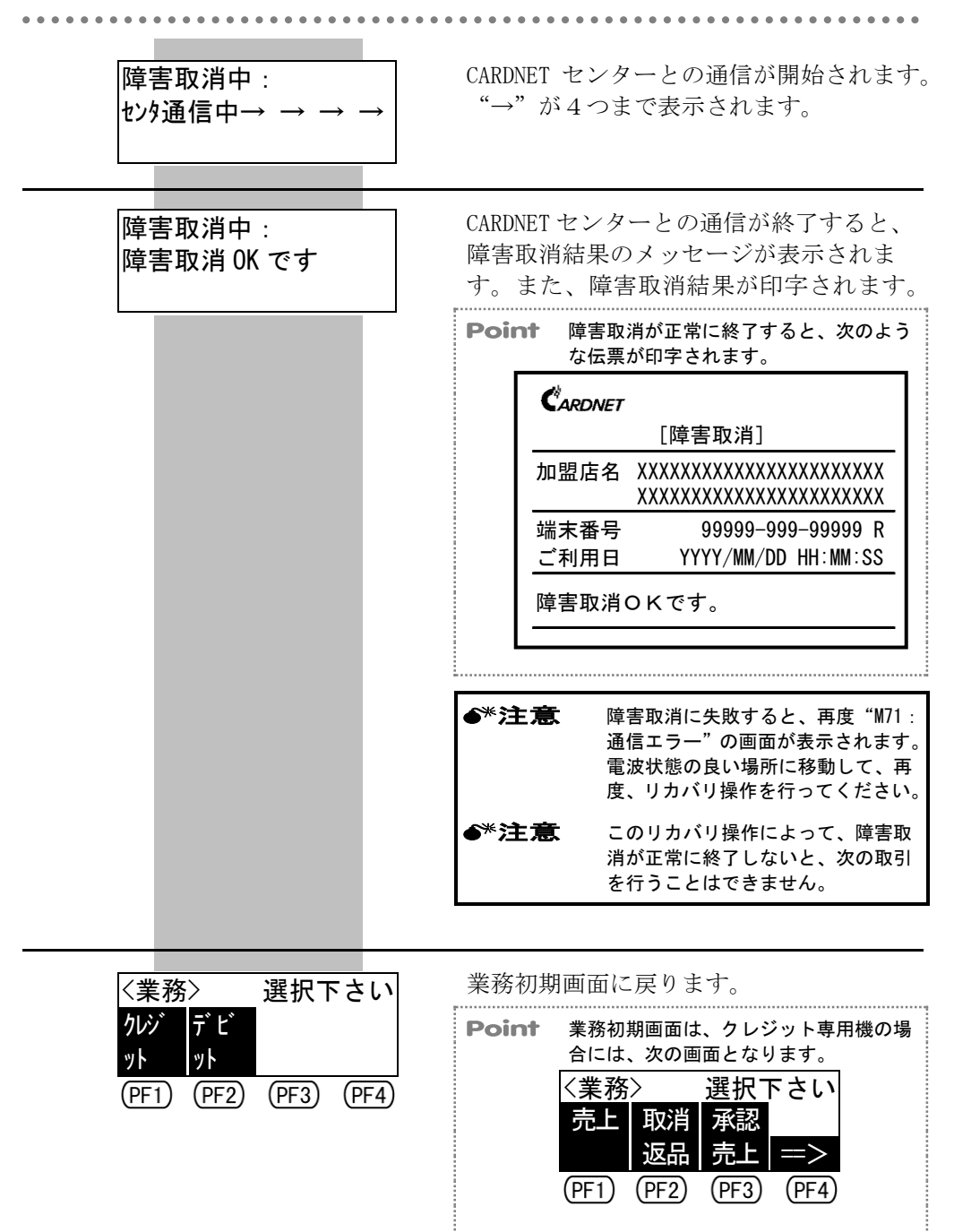
#### 8.5 結果通知に失敗した場合には(結果通知のリカバリ操作)

ここでは、結果通知に失敗した場合の対処方法を説明します。

●\*注意 結果通知は、通常、ICクレジットカードでの取引の処理終了後(売上票印字終了後)、 本端末内の取引データを CARDNET センターに送信するために行われます。 なお、結果通知に失敗した場合には、次の画面が表示されますので、結果通知のリ カバリ操作を行ってください。

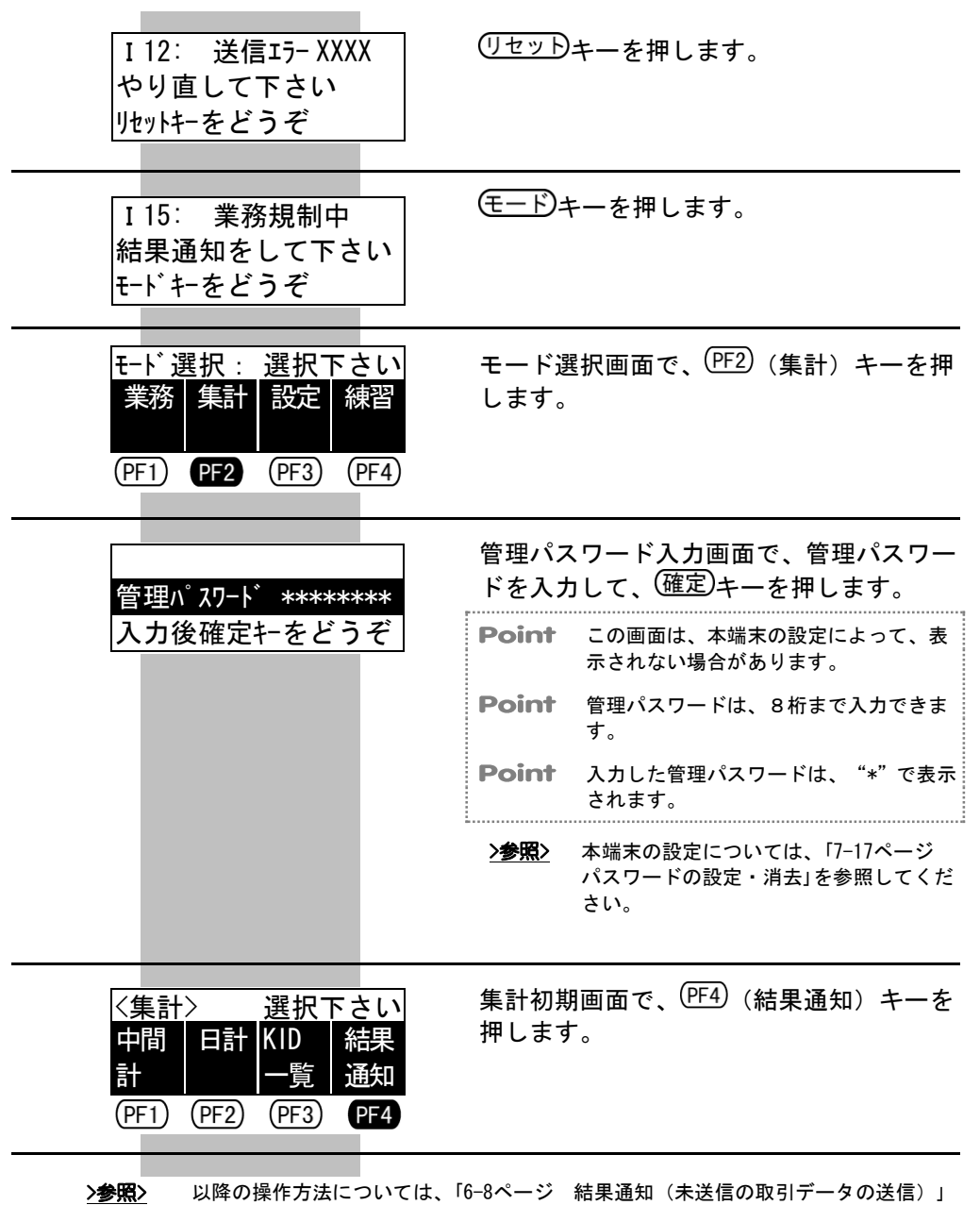

を参照してください。

. . . . . . . . .

# 8.6 伝票の印字に失敗した場合には(再印字)

ここでは、売上票や日計表などの伝票の印字に失敗した場合の対処方法を説明します。

再印字では、印字に失敗した伝票と同じ伝票を、印字し直すことができます。

| <b>●</b> *注意 | 再印字は、次のような場合に行ってください。<br>・伝票印字中に、ロール紙がからまってしまった。(紙づまり)<br>・伝票印字中に、印字がずれてしまった。(印字ずれ) |
|--------------|-------------------------------------------------------------------------------------|
| <b>●</b> *注意 | 再印字では、直前の取引の伝票のみを、再度印字することができます。売上票や日<br>計表の印字に失敗した場合には、次の取引を行わずに、すぐに再印字してください。     |
| -            |                                                                                     |

Point 再印字された伝票には、再印字マーク "R" が印字されます。

(1) ロール紙をセットし直します。

(2) 画面を確認します。

再印字は、次のような業務初期画面または集計初期画面でのみ行えま す。

【業務初期画面】 <業務>選択下さい りが デビ ット ット (PF1) (PF2) (PF3) (PF4)

| 【クレ | ノジッ | ト業務初期画面 | 面】 |
|-----|-----|---------|----|
|-----|-----|---------|----|

| くクレシ゛ | ット> - : | 選択下   | さい    |
|-------|---------|-------|-------|
| 売上    | 取消      | 承認    |       |
|       | 返品      | 売上    | =>    |
| (PF1) | (PF2)   | (PF3) | (PF4) |

【集計初期画面】

| 〈集計   | $\rightarrow$ | 選択下   | さい    |
|-------|---------------|-------|-------|
| 中間    | 日計            | KID   | 結果    |
| 計     |               | 一覧    | 通知    |
| (PF1) | (PF2)         | (PF3) | (PF4) |

#### 【デビット業務初期画面】

| <デビット> 選択下さい |       |       |       |  |
|--------------|-------|-------|-------|--|
| 売上           | 取消    | 残高    |       |  |
|              | 返品    | 確認    | =>    |  |
| (PF1)        | (PF2) | (PF3) | (PF4) |  |

(3) (再印字)キーを押します。

直前の取引の伝票が、再印字されます。

<sup>&</sup>gt;参照> ロール紙をセットする方法については、「2-11ページ ロール紙のセット方法・交換方法」を参照してください。

# 8.7 "システムファイル整理中"の画面について

ここでは、"システムファイル整理中"の画面について説明します。 本端末のシステムファイルの容量が少なくなってくると、次の画面が表示され る場合があります。10 秒程度お待ちください。

システムファイル整理中

しばらくお待ち下さい

# 8.8 メッセージガ表示された場合には

ここでは、メッセージが表示された場合の対処方法を説明します。

# 8.8.1 本端末からのエラーメッセージ(エラーコード"M")

| エラーコート゛ | 画面メッセージ                                | 内容・原因                     | 対処方法            |
|---------|----------------------------------------|---------------------------|-----------------|
| M01     | M01: カード読取エラー                          | カード読取りエラーで                | 再度カードをすばやく通     |
|         | やり直して下さい                               | す。                        | してください。         |
| 1.000   |                                        | <u> 水まっ いへりの</u>          | ませみ いくせいさまめい    |
| M02     | MU2: 7=1/N人刀个り<br>めれ声して下さい             | 当該カード会社のマニ                | 該当刀一下会社に連絡し     |
|         | やり直して下さい                               | コノル八刀が奈正されています            |                 |
| M03     | M03· KID 17-                           | 入力されたカード会社                | カードを使って操作し直     |
| 11100   | やり直して下さい                               | 番号 (KID) に対応する            | すか、または該当カード     |
|         | () Ho (re)                             | 情報が登録されていま                | 会社に連絡してくださ      |
|         |                                        | せん。                       | N <sub>o</sub>  |
| M04     | M04: 入力タイムアウト                          | 操作中にキー入力待ち                | リセットキーを押して初     |
|         | リセットキーを押して、                            | タイムオーバーとなり                | 期画面に戻り、操作し直     |
|         | やり直して下さい                               | ました。                      | してください。         |
| M08     | M08:                                   | 日計または中間計出力                | 2秒後に元の画面に戻り     |
|         | 集計データはありません                            | 分の取引データがあり                | ます。             |
|         |                                        | ません。                      | 直前に日計処理を実行し     |
|         |                                        |                           | ている場合は、再印字を     |
|         |                                        |                           | 実行してください。       |
|         |                                        |                           | それ以外は販売業務を続     |
| 3.600   |                                        |                           | けてください。         |
| M09     | MO9: 目計<br>Tulitutatin フ               | 3日间、日計取得かりわ               | モードモーを押し、日町     |
|         | たたた たて た た た た た た た た た た た た た た た た | 和しいません。                   | 211つてくたさい。      |
|         |                                        | 取り/ クル かしょ。<br>記録でキス取引データ |                 |
|         |                                        | 北球 ( 2 5 以 ) /            |                 |
| M10     | M10: テーフ゛ルオーハ゛ーフロー                     | DLLの際に、情報登録が              | リセットキーを押して初     |
|         | DLL を実行して下さい                           | 端末の許容値を超えた                | 期画面に戻り、操作し直     |
|         | リセットキーをどうぞ                             | ため、正常に完了しませ               | してください。         |
|         |                                        | んでした。                     | 繰り返し発生する場合      |
|         |                                        |                           | は、富士通決済端末サポ     |
|         |                                        |                           | ートデスクに連絡してく     |
|         |                                        |                           | ださい。            |
| M11     | M11: テーブル未登録                           | 端末内のカード会社登                | リセットキーを押して初     |
|         | DLL を実行して下さい                           | 録情報に異常が発生し                | 期画面に戻り、操作し直     |
|         | リセットキーをどうぞ                             | ました。                      | してください。         |
|         |                                        |                           | 繰り返し発生する場合<br>は |
|         |                                        |                           | は、畠工地伏須峏不り小     |
|         |                                        |                           | 一下アスクに理裕して、     |
|         |                                        |                           | 1231.           |

#### (続き)

| エラーコート゛ | 画面メッセージ                           | 内容・原因                   | 対処方法                        |
|---------|-----------------------------------|-------------------------|-----------------------------|
| M13     | M13: 通信エラー XXXX                   | 通信エラーが発生しま              | リセットキーを押して初                 |
|         | リセットキーを押して                        | した。                     | 期画面に戻り、操作し直                 |
|         | やり直して下さい                          | XXXX には、エラー詳細           | してください。                     |
|         |                                   | コードが表示されます。             | 繰り返し発生する場合                  |
|         |                                   |                         | は、富士通決済端末サポ                 |
|         |                                   |                         | ートアスクに連絡してく                 |
| N/14    | M14. 7° 11/hr=.                   | プリンク切け田舎が死              | たさい。<br>電波な知り ロール紙が         |
| IVI14   | M14: / リンタエノー<br>雪酒を OFF 1        | ノリング部に共用が完<br>上しました     | 电你を切り、ロール祇が                 |
|         | 電源をの100<br>用紙を確認して下さい             |                         | してください。                     |
|         |                                   |                         | ロール紙を正しくセット                 |
|         |                                   |                         | し、電源を入れ、操作し                 |
|         |                                   |                         | 直してください。                    |
|         |                                   |                         | 繰り返し発生する場合                  |
|         |                                   |                         | は、富士通決済端末サポ                 |
|         |                                   |                         | ートデスクに連絡してく                 |
|         |                                   |                         | ださい。                        |
| M15     | M15: フリンタエフー<br>田が「/hッジーナーファテア」   | 用紙切れが発生しまし              | ロール紙をセットし、ロ                 |
|         | 用紙//// 「ど帷裕し<br>雪酒 OFF /ON 」 て下さい | た。                      | ールボルハーをさらんと<br>問めてから 雪酒を切り  |
|         |                                   | がきちんと閉められて              | 用のてから、電源を切り、<br>重度雪源を入れてくださ |
|         |                                   | いません。                   | り及電泳を入びてくたと                 |
| M16     | M16: KIDテーブルなし                    | KID一覧出力時に、登録            | 富士通決済端末サポート                 |
|         | 端末メーカーへお問合せ                       | カード会社が1件もあ              | デスクに連絡してくださ                 |
|         | 下さい→0120-XXX-XXX                  | りません。                   | k 'o                        |
| M18     | M18: フ゜リンタエラー                     | 用紙切れが発生しまし              | ロール紙をセットし、ロ                 |
|         | 用紙/カパーを確認し                        | to                      | ール紙カバーをきちんと                 |
|         | 唯正やをとりて                           | または、ロール紙カハー             | 用めてから、唯正キーを                 |
|         |                                   | いません                    | 17しててたさい。<br>その後 再印字を行って    |
|         |                                   | V & C/V.                | ください。                       |
| M19     | M19: システムエラー(E06)                 | システムエラーが発生              | CARDNET サービスデスク             |
|         | サービスデスクへお問合せ                      | しました。                   | に連絡してください。                  |
|         | 下さい→0120-800-661                  |                         |                             |
| M20     | M20: システムエラー(E46)                 | システムエラーが発生              | CARDNET サービスデスク             |
|         | サービスデスクへお問合せ                      | しました。                   | に連絡してください。                  |
| 3.601   | トさい→0120-800-661                  | 二日ウトィー りいか              | の外外にこのまでに言い                 |
| M21     | MZ1:<br>西印字デー加す                   | 円印子するアータかな い 担合に 更印字キーが | 2秒後に元の画面に戻り<br>ます           |
|         | サロナノークはありません                      | い場合に再印ナイーが              | エッ。                         |
| M22     | M22: #4Fxw/x7- **                 | 端末故障が発生しまし              | 富士诵決済端末サポート                 |
| M23     | 端末メーカーへお問合せ                       | t.                      | デスクに連絡してくださ                 |
| M24     | 下さい→0120-XXX-XXX                  | **には、エラー発生テ             | V <sub>o</sub>              |
| M25     |                                   | ーブル名が表示されま              | 1行目にエラー発生テー                 |
| M26     |                                   | す。                      | ブル名が表示されますの                 |
|         |                                   |                         | で、それを伝えてくださ                 |
|         |                                   |                         | <i>۷</i> ۰。                 |

| 1 | 7. | (4++  |
|---|----|-------|
|   | z  | (余元   |
| ) | ~  | - UWL |

| エラーコート゛ | 画面メッセージ                          | 内容・原因         | 対処方法                                          |
|---------|----------------------------------|---------------|-----------------------------------------------|
| M29     | M29: お取り扱い不可                     | 取扱いできないデビッ    | リセットキーを押して初                                   |
|         |                                  | トカードが使用されま    | 期画面に戻り、操作し直                                   |
|         | リセットキーをどうぞ                       | した。           | してください。                                       |
| M30     | M30: お取り扱い不可                     | 電波状態が不安定です。   | PF4 (確認) キーを押して                               |
|         | 電波状態のよい場所で                       |               | ください。                                         |
|         | やり直して下さい催認                       |               | 電波状態の良い場所に移                                   |
|         |                                  |               | 動して使用してくたさ                                    |
| M21     | M21. た販り扱い不可                     | 雪波単能が不安空です    | V。<br>DF4 (確認) モーな畑して                         |
| 10131   | mol: わ取り扱い下引<br>雪波状能の上い場所で       | 电视状感觉不及足て外。   | ください                                          |
|         | 電波状感のよい場所で<br>やり直して下さい <b>確認</b> |               | 電波状能の良い場所に移                                   |
|         |                                  |               | もして使用してくださ                                    |
|         |                                  |               | N <sub>o</sub>                                |
| M32     | M32: 保護電池不足                      | メモリ保護電池の容量    | 電源キーを押し、電源を                                   |
|         | 端末メーカーへお問合せ                      | 不足です。         | 切ってください。                                      |
|         | 下さい→0120-XXX-XXX                 |               | バッテリーをはずさずに                                   |
|         |                                  |               | メモリ保護電池を交換し                                   |
|         |                                  |               | てください。                                        |
|         |                                  |               | メモリ保護電池について                                   |
|         |                                  |               | は、畠士囲沢済端木サホ                                   |
|         |                                  |               | ートアスクに理給してく                                   |
| M33     | M33・ バッテリ容量不足                    | バッテリーの容量不足    | <u>たてい。</u><br>雪順キーを押し 雪順を                    |
| 10100   | 充電して下さい                          | です。           | 切ってください。                                      |
|         |                                  |               | バッテリーを充電してく                                   |
|         |                                  |               | ださい。                                          |
| M34     | M34: バッテリ/電池不足                   | バッテリーおよびメモ    | 電源キーを押し、電源を                                   |
|         | 端末メーカーへお問合せ                      | リ保護電池の容量不足    | 切ってください。                                      |
|         | 下さい→0120-XXX-XXX                 | です。           | バッテリーの充電を行っ                                   |
|         |                                  |               | た(交換は不可)後、メ                                   |
|         |                                  |               | モリ保護電池の交換を行                                   |
|         |                                  |               | ってくたさい。                                       |
|         |                                  |               | メモリ保護電池について は 宣士通法 这                          |
|         |                                  |               | ロ、軍工通び領端不りか                                   |
|         |                                  |               | ださい。                                          |
| M35     | M35: 電源 OFF->ON                  | 印字中に電源が切断さ    | 再印字キーを押して、再                                   |
|         | 印字が未完了です                         | れました。         | 印字を行ってください。                                   |
|         | 再印字キをどうぞ                         |               |                                               |
| M37     | M37: 接続エラーXXXX                   | 通信エラーが発生しま    | リセットキーを押して初                                   |
|         | リセットキーを押して                       | した。           | 期画面に戻り、操作し直                                   |
|         | やり直して下さい                         | XXXXには、エラー詳細コ | してください。                                       |
|         |                                  | ードが表示されます。    | 電波状態の良い場所でも                                   |
|         |                                  |               | 裸り返し発生する場合<br>  は 宮山通知 波想 キュュ                 |
|         |                                  |               | は、 畠 上 囲 伏 佾 峏 木 丁 小<br>ー ト デ ス ク に 浦 紋 し ア ノ |
|         |                                  |               | ださい。                                          |

#### (続き)

| エラーコート゛ | 画面メッセージ                                                                                                    | 内容・原因          | 対処方法                                    |
|---------|----------------------------------------------------------------------------------------------------|----------------|-----------------------------------------|
| M39     | M39: FOMA 初期化エラー                                                                                                    | 電源投入直後に FOMA 初 | 電源を入れ直してくださ                             |
|         | 電源を入れ直して                                                                                                    | 期化エラーが発生しま     | <i>۷</i> ۰.                             |
|         | 下さい                                                                                                    | した。            | 繰り返し発生する場合                              |
|         |                                                                                                    |                | は、富士通決済端末サポ                             |
|         |                                                                                                    |                | ートデスクに連絡してく                             |
|         |                                                                                                    |                | ださい。                                    |
| M43     | M43: 設定パスワードェラー                                                                                                    | パスワードの確認入力     | パスワードを確認して、                             |
|         | やり直して下さい                                                                                                    | にて、違うパスワードが    | 入力し直してください。                             |
|         |                                                                                                    | 入力されました。       | パスワードが分からない                             |
|         |                                                                                                    |                | 場合は、CARDNET サービ                         |
|         |                                                                                                    |                | スデスクに連絡してくだ                             |
|         |                                                                                                    |                | さい。                                     |
| M60     | M60: LCD エラー                                                                                                    | ハードエラーが発生し     | 電源キーを押し、電源を                             |
|         | 端末メーカーへお問合せ                                                                                                    | ました。           | 切ってください。                                |
|         | 下さい→0120-XXX-XXX                                                                                                    |                | 富士通決済端末サポート                             |
|         |                                                                                                    |                | デスクに連絡し、左記メ                             |
|         |                                                                                                    |                | ッセージが表示されたこ                             |
|         |                                                                                                    |                | とをお伝えください。                              |
| M61     | M61: KB エラー                                                                                                    | ハードエラーが発生し     | 電源キーを押し、電源を                             |
|         | 端末メーカー~お問合せ                                                                                                    | ました。           | 切ってください。                                |
|         | トさい→0120-XXX-XXX                                                                                                    |                | 富士迪決済端末サホート                             |
|         |                                                                                                    |                | テスクに連絡し、左記メ                             |
|         |                                                                                                    |                | ッセージが表示されたこ                             |
|         |                                                                                                    |                | とをお伝えくたさい。                              |
| M62     | M62: FILE I7-                                                                                                    | ハードエフーが発生し     | 電源キーを押し、電源を                             |
|         | 端木メールーへお問合せ                                                                                                    | ました。           | 切ってくたさい。                                |
|         | $r \ge r \rightarrow 0120 - XXX - XXX$                                                                                                    |                | 「「「「「「」」」」」」」」」」」」」」」」」」」」」」」」」」」」」」」   |
|         |                                                                                                    |                | アスクに連絡し、左記メ                             |
|         |                                                                                                    |                | ッセーンが衣小されたこ                             |
| MGO     | $M(r, 0) = -\frac{1}{2} \left[ \frac{1}{2} \left[ \frac{1}{2} \left$ | いいドナラいが水生し     | とをわ伝えくたさい。<br>電源された畑1 電源さい。             |
| 10103   | MO3: ハートリークエノー<br>出去にたった明合社                                                                                                    | ハードエノーが完全し     | 电源イーを押し、电源を                             |
|         | 「「☆」、~~~~~~~~~~~~~~~~~~~~~~~~~~~~~~~~~~~                                                                                                    | ました。           | 切りてくたさい。                                |
|         |                                                                                                    |                | 「「「「「「」」」」」」」」」」」」」」」」」」」」」」」」」」」」」」」   |
|         |                                                                                                    |                | ノハノに運催し、工工ノ                             |
|         |                                                                                                    |                | シレージル・私小じれいにと                           |
| M69     | M69、 通信+ラー                                                                                                    | 通信中にシステム関連     | ■ ここれンロヘヽルこく。<br>雪í [1] 雪í [1] 雪í [1] あ |
| 10103   | 端末れたへな問合せ                                                                                                    | のエラーが発生しま!     | 回がれ これし、电泳で                             |
|         | 「ちない→0120-YYY-YYY                                                                                                    | トレーク が元上しよし    | ランママンルビビ。<br>  宣十通決落提去サポート              |
|         |                                                                                                    | 100            | デスクに連絡し 左記メ                             |
|         |                                                                                                    |                | ッヤージが表示されたこ                             |
|         |                                                                                                    |                | とをお伝えください。                              |

| $(4\pm 3)$ | 5) |
|------------|----|
| (前冗さ       | 2) |

| エラーコート゛ | 画面メッセージ                                     | 内容・原因                      | 対処方法                                        |
|---------|---------------------------------------------|----------------------------|---------------------------------------------|
| M71     | M71: 通信エラー XXXX                             | 売上または取消/返品                 | リセットキーを押してく                                 |
|         |                                             | の取引において、通信エ                | ださい。                                        |
|         | リセットキーをどうぞ                                  | ラーが発生し、データの                | リセットキーを押すと、                                 |
|         |                                             | 送受信および障害取消                 | 「M72:障害取消エラー」                               |
|         |                                             | に失敗しました。                   | が表示されます。                                    |
|         |                                             | XXXXには、エフー詳細コ<br>レンジェニントナナ | 一回面にしたかつて 操作し<br>てください。                     |
| 1479    | M7.0. 陪字 雨 湖 - 高。                           | ートル衣示されます。 陪宝販売にためしまし      | しくにさい。                                      |
| INI ( Z | M/2: 厚吉取伯-//-<br>雪波出能の上い担所で                 | <b>陣吉取伯に大敗しまし</b><br>た     | 電波状態の良い場所に移 動し 確定を与る押して                     |
|         | 電波状態のよい場所で                                  | 100                        | 動し、確定う を押して<br>ください                         |
|         |                                             |                            | 面面にしたがって操作し                                 |
|         |                                             |                            | てください。                                      |
|         |                                             |                            | 電波状態の良い場所でも                                 |
|         |                                             |                            | 繰り返し発生する場合                                  |
|         |                                             |                            | は、CARDNET サービスデ                             |
|         |                                             |                            | スクに連絡してくださ                                  |
|         |                                             |                            | l∕₀                                         |
| M88     | M88: FOMA 使用不可                              | ハードエラーが発生し                 | 電源キーを押し、電源を                                 |
|         | 端末メーカーへお問合せ                                 | ました。                       | 切ってくたさい。                                    |
|         | $\Gamma \ge V \rightarrow 0120 - XXX - XXX$ |                            | 品工 囲 次 済 端 木 丁 小 一 ト<br>デ フ カ に 声 紋 レ た 記 メ |
|         |                                             |                            | ノスクに理給し、圧配ノ                                 |
|         |                                             |                            | シをお伝えください                                   |
| M89     | M89: FOMA APN エラー                           | ハードエラーが発生し                 | 電源キーを押し、電源を                                 |
|         | 端末メーカーへお問合せ                                 | ました。                       | 切ってください。                                    |
|         | 下さい→0120-XXX-XXX                            |                            | 富士通決済端末サポート                                 |
|         |                                             |                            | デスクに連絡し、左記メ                                 |
|         |                                             |                            | ッセージが表示されたこ                                 |
|         |                                             |                            | とをお伝えください。                                  |
| M90     | M90: テーブル反映失敗                               | リモートメンテが正常                 | 確定キーを押して、再度、                                |
|         | 端末メーカーへお問合せ                                 | 終了していません。                  | リモートメンテを行って                                 |
|         | $r \geq v \rightarrow 0120 - XXX - XXX$     |                            | くたさい。<br>婦い忘し惑生せて担合                         |
|         |                                             |                            | 深り返し先生9 る場合<br>は 宮上涌洗这些主サポ                  |
|         |                                             |                            | は、留工通び領端本りか                                 |
|         |                                             |                            | ださい。                                        |
| M91     | M91: リモートメンテ異常                              | リモートメンテが正常                 | 電源キーを押し、電源を                                 |
|         | 端末メーカーへお問合せ                                 | 終了していません。                  | 切ってください。                                    |
|         | 下さい→0120-XXX-XXX                            |                            | 富士通決済端末サポート                                 |
|         |                                             |                            | デスクに連絡し、左記メ                                 |
|         |                                             |                            | ッセージが表示されたこ                                 |
|         |                                             |                            | とをお伝えください。                                  |
| M93     | M93: リモートメンテ要                               | CARDNET センターから             | 確定キーを押して、リモ                                 |
|         | 確正やを押してリモート                                 | フロクフムをタウンロ                 | ートメンアを行ってくだ                                 |
|         | アンテを実行して下さい                                 | ートするように指示か<br>山ちれてから 1日短温  | 5 K /0                                      |
|         |                                             | 田されしいら、4日 栓道               |                                             |
|         | 1                                           | レーマ・チッ                     | 1                                           |

| 11-1- | ٦. | <hr/> |
|-------|----|-------|
| (     | チ  | )     |
| ヘルソレ  | C  | /     |

| 1 *    |                                 |                        |                            |
|--------|---------------------------------|------------------------|----------------------------|
| エフーコート | 画面メッセージ                         | 内容・原因                  | 対処方法                       |
| M94    | M94: 電波弱                        | 電波が弱くなっていま             | 電波状態の良い場所に移                |
|        | 電波状態のよい場所か                      | す。                     | 動し、PF4(確認)キーを              |
|        | 確認して下さい確認                       |                        | 押して、リモートメンテ                |
|        |                                 |                        | を行ってください。                  |
| M95    | M95: バッテリ容量不足                   | バッテリーの容量不足             | 充電器を接続し、PF4(実              |
|        | 充電器に接続して                        | です。                    | 行)キーを押して、リモ                |
|        | やり直して下さい 実行                     |                        | ートメンテを行ってくだ                |
|        |                                 |                        | さい。                        |
| M96    | M96: プリンタエラー                    | 用紙切れが発生しまし             | ロール紙をセットし、ロ                |
|        | 用紙/カバーを確認し                      | た。                     | ール紙カバーをきちんと                |
|        | 確定キーをどうぞ                        | または、ロール紙カバー            | 閉めてから、確定キーを                |
|        |                                 | がきちんと閉められて             | 押して、リモートメンテ                |
|        |                                 | いません。                  | を行ってください。                  |
| M97    | M97: 集計データ有                     | 日計処理を行っていな             | リセットキーを押して、                |
|        | 日計処理を実行のうえ                      | いため、リモートメンテ            | 日計処理を実施してか                 |
|        | やり直して下さい                        | を実行できません。              | ら、リモートメンテを行                |
|        |                                 |                        | ってください。                    |
| M98    | M98: 通信エラー                      | 通信エラーが発生しま             | リセットキーを押し、電                |
|        | XXXX                            | した。                    | 波状態の良い場所に移動                |
|        | やり直して下さい                        | XXXX には、エフー詳細          | して、操作し直してくた                |
|        |                                 | コードか表示されます。            |                            |
|        |                                 |                        | 裸り返し発生する場合                 |
|        |                                 |                        | は、畠士迪沃済端木サ小                |
|        |                                 |                        | ートアスクに連絡してく                |
| MOO    | NOO, NOTELTA, VVVV              | シュティーテーが水生             |                            |
| M99    | M99: VATAL/ AAAA<br>地士/-h-~わ胆合社 | シスノムエノーが完生             | 电保イーを押し、电保を                |
|        | 「「木/」」~わ同日ゼ<br>「×1、」190_VVV_VVV | しました。<br>VVVV には エラー詳細 | 切つしてたさい。<br>宮上涌油这些主サポート    |
|        |                                 | ハハハ には、エノー 叶州          | 留工通び領端本りか 下<br>ディカに連約1 左記メ |
|        |                                 | - FMAXICAULY.          | ッセージが表示されたこ                |
|        |                                 |                        | とをお伝えください                  |
| MS1    | MS1· システムエラー XXXX               | システムエラーが発生             | 富十诵決済端末サポート                |
| 14101  | 端末たかへお問合せ                       | しました。                  | デスクに連絡してくださ                |
|        | 下さい→0120-XXX-XXX                | XXXX には、エラー詳細          | N.                         |
|        | , <u> </u>                      | コードが表示されます。            |                            |

# 8.8.2 IC クレジットカードでの取引のエラーメッセージ(エラーコード "I")

| エラーコート゛ | 画面メッセージ                                                | 内容・原因                                                                                                    | 対処方法                                                                                                    |
|---------|--------------------------------------------------------|----------------------------------------------------------------------------------------------------|----------------------------------------------------------------------------------------------------|
| I 01    | IO1: IC カード処理エラー<br>XXXXYYYYxxxxyyyyyyy<br>リセットキーをどうぞ  | IC カードとの通信処理<br>で、エラーが発生しまし<br>た。または、IC カード<br>が裏または逆向きに挿<br>入されました。<br>XXXXYYYYxxxxyyyyyyyy<br>には、エラー詳細コード<br>が表示されます。 | リセットキーを押して初<br>期画面に戻り、操作し直<br>してください。<br>繰り返し発生する場合に<br>は、富士通決済端末サポ<br>ートデスクに連絡してく<br>ださい。                |
| I 02    | IO2: サービスコードエラー<br>IC カードリーダに<br>カードを挿入して下さい           | IC カードが、磁気カー<br>ドリーダにて操作され<br>ました。                                                                                      | IC カードを、IC カード挿<br>入口に挿入してくださ<br>い。                                                                       |
| I 04    | I04: カード挿入エラー<br>リセットキーをどうぞ                            | 操作中に、IC カードが<br>抜き取られました。                                                                                               | リセットキーを押して初<br>期画面に戻り、操作し直<br>してください。                                                                     |
| I 10    | I10: サムチェックエラー ICAQ<br>端末メーカーへお問合せ<br>下さい→0120-XXX-XXX | サムチェックエラーが<br>発生しました。                                                                                                   | 富士通決済端末サポート<br>デスクに連絡してくださ<br>い。                                                                          |
| I 11    | I11: サムチェックエラー CAPK<br>端末メーカーへお問合せ<br>下さい→0120-XXX-XXX | サムチェックエラーが<br>発生しました。                                                                                                   | 富士通決済端末サポート<br>デスクに連絡してください。                                                                              |
| I 12    | I12: 送信ェラ-XXXX<br>やり直して下さい<br>リセットキーをどうぞ               | 結果通知送信中に通信<br>エラーが発生しました。<br>XXXX には、エラー詳細<br>コードが表示されます。                                                               | リセットキーを押して初<br>期画面に戻り、電波状態<br>の良い場所に移動して、<br>操作し直してください。<br>繰り返し発生する場合に<br>は、CARDNETサービスデ<br>スクに連絡してください。 |
| I 15    | I15: 業務規制中<br>結果通知して下さい<br>モードキーをどうぞ                   | 結果通知の送信が中止<br>されたため、業務が規制<br>されました。                                                                                     | モードキーを押して、集<br>計モードにて、結果通知<br>を行ってください。                                                                   |
| I 17    | I17: アプリ選択エラー<br>リセットキーを押し磁気カード<br>で処理して下さい            | 本端末で使用できない<br>IC カードが挿入されま<br>した。                                                                                       | リセットキーを押して初<br>期画面に戻り、磁気カー<br>ドリーダにて操作し直し<br>てください。                                                       |
| I 18    | I18: IC テーブル未登録<br>IC カードを抜き磁気カード<br>で処理して下さい          | 本端末で使用できない<br>IC カードが挿入されま<br>した。                                                                                       | 磁気カードリーダにて、<br>操作し直してください。                                                                                |
| I 19    | I19: カードデータ不一致<br>処理を中止します<br>リセットキーをどうぞ               | IC カードを磁気カード<br>リーダにて操作し直す<br>際に、直前に使用したカ<br>ードと違うカードが使<br>用されました。                                                      | リセットキーを押して初<br>期画面に戻り、取引を中<br>止してください。                                                                    |

#### (続き)

| エラーコート゛ | 画面メッセージ                               | 内容・原因             | 対処方法                          |
|---------|---------------------------------------|-------------------|-------------------------------|
| I 20    | I20: 回線エラー                            | 回線エラーが発生しま        | 再接続を行う場合には、                   |
|         | 再接続を行いますか                             | した。               | PF2 (再接続) キーを押し               |
|         | 再接続中止                                 |                   | てください。                        |
|         |                                       |                   | 甲止りる場合には、PF3<br>(由止)キーを押してく   |
|         |                                       |                   | (千里) ち え折してく                  |
| I 21    | I21: 電話回線使用中                          | 電話回線が使用中です。       | 再接続を行う場合には、                   |
|         | 再接続を行いますか                             |                   | PF2 (再接続) キーを押し               |
|         | 再接続中止                                 |                   | てください。                        |
|         |                                       |                   | 中止する場合には、PF3                  |
|         |                                       |                   | (中止)キーを押してく                   |
| 1.00    |                                       | 拉佐テニ ジズムレナ        | たさい。                          |
| 1 22    | 122: G統4/FAAAA<br>再接続を行いますか           | 伝統エノーが発生しま<br>  ト | 円仮枕を110場合には、<br>PF2(再接続)キーを押し |
|         | 再接続 中止                                | XXXX には、エラー詳細     | てください。                        |
|         |                                       | コードが表示されます。       | 中止する場合には、PF3                  |
|         |                                       |                   | (中止) キーを押してく                  |
|         |                                       |                   | ださい。                          |
| I 23    | I23: カード応答(AAR)                       | IC カードから、無効な      | リセットキーを押して初                   |
|         | 処理を中止します                              | 応答を受け取りました。       | 期画面に戻り、取引を中                   |
|         | リセットキーをとうて                            |                   | 正してくたさい。<br>その後 カード合社に演       |
|         |                                       |                   | 格してください。                      |
| I 24    | I24: カード読出エラー                         | IC カードから、必要な      | 磁気カードリーダにて、                   |
|         | ICカードを抜き磁気カード                         | データが読み出せませ        | 操作し直してください。                   |
|         | で処理して下さい                              | んでした。             |                               |
| I 25    | I25: アプリ選択エラー                         | 本端末で使用できない        | 磁気カードリーダにて、                   |
|         | 10 加ト を抜き磁気加ト                         | ICカードか挿入されま       | 操作し直してくたさい。                   |
| I 26    | 126: デーブル未登録                          | 大端末で使用できたい        | 磁気カードリーダにて                    |
| 1 20    | IC カードを抜き磁気カード                        | TC カードが挿入されま      | 操作し直してください。                   |
|         | で処理して下さい                              | した。               |                               |
| I 27    | I27 : サムチェックエラー IC-D                  | サムチェックエラーが        | 富士通決済端末サポート                   |
|         | 端末メーカーへお問合せ                           | 発生しました。           | デスクに連絡してくださ                   |
|         | 下さい→0120-XXX-XXX                      |                   |                               |
| 1 28    | 128: サムチェックエフー AID                    | サムチェックエフーが        | 富士迪沢済端末サホート                   |
|         | 「「「「」」」」」」」」」」」」」」」」」」」」」」」」」」」」」」」」」 | 発生しました。           | アメクに理給してくたさ                   |
| I 29    | 129: 最終選択エラー                          | 本端末で使用できない        | 、。<br>リセットキーを押して初             |
|         | リセットキーを押し磁気かート                        | IC カードが挿入されま      | 期画面に戻り、磁気カー                   |
|         | で処理して下さい                              | した。               | ドリーダにて操作し直し                   |
|         |                                       |                   | てください。                        |
| I 30    | 130: 最終選択エラー                          | 本端末で使用できない        | 磁気カードリーダにて、                   |
|         | IUカト を抜き磁気かり                          | IC カードか挿入されま      | 「溧作し直してください。                  |
| 1       | で処理して下るい                              | した。               | 1                             |

#### (続き)

| エラーコート゛ | 画面メッセージ            | 内容・原因         | 対処方法            |
|---------|--------------------|---------------|-----------------|
| I 32    | I32: 通信ェラーXXXX     | 結果通知送信中に通信    | 結果通知を再送する場合     |
|         | 結果通知再送しますか         | エラーが発生しました。   | には、PF2 (再送) キーを |
|         | 再送中止               | XXXX には、エラー詳細 | 押してください。        |
|         |                    | コードが表示されます。   | 結果通知を再送しない場     |
|         |                    |               | 合には、PF3 (中止) キー |
|         |                    |               | を押してください。       |
| I 33    | I33: 再送エラ-XXXX     | 結果通知再送中に通信    | 結果通知を再送する場合     |
|         | 結果通知再送しますか         | エラーが発生しました。   | には、PF2 (再送) キーを |
|         | 再送中止               | XXXX には、エラー詳細 | 押してください。        |
|         |                    | コードが表示されます。   | 結果通知を再送しない場     |
|         |                    |               | 合には、PF3 (中止) キー |
|         |                    |               | を押してください。       |
| I 40    | I40: IC テーブル未登録    | 本端末で使用できない    | リセットキーを押して初     |
|         | リセットキーを押し磁気カート     | ICカードが挿入されま   | 期画面に戻り、磁気カー     |
|         | で処理して下さい           | した。           | ドリーダにて操作し直し     |
|         |                    |               | てください。          |
| I 41    | I41: テーブル未登録       | 本端末で使用できない    | リセットキーを押して初     |
|         | リセットキーを押し磁気カート     | ICカードが挿入されま   | 期画面に戻り、磁気カー     |
|         | で処理して下さい           | した。           | ドリーダにて操作し直し     |
|         |                    |               | てください。          |
| I 42    | 142: カート、読出エラー     | IC カードから、必要な  | リセットキーを押して初     |
|         | リセットキーを押し磁気カート     | データが読み出せませ    | 期画面に戻り、磁気カー     |
|         | で処理して下さい           | んでした。         | ドリーダにて操作し直し     |
|         |                    |               | てください。          |
| I 43    | 143: IC カード抜取エラー   | 伝票の印字終了後に、IC  | IC カードを、IC カード挿 |
|         | ICカートを             | カードが挿入されたま    | 入口から抜き取ってくだ     |
|         | 抜いてトさい             | まとなっています。     | さい。             |
| I 53    | 153: システムエラー (結果)  | センターに結果通知を    | CARDNET サービスデスク |
|         | サービスデスク~お問合せ       | 送信できませんでした。   | に連絡してください。      |
|         | 下さい→0120-800-661   |               |                 |
| I 54    | 154: システムエラー (Zxx) | センターに異常電文(ア   | CARDNET サービスデスク |
|         | サービスデスクへお問合せ       | ドバイス)を送信し、Zxx | に連絡してください。      |
|         | 下さい→0120-800-661   | を受信しました。      |                 |
| I 98    | 198: ハッシュエラー       | CA公開鍵の登録で、エ   | CARDNET サービスデスク |
|         | サービスデスクへお問合せ       | ラーが発生しました。    | に連絡してください。      |
|         | 下さい→0120-800-661   |               |                 |

# 8.8.3 本端末からの確認メッセージ(エラーコードなし)

| No.   | 画面メッセージ                                                | 内容・原因                                                                                                | 対処方法                                                                                                    |
|-------|--------------------------------------------------------|----------------------------------------------------------------------------------------------------|----------------------------------------------------------------------------------------------------|
| MSG A | 前回取引と同内容です<br>別取引で処理しますか<br><mark>継続</mark> 中止         | 同じ取引を、2度続けて<br>実行しました。                                                                               | 同じ取引をする場合に<br>は、PF2(継続)キーを押<br>してください。<br>中止する場合には、PF4<br>(中止)キーを押してく<br>ださい。                                                                      |
| MSG B | 取引を中止しました                                              | <ul> <li>上記二重取引のメッセ</li> <li>ージ (MSG A) で、PF4</li> <li>(中止)キーを押した場</li> <li>合の、確認メッセージです。</li> </ul> | 約2秒後に、元の画面に<br>戻ります。                                                                                                    |
| MSG C | サインをいただいて<br>下さい<br>確認                                 | サインレス設定ありで、<br>サインが必要となりま<br>した。                                                                     | PF4(確認)キーを押すと、<br>売上票が印字されます。<br>お客様にサインをいただ<br>いてください。                                                                                            |
| MSG D | 利用金額上限超過です<br>金額を確認して下さい<br><b>訂正</b> 中止               | デビット取引金額が、デ<br>ビット取引上限金額を<br>超えました。                                                                  | <ul> <li>金額を訂正する場合に</li> <li>は、PF2(訂正)キーを押して、金額を訂正してく</li> <li>ださい。</li> <li>取引を中止する場合に</li> <li>は、PF4(中止)キーを押して、処理を中止してく</li> <li>ださい。</li> </ul> |
| MSG F | 選択アプリケーションの処理に<br>失敗しました<br>再度選択して下さい                  | 選択されたアプリケー<br>ションの起動に失敗し<br>ました。                                                                     | 約3秒後に、次の画面が<br>表示されます。                                                                                                    |
| MSG G | 暗証番号入力を<br><sup>スキップ</sup> しますか<br><mark>オップ 戻る</mark> | 暗証番号入力画面にて、<br>暗証番号が入力されず<br>に、確定キーが押されま<br>した。                                                      | 暗証番号入力をスキップ<br>する場合には、PF2 (スキ<br>ップ) キーを押してくだ<br>さい。<br>暗証番号を再度入力する<br>場合には、PF4 (戻る) キ<br>ーを押してください。                                               |
| MSG H | 暗証番号入力エラ-<br>もう一度暗証番号を<br>入力して下さい                      | 入力された暗証番号が<br>誤っていました。                                                                               | お客様に、正しい暗証番<br>号を入力していただいて<br>ください。                                                                                                    |
| MSG I | 暗証番号入力エラー<br>残りあと1回です<br>ご注意下さい                        | 入力された暗証番号が<br>誤っていました。                                                                               | お客様に、正しい暗証番<br>号を入力していただいて<br>ください。                                                                                                    |
| MSG J | 暗証番号入力エラー<br>処理は継続します                                  | 入力された暗証番号が<br>誤っていました。                                                                               | カード会社に連絡してく<br>ださい。                                                                                                    |
| MSG K | IC カードお取り扱い不可<br>端末の表示に従って<br>処理を行って下さい                | 挿入された IC カードで<br>は、処理が行えませんで<br>した。                                                                  | 伝票印字後に、次の画面<br>(MSG L)が表示されま<br>す。                                                                                                    |

|             |          | 、<br>、 |
|-------------|----------|--------|
| $(\psi \pm$ | t        | 1      |
| しお元         | 2        | )      |
| \//yL       | <u> </u> | /      |

| No.   | 画面メッセージ                               | 内容・原因                                       | 対処方法                                                                                            |
|-------|---------------------------------------|---------------------------------------------|-------------------------------------------------------------------------------------------------|
| MSG L | 磁気カードリーダで<br>処理を行いますか<br><b>継続 中止</b> | 挿入された IC カードで<br>は、処理が行えませんで<br>した。         | 磁気カードリーダにて操<br>作し直す場合には、PF2<br>(継続) キーを押してく<br>ださい。<br>取引を中止する場合に<br>は、PF4 (中止) キーを押<br>してください。 |
| MSG M | 今まで出力した伝票は<br>破棄して下さい<br>確定+をどうぞ      | 伝票印字中に、エラーが<br>発生しました。                      | 伝票を切り取って、確定<br>キーを押してください。<br>その後、再印字を行って<br>ください。                                              |
| MSG N | 暗証番号入力を<br>スキップしました                   | 暗証番号入力がスキッ<br>プされました。                       | 約3秒後に、次の画面が<br>表示されます。                                                                          |
| MSG O | 暗証番号の確認完了<br>カードを抜かずに端末を<br>係員にお戻し下さい | 正しい暗証番号が入力<br>されました。                        | 約3秒後に、次の画面が<br>表示されます。                                                                          |
| MSG P | 暗証番号誤入力<br>回数オーバーです カード<br>会社へお問合せ下さい | 挿入された IC カードで<br>は、暗証番号が確認でき<br>ませんでした。     | カード会社に連絡してく<br>ださい。                                                                             |
| MSG Q | 暗証番号入力可能回数<br>残りあと1回です<br>ご注意下さい      | 挿入された IC カードで<br>は、暗証番号を入力でき<br>る回数が1回のみです。 | お客様に、正しい暗証番<br>号を入力していただいて<br>ください。                                                             |

. . . . . . . . . . . . . . . . . .

# **8.8.4** クレジットカードでの取引のエラーメッセージ(エラーコード "G""C""E""Z")

# ■ IC クレジットカードでの取消のエラーメッセージ(エラーコード "G")

| エラーコート゛ | 画面メッセージ                                     | 内容・原因                                                        | 対処方法                                                                         |
|---------|---------------------------------------------|--------------------------------------------------------------|------------------------------------------------------------------------------|
| G 14    | <g14><br/>端末の表示に従って<br/>処理を行って下さい</g14>     | IC カードでお取り扱いでき<br>ません。                                       | 次の画面(MSG L)が表<br>示されるので、PF2(継続)<br>キーを押し、磁気カード<br>リーダにて操作し直して<br>ください。       |
| G 15    | <g15> 通信エラー<br/>もう一度<br/>やり直して下さい</g15>     | 通信エラーが発生しまし<br>た。                                            | リセットキーを押して初<br>期画面に戻り、操作し直<br>してください。<br>繰り返し発生する場合<br>は、カード会社に連絡し<br>てください。 |
| G16     | <g16> IC カードェラー<br/>もう一度<br/>やり直して下さい</g16> | IC カードと本端末間に偶発<br>的なエラーが発生しまし<br>た。または、IC カードのプ<br>ログラム不良です。 | カード会社に連絡してく<br>ださい。                                                          |
| G 17    | <617> お取り扱い不可<br>暗証番号を入力して<br>やり直して下さい      | 暗証番号入力をスキップしたことにより、取引が拒否されました。                               | 暗証番号の入力が必須の<br>カードです。<br>暗証番号を入力して、も<br>う一度やり直してください。                        |
| G 18    | <618> お取り扱い不可<br>カード会社へお問合せ<br>下さい          | 暗証番号の誤入力回数が上<br>限を超えたため、暗証番号<br>の入力がブロックされまし<br>た。           | IC クレジットカードで<br>のお取り扱いができない<br>状態になっています。<br>カード会社に連絡してく<br>ださい。             |

# ■ カード会社からのエラーメッセージ(エラーコード "G")

| エラーコート゛ | 画面メッセージ                   | 内容・原因        | 対処方法        |
|---------|---------------------------|--------------|-------------|
| G12     | <g12> お取り扱い不可</g12>       | クレジットカードが使用不 | カード会社に連絡してく |
|         | カード会社へお問合せ                | 可能です。        | ださい。        |
|         | 下さい→XX-XXXX-XXXX          |              |             |
| G 30    | <g30></g30>               | クレジットカード会社が受 | カード会社に連絡してく |
|         | カード会社へお問合せ                | 付けを拒否しました。   | ださい。        |
|         | 下さい→XX-XXXX-XXXX          |              |             |
| G 42    | <g42> 暗証番号エラー</g42>       | お客様が入力した暗証番号 | カード会社に連絡してく |
|         | カード会社へお問合せ                | が誤っていました。    | ださい。        |
|         | 下さい→XX-XXXX-XXXX          |              |             |
| G 44    | <g44> セキュリティコート エラー</g44> | セキュリティコードの入力 | カード会社に連絡してく |
|         | カード会社へお問合せ                | が誤っていました。    | ださい。        |
|         | 下さい→XX-XXXX-XXXX          |              |             |

| (公士  | +. | ١. |  |
|------|----|----|--|
| ( 俞冗 | F  | )  |  |

| *      |                           |                                       |                                         |
|--------|---------------------------|---------------------------------------|-----------------------------------------|
| エフーコート | 画面メッセーン                   | 内谷・原因                                 | 对処方法                                    |
| G 45   | <g45> セキュリティコート エラー</g45> | クレジットカード会社が受                          | カード会社に連絡してく                             |
|        | カード会社へお問合せ                | 付けを拒否しました。                            | ださい。                                    |
|        | 下さい→XX-XXXX-XXXX          |                                       |                                         |
| G 46   | <g46> お取り扱い不可</g46>       | クレジットカード会社が受                          | カード会社に連絡してく                             |
|        | カード会社へお問合せ                | 付けを拒否しました。                            | ださい。                                    |
|        | 下さい→XX-XXXX-XXXX          |                                       |                                         |
| G.54   | <654>お取り扱い不可              | お客様の1日の利用回数ま                          | カード会社に連絡してく                             |
|        | かど会社へお問合せ                 | たけ金額をオーバーしてい                          | ださい                                     |
|        | 「★W→XX-XXXX-XXXX          | **                                    | , , , , , , , , , , , , , , , , , , , , |
| 0.55   |                           |                                       | トレンクロンキタレーティ                            |
| G 55   | <br>                      | お各様の1日の利用限度額                          | カード会社に連絡してく                             |
|        | から会社へお問合せ<br>一、5          | をオーバーしています。                           | たさい。                                    |
|        | トさい→XX-XXXX-XXXX          |                                       |                                         |
| G 56   | <g56> 無効カードです</g56>       | 無効カードが入力されまし                          | カードをお預かりした                              |
|        | カード会社へお問合せ                | た。(カード取込)                             | 後、カード会社に連絡し                             |
|        | 下さい→XX-XXXX-XXXX          |                                       | てください。                                  |
|        |                           |                                       |                                         |
| G 60   | <g60> 事故カードです</g60>       | 事故カードが入力されまし                          | カードをお預かりした                              |
|        | カード会社へお問合せ                | た。                                    | 後、カード会社に連絡し                             |
|        | 下さい→XX-XXXX-XXXX          |                                       | てください。                                  |
|        |                           |                                       |                                         |
| G61    | <g61> 無効カードです</g61>       | 無効カードが入力されまし                          | カードをお預かりした                              |
|        | カード会社へお問合せ                | た。                                    | 後、カード会社に連絡し                             |
|        | 下さい→XX-XXXX-XXXX          |                                       | てください。                                  |
|        |                           |                                       |                                         |
| G 65   | <g65> 会員番号エラー</g65>       | 会員番号の入力が誤ってい                          | 会員番号を確認し、操作                             |
|        | 初めから                      | ました。                                  | し直してください。                               |
|        | やり直して下さい                  | , , , , , , , , , , , , , , , , , , , | 繰り返し発生する場合                              |
|        |                           |                                       | は、カード会社に連絡し                             |
|        |                           |                                       | てください。                                  |
| G67    | <g67> 商品コードエラー</g67>      | 商品コードの入力が誤って                          | 商品コードを確認し、操                             |
|        | 初めから                      | いました。                                 | 作し直してください。                              |
|        | やり直して下さい                  |                                       | 繰り返し発生する場合                              |
|        |                           |                                       | はカード会社に連絡し                              |
|        |                           |                                       | てください                                   |
| G-68   | 〈C68〉 全類+ラ-               | 全類の入力が調っていまし                          | へいたい。<br>全類を確認   場作   声                 |
| 0.00   | 1000/ 亚眼-/                | * 娘ックハクか咲うていまし                        | 业 娘 と 輝 郎 し、 第 叶 し 里<br>し て ノ だ キ い     |
|        | 別のから                      | /Co                                   | ししてたさい。                                 |
|        | マリ旦して下さい                  |                                       | 株り巡し光生りる場合                              |
|        |                           |                                       | は、ハート云杠に連絡し                             |
| 0.00   | (000) 7 m th ~            | ス あん あん #エ や オーレンドラ                   |                                         |
| G 69   | <g69> その他エフー</g69>        | その他の金額の人力が誤っ                          | その他の金額を確認し、                             |
|        | 初めから                      | ていました。                                | 操作し直してください。                             |
|        | やり直して下さい                  |                                       | 繰り返し発生する場合                              |
|        |                           |                                       | は、カード会社に連絡し                             |
|        |                           |                                       | てください。                                  |

| 1 | 公士 | +. | 1 |  |
|---|----|----|---|--|
| ( | 余元 | F  | ) |  |

| エラーコート゛ | 画面メッヤージ               | 内容・原因        | 対処方法                            |
|---------|-----------------------|--------------|---------------------------------|
| G70     | (G70) ボーナス回数エラー       | ボーナス回数の入力が調っ | ボーナス回数を確認し                      |
| 0.10    | 初めから                  | ていました。       | 操作し直してください。                     |
|         | やり直して下さい              |              | 繰り返し発生する場合                      |
|         |                       |              | は、カード会社に連絡し                     |
|         |                       |              | てください。                          |
| G71     | <g71> ボーナス月エラー</g71>  | ボーナス月の入力が誤って | ボーナス月を確認し、操                     |
|         | 初めから                  | いました。        | 作し直してください。                      |
|         | やり直して下さい              |              | 繰り返し発生する場合                      |
|         |                       |              | は、カード会社に連絡し                     |
|         |                       |              | てください。                          |
| G72     | <g72> ボーナス金額エラー</g72> | ボーナス金額の入力が誤っ | ボーナス金額を確認し、                     |
|         | 初めから                  | ていました。       | 操作し直してください。                     |
|         | やり直して下さい              |              | 繰り返し発生する場合                      |
|         |                       |              | は、カード会社に連絡し                     |
| 0.70    |                       |              | てください。                          |
| G73     | 〈673〉文仏開始月エフー         | 文払開始月の人刀か誤って | 文仏開始月を確認し、架                     |
|         | 初めから                  | いました。        | 作し直してくたさい。                      |
|         | やり直して下さい              |              | 株り返し先生90%6<br>け カード今社に連約1       |
|         |                       |              | な、ハート云社に連相してください                |
| G74     | <g74> 分割回数17-</g74>   | 分割回数の入力が誤ってい | 公割回数を確認   撮作                    |
| 011     | 初めから                  | ました。         | し直してください。                       |
|         | やり直して下さい              | 0.0.0        | 繰り返し発生する場合                      |
|         |                       |              | は、カード会社に連絡し                     |
|         |                       |              | てください。                          |
| G 75    | <g75> 分割金額エラー</g75>   | 分割払いの下限額を下回っ | 分割金額を確認し、操作                     |
|         | 初めから                  | ていました。       | し直してください。                       |
|         | やり直して下さい              |              | 繰り返し発生する場合                      |
|         |                       |              | は、カード会社に連絡し                     |
|         |                       |              | てください。                          |
| G 76    | 〈G76〉初回金額エラー          | 初回金額の入力が誤ってい | 初回金額を確認し、操作                     |
|         | 初めから                  | ました。         | し直してくたさい。                       |
|         | やり直して下さい              |              | 深り返し 発生り る 場合<br>は カード 今社に 連致 1 |
|         |                       |              | は、カート云社に連相し                     |
| G77     | 〈G77〉 業務区分15-         | クレジットカード全社が受 | カード会社に連絡してく                     |
| 011     | かど会社へお問合せ             | 付けを拒否しました。   | ださい。                            |
|         | 下さい→XX-XXXX-XXXX      |              |                                 |
| G 78    | <g78> 支払区分ェラー</g78>   | 支払方法の入力が誤ってい | カード会社に連絡してく                     |
|         | カード会社へお問合せ            | ました。         | ださい。                            |
|         | 下さい→XX-XXXX-XXXX      |              |                                 |
| G 80    | <g80> 取消区分エラー</g80>   | 取消区分の入力が誤ってい | 取消区分を確認し、操作                     |
|         | 初めから                  | ました。         | し直してください。                       |
|         | やり直して下さい              |              | 繰り返し発生する場合                      |
|         |                       |              | は、カード会社に連絡し                     |
|         |                       |              | てください。                          |

| 14+ | 7. | 1 |  |
|-----|----|---|--|
| (統元 | オ  | ) |  |

| エフーコート | 画面メッセーシ                                             | 内容・原因        | 对処方法        |
|--------|-----------------------------------------------------|--------------|-------------|
| G81    | <g81> 取扱区分エラー</g81>                                 | 取扱区分の入力が誤ってい | 取扱区分を確認し、操作 |
|        | 初めから                                                | ました。         | し直してください。   |
|        | やり直して下さい                                            |              | 繰り返し発生する場合  |
|        |                                                     |              | は、カード会社に連絡し |
|        |                                                     |              | てください。      |
| G 83   | <g83> 有効期限エラー</g83>                                 | 有効期限切れのクレジット | カード会社に連絡してく |
|        | カード会社へお問合せ                                          | カードが入力されました。 | ださい。        |
|        | 下さい→XX-XXXX-XXXX                                    |              |             |
| G 84   | <g84> 承認番号エラー</g84>                                 | 承認番号の入力が誤ってい | 承認番号を確認し、操作 |
|        | 初めから                                                | ました。         | し直してください。   |
|        | やり直して下さい                                            | ~            | 繰り返し発生する場合  |
|        |                                                     |              | は、カード会社に連絡し |
|        |                                                     |              | てください。      |
| G 85   | <g85> お取り扱い不可</g85>                                 | クレジットカード会社が受 | カード会社に連絡してく |
| 0.00   | かど会社へお問合せ                                           | 付けを拒否しました。   | ださい。        |
|        | 「さい→XX-XXXX-XXXX                                    |              |             |
| G.92   | < <u>692&gt;</u>                                    | クレジットカード会社が受 | カード会社に連絡してく |
| 0.02   | かど会社へお問合せ                                           | 付けを拒否しました    | ださい         |
|        | 「さい→XX-XXXX-XXXX                                    |              |             |
| G 94   | <694>                                               | クレジットカード会社が受 | 操作し直してください。 |
|        | もう一度                                                | 付けを拒否しました。   | 繰り返し発生する場合  |
|        | やり直して下さい                                            |              | はカード会社に連絡し  |
|        |                                                     |              | てください       |
| G 95   | 〈G95〉 カード 全社終了                                      | クレジットカード全社での | カード会社に連絡してく |
| 0.00   | たど会社へお問合せ                                           | 受付けが終了しています  | ださい         |
|        | 「<br>大<br>ン→XX-XXXX-XXXX<br>-XXXX                   |              |             |
| G97    | 〈G97〉お取り扱い不可                                        | クレジットカード会社が受 | カード会社に連絡してく |
|        | かど会社へお問合せ                                           | 付けを拒否しました。   | ださい。        |
|        | 「キン→XX-XXX-XXXX                                     |              |             |
| G 98   | 〈G98〉 対象業務15-                                       | 接続されたクレジットカー | 繰り返し発生する場合  |
| 0.00   | 初めから                                                | ド会社の対象業務でけあり | はカード会社に連絡し  |
|        | やり直して下さい                                            | キャム          | てください       |
| G 99   | (G99) お取り扱い不可                                       | クレジットカード全社が受 | カード会社に連絡してく |
| 0.00   | かど会社へお問合せ                                           | 付けを拒否しました    | ださい         |
|        | $T \simeq XX - XXX - XXXX - XXXX$                   |              |             |
| G**    | (6**) お取り扱い不可                                       | クレジットカード全社が受 | カード会社に連絡してく |
| (上記    | たいくる状の扱い下引                                          | /・・/ - 云山が文  | が「五山に连相してく  |
|        |                                                     |              |             |
| レンシト)  | $  C \subset V \longrightarrow V V - V V V - V V V$ |              |             |

# ■ センターからのメッセージ(エラーコード"C")

| エラーコート゛ | 画面メッセージ             | 内容・原因                                                              | 対処方法                              |
|---------|---------------------|--------------------------------------------------------------------|-----------------------------------|
| C 01    | <c01></c01>         | CAFISセンターで                                                         | 操作し直してください。                       |
|         | もう一度                | 受付けできませんでし                                                         | 繰り返し発生する場合は、                      |
|         | やり直して下さい            | た。                                                                 | CARDNET サービスデスクに                  |
|         |                     |                                                                    | 連絡してください。                         |
| C 02    | <co2></co2>         | CAFISセンターで                                                         | 操作し直してください。                       |
|         | もり一度                | 受付けできませんでし                                                         | 繰り返し発生する場合は、                      |
|         | やり直して下さい            | /C.                                                                | CARDNEI サービステスクに<br>連約1 アノゼキい     |
| C 03    | (03)                | CAFISセンターで                                                         | 理船してくたさい。<br>  撮作し直してください         |
| 0.00    | もう一度                | 受付けできませんでし                                                         | 繰り返し発生する場合は、                      |
|         | やり直して下さい            | た。                                                                 | CARDNET サービスデスクに                  |
|         |                     | 0                                                                  | 連絡してください。                         |
| C 04    | <c04></c04>         | CAFISセンターで                                                         | 操作し直してください。                       |
|         | もう一度                | 受付けできませんでし                                                         | 繰り返し発生する場合は、                      |
|         | やり直して下さい            | た。                                                                 | CARDNET サービスデスクに                  |
|         |                     |                                                                    | 連絡してください。                         |
| C 12    | <c12></c12>         | クレジットカード会社                                                         | しばらくしてから、操作し                      |
|         | しばらくしてから            | で受付けできませんで                                                         | 直してください。                          |
| 0.10    | やり直して下さい            | した。                                                                |                                   |
| C13     | くし13>               | クレンジドカート会社                                                         | しはらくしてから、操作し                      |
|         | やり直して下さい            | した                                                                 |                                   |
| C14     |                     | クレジットカード会社                                                         | 操作し直してください。                       |
| 0.11    | 加卡·会社受付休止中          | で受付けできませんで                                                         | 繰り返し発生する場合は、                      |
|         |                     | した。                                                                | CARDNET サービスデスクに                  |
|         |                     |                                                                    | 連絡してください。                         |
| C 15    | <c15> お取り扱い不可</c15> | CAFISセンターで                                                         | 操作し直してください。                       |
|         | CAFIS センタ受付休止中      | 受付けできませんでし                                                         | 繰り返し発生する場合は、                      |
|         |                     | た。                                                                 | CARDNET サービスデスクに                  |
| G 10    | (010)               |                                                                    | 連絡してください。                         |
| C 16    | 〈UIb〉<br>まる「産       | CAFISセンターで<br>一〇日<br>一〇日<br>一〇日<br>一〇日<br>一〇日<br>一〇日<br>一〇日<br>一〇日 | 操作し直してくたさい。                       |
|         | もり一皮<br>めれ声して下さい    | 交付りてさませんてし                                                         | 深り返し先生9 る場合は、<br>CADDNET サービスデスカビ |
|         | やり直して下さい            | /C.o                                                               | TARDNEI リービスノスクに<br>連絡してください      |
| C 33    | <0.33>              | CAFISセンターで                                                         | 上げらくしてから、操作し                      |
| 0.00    | しばらくしてから            | 受付けできませんでし                                                         | 直してください。                          |
|         | やり直して下さい            | た。                                                                 |                                   |
| C 50    | <c50></c50>         | CAFISセンターで                                                         | しばらくしてから、操作し                      |
|         | しばらくしてから            | 受付けできませんでし                                                         | 直してください。                          |
|         | やり直して下さい            | た。                                                                 |                                   |
| C 57    | <c57></c57>         | クレジットカード会社                                                         | 操作し直してください。                       |
|         | もう一度                | で受付けできませんで                                                         | 繰り返し発生する場合は、                      |
|         | やり直して下さい            | した。                                                                | CARDNET サービスデスクに                  |
|         |                     |                                                                    | 理絡してください。                         |

#### 第8章 こんな場合には

| 11-    |   | > |
|--------|---|---|
| ( 24 🚔 | 7 | ) |
| UNT.   | ~ | 1 |

| エラーコート゛           | 画面メッセージ                                                   | 内容・原因                          | 対処方法                                                                   |
|-------------------|-----------------------------------------------------------|--------------------------------|------------------------------------------------------------------------|
| C 58              | <c58><br/>もう一度<br/>やり直して下さい</c58>                         | CAFISセンターで<br>受付けできませんでし<br>た。 | 操作し直してください。<br>繰り返し発生する場合<br>は、CARDNET サービスデ<br>スクに連絡してくださ             |
| C 60              | <c60><br/>もう一度<br/>やり直して下さい</c60>                         | CAFISセンターで<br>受付けできませんでし<br>た。 | い。<br>操作し直してください。<br>繰り返し発生する場合<br>は、CARDNET サービスデ<br>スクに連絡してくださ<br>い。 |
| C**<br>(上記<br>以外) | <c**> お取り扱い不可<br/>サービスデスクへお問合せ<br/>下さい→0120-800-661</c**> | CAFISセンターで<br>受付けできませんでし<br>た。 | 操作し直してください。<br>繰り返し発生する場合<br>は、CARDNET サービスデ<br>スクに連絡してくださ<br>い。       |

# ■ センターからのエラーメッセージ(エラーコード"E""Z")

| エラーコート゛        | 画面メッセージ             | 内容・原因          | 対処方法            |
|----------------|---------------------|----------------|-----------------|
| $E01 \sim E05$ | <e**></e**>         | CARDNET センターで受 | 操作し直してください。     |
| $E07 \sim E10$ | もう一度                | 付けできませんでした。    | 繰り返し発生する場合      |
| $E12 \sim E20$ | やり直して下さい            |                | は、CARDNET サービスデ |
| $E27 \sim E45$ |                     |                | スクに連絡してくださ      |
| $E50\sim E60$  |                     |                | <i>V</i> ۰。     |
| E62 E63        |                     |                |                 |
| $E66\sim E73$  |                     |                |                 |
| E 06           | <e**> お取り扱い不可</e**> | CARDNET センターで受 | CARDNET サービスデスク |
| $E21 \sim E26$ | サービスデスクへお問合せ        | 付けできませんでした。    | に連絡してください。      |
| E 48           | 下さい→0120-800-661    |                |                 |
| E 49           |                     |                |                 |
| $E74 \sim E78$ |                     |                |                 |
| $E80\sim E98$  |                     |                |                 |
| E11            | <e11> カウンタ不一致</e11> | カウンタ不一致が発生     | CARDNET サービスデスク |
|                | サービスデスクへお問合せ        | しました。          | に連絡してください。      |
|                | 下さい→0120-800-661    |                |                 |
| E 46           | <e46></e46>         | CARDNET センターで受 | 操作し直してください。     |
|                | もう一度                | 付けできませんでした。    |                 |
|                | やり直して下さい            |                |                 |
| E 47           | <e47></e47>         | CARDNET センターで受 | 操作し直してください。     |
|                | しばらくしてから            | 付けできませんでした。    | 繰り返し発生する場合      |
|                | やり直して下さい            |                | は、CARDNET サービスデ |
|                |                     |                | スクに連絡してくださ      |
|                |                     |                | <i>د</i> ر.     |
| E61            | <e61></e61>         | DLL の禁止時間帯です。  | しばらくしてから操作し     |
|                | お取り扱いできません          |                | 直してください。        |
|                | DLL 参照禁止時間帯         |                |                 |
| E 64           | <e**></e**>         | CARDNET センターで受 | しばらくしてから操作し     |
| E 65           | しばらくしてから            | 付けできませんでした。    | 直してください。        |
|                | やり直して下さい            |                |                 |
| E 79           | <e79> お取り扱い不可</e79> | 接続されたクレジット     | カード会社に連絡してく     |
|                | カード会社へお問合せ          | カード会社で受付けで     | ださい。            |
|                | 下さい→XX-XXXX-XXXX    | きませんでした。       |                 |
| Z * *          | <z**> お取り扱い不可</z**> | CARDNET センターで受 | CARDNET サービスデスク |
|                | サービスデスクへお問合せ        | 付けできませんでした。    | に連絡してください。      |
|                | 下さい→0120-800-661    |                |                 |

# **8.8.5** デビットカードでの取引のエラーメッセージ(エラーコード"G" "C")

# ■ 金融機関からのエラーメッセージ(エラーコード"G")

| エラーコート゛ | 画面メッセージ                                       | 内容・原因                      | 対処方法        |
|---------|-----------------------------------------------|----------------------------|-------------|
| G 06    | <g06></g06>                                   | 当該取引の口座におい                 | 処理を中止して、お客様 |
|         | 残高不足                                          | て残高が不足していま                 | に、取引できないことを |
|         | お取り扱いできません                                    | す。                         | 伝えてください。    |
| G 07    | <g07></g07>                                   | 当該取引おいて限度額                 | 処理を中止して、お客様 |
|         | 限度額オーバー                                       | オーバーとなりました。                | に、取引できないことを |
|         | お取り扱いできません                                    |                            | 伝えてください。    |
| G 42    | <g42></g42>                                   | 入力暗証番号がエラー                 | 処理を中止して、お客様 |
|         | 暗証番号エラー                                       | です。                        | に、取引できないことを |
| ~       | お取り扱いできません                                    |                            | 伝えてください。    |
| G 43    | <g43></g43>                                   | 単証番号の誤人力回数<br>い町 中はた 切、たした | 処理を甲止して、お客様 |
|         | いちり切りてもナルノ                                    | か既正値を超えました。                | に、取引でさないことを |
|         | お取り扱いでさません                                    |                            | 伝えてくたさい。    |
| G 60    | <g60></g60>                                   | 利用停止となった口座                 | 処理を中止して、お客様 |
|         |                                               | のカードが使用されま                 | に、取引できないことを |
|         | お取り扱いできません                                    | した。                        | 伝えてください。    |
| G 65    | <g65></g65>                                   | 存在しない口座番号の                 | 処理を中止して、お客様 |
|         |                                               | カードが使用されまし                 | に、取引できないことを |
| ~ ~ ~   | お取り扱いできません                                    | to the second second       | 伝えてください。    |
| G 68    | <668>                                         | 人力された金額が誤っ                 | 処理を中止して、お客様 |
|         | 金額エフー                                         | ていました。                     | に、取引でさないことを |
| 0.77    | わ取り扱いでさません                                    | 相空母の要致反八の電                 | 伝えしくたさい。    |
| GII     | (6772                                         | 規止外の業務区分の電<br>立た平信1 ま1 た   | 処理を甲止して、わ谷体 |
|         | お取り扱いできません                                    | 又で又自しよした。                  | 伝えてください     |
| C 79    | 10409 100 C C C C C C C C C C C C C C C C C C | 相定めの支払反八の電                 | 加田な由止して わ安接 |
| G10     | \010/                                         | 成足100又140万の电<br>立ち受信しました   | た           |
|         | お取り扱いできません                                    | 入之文旧しよした。                  | 伝えてください     |
| G 80    | <680>                                         | 規定外の取消区分の電                 | 処理を中止して、お客様 |
|         |                                               | 文を受信しました。                  | に、取引できないことを |
|         | お取り扱いできません                                    |                            | 伝えてください。    |
| G81     | <681>                                         | 規定外の取扱区分・取引                | 処理を中止して、お客様 |
|         |                                               | 区分の電文を受信しま                 | に、取引できないことを |
|         | お取り扱いできません                                    | した。                        | 伝えてください。    |
| G 83    | <g83></g83>                                   | 有効期限切れのカード                 | 処理を中止して、お客様 |
|         | 有効期限エラー                                       | が使用されました。                  | に、取引できないことを |
|         | お取り扱いできません                                    |                            | 伝えてください。    |
| G 85    | <g85></g85>                                   | デビットサービス対象                 | 処理を中止して、お客様 |
|         |                                               | 外の口座のカードが使                 | に、取引できないことを |
| 0.01    | お取り扱いできません                                    | 用されました。                    | 伝えてください。    |
| G91     | <691>                                         | 金融機関側のシステム                 | 処理を甲止して、お客様 |
|         | いあり切いズキナルノ                                    | か一部 障害 甲で 日 座 引            | に、取引でさないことを |
|         | わ取り扱いでさません                                    | さ裕としなどかでさま                 | 伝えてくたさい。    |
|         |                                               | でん。                        | 1           |

(続く)

. . . . . . . . . . . . . . .

| 11+                                      | 2 | \ |
|------------------------------------------|---|---|
| ( 24 二 二 二 二 二 二 二 二 二 二 二 二 二 二 二 二 二 二 | ÷ | 1 |
| - UNTL                                   | ~ | 1 |

| エラーコート゛ | 画面メッセージ     | 内容・原因                 | 対処方法         |
|---------|-------------|-----------------------|--------------|
| G 94    | <g94></g94> | 以下の原因によって、取           | 処理を中止して、お客様  |
|         | お取り扱いできません  | 消処理ができません。            | に、取引できないことを伝 |
|         |             | 元取引が存在しない/            | えてください。      |
|         |             | 元取引が既に取消済み            |              |
|         |             | /元取引と同一日付の            |              |
|         |             | コア時間帯でない              |              |
| G 95    | <g95></g95> | 当該業務の運用が終了            | 処理を中止して、お客様  |
|         | 金融機関終了      | しています。                | に、取引できないことを伝 |
|         | お取り扱いできません  |                       | えてください。      |
| G 97    | <g97></g97> | 何らかの理由により要            | 処理を中止して、お客様  |
|         |             | 求電文を処理できませ            | に、取引できないことを伝 |
|         | お取り扱いできません  | h.                    | えてください。      |
| G 98    | <g98></g98> | 対象業務以外の電文を            | 処理を中止して、お客様  |
|         | 対象業務エラー     | 受信しました。               | に、取引できないことを伝 |
|         | お取り扱いできません  |                       | えてください。      |
| G 99    | <g99></g99> | 何らかの理由により要            | 処理を中止して、お客様  |
|         |             | 求電文を処理できませ            | に、取引できないことを伝 |
|         | お取り扱いできません  | $\mathcal{N}_{\circ}$ | えてください。      |
| G**     | <g**></g**> | 金融機関で受付けがで            | 処理を中止して、お客様  |
| (上記     |             | きませんでした。              | に、取引できないことを伝 |
| 以外)     | お取り扱いできません  |                       | えてください。      |

.....

# ■ センターからのエラーメッセージ(エラーコード"C")

| エラーコート゛ | 画面メッセージ          | 内容・原因       | 対処方法                             |
|---------|------------------|-------------|----------------------------------|
| C 01    | <c01></c01>      | CAFISセンターで  | 操作し直してください。                      |
|         | もり一度<br>やり直して下さい | 交付りでさませんでした | 深り返し発生りる場合は、<br>CARDNET サービスデスクに |
|         |                  | /           | 連絡してください。                        |
| C 03    | <c03></c03>      | CAFISセンターで  | 操作し直してください。                      |
|         | もう一度             | 受付けできませんでし  | 繰り返し発生する場合は、                     |
|         | やり直して下さい         | た。          | CARDNET サービスデスクに                 |
|         |                  |             | 連絡してください。                        |
| C 12    | <c12></c12>      | 金融機関で受付けでき  | 操作し直してください。                      |
|         | しばらくしてから         | ませんでした。     | 繰り返し発生する場合は、                     |
|         | やり直して下さい         |             | 処理を中止して、お客様                      |
|         |                  |             | に、取引できないことを伝                     |
|         |                  |             | えてください。                          |
| C 13    | <c13></c13>      | 金融機関で受付けでき  | 操作し直してください。                      |
|         | しばらくしてから         | ませんでした。     | 繰り返し発生する場合は、                     |
|         | やり直して下さい         |             | 処理を中止して、お客様                      |
|         |                  |             | に、取引できないことを伝                     |
|         |                  |             | えてください。                          |

| 11+2 |  |
|------|--|
| (絵子) |  |
|      |  |

| エラーコート゛ | 画面メッセージ             | 内容・原因         | 対処方法                          |
|---------|---------------------|---------------|-------------------------------|
| C14     | <c14> お取り扱い不可</c14> | 金融機関で受付けでき    | 操作し直してください。                   |
|         | 金融機関受付休止中           | ませんでした。       | 繰り返し発生する場合は、                  |
|         |                     |               | 処理を中止して、お客様                   |
|         |                     |               | に、取引できないことを伝                  |
|         |                     |               | えてください。                       |
| C 15    | <c15> お取り扱い不可</c15> | CAFISセンターで    | 操作し直してください。                   |
|         | CAFIS センタ受付休止中      | 受付けできませんでし    | 繰り返し発生する場合は、                  |
|         |                     | TC.           | 処理を中止して、お客様                   |
|         |                     |               | に、取引できないことを伝                  |
| 0.00    |                     | ブレート 却めのわい人   | えしくたさい。                       |
| C 20    | 〈し20〉お取り扱い个り        | アヒット契約のない金    | 処理を中止して、わ谷様                   |
|         | リーレ スケメケー お同合せ      | 融機関のカートが使用    | に、取りてきないことを伝                  |
| C 21    | 「CV1ン た取り扱い不可       | CAULULO       | んてくたさい。<br>加囲を由止して お友達        |
| 0.21    | サード なデスカへお問合け       | 受付けできませんでし    | に 取引できかいことを伝                  |
|         | 下さい→0120-800-661    | <i>E</i> .    | えてください。                       |
| C 22    | <c22> お取り扱い不可</c22> | CAFISセンターで    | 処理を中止して、お客様                   |
|         | サービスデスクへお問合せ        | 受付けできませんでし    | に、取引できないことを伝                  |
|         | 下さい→0120-800-661    | た。            | えてください。                       |
| C 23    | <c23> お取り扱い不可</c23> | CAFISセンターで    | 処理を中止して、お客様                   |
|         | サービスデスクへお問合せ        | 受付けできませんでし    | に、取引できないことを伝                  |
|         | 下さい→0120-800-661    | た。            | えてください。                       |
| C 24    | <c24> お取り扱い不可</c24> | CAFISセンターで    | 処理を中止して、お客様                   |
|         | サービスデスクへお問合せ        | 受付けできませんでし    | に、取引できないことを伝                  |
|         | 下さい→0120-800-661    | た。            | えてください。                       |
| C 33    |                     | CAFISセンターで    | 操作し直してください。                   |
|         | しはらくしてから            | 文付り ぐさません ぐし  | 一線り返し発生する場合は、<br>加囲な中止して、た実営  |
|         | やり直して下さい            | /c.o          | 処理を中止して、わ谷塚                   |
|         |                     |               | えてください                        |
| C 50    | <c50></c50>         | CAFISセンターで    | 操作し直してください。                   |
| 0.00    | しばらくしてから            | 受付けできませんでし    | 繰り返し発生する場合は、                  |
|         | やり直して下さい            | た。            | 処理を中止して、お客様                   |
|         |                     |               | に、取引できないことを伝                  |
|         |                     |               | えてください。                       |
| C 51    | <c51></c51>         | CAFISセンターで    | 操作し直してください。                   |
|         | もう一度                | 受付けできませんでし    | 繰り返し発生する場合は、                  |
|         | やり直して下さい            | た。            | CARDNET サービスデスクに              |
|         |                     |               | 連絡してください。                     |
| C 53    | <c53></c53>         | CAFISセンターで    | 操作し直してください。                   |
|         | もり一度                | 文付けでさませんでした   | 一棵り返し発生する場合は、                 |
|         | マリ旦して下さい            | / <u>`</u> _o | LARDNEI リーヒスアスクに<br>演教1 アノゼキい |
| C 54    | (054)               | CAFISセンターズ    | 圧相してくたさい。                     |
| 0.04    | もう一度                | 受付けできませんで1    | 淋にし座しててたらい。<br>  繰り返し発生する場合け  |
|         | やり直して下さい            | た。            | CARDNET サービスデスクに              |
|         |                     | . = 0         | 連絡してください。                     |

| 1-1- |   | > |  |
|------|---|---|--|
| X    | 7 |   |  |
| жл.  | ~ | , |  |

| エラーコート゛ | 画面メッセージ             | 内容・原因      | 対処方法             |
|---------|---------------------|------------|------------------|
| C 55    | <c55></c55>         | CAFISセンターで | 操作し直してください。      |
|         | もう一度                | 受付けできませんでし | 繰り返し発生する場合は、     |
|         | やり直して下さい            | た。         | CARDNET サービスデスクに |
|         |                     |            | 連絡してください。        |
| C 56    | <c56></c56>         | CAFISセンターで | 操作し直してください。      |
|         | もう一度                | 受付けできませんでし | 繰り返し発生する場合は、     |
|         | やり直して下さい            | た。         | CARDNET サービスデスクに |
|         |                     |            | 連絡してください。        |
| C 57    | <c57></c57>         | 金融機関で受付けでき | 操作し直してください。      |
|         | もう一度                | ませんでした。    | 繰り返し発生する場合は、     |
|         | やり直して下さい            |            | CARDNET サービスデスクに |
|         |                     |            | 連絡してください。        |
| C 58    | <c58></c58>         | CAFISセンターで | 操作し直してください。      |
|         | もう一度                | 受付けできませんでし | 繰り返し発生する場合は、     |
|         | やり直して下さい            | た。         | CARDNET サービスデスクに |
|         |                     |            | 連絡してください。        |
| C 60    | <c60></c60>         | CAFISセンターで | 操作し直してください。      |
|         | もう一度                | 受付けできませんでし | 繰り返し発生する場合は、     |
|         | やり直して下さい            | た。         | CARDNET サービスデスクに |
|         |                     |            | 連絡してください。        |
| C **    | <c**> お取り扱い不可</c**> | CAFISセンターで | 操作し直してください。      |
| (上記     | サービスデスクへお問合せ        | 受付けできませんでし | 繰り返し発生する場合は、     |
| 以外)     | 下さい→0120-800-661    | た。         | CARDNET サービスデスクに |
|         |                     |            | 連絡してください。        |

# 第9章 伝票印字例

# 

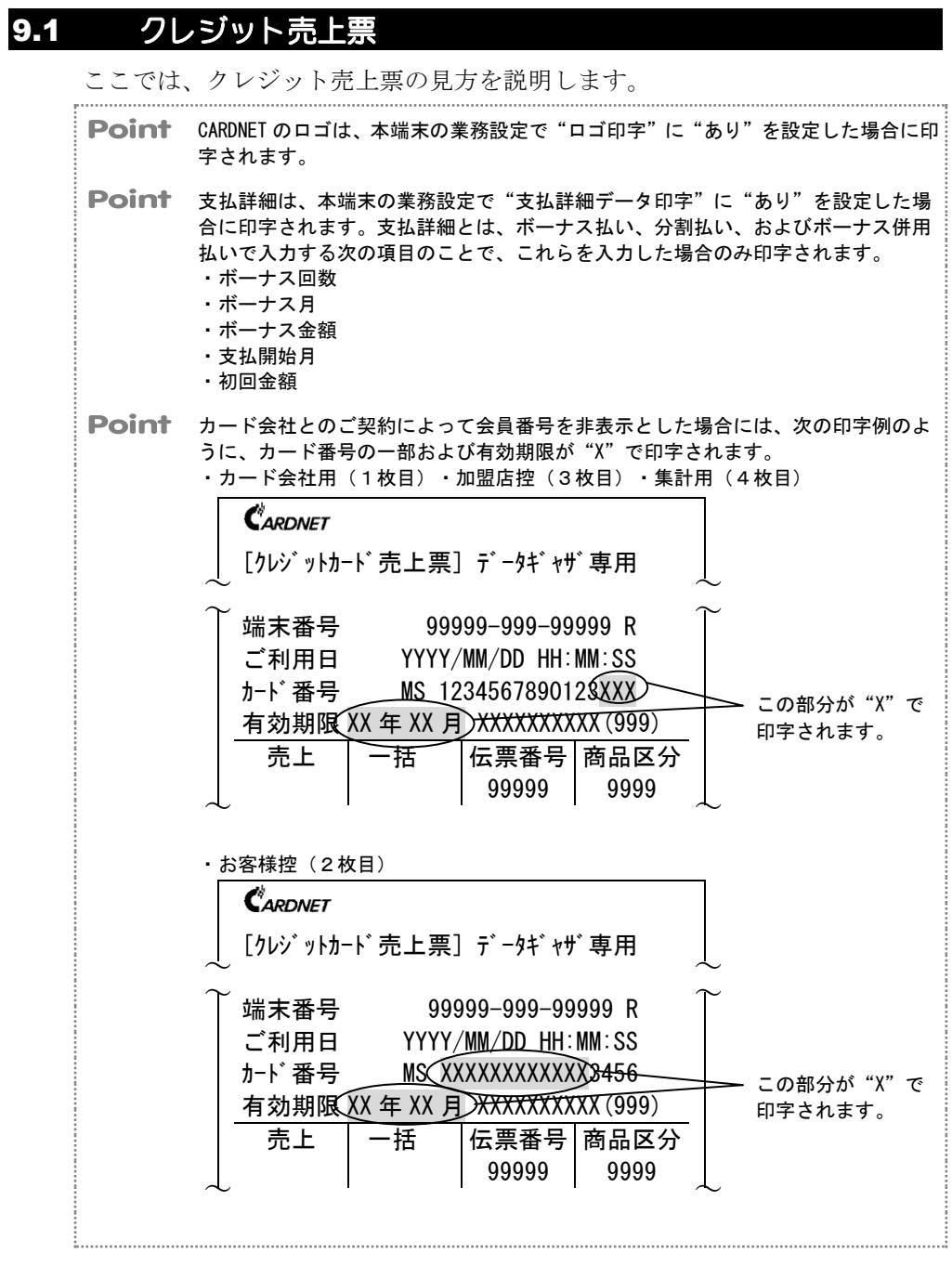

>参照> 本端末の業務設定については、「7-13ページ 業務設定(業務に関する情報の設定)」 を参照してください。

▶参照> 会員番号の非表示については、「1-15ページ 会員番号の非表示機能について」を参照してください。

. . . . . . . . . .

#### ■ カード会社用(1枚目)

< 伝票種別> ギャザリング端末の場合には"データ <加盟店名> ギャザ専用"と、オーソリ端末の場合 店舗名・電話番号などが印 には"オーソリ専用"と印字されます。 字されます。 <端末番号> <取引種別> 本端末に設定されている 磁気クレジットカードを使 端末識別番号が印字され 用した場合には "MS" または ます。 [クレジットカード売上票] データギャザ専用 "\*MS"が、ICクレジットカ < 再印字マーク> ードを使用した場合には 再印字の場合に、"R"が "IC"が、マニュアル入力し 印字されます。 た場合には"MN"が印字され <ご利用日> ます。 端末番号 99999-999-99999 R カードをご利用になった日 <右効期限> YYYY/MM/DD HH:MM:SS ご利用日 時が印字されます。 使用されたクレジットカード カード番号 MS 9999999999999999999 の有効期限が印字されます。 <カード番号> 有効期限 YY 年 MM 月 XXXXXXXXXXX (999) お客様のカードのカード <取引内容> 伝票番号 商品区分 売上 ボーナス 番号が印字されます。 取引内容が印字されます。 99999 9999 併用 <カード会社 > <支払区分> 分割回数 99 回 カード会社名(KID)が印字 支払方法が印字されます。 99999 されます。 取消伝票番号 <ボーナス回数・分割回数> ¥9,999,999 開始月 ボーナス月 99 月 <商品区分> ボーナス払いの場合にボー 入力された商品コードが 99月 ナス回数が、分割払い・ボ 印字されます。 ¥9. 999. 999 ーナス併用払いの場合に分 金額 <伝票番号> 割回数が印字されます。 ¥999, 999 その他 本端末で処理した伝票の通 合計金額 ¥99,999,999 <取消伝票番号> 番が印字されます。 取消返品の場合に、取消伝 <金額> 票の番号が印字されます。 ご署名 SIGNATURE お客様が購入された商品 暗証番号は確認済みです。 の金額が印字されます。 <支払詳細> 支払詳細データ印字あり サインは省略させていただきます。 <その他> で、ボーナス払い・分割払 お客様が購入された商品 い・ボーナス併用払いの場 の、その他の金額が印字さ 承認番号 999999 処理诵番 999999 合に、開始月やボーナス月 れます。 などの支払方法の詳細が印 ゴ案内 字されます。 <合計金額> ≮G12 お取扱できません> お客様が購入された商品 <ご署名> - ₭会社にお問合せ下さい。 ť٦ の合計金額が印字されま お客様の署名を記入してい т ∈ ц′: эээ—эээ—эээ∖э す。 ただく欄です。 ARCXX • ATCXXXX • NoXX • \*XXXXXXXXXXXXX <処理通番> このメッセージは、暗証番 \*\*\*\* CARDNET センターで受け付 号が入力された場合に印字 けた処理通番が印字されま xxxxxxxxxxxxxxxx - - xxxxxxxxxxxxx されます。 す。 Ħ ▶ 会社用(売上票保管センタ用) このメッセージは、カード <ご案内> 会社とサインレスのご契約 エラーの場合に、CARDNET をされている場合に印字さ センターからのメッセー れます。 ジ、カード会社からのメッ <承認番号> セージ、または本端末から カード会社から通知された のメッセージが印字され 承認番号が印字されます。 ます。 <IC 情報> <伝票種別> IC クレジットカードでの取引の 1枚目の伝票種別"カード会社用" 場合に、取引に関する情報が印字 が印字されます。 されます。

. . . . . . . . . . . . . . . . . .

■ お客様控(2枚目)

|                                            | CARDNET                                   |
|--------------------------------------------|-------------------------------------------|
|                                            | [クレジットカード売上票] データギャザ専用                    |
|                                            | 加盟店名 XXXXXXXXXXXXXXXXXXXXXXXXXXXXXXXXXXXX |
|                                            | XXXXXXXXXXXXXXXXXXXXXXXXXXXXXXXXX         |
|                                            |                                           |
|                                            | ご利用日 YYYY/MM/DD HH:MM:SS                  |
|                                            | カード番号 MS 9999999999999999                 |
|                                            | 有効期限 YY 年 MM 月 XXXXXXXXXX (999)           |
|                                            | 売上 ボーナス 伝票番号 商品区分                         |
|                                            | 併用 99999 9999                             |
|                                            | <u>分割回数 99 回</u>                          |
|                                            | 取消伝票番号 99999                              |
|                                            | 開始月 ボーナス月 99 月 ¥9, 999, 999               |
|                                            | 99月                                       |
|                                            | 金額 ¥9,999,999                             |
|                                            | その他<br><b>¥999</b> , 999<br><b>ヘニレヘウ</b>  |
|                                            | 合計金額 ¥99,999,999                          |
| <品名・型式他、数量><br>"お客様控"にけご署名欄のかわりに"品         | 品名・型式他 数量                                 |
| 名・型式他"欄と"数量"欄が印字されま<br>す。加盟店様で、品名・型式や数量をご記 |                                           |
| 入ください。なお、この欄は、一括払いや                        | XXXXXXXXXXXXXXXXXXXXXXXXXXXXXXXX          |
| 取用返品の場合には印子されません。                          | 承認番号 999999 処理通番 999999                   |
|                                            |                                           |
|                                            | / ご利用ありがとうございました。                         |
|                                            | またのご来店を                                   |
| <こ案内> ノ<br>CARDNFT ヤンターからのメッヤージ カー         | お待ちしております。                                |
| ド会社からのメッセージ、または本端末か                        | ARCXX · ATCXXXX · NoXX · *XXXXXXXXXXXX    |
| らのメッセージが印字されます。                            | *****                                     |
|                                            |                                           |
|                                            |                                           |
|                                            |                                           |
| ~ 仁亜毎回 >                                   | - 売場 - 「係員                                |
| > ○広奈悝加 / 2 枚目の伝票種別"お客様控"が印字され             |                                           |
| ます。                                        |                                           |

# ■ 加盟店控(3枚目)・集計用(4枚目)

| Point                                                                          | 集計用(4枚目)は、本                                                                                                    | 「クレシ゛ットカ・                                                                                                    | -ト 売上票                                                                                                    | 〕データギャザ専用                                                                                               |
|--------------------------------------------------------------------------------|----------------------------------------------------------------------------------------------------|----------------------------------------------------------------------------------------------------|----------------------------------------------------------------------------------------------------|----------------------------------------------------------------------------------------------------|
|                                                                                | 端末の業務設定によって、<br>印字されない場合があり                                                                                                    | 加盟店名                                                                                                    | XXXXXXXX                                                                                                    | XXXXXXXXXXXXXXXXXXXXXXXXXXXXXXXXXXXXXXX                                                                 |
|                                                                                | 同手でれない場合がのります。                                                                                                    |                                                                                                    | XXXXXXXX                                                                                                    | XXXXXXXXXXXXXXXX                                                                                        |
| i                                                                              |                                                                                                    |                                                                                                    | 00                                                                                                    | 000-000-00000 P                                                                                         |
| <u>&gt;参照&gt;</u>                                                              | 本端末の業務設定について<br>は [7-13ページ 業務設定                                                                                                    | 「「利田口                                                                                                    | 99<br>VVVV                                                                                                   | /MM/DD HH·MM·CC                                                                                         |
|                                                                                | (業務に関する情報の設                                                                                                    |                                                                                                    | 0 2M                                                                                                    |                                                                                                    |
|                                                                                | 定)」を参照してください。                                                                                                    | 「一番与                                                                                                    | WO 5<br>YY 午 MM E                                                                                            | 3 X X X X X X X X X X ( 0 0 0 )                                                                         |
|                                                                                |                                                                                                    |                                                                                                    | +*_+7                                                                                                    |                                                                                                    |
|                                                                                |                                                                                                    | 元上                                                                                                    |                                                                                                    | 伝示留ち  間面区方 <br>  00000   0000                                                                           |
|                                                                                |                                                                                                    | - 公割同粉                                                                                                    | лтл                                                                                                    | 99999 9999                                                                                              |
|                                                                                |                                                                                                    | 刀刮回奴                                                                                                    | 采旦                                                                                                    | 99 回                                                                                                    |
|                                                                                |                                                                                                    |                                                                                                    | 留万<br>                                                                                                    | 99999<br>0 E X0 000 000                                                                                 |
|                                                                                |                                                                                                    |                                                                                                    | ^ _)∧J :<br>                                                                                                 | лэ <u>н</u> тэ, эээ, эээ                                                                                |
|                                                                                |                                                                                                    | <br>                                                                                                    |                                                                                                    | X0 000 000                                                                                              |
|                                                                                |                                                                                                    | 立領<br>その曲                                                                                                    |                                                                                                    | +9, 999, 999<br>¥000, 000                                                                               |
|                                                                                |                                                                                                    |                                                                                                    |                                                                                                    |                                                                                                    |
|                                                                                |                                                                                                    | 谷計瓴                                                                                                    | 韶                                                                                                    | ¥99,999,999                                                                                             |
|                                                                                |                                                                                                    | XXXX                                                                                                    | XXXXXXXXXX                                                                                                   | (XXXXXXXXXXXXXX                                                                                         |
|                                                                                |                                                                                                    |                                                                                                    |                                                                                                    |                                                                                                    |
|                                                                                |                                                                                                    | <b>承認</b> 俄                                                                                                    | 999999                                                                                                    | 処理通番 999999                                                                                             |
|                                                                                |                                                                                                    | _ <u>承認命号</u><br>∕ご案内                                                                                                  | 999999                                                                                                    | 処理通番 999999                                                                                             |
| くご案内>                                                                          |                                                                                                    | <u>承認备号</u><br>ご案内<br><g12 td="" お<=""><td><u>9999999</u><br/>取扱できま</td><td><u>処理通番 9999999</u><br/>ミせん&gt;</td></g12> | <u>9999999</u><br>取扱できま                                                                                      | <u>処理通番 9999999</u><br>ミせん>                                                                             |
| <ご案内><br>エラーの場合(<br>メッヤージ ご                                                    | こ、CARDNET センターからの<br>カード会社からのメッヤー                                                                                                    | <u>本認番号</u><br>ご案内<br><g12 お<br="">カード会</g12>                                                                          | <u>9999999</u><br>取扱できま<br>社にお問名                                                                             | 処理通番 9999999<br>ミせん><br>含せ下さい。                                                                          |
| <ご案内><br>エラーの場合{<br>メッセージ、<br>ジ、または本端                                          | こ、CARDNET センターからの<br>カード会社からのメッセー<br>端末からのメッセージが印字                                                                                          | <u>承認番号</u><br>ご案内<br>くG12 お<br>カード会<br>TEL:                                                                           | <u>9999999</u><br>取扱できま<br>社にお問名<br>999-9                                                                    | 処理通番 9999999<br>ミせん><br>含せ下さい。<br>9 9 9 - 9 9 9 9                                                       |
| <ご案内><br>エラーの場合!<br>メッセージ、<br>ジ、または本端<br>されます。                                 | こ、CARDNET センターからの<br>カード会社からのメッセー<br>晶末からのメッセージが印字                                                                                          | <u>承認番号</u><br>ご案内<br>くG12 お<br>カード会<br>TEL:<br>ARCXX・AT                                                               | <u>999999</u><br>取扱できま<br>社にお問き<br>9 9 9 - 9<br>CXXXX・NoX                                                    | 処理通番 9999999<br>ミせん><br>らせ下さい。<br>9 9 9 - 9 9 9 9<br>X・*XXXXXXXXXXXX                                    |
| <ご案内><br>エラーの場合(<br>メッセージ、)<br>ジ、または本端<br>されます。                                | こ、CARDNET センターからの<br>カード会社からのメッセー<br><sup>晶</sup> 末からのメッセージが印字                                                                              | <u>本認番号</u><br>ご案内<br>くG12 お<br>カード会<br>T E L :<br>ARCXX・AT(<br>XXXXXXXXX                                              | <u>9999999</u><br>取扱できま<br>社にお問名<br>9 9 9 - 9<br>CXXXX・NoX<br>XXXXXXXXXX                                     | 処理通番 9999999<br>ミせん><br>含せ下さい。<br>9 9 9 - 9 9 9 9<br>X・*XXXXXXXXXXXXX<br>XXXXXXXXXXXXXXXX               |
| <ご案内><br>エラーの場合<br>メッセージ、<br>ジ、または本端<br>されます。                                  | こ、CARDNET センターからの<br>カード会社からのメッセー<br>#末からのメッセージが印字                                                                                          | <u>単認番号</u><br>ご案内<br>くG12 お<br>カード会:<br>TEL:<br>ARCXX・ATO<br>XXXXXXXXX<br>XXXXXXXXX                                   | 999999<br>取扱できま<br>社にお問名<br>9 9 9 - 9<br>CXXXX・NoX<br>XXXXXXXXXX<br>XXXXXXXXX                                | 処理通番 999999<br>ミせん><br>きせ下さい。<br>9 9 - 9 9 9 9<br>X・*XXXXXXXXXXX<br>XXXXXXXXXXXXX<br>· · XXXXXXXXXX     |
| <ご案内><br>エラーの場合<br>メッセージ、<br>ジ、または本端<br>されます。                                  | こ、CARDNET センターからの<br>カード会社からのメッセー<br><sup></sup><br><sup></sup><br><sup></sup><br><sup></sup><br><sup></sup><br><sup></sup><br>ホからのメッセージが印字 | <u>単認番号</u><br>ご案内<br>くG12 お<br>カード会<br>TEL:<br>ARCXX・ATO<br>XXXXXXXXX<br>XXXXXXXXX<br>XXXXXXXXX<br>XX                 | <u>999999</u><br>取扱できま<br>社にお問き<br>9 9 9 - 9<br>CXXXX・NoX<br>XXXXXXXXXX<br>XXXXXXXXX<br>XXXXXXXXX<br>XXXXXX  | 処理通番 9999999<br>ません><br>きせ下さい。<br>9 9 9 - 9 9 9 9<br>X・*XXXXXXXXXXXX<br>XXXXXXXXXXXXXXX<br>・·XXXXXXXXX  |
| <ご案内><br>エラーの場合<br>メッセージ、<br>ジ、または本端<br>されます。<br><伝票種別><br>3枚目の場合              | こ、CARDNET センターからの<br>カード会社からのメッセー<br>端末からのメッセージが印字                                                                                          | <u>本認番号</u><br>ご案内<br>くG12 お<br>カード会<br>T E L :<br>ARCXX・ATO<br>XXXXXXXXX<br>XXXXXXXXX<br>XXXXXXXXX<br>XXXXXXXX        | <u>9999999</u><br>取扱できま<br>社にお問き<br>9 9 9 - 9<br>CXXXX・NoX<br>XXXXXXXXXX<br>XXXXXXXXX<br>XXXXXXXXX<br>XXXXXX | 処理通番 9999999<br>ミせん><br>含せ下さい。<br>9 9 9 - 9 9 9 9<br>X・*XXXXXXXXXXXX<br>XXXXXXXXXXXXXXX<br>・·XXXXXXXXX  |
| <ご案内><br>エラーの場合<br>メッセージ、<br>ジ、または本端<br>されます。<br>< 伝票種別><br>3 枚目の場合<br>4 枚目の場合 | こ、CARDNET センターからの<br>カード会社からのメッセー<br>#末からのメッセージが印字<br>こは伝票種別"加盟店控"が、<br>こは伝票種別"集計用"が印                                                       | <u>本認番</u> ち<br>ご案内<br>くG12 お<br>カード会<br>T E L :<br>ARCXX・ATO<br>XXXXXXXXX<br>XXXXXXXXX<br>XXXXXXXXX<br>XX<br>XXXXXX   | 999999<br>取扱できま<br>社にお問名<br>9 9 9 - 9<br>CXXXX・NoX<br>XXXXXXXXXX<br>XXXXXXXXX<br>XXXXXXXXX<br>XXXXXX         | 処理通番 9999999<br>きせん><br>きせ下さい。<br>9 9 - 9 9 9 9<br>X · *XXXXXXXXXXX<br>XXXXXXXXXXXXXXX<br>· ·XXXXXXXXXX |
| <ご案内><br>エラーの場合<br>メッセージ、ジ<br>ジ、ます。<br>く伝票種別><br>3枚目の場合<br>4枚目の場合<br>字されます。    | こ、CARDNET センターからの<br>カード会社からのメッセー<br>端末からのメッセージが印字<br>には伝票種別"加盟店控"が、<br>には伝票種別"集計用"が印                                                       | <u>本認番号</u><br>ご案内<br>くG12 お<br>カード会:<br>TEL:<br>ARCXX・ATO<br>XXXXXXXXX<br>XXXXXXXXX<br>XX<br>XXXXXXXXX<br>XX<br>XX    | <u>9999999</u><br>取扱できま<br>社にお問き<br>9 9 9 - 9<br>CXXXX・NoX<br>XXXXXXXXXX<br>XXXXXXXXXX<br>XXXXXXXXXX         | 処理通番 999999<br>ほせん><br>らせ下さい。<br>9 9 - 9 9 9 9<br>X・*XXXXXXXXXXXX<br>XXXXXXXXXXXXXXX<br>· · XXXXXXXXXX  |
| <ご案内><br>エラーの場合<br>メッセたは本<br>されます。<br>< 伝票種別><br>3枚目の場合<br>4枚目の場合<br>字されます。    | こ、CARDNET センターからの<br>カード会社からのメッセー<br>端末からのメッセージが印字<br>こは伝票種別"加盟店控"が、<br>こは伝票種別"集計用"が印                                                       | <u>本認番</u><br>ご案内<br>くG12 お<br>カード会<br>T E L :<br>ARCXX・ATO<br>XXXXXXXXX<br>XXXXXXXXX<br>XXX<br>XXX<br>XXX             | <u>9999999</u><br>取扱できま<br>社にお問会<br>9 9 9 - 9<br>CXXXX・NoX<br>XXXXXXXXX<br>XXXXXXXXX<br>XXXXXXXXX<br>XXXXXXX | 処理通番 9999999<br>きせん><br>きせ下さい。<br>9 9 - 9 9 9 9<br>X・*XXXXXXXXXXXX<br>XXXXXXXXXXXXXXX<br>··XXXXXXXX     |

| 9.2 5 | デビット売上票(口座引落確認書)                                                                     |
|-------|--------------------------------------------------------------------------------------|
| ここで   | は、デビット売上票(口座引落確認書)の見方を説明します。                                                         |
| Poin  | ■ CARDNETのロゴは、本端末の業務設定で"ロゴ印字"に"あり"を設定した場合に印字されます。                                    |
| Poin  | カード会社とのご契約によって会員番号を非表示とした場合には、次の印字例のように、口座番号の一部が"X"で印字されます。 ・お客様控(1枚目)               |
|       | <i>Cardnet</i><br>[デビットカードロ座引落確認書]                                                   |
|       | ご端末番号99999-999-9999 Rごブ利用日YYYY/MM/DD_HH:MM:SS口座番号MSXXXXXXXXXXXXXXXXXXXXXXXXXXXXXXXXX |
|       | ・保管センター用(2枚目)・加盟店控(3枚目)・集計用(4枚目)<br><i> <b> Č</b>ARDNET<br/>「デビットカード口座引落確認書</i> ]    |
|       | ↓ C/C // M + C/L J/J H = 1 ↓ ↓                                                       |

- 本端末の業務設定については、「7-13ページ 業務設定(業務に関する情報の設定)」
   を参照してください。
- ▶参照> 会員番号の非表示については、「1-15ページ 会員番号の非表示機能について」を参照してください。

#### 9.2 デビット売上票(口座引落確認書)

#### ■ お客様控(1枚目)

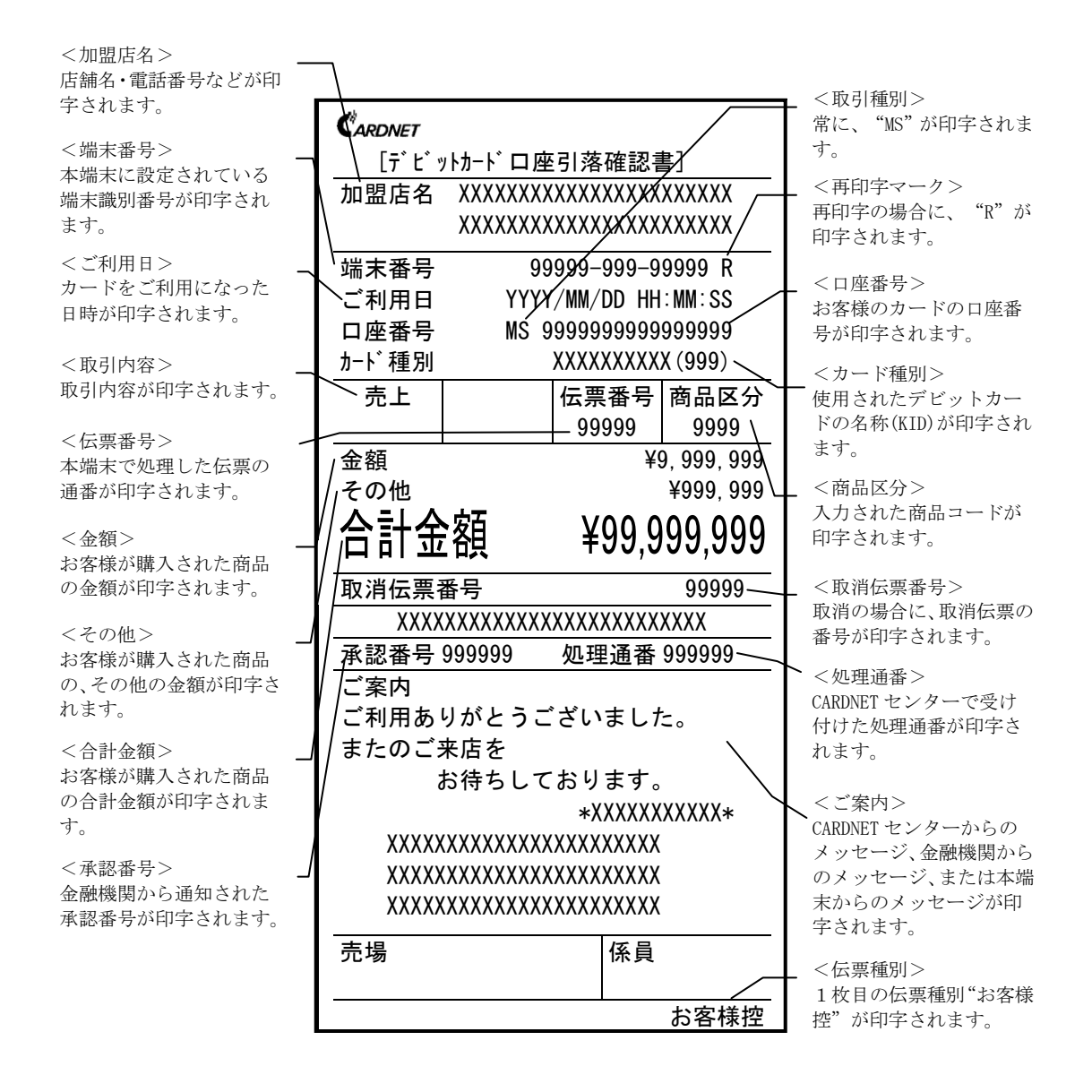

■保管センター用(2枚目)

|               | CARDA | IET                                |                                        |             |
|---------------|-------|------------------------------------|----------------------------------------|-------------|
|               | [7    | ゛ヒ゛ットカーI                           | ・「口座引落確認書                              | <b>]</b>    |
|               | 加盟加   | 店名 XX>                             | (XXXXXXXXXXXXXXXXXXXXXXXXXXXXXXXXXXXXX | XXXXXX      |
|               |       | XXX                                | (XXXXXXXXXXXXXXXXXX                    | XXXXXX      |
|               | 端末者   | 番号                                 | 99999-999-9                            | 9999 R      |
| ご利用日          |       | YYYY/MM/DD HH                      | :MM:SS                                 |             |
|               | 口座者   | 番号                                 | MS 9999999999                          | 999999      |
|               | カート゛利 | 重別                                 | XXXXXXXXXX (999)                       |             |
|               | 売_    | E                                  | 伝票番号                                   | 商品区分        |
|               |       |                                    | 99999                                  | 9999        |
|               | 金額    |                                    | ¥                                      | 9, 999, 999 |
|               | その作   | 也                                  |                                        | ¥999, 999   |
|               |       | <b>十</b> 金額                        | ¥99,9                                  | 99,999      |
|               | 取消信   | 云票番号                               |                                        | 99999       |
|               |       | XXXXXXXXXXXXXXXXXXXXXXXXXXXXXXXXXX |                                        |             |
| <伝票種別>        | 承認者   | 番号 9999                            | 99 処理通番                                | 999999      |
| 2枚目の伝票種別 "保管セ | ンタ用"  |                                    | *XXXXXX                                | XXXXX*      |
| が印字されます。      |       |                                    | 保管                                     | マンタ用        |

#### ■ 加盟店控(3枚目) ·集計用(4枚目)

**Point** 集計用(4枚目)は、本端末の業務設定によって、印字されない場合があります。

>参照> 本端末の業務設定については、「7-13ページ 業務設定(業務に関する情報の設定)」 を参照してください。

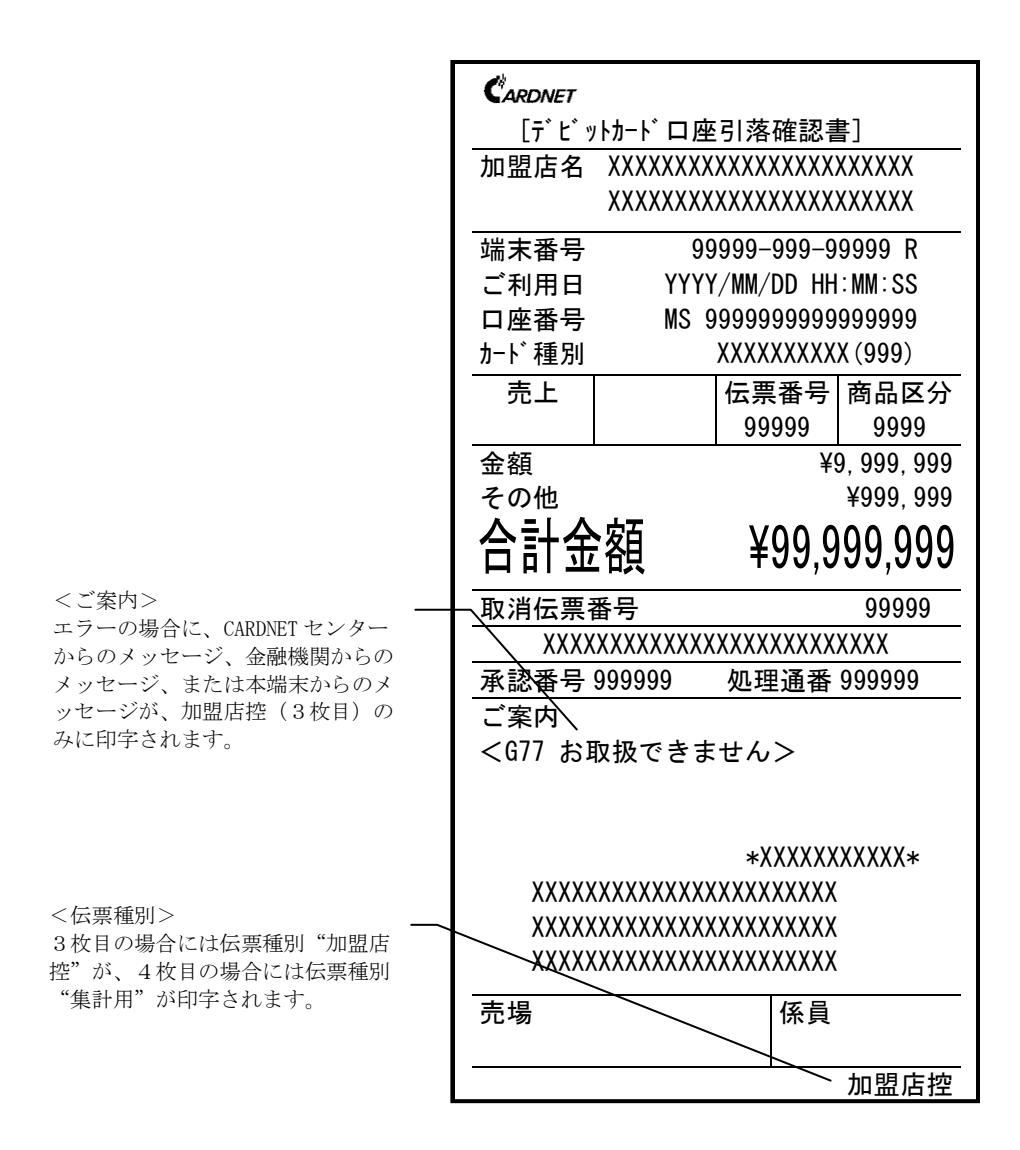

# 第9章 伝票印字例

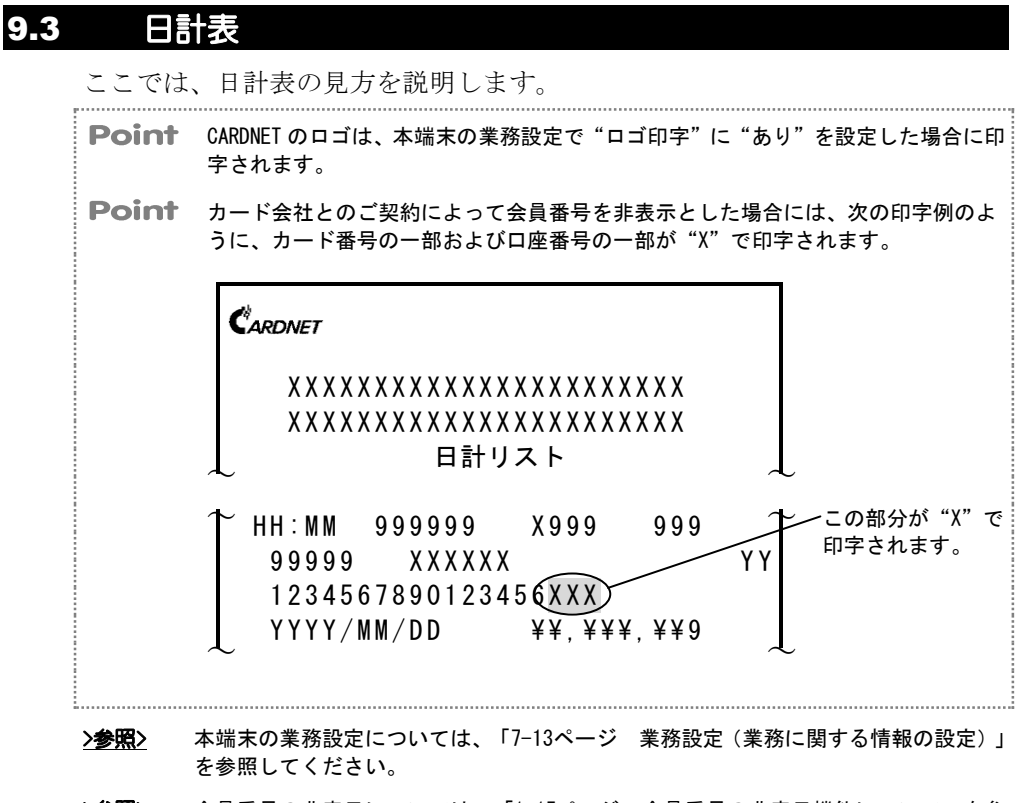

. . . . . . . . . . . . . . . . .

>参照> 会員番号の非表示については、「1-15ページ 会員番号の非表示機能について」を参照してください。
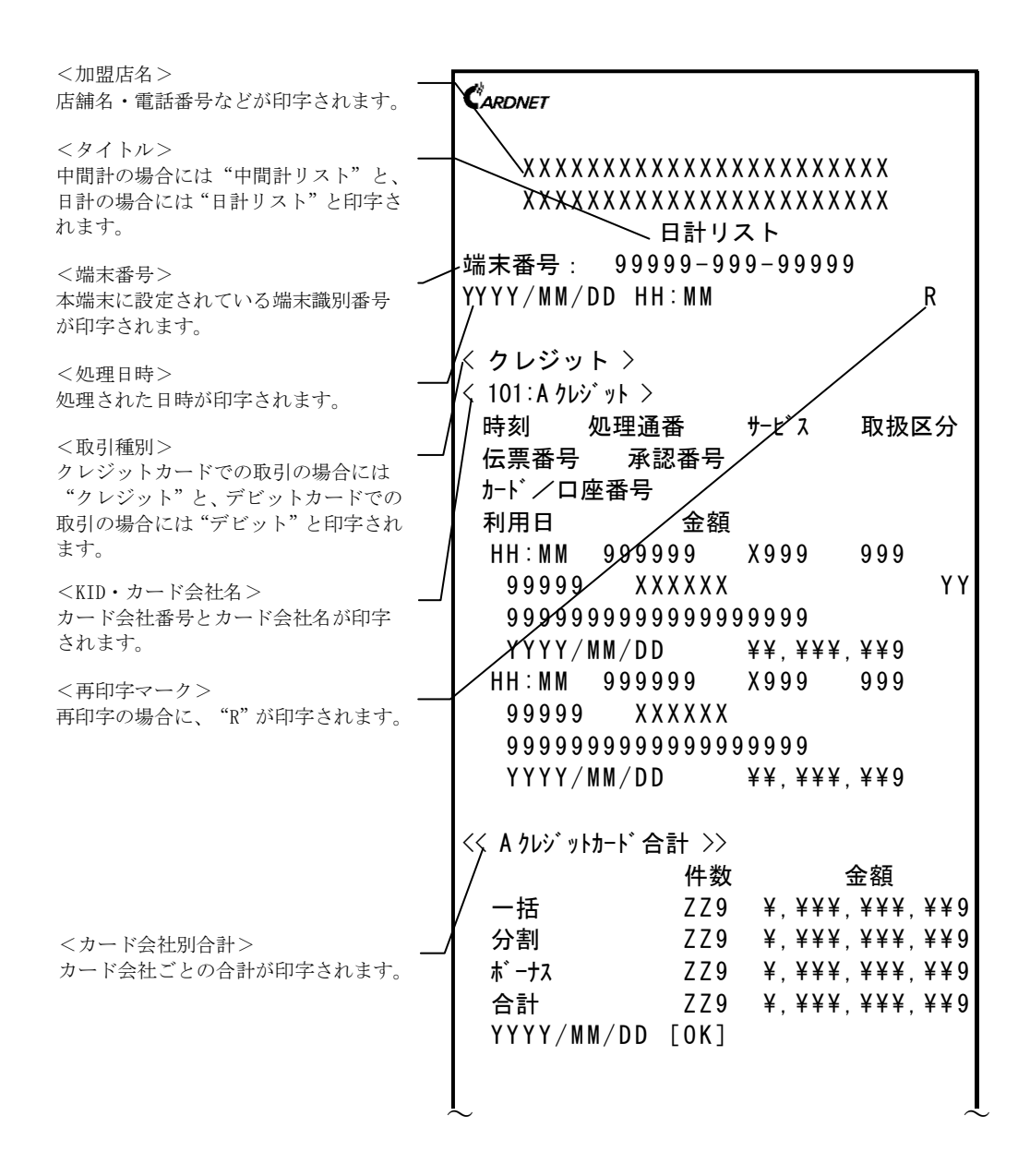

9-11

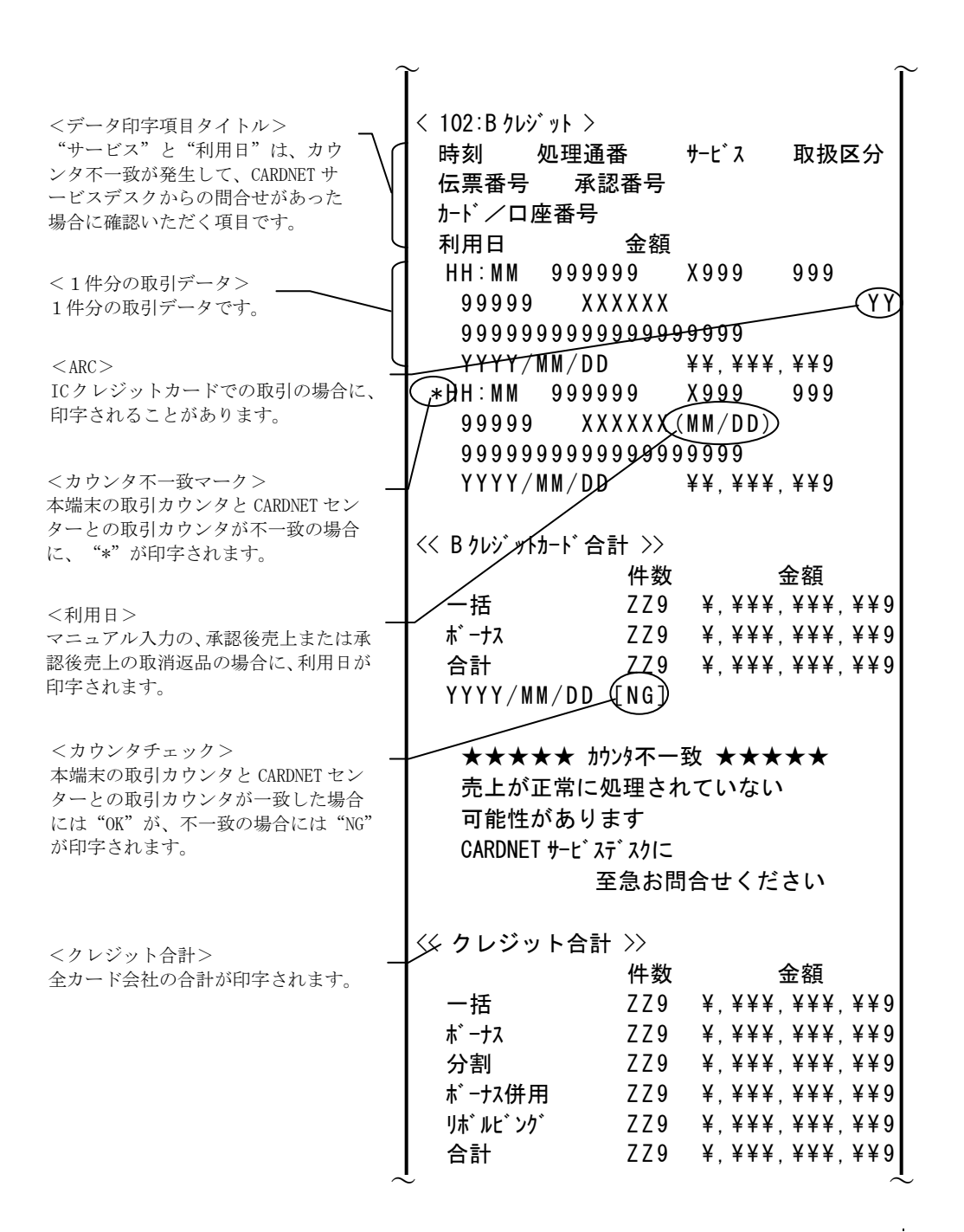

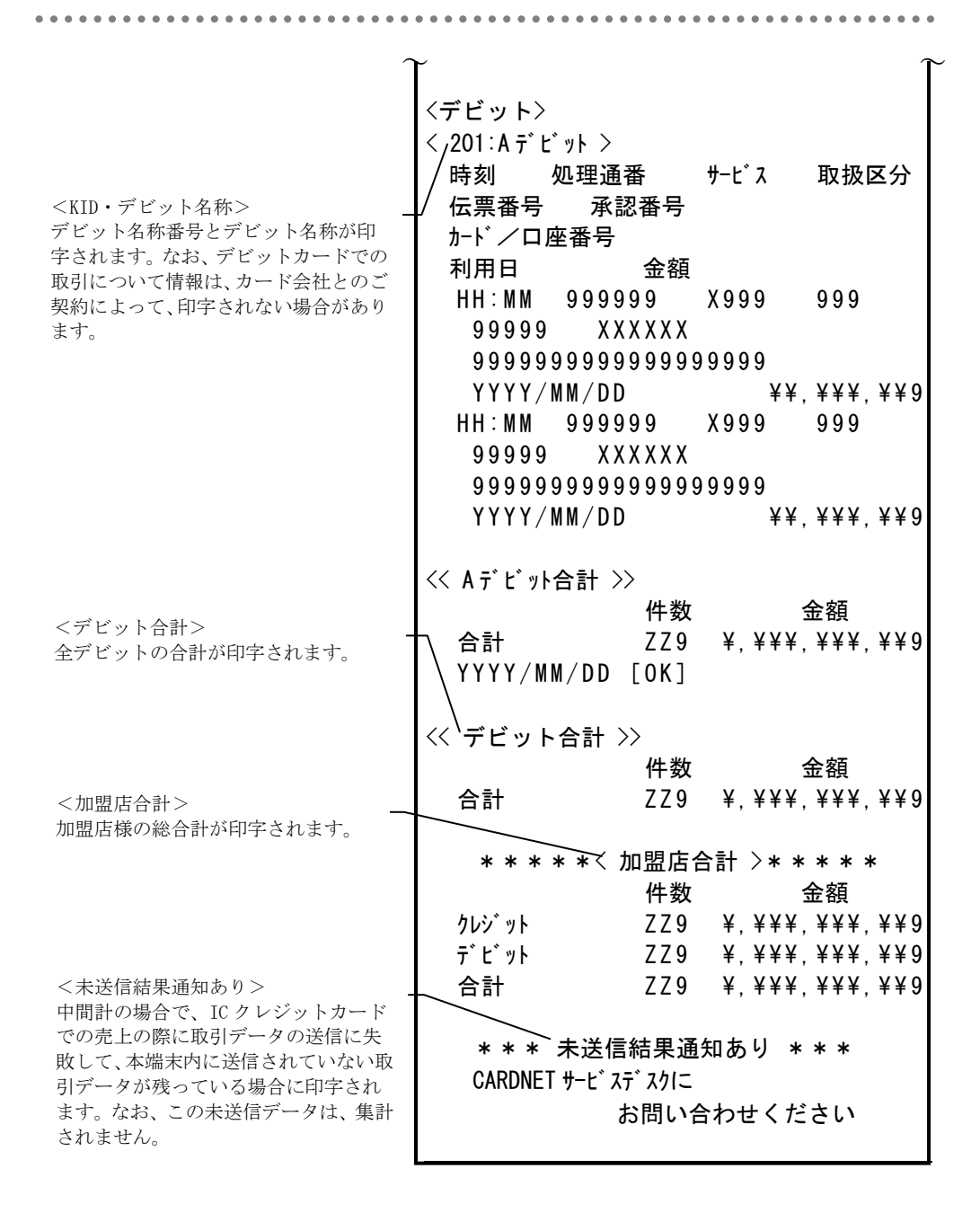

9-13

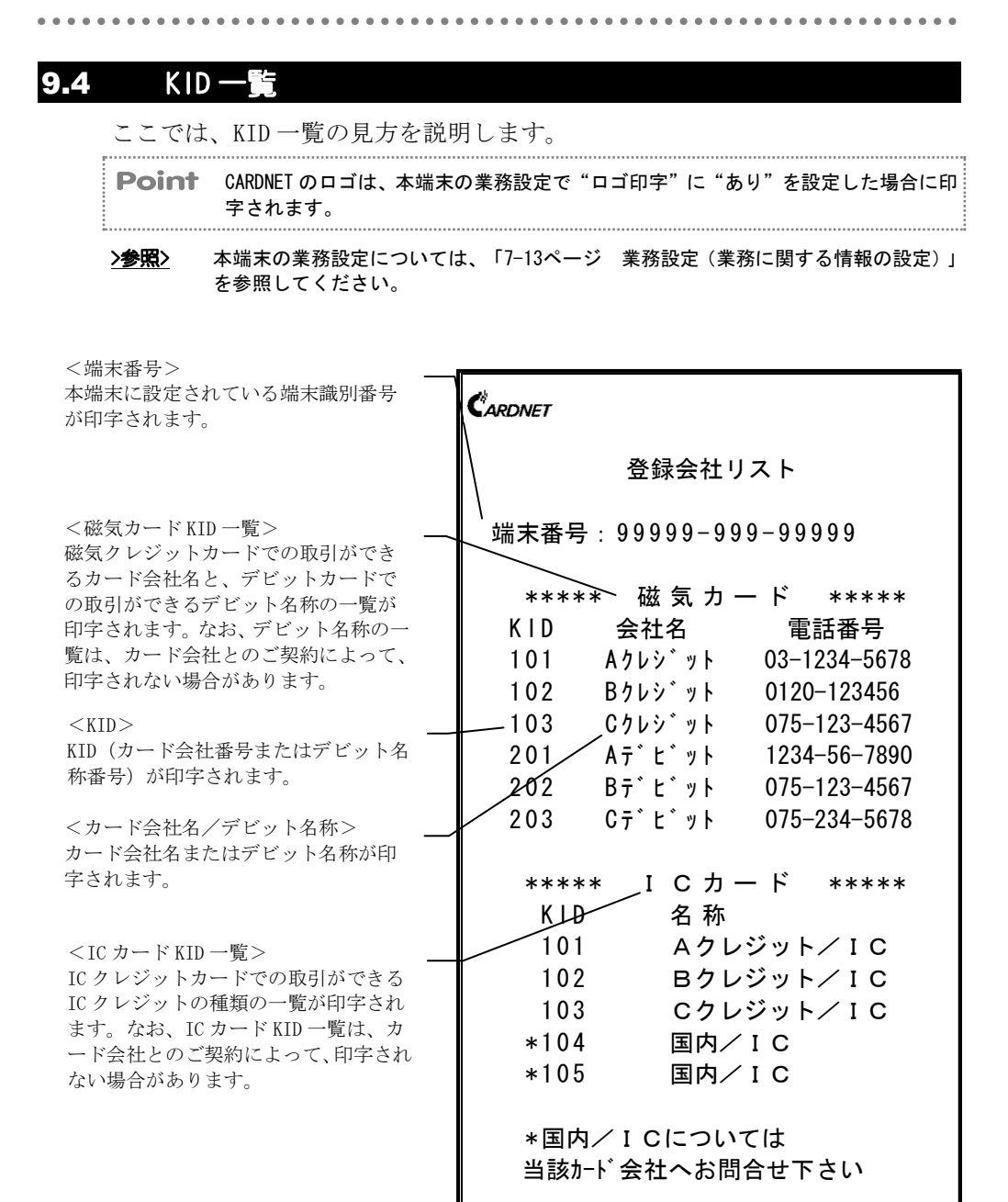

# 付録▲ 商品区分コード

| 商品            | 商品名・            | 商品   | 商品名・               | 商品   | 商品名・        |
|---------------|-----------------|------|--------------------|------|-------------|
| ⊐- <b>⊦</b> * | サービス名           | コート゛ | サービス名              | コート゛ | サービス名       |
| 0**           |                 | 230  | 国内パッケージ旅行          | 655  | エアコン        |
| 000           | 海外一般利用          | 231  | 国際パッケージ旅行          | 656  | DVD プレイヤー   |
| 010           | 海外キャッシュサービス     | 240  | レンタカー・タクシー・ハイヤー    | 657  | 液晶テレビ       |
| 020           | 海外通販1(電話)       | 250  | 引越代金               | 660  | 照明器具        |
| 021           | 海外通販1(電話)       | 3**  | サービス(1)            | 670  | 携帯電話・PHS    |
|               | 旅行・運輸           | 300  | 宿泊                 | 680  | OA 機器       |
| 022           | 海外通販1(電話)サービス   | 310  | 食事・宴会              | 681  | パソコン        |
| 023           | 海外通販1(電話)物品(1)  | 320  | 飲食                 | 682  | OA 周辺機器     |
| 024           | 海外通販1(電話)物品(2)  | 330  | 施設利用料・結婚式場         | 683  | ノート型パソコン    |
| 025           | 海外通販1(電話)       | 331  | ゴルフプレー             | 7**  | 物品(3)       |
|               | 物品流通券           | 332  | 入場料(テーマパーク)        | 710  | 自動車・自動二輪    |
| 030           | 海外通販2(郵便)       | 333  | カラオケ               | 720  | 自転車         |
| 031           | 海外通販2(郵便)       | 340  | 入浴(サウナ)            | 730  | 中古車         |
|               | 旅行・運輸           | 350  | 不動産                | 750  | ガソリン類       |
| 032           | 海外通販 2(郵便)サービス  | 351  | リフォーム              | 760  | タイヤ・カーエアコン・ |
| 033           | 海外通販2(郵便)物品(1)  | 4**  | サービス(2)            |      | その他自動車用品    |
| 034           | 海外通販2(郵便)物品(2)  | 400  | 修理・営繕(含車検)         | 770  | カーナビ        |
| 035           | 海外通販2(郵便)       | 410  | 理容・美容院             | 790  | メガネ・コンタクト   |
|               | 物品流通券           | 411  | エステティックサロン         | 8**  | 物品(4)       |
| 040           | 海外医療            | 412  | ネイルサロン             | 810  | 薬・化粧品       |
| 050           | 海外学費            | 420  | 医療                 | 820  | 家庭用雑貨       |
| 060           | 海外宿泊            | 421  | マッサーシ゛・カイロフ゜ラクティック | 830  | 衣服          |
| 070           | 海外レンタカー         | 430  | 通話料                | 831  | 毛皮・生地       |
| 080           | 海外交通費           | 431  | 国内通話料              | 832  | 呉服          |
| 090           | 海外飲食            | 432  | 国際通話料              | 840  | バック・カバン     |
| 1**           | ローンキャッシンク゛サーヒ゛ス | 433  | 携帯電話・PHS 通話料       | 850  | 単化          |
| 100           | キャッシュサービス       | 440  | 受講料・学費             | 860  | 寝具・カーペット    |
| 110           | ローン             | 450  | 保険料                | 870  | 身辺雑貨品       |
| 120           | 通販              | 460  | 新聞購読料              | 880  | 家具          |
| 121           | 通販 旅行・運輸        | 470  | 公共料金               | 890  | 食料品         |
| 122           | 通販 サービス         | 480  | RESERVE            | 891  | 健康食品        |
| 123           | 通販 物品(1)        | 49*  | RESERVE            | 892  | 酒類・タバコ      |
| 124           | 通販 物品(2)        |      | (カード会社独自使用可)       | 893  | 土産          |
| 125           | 通販 物品流通券        |      |                    | 894  | 花           |
| 130           | インターネット通販       | 5**  | 物品(1)              | 9**  | 物品(5)       |
| 131           | インターネット通販 旅行・運輸 | 500  | 宝石・貴金属             | 910  | スポーツ用品・     |
| 132           | インターネット通販 サービス  | 510  | 指輪                 |      | 玩具・人形       |
| 133           | インターネット通販 物品(1) | 540  | 時計類                | 911  | ゴルフボール      |
| 134           | インターネット通販 物品(2) | 541  | ライター               | 912  | クラブセット      |
| 135           | インターネット通販 物品流通券 | 560  | カメラ(含レンズ・8 ミリ)     | 913  | ケーム機・ケームソフト |
| 136           | プロバイダー利用料       | 561  | ビデオカメラ             | 914  | ペット         |
| 137           | デジタルコンテンツ       | 562  | デジタルカメラ            | 920  | 書籍・レコード・CD  |
| 2**           | 旅行・運輸           | 570  | 事務用品               | 921  | CDレンタル      |
| 200           | 鉄道・バス運賃         | 590  | RESERVE            | 950  | 楽器          |
| 201           | 鉄道回数券           | 6**  | 物品(2)              | 970  | 美術・骨董品・     |
| 202           | プリペードカード(鉄道・バス) | 610  | 工具・園芸用品            | 1    | 古銭・切手       |
| 203           | 鉄道定期券・周遊券       | 650  | 電気製品               | 971  | <b>陶磁器</b>  |
| 210           | 国内航空券           | 652  | 音響製品               | 980  | 進物・歳暮・中元    |
| 211           | 航空回数券           |      | (ステレオ・ラジ゛オ・アンフ゜)   | 981  | 流通券(ビール・ハム・ |
| 212           | 国際航空券           | 653  | ビデオ                |      | 醤油・図書・旅行券)  |
| 220           | 乗船券             | 654  | テレビ                | 990  | 区分けできないもの   |

. . . . . . . . . . . . .

付録 B 各カード会社連絡先 メモ

# 付録В 各カード会社連絡先 メモ

加盟店様とご契約されているカード会社の番号(KID)や、本端末の運用に関わる連絡先などを記入して、ご活用ください。

. . . . . . .

| KID | カード会社の名称 | 加盟店様メモ(電話番号など) |
|-----|----------|----------------|
|     |          |                |
|     |          |                |
|     |          |                |
|     |          |                |
|     |          |                |
|     |          |                |
|     |          |                |
|     |          |                |
|     |          |                |
|     |          |                |
|     |          |                |
|     |          |                |
|     |          |                |
|     |          |                |
|     |          |                |
|     |          |                |
|     |          |                |
|     |          |                |
|     |          |                |
|     |          |                |
|     |          |                |
|     |          |                |
|     |          |                |
|     |          |                |
|     |          |                |
|     |          |                |
|     |          |                |
|     |          |                |
|     |          |                |
|     |          |                |
|     |          |                |
|     |          |                |
|     |          |                |

# 付録C 端末オプション品

| 品名        | 型名             | 交換の目安    | 備考       |
|-----------|----------------|----------|----------|
| バッテリー     | KD02901-1707   | 充電サイクル:  |          |
|           |                | 500 回または |          |
|           |                | 購入後2年    |          |
| メモリ保護電池   | KD02901-1846   | 4年       |          |
| ロール紙カバー   | KD30147-D204   | 破損時      | プラテンなし   |
| プラテン      | KD02901-1708   | 破損時      |          |
| AC アダプタ   | KD02902-5420   | —        | AC コードなし |
| AC コード    | CA63077-2001   | —        | AC アダプタ用 |
|           |                |          | 電源コード    |
| クリーニングカード | D99L-1005-0214 | —        | 磁気カード、   |
|           |                |          | IC カード兼用 |
| 避雷器       | CA53500-0033   | _        | 雷サージ保護用  |

• • • • • • • • • • • • • •

**Point** 端末オプション品のご注文については、富士通決済端末サポートデスクまで、お電話にてご連絡ください。

Point ロール紙および売上票送付用封筒のご注文については、CARDNET サービスデスクまで、お電話(自動音声応答)にてご連絡ください。

### JET-MOBILE 取扱説明書 2011年7月1日発行

All Rights Reserved, Copyright © 富士通フロンテック株式会社 2011

<sup>・</sup>本書は、改善のため事前連絡なしに変更することがあります。

<sup>・</sup>本書を無断で他に転載しないようにお願いします。

<sup>・</sup>落丁、乱丁本はお取り替えいたします。

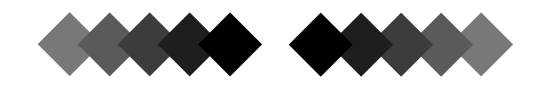

### 株式会社日本カードネットワーク

### ■各種お問合せ

CARDNETサービスデスク(24時間受付) TEL:0120-800-661

### ■備品のご注文

インターネット(PC・携帯共通)
URL:https://www.cardnet.co.jp/jets/
※PC サイトでは、取扱説明書の閲覧や売上伝票の
交換方法を動画でご説明しております。

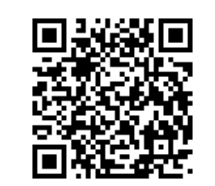

自動音声応答(24 時間受付) TEL:0120-707-243

# FUjitsu

### ■端末故障のお問合せ

富士通決済端末サポートデスク TEL:0120-982-219

※富士通決済端末サポートデスクの電話番号は、本端末の裏面に貼付した シールに記載されています。

このマニュアルは、再生紙を使用しています。